## Manual de Instrucciones

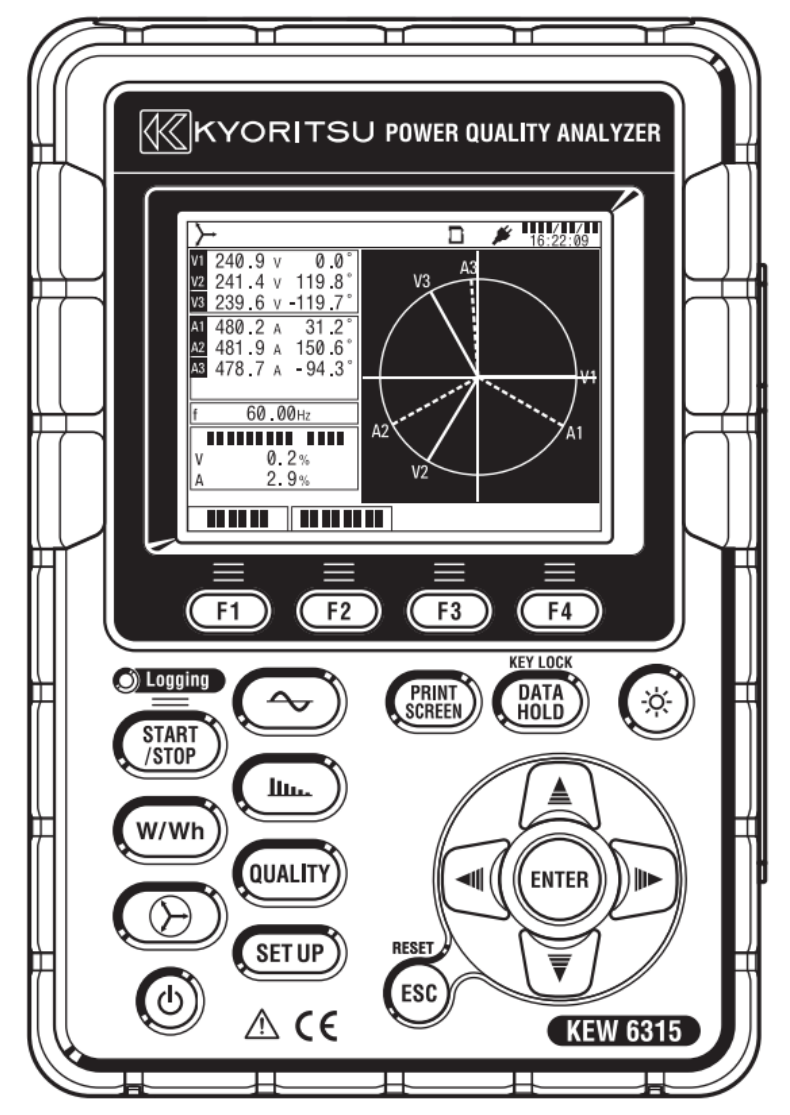

## Analizador de Calidad de Energía

# **KEW 6315**

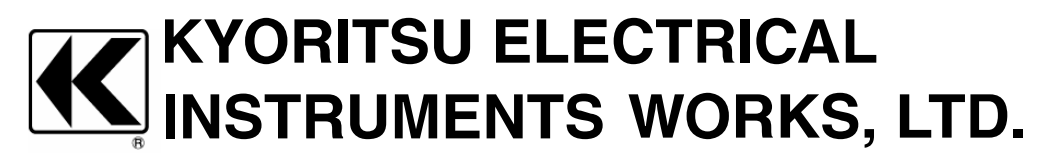

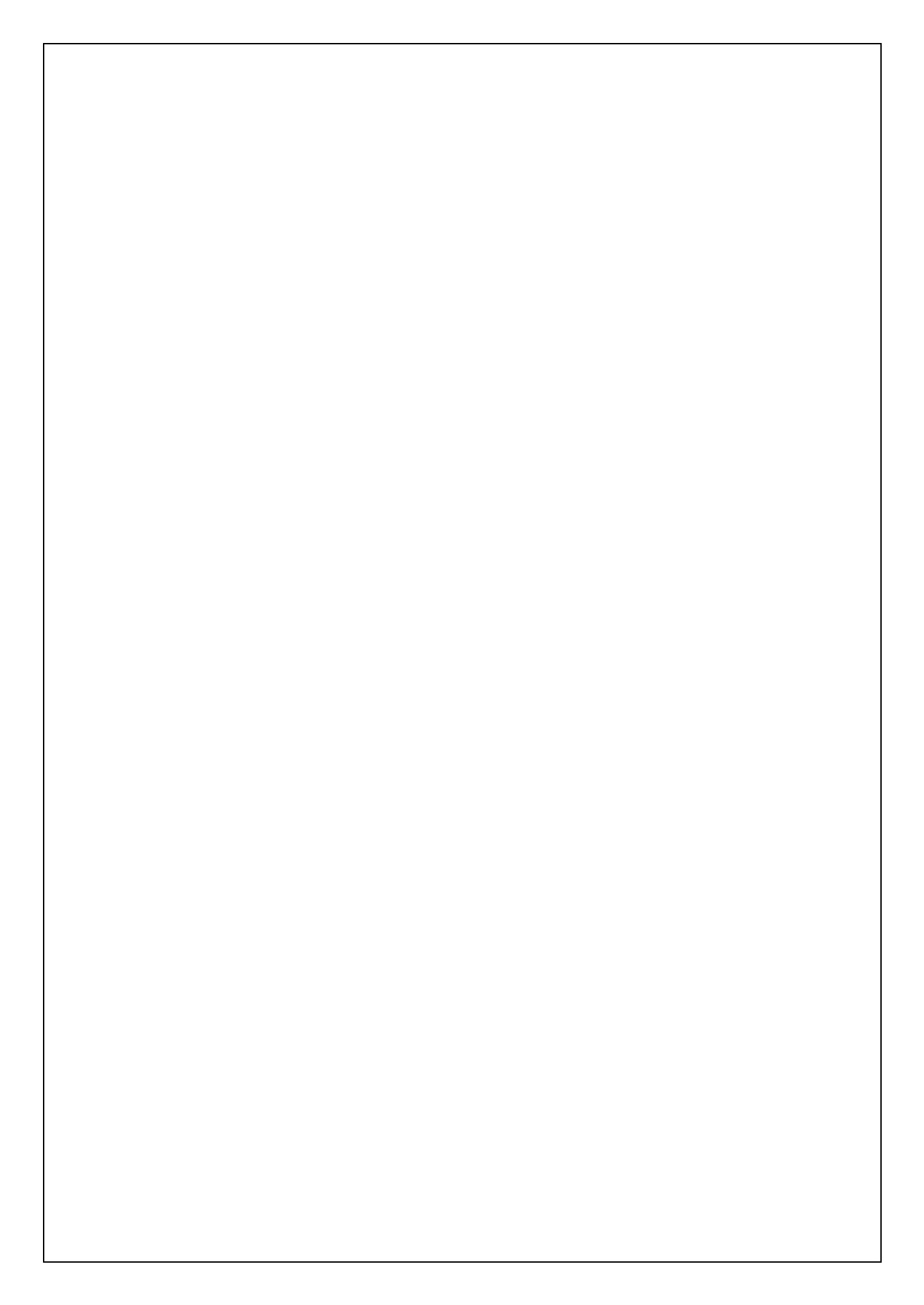

| <u>Contenido</u> | KEW6315                                                                     |
|------------------|-----------------------------------------------------------------------------|
| Contenid         | lo1                                                                         |
| Procedim         | niento de Desembalaje5                                                      |
| Adverten         | icias de seguridad8                                                         |
| Cap. 1 D         | escripción del Instrumento 11                                               |
| 1.1              | Resumen de funciones ······ 11                                              |
| 1.2              | Características ······13                                                    |
| 1.3              | Esquema ······14                                                            |
| 1.4              | Pasos para la medición ······15                                             |
| Cap.2 Di         | sposición del equipo······16                                                |
| 2.1              | Pantalla (LCD)/ Teclas ······ 16                                            |
| 2.2              | Conector17                                                                  |
| 2.3              | Lateral ······18                                                            |
| 2.4              | Cables de medida de tensión y Mordazas 19                                   |
| Cap.3 Op         | peraciones básicas ······20                                                 |
| 3.1              | Función tecla                                                               |
| 3.2              | Iconos en pantalla LCD······21                                              |
| 3.3              | Símbolos en pantalla LCD22                                                  |
| 3.4              | Ajustes de Contraste y Brillo 22                                            |
| 3.5              | Pantallas23                                                                 |
|                  | Inst/ Integration/ Demand23                                                 |
|                  | • Vector24                                                                  |
|                  | • Forma de onda ······24                                                    |
|                  | Análisis de Armónicos 25                                                    |
|                  | Calidad de suministro26                                                     |
|                  | • Ajustes ······26                                                          |
| Cap.4 Int        | troducción ······27                                                         |
| 4.1              | Preparación 27                                                              |
|                  | Colocación de las placas de los terminales de entrada                       |
|                  | • Coloque los Marcadores a los cables de medida de Tensión y Mordazas ·· 28 |
|                  |                                                                             |

| <u>KEW6315</u> | Contenido                                                                               |
|----------------|-----------------------------------------------------------------------------------------|
| 4.2            | Fuente de Alimentación 29                                                               |
|                | Batería                                                                                 |
|                | Marcas de Batería en pantalla LCD/ Nivel de batería                                     |
|                | Cómo instalar las baterías                                                              |
|                | Conexión del cable de alimentación 31                                                   |
|                | Valores de la fuente de alimentación                                                    |
| 4.3            | Insertar/extraer la tarjeta SD                                                          |
|                | Inserción de la tarjeta SD                                                              |
|                | • Extracción de la tarjeta SD                                                           |
| 4.4            | Conectores de cables de prueba de voltaje y conexión de las mordazas sensor $\cdots$ 35 |
| 4.5            | Iniciar KEW 631536                                                                      |
|                | Pantalla de Inicio                                                                      |
|                | Mensaje de advertencia                                                                  |
| 4.6            | Procedimiento de registro37                                                             |
|                | Inicio de la grabación                                                                  |
|                | • Fin de la grabación 38                                                                |
|                | Comienzo de medida con "Guía rápida de inicio"                                          |
| Cap.5 Co       | onfiguración ······ 47                                                                  |
| 5.1            | Lista de las configuraciones47                                                          |
| 5.2            | Configuración básica                                                                    |
|                | Configuración del sistema de cableado49                                                 |
|                | Conexión del cableado51                                                                 |
|                | • Ajustes de medición de voltaje                                                        |
|                | • VT/CT                                                                                 |
|                | • Ajustes de medida de corriente                                                        |
|                | • Ajuste de los terminales de entrada Externos/ frecuencia de referencia 58             |
| 5.3            | Configuración de medición59                                                             |
|                | Configuración de la demanda de medición                                                 |
|                | • Esquema del concepto de medición de demanda                                           |
|                | Ajustes para el análisis de Armónicos 63                                                |
|                | • Ajuste Umbral de la calidad de Energía (Evento)······ 65                              |

| <u>Contenido</u> | KEW6315                                                              |
|------------------|----------------------------------------------------------------------|
|                  | • Ajuste de filtro para la medición de Flicker                       |
|                  | • Factor de potencia objetivo para el cálculo de la Capacidad70      |
| 5.4              | Ajustes de grabación71                                               |
|                  | • Ajustes para parámetros de grabación                               |
|                  | Parámetros guardados 73                                              |
|                  | Método de grabación74                                                |
|                  | Posible tiempo de grabación76                                        |
| 5.5              | Otros ajustes ······77                                               |
|                  | • Ajustes para el ambiente del sistema77                             |
|                  | • KEW 6315 Ajuste                                                    |
| 5.6              | Datos guardados ······82                                             |
|                  | Borrar, transferir o formatear datos guardados                       |
|                  | • Tipo de datos guardados                                            |
|                  | • KEW 6315 ajuste y Carga de datos                                   |
| Cap. 6 El        | lementos mostrados ······ 92                                         |
| 6.1              | Valor instantáneo "W" ······ 92                                      |
|                  | Listado de los valores medidos                                       |
|                  | Pantalla ampliada ······96                                           |
|                  | Mostrar gráfica de tendencia                                         |
|                  | • Cambiar los elementos que se muestran y la posición de la pantalla |
| 6.2              | Valor de integración "Wh" 100                                        |
| 6.3              | Demanda                                                              |
|                  | Mostrar los valores medidos                                          |
|                  | Variaciones en períodos específicos                                  |
|                  | Cambio de demanda                                                    |
| 6.4              | Vector                                                               |
| 6.5              | Forma de onda                                                        |
| 6.6              | Arménicos                                                            |
| 0.0              | Mostrar armónicos en barra de gráficos                               |
|                  | Mostrar lista do armónica                                            |
|                  |                                                                      |

| <u>KEW6315</u> | Contenido                                                          |
|----------------|--------------------------------------------------------------------|
| 6.7            | Calidad de suministro ·····114                                     |
|                | • Factores que alteran la calidad de energía y los síntomas114     |
|                | Mostrar eventos guardados                                          |
|                | • Visualización de valores de flicker medidos en formato lista 120 |
|                | Mostrar gráfica de tendencia Pst, 1min                             |
|                | Mostrar cambios en Plt     122                                     |
| Cap. 7 O       | tras funciones······ 123                                           |
| Cap. 8 C       | onexión del dispositivo                                            |
| 8.1            | Transferencia de datos al PC 125                                   |
| 8.2            | Usar Bluetooth <sup>®</sup> función ······ 126                     |
| 8.3            | Control de señal ······ 126                                        |
|                | Conexión a terminales de entrada/ salida                           |
| 8.4            | Obtención de energía a partir de líneas medidas 128                |
| Cap. 9 S       | oftware de PC para configuración y análisis de datos 129           |
| Cap. 10        | Especificaciones······ 130                                         |
| 10.1           | Requisitos de seguridad ······ 130                                 |
| 10.2           | Especificaciones generales 130                                     |
| 10.3           | Especificaciones de medida ······ 133                              |
|                | • Parámetros de medida y número de puntos de análisis 133          |
|                | • Elementos medidos en la medida instantánea 134                   |
|                | Parámetros a calcular                                              |
|                | Parámetros medidos en medida de integración 140                    |
|                | Parámetros medidos en medida de Demanda                            |
|                | Parámetros medidos en medida de Armónicos                          |
|                | Parámetros medidos en la medida de calidad de señal 149            |
| 10.4           | Especificaciones Mordaza sensor 152                                |
| Cap. 11 \$     | Solución de problemas ······ 157                                   |
| 11.1           | Solución de problemas en general······ 157                         |
| 11.2           | Mensajes de error y acciones 158                                   |

Procedimiento de Desembalaje

## Procedimiento de desembalaje

Le damos las gracias por comprar nuestro Analizador de Calidad de Energía "KEW 6315". Por favor compruebe el contenido y el instrumento antes de su uso.
Los artículos enumerados a continuación se incluyen en el conjunto estándar:

| 1  | Unidad principal                | KEW 6315 :1 pieza                                                                                      |
|----|---------------------------------|----------------------------------------------------------------------------------------------------|
| 2  | Cables de prueba de voltaje     | MODEL7141B:1 conjunto<br>*rojo, verde, azul, negro: 1 pieza para<br>cada uno<br>(con clips de ligador) |
| 3  | Cable de alimentación           | MODEL7170 :1 pieza                                                                                     |
| 4  | Cable USB                       | MODEL7219 :1 pieza                                                                                     |
| 5  | Manual rápido                   | 1 pieza                                                                                                |
| 6  | CD-ROM                          | 1 pieza                                                                                                |
| 7  | Batería                         | Alcalina tamaño AA LR6: 6 piezas                                                                       |
| 8  | Tarjeta SD                      | M-8326-02 :1 pieza (2GB)                                                                               |
| 9  | Estuche de transporte           | MODEL9125 :1 pieza                                                                                     |
| 10 | Placas de terminales de entrada | 1 pieza                                                                                                |
| 11 | Marcador de cables              | 8-color x 4 pcs. cada uno (rojo, azul,<br>amarillo, verde, marrón, gris, negro,<br>blanco)             |

### Piezas opcionales

| 12 | Mordaza sensor                                 | Dependiendo del modelo adquirido        |  |  |
|----|------------------------------------------------|-----------------------------------------|--|--|
| 13 | Manual de Instrucciones<br>para Mordaza sensor | 1 pieza                                 |  |  |
| 14 | Maleta de transporte<br>magnética              | MODEL9132                               |  |  |
| 15 | Adaptador fuente de alimentación               | MODEL8312 (CAT III 150 V, CAT II 240 V) |  |  |

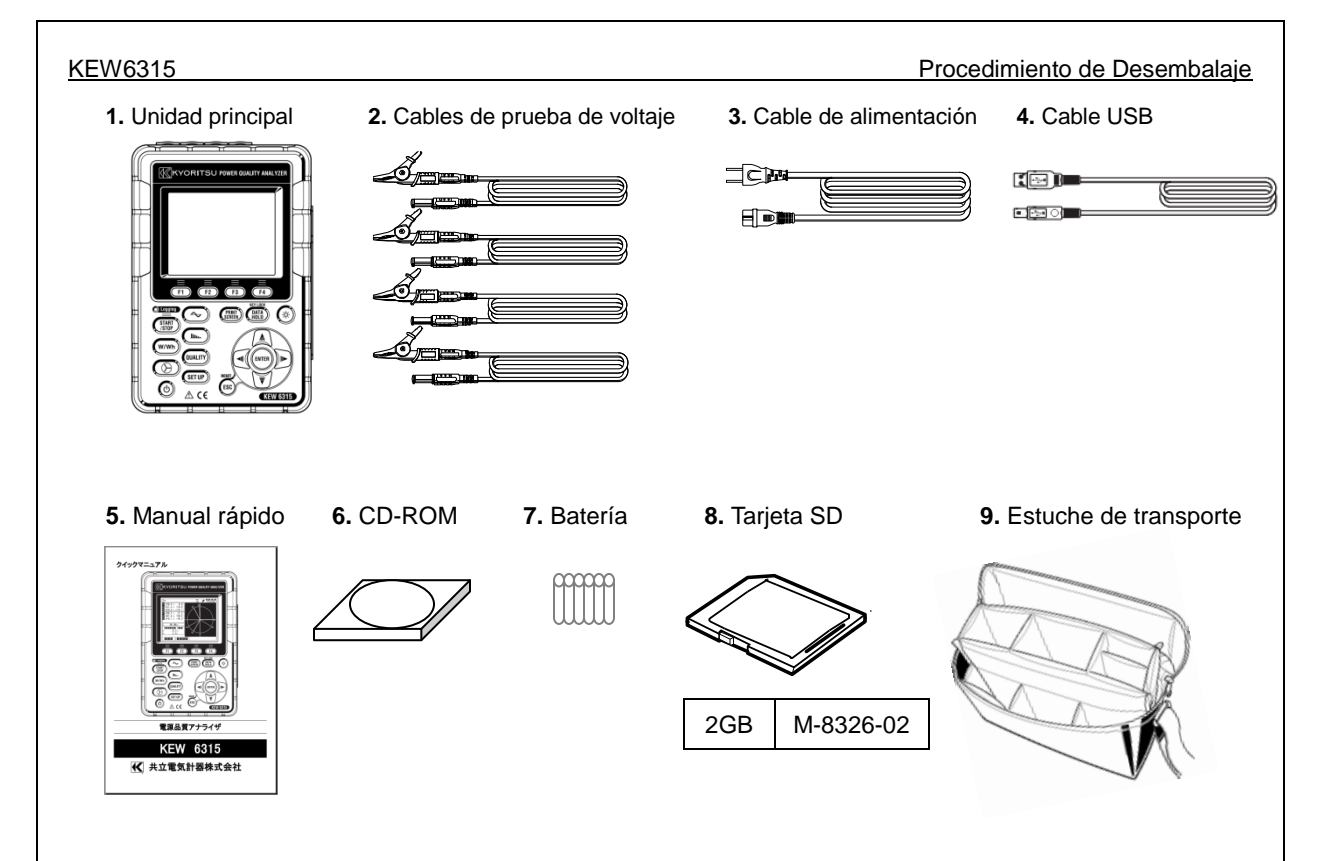

**10.** Placas de terminales de entrada

11. Marcador de cables

| T | 9 | e | 9 |
|---|---|---|---|
| E | - | - | - |
|   |   | - |   |
| - |   | - | - |
| 1 |   | - |   |
| Ū | Ū | Ū | U |

#### Procedimiento de Desembalaje

#### 12. Mordazas (depende del modelo adquirido)

13. Manual de instrucciones para la Mordaza sensor

- 14 Transportar magnética caso
- **15.** Adaptador fuente de alimentación

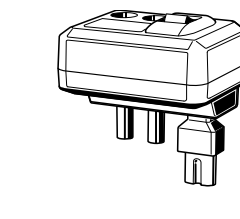

| Tipo 50A(ø24/75 mm)      | M-8128/KEW 8135  |
|--------------------------|------------------|
| Tipo 100A(ø24 mm)        | M-8127           |
| Tipo 200A(ø40 mm)        | M-8126           |
| Tipo 500A(ø40 mm)        | M-8125           |
| Tipo 1 000A(ø68/110 mm)  | M-8124/ KEW 8130 |
| Tipo 3 000A(ø150/170 mm) | KEW 8129/ 8133   |
| Tipo 10A(ø24 mm)         | M-8146           |
| Tipo 10A(ø40 mm)         | M-8147           |
| Tipo 10A(ø68 mm)         | M-8148           |
| Tipo 1A(ø24 mm)          | M-8141           |
| Tipo 1A(ø40 mm)          | M-8142           |
| Tipo 1A(ø68 mm)          | M-8143           |

Productos interrumpidos: KEW 8129/M-8141/M-8142/M-8143

• Almacenamiento

Almacene los artículos como se muestra a continuación después de su uso.

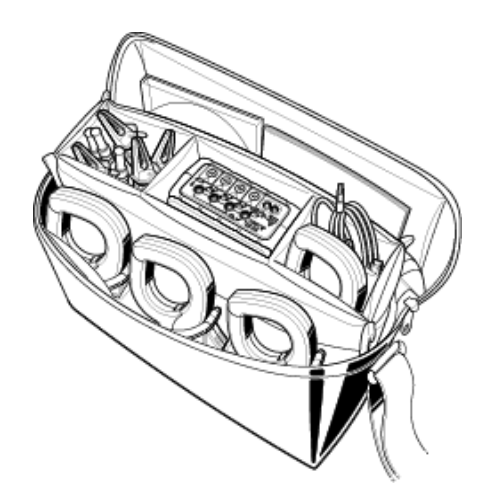

 En caso de que cualquiera de los elementos referidos anteriormente se encuentren defectuosos, o si la impresión no es clara, contacte con su distribuidor local de KYORITSU.

#### KEW6315

## Advertencias de seguridad

Este instrumento ha sido diseñado, fabricado y comprobado de acuerdo a la norma IEC 61010-1: Requisitos de seguridad para aparatos de Medición Electrónicos, y se entrega en las mejores condiciones después de pasar las pruebas de control de calidad.

Este manual de instrucciones contiene advertencias y los procedimientos de seguridad que deben ser observados por el usuario para garantizar un funcionamiento seguro del instrumento y mantenerlo en condiciones seguras. Por lo tanto, lee estas instrucciones de funcionamiento antes de comenzar a utilizar el instrumento.

## \land ADVERTENCIA

- Referencia al manual de Instrucciones -

- Lea y comprenda las instrucciones contenidas en este manual antes de comenzar a utilizar el instrumento.
- Mantenga el manual a mano para permitir una referencia rápida cuando sea necesario.

• -----

segúrese de usar el instrumento sólo para las funciones para las que fue diseñado.

- Comprenda y siga todas las instrucciones de seguridad contenidas en el manual.
- Lea el manual Rápido incluido después de leer el manual de instrucciones.
- En cuanto al uso del sensor de Mordaza, consulte el manual de instrucciones suministrado con el sensor. Es esencial que se cumplan las instrucciones anteriores. El incumplimiento de las instrucciones anteriores puede causar lesiones, daño al instrumento y / o daño al equipo bajo prueba. Kyoritsu no asume ninguna responsabilidad por los daños y lesiones causados por el mal uso o por no seguir las instrucciones del manual.

El símbolo 🗥 indicado en el medidor, significa que el usuario debe referirse a las partes relacionadas en el manual para un uso seguro del instrumento. Es esencial leer las instrucciones donde aparezca el símbolo en el manual.

 PELIGRO
 : Se reserva para condiciones y acciones que probablemente pueden causar lesiones fatales o mortales.

 ADVERTENCIA
 : está reservado para condiciones y acciones que pueden causar lesiones fatales o mortales.

 PRECAUCIÓN
 : está reservado para condiciones y acciones que pueden causar lesiones o daños al instrumento.

### Categoría de Medición

Para garantizar la operación segura de los instrumentos de medición, IEC 61010 establece estándares de seguridad para diversos entornos eléctricos, categorizados como O a CAT IV, y denominados categorías de medición. Las categorías con números más altos corresponden a entornos eléctricos con mayor energía momentánea, por lo que un instrumento de medición diseñado para entornos CAT III puede soportar mayor energía momentánea que uno diseñado para CAT II.

- O : Circuitos que no están conectados directamente a la red eléctrica.
- CAT II : Circuitos eléctricos primarios conectados a una toma CA a través de un cable de alimentación.
- CAT III : Circuitos eléctricos primarios conectados directamente al panel de distribución, y alimentadores desde el cuadro a los tomas de corriente.
- CAT IV : El circuito desde la bajada de servicio hasta la entrada de servicio, y hasta el medidor de potencia y el dispositivo de protección contra sobre corriente primaria (cuadro de distribución).

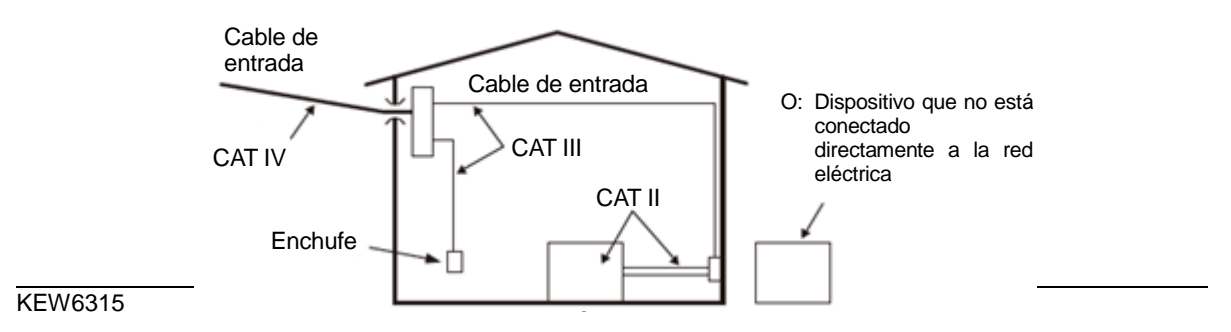

#### Advertencias de seguridad

## A PELIGRO

- El instrumento se debe usar sólo en sus aplicaciones o condiciones previstas. De lo contrario, las funciones de seguridad con que va equipado el instrumento no van a funcionar, y pueden ocurrir daños al instrumento o lesiones personales graves. Verifique el funcionamiento correcto en una fuente conocida antes de tomar acciones como resultado de las indicaciones del instrumento.
- Ponga atención a la categoría de medición a la que el objeto en prueba pertenece, y no haga mediciones en un circuito en el que el potencial eléctrico es superior a los siguientes valores.
- \* 300V CA para CAT IV, 600 V CA para CAT III, 1 000V CA para CAT.
- No intente realizar mediciones en presencia de gases inflamables. De lo contrario, el uso del instrumento puede provocar chispas, lo que puede provocar una explosión.
- Nunca intente utilizar el instrumento si su superficie o su mano están mojadas.

#### - Medición -

- Nunca exceda el máximo valor permitido de entrada de cualquier rango de medición.
- Nunca abra la tapa del compartimiento de la Batería durante una medición.

#### - Batería -

- No intente reemplazar las baterías durante la medición.
- La marca y el tipo de las baterías a utilizar deben estar armonizadas.

#### - Cable de alimentación -

- Conecte el cable de Alimentación a un toma de corriente.
- Utilice únicamente el cable de Alimentación suministrado con el instrumento.

#### - Conector de alimentación -

• Nunca toque el conector de alimentación, aunque esté aislado, mientras el instrumento está funcionando con baterías.

#### - Cables de prueba de voltaje -

- Utilice únicamente los suministrados con este instrumento.
- Elija y utilice los cables de prueba y los capuchones que sean adecuados para la categoría de medición.
- Cuando el instrumento y el cable de prueba se combinen y utilicen juntos, se aplicará la categoría inferior a la que pertenezca cualquiera de ellos. Confirme que no se exceda el voltaje medido de la punta de prueba.
- No conecte un cable de prueba de Tensión menos que sea requerido para la medición de los parámetros deseados.
- Primero conecte los cables de prueba al instrumento, y sólo después al circuito a comprobar.
- Mantenga la mano y los dedos detrás del protector de dedos durante una medición.
   El protector de dedos proporciona protección contra descargas eléctricas y garantiza el espacio libre mínimo requerido y las distancias de fuga.
- No desconecte nunca los cables de prueba de tensión desde los conectores del instrumento durante la medición (mientras el instrumento se activa).
- No toque dos fases en prueba con las puntas metálicas de los cables de prueba.
- No toque nunca las puntas metálicas de los cables de prueba.
- Deje de usar el cable de prueba si la funda exterior está dañada y la funda interior del metal o de color está expuesta.

#### - Mordaza sensor -

- Utilice únicamente las específicas para este instrumento.
- Confirme que la corriente máxima medida y la tensión nominal máxima no son superadas.
- No conecte las Mordazas sensor a menos que sea requerido para la medición de los parámetros deseados.
- Conecte la mordaza primero al instrumento, y sólo entonces al circuito a comprobar.
- Mantenga sus dedos detrás de la barrera durante una medición.
   Barrera: proporciona protección contra descargas eléctricas y asegurar el aire mínimo requerido y líneas de fuga.

- Nunca desconecte los sensores de los conectores del instrumento mientras esté en uso.
- Conecte aguas abajo de la protección del circuito, ya que aguas arriba la capacidad de corriente del circuito es muy grande.
- No toque dos fases en prueba con las puntas metálicas de los cables de prueba.

## \Lambda Precaución

- Preste atención ya que los conductores bajo prueba pueden estar calientes.
- No aplique nunca durante mucho tiempo corrientes o tensiones superiores a la entrada máxima permisible por el instrumento.
- No aplique corrientes o voltajes a las pinzas o mordazas mientras el instrumento está apagado.
- No utilice el instrumento en lugares con mucho polvo o donde se pueda salpicar.
- No utilice el instrumento bajo una fuerte tormenta eléctrica o cerca de objetos con energía.
- No lo exponga nunca a fuertes vibraciones ni le de golpes.
- Inserte la tarjeta SD en la ranura con la parte superior hacia arriba. Si la tarjeta se ha insertado al revés, la tarjeta SD o el instrumento pueden sufrir daños.
- Mientras use la tarjeta SD, no mueva ni saque la tarjeta de la ranura. (El símbolo D parpadea mientras se accede a tarjeta SD.) De lo contrario, los datos guardados en la tarjeta se pueden perder o el instrumento podrían dañarse.

#### - Mordaza sensor -

- No doble o tire del cable de la Mordaza sensor.
- Los tipos de sensores de corriente utilizados para las mediciones deben ser el mismo.

#### - Tratamiento después de su uso -

- Apague el instrumento y desconecte el cable de Alimentación, cables de prueba y Mordazas sensor del instrumento.
- Retire las pilas si el instrumento no va a usarse por un largo periodo.
- Cuando transporte el instrumento, retire la tarjeta SD.
- Cuando transporte el instrumento no lo exponga a fuertes vibraciones ni le de golpes.
- No exponga el instrumento a la luz del sol directa, altas temperaturas, humedad o rocío.
- Usé un paño húmedo con detergente neutro o agua para limpiar el instrumento. No utilice abrasivos ni disolventes.
- No guarde el instrumento si está húmedo.

Lea y siga cuidadosamente las instrucciones:  $\triangle$  PELIGRO  $\triangle$ , ADVERTENCIA,  $\triangle$  PRECAUCIÓN y NOTA ( ) descritas en cada sección.

Significado de los símbolos en el equipo:

| $\wedge$ | El usuario debe referirse a las explicaciones en el manual de instrucciones. |
|----------|------------------------------------------------------------------------------|
|          | Instrumento con aislamiento doble o reforzado                                |
| ~        | CA                                                                           |
| 4        | (Funcional) Terminal a tierra                                                |

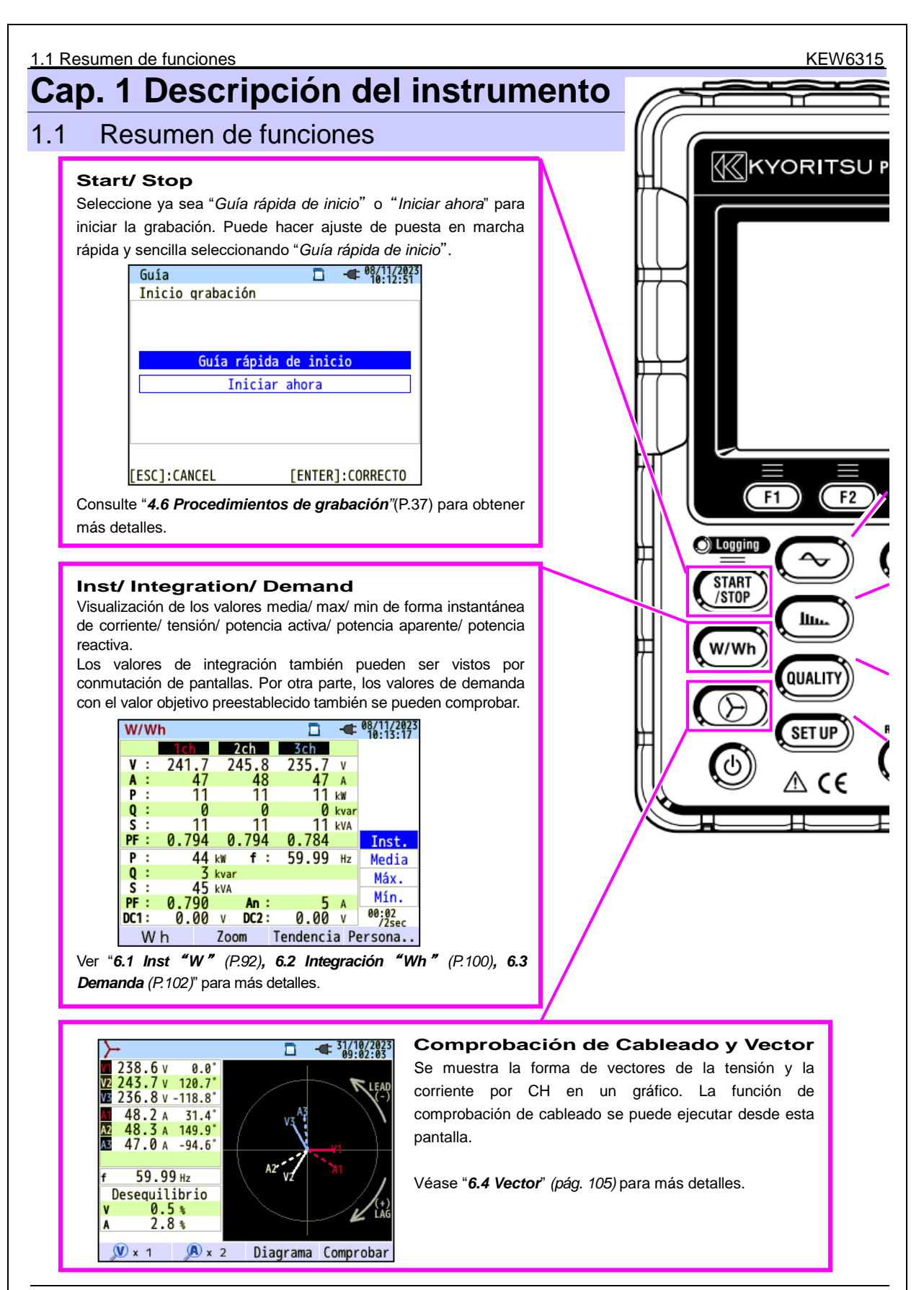

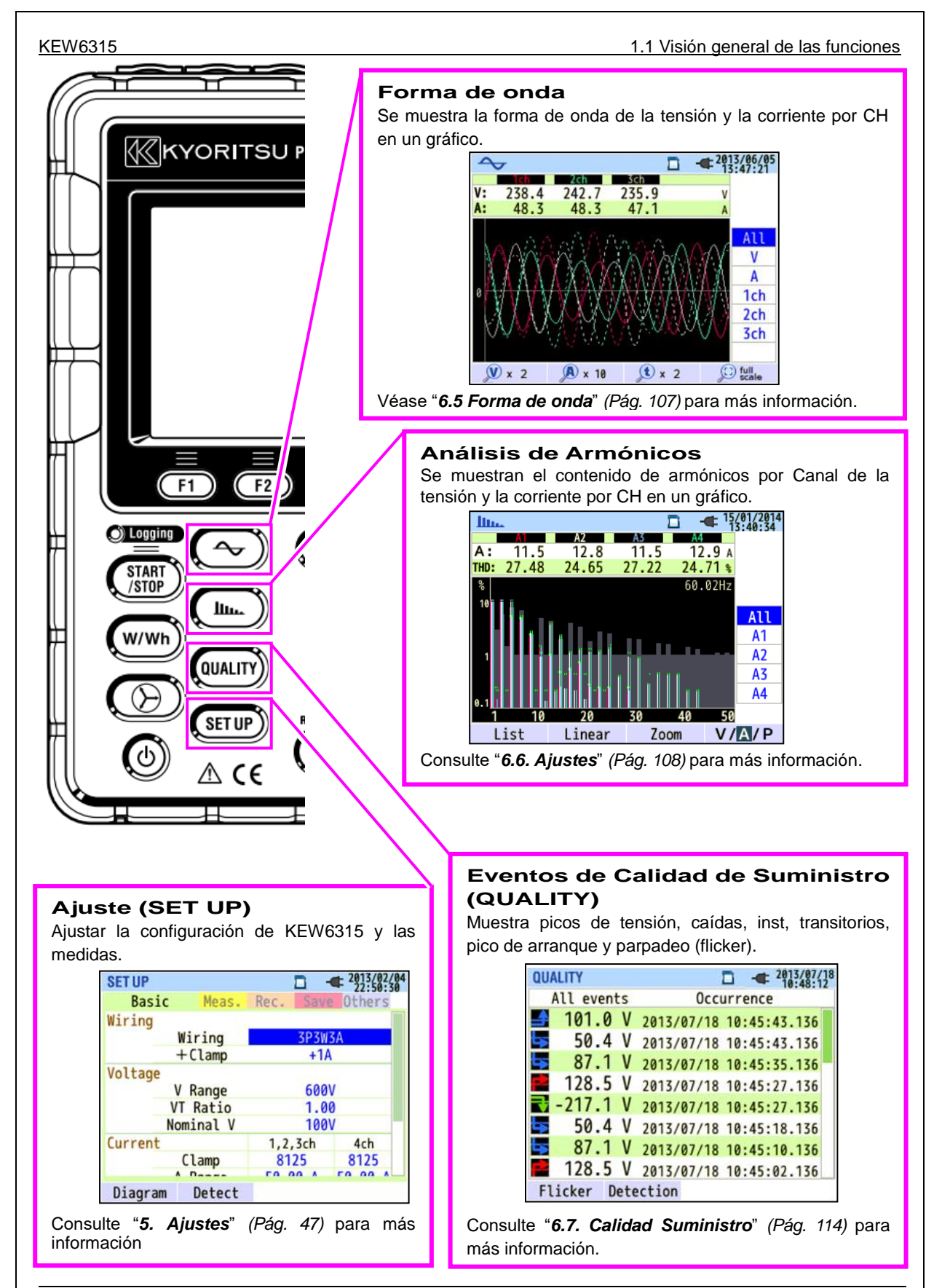

#### 1.2 Características

### 1.2 Características

Este es un Analizador de Calidad de Energía que se puede utilizar para varios sistemas de cableado. Se puede utilizar para mediciones simples de valores instantáneos / integración / demanda, y también para los análisis de armónicos y eventos relacionados con la calidad de la energía y para la simulación de corrección del factor de potencia con baterías de condensadores.

Por otra parte, puede mostrar las formas de onda y vectores de voltaje y corriente. Los datos se pueden guardar en la tarjeta SD o la memoria interna, y se pueden transferir a un PC a través de USB, o en tiempo real a través de la comunicación Bluetooth<sup>®</sup>.

#### Construcción segura

Diseñado según estándares internacionales de seguridad IEC 61010-1 CAT IV 300 V/ CAT III 600 V/ CAT II 1000V.

#### Análisis de calidad de la suministro

KEW 6315 está diseñado para cumplir con la norma internacional IEC61000-4-30 Clase S y puede medir frecuencia y voltaje r.m.s. con alta exactitud, y también puede analizar armónicos. Por otra parte, se pueden medir picos, caídas, interrupciones, transitorios, corriente de entrada y parpadeo (flicker) de una sola vez sin intervalos.

#### Medida de Potencia

KEW 6315 mide energía activa/reactiva/aparente, energía eléctrica, factor de potencia, corriente r.m.s., Ángulo de fase y la intensidad de neutro simultáneamente.

#### Configuración de cableado

KEW 6315 admite: Cable de 2 alambres (4 sistemas) monofásico, 3 alambres (2 sistemas), 3 alambres trifásicos (2 sistemas) y 4 alambres trifásicos.

#### Medición de demanda

El consumo eléctrico se puede monitorizar fácilmente para que no exceda el valor objetivo máximo de demanda.

#### Visualización de forma de onda/ vector

La tensión y la corriente se pueden visualizar como forma de onda o como vectores.

#### Guardado de datos

KEW 6315 está dotado de una función de registro con el intervalo de grabación preestablecido. Los datos pueden ser guardados de forma manual o por fecha y hora especifica. Los datos de pantalla se pueden guardar utilizando la función de Impresión de Pantalla.

#### Sistema de alimentación dual

KEW 6315 funciona ya sea con una fuente de alimentación de CA o con baterías. Se pueden utilizar tanto baterías secas alcalinas tamaño AA y baterías recargables AA Ni-MH tamaño. Para cargar baterías recargables AA Ni-MH, utilice el cargador fabricado por la misma empresa que las baterías. En caso de interrupción de la energía, mientras funciona con fuente de alimentación CA, la alimentación del instrumento se restaura automáticamente mediante las baterías.

#### Mayor pantalla

Pantalla TFT de gran tamaño a color.

#### Diseño compacto y ligero

Sensor tipo mordaza, con diseño compacto y peso reducido.

#### Aplicación

Los datos en la tarjeta SD o la memoria interna se pueden guardar en el PC mediante USB. Es posible el análisis de los datos y el ajuste del equipo mediante el uso de un software especial "KEW Windows for KEW6315".

Dispone de comunicación en tiempo real a través de Bluetooth<sup>®</sup>.

#### Función Entrada/Salida

Las señales analógicas de los termómetros o sensores de luz se pueden medir simultáneamente con los datos de energía eléctrica a través de 2 entradas analógicas (tensión CC); cuando se producen eventos relacionados con la calidad de suministro, las señales se pueden transmitir a los dispositivos de alarma a través de una salida digital.

KEW6315

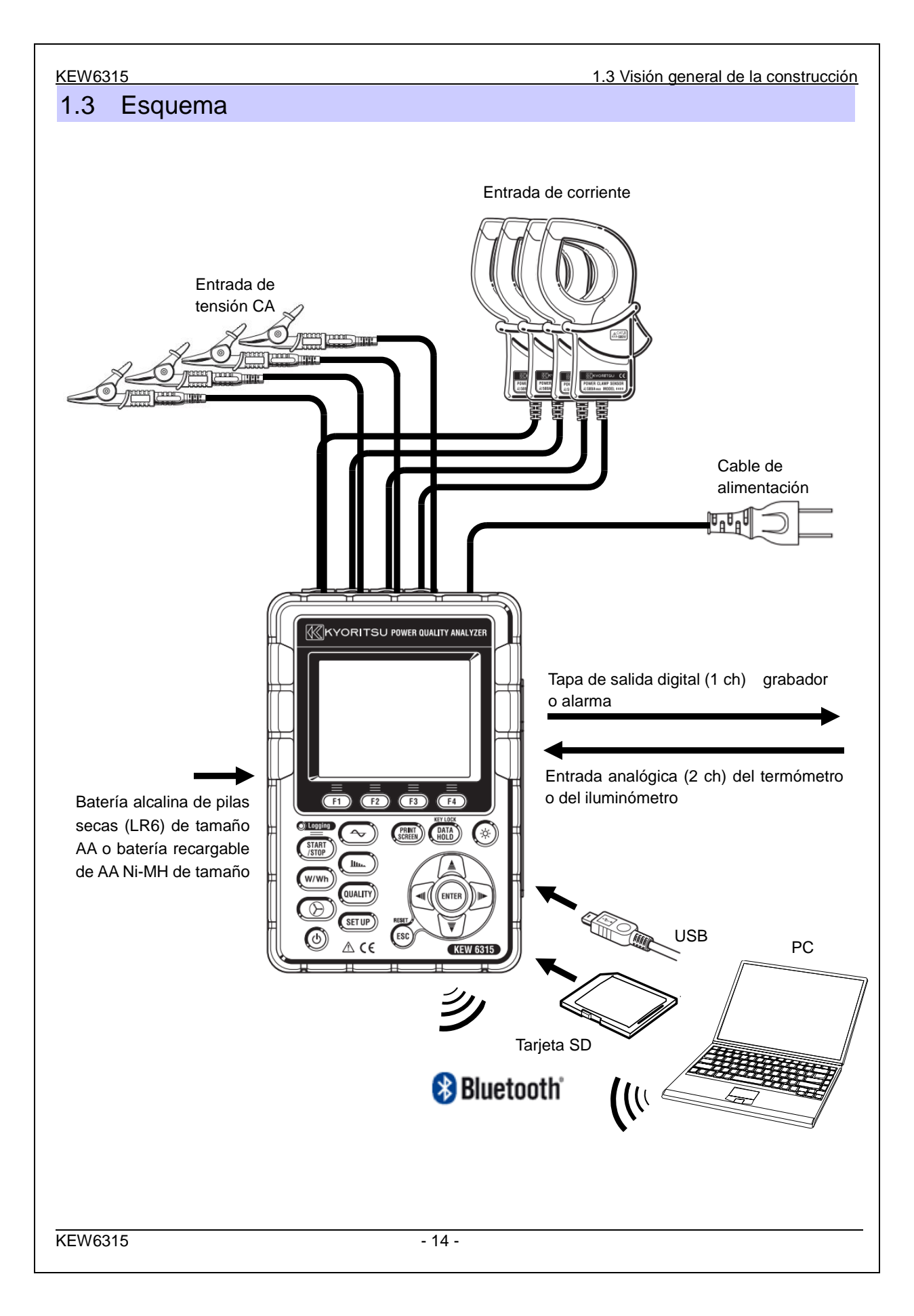

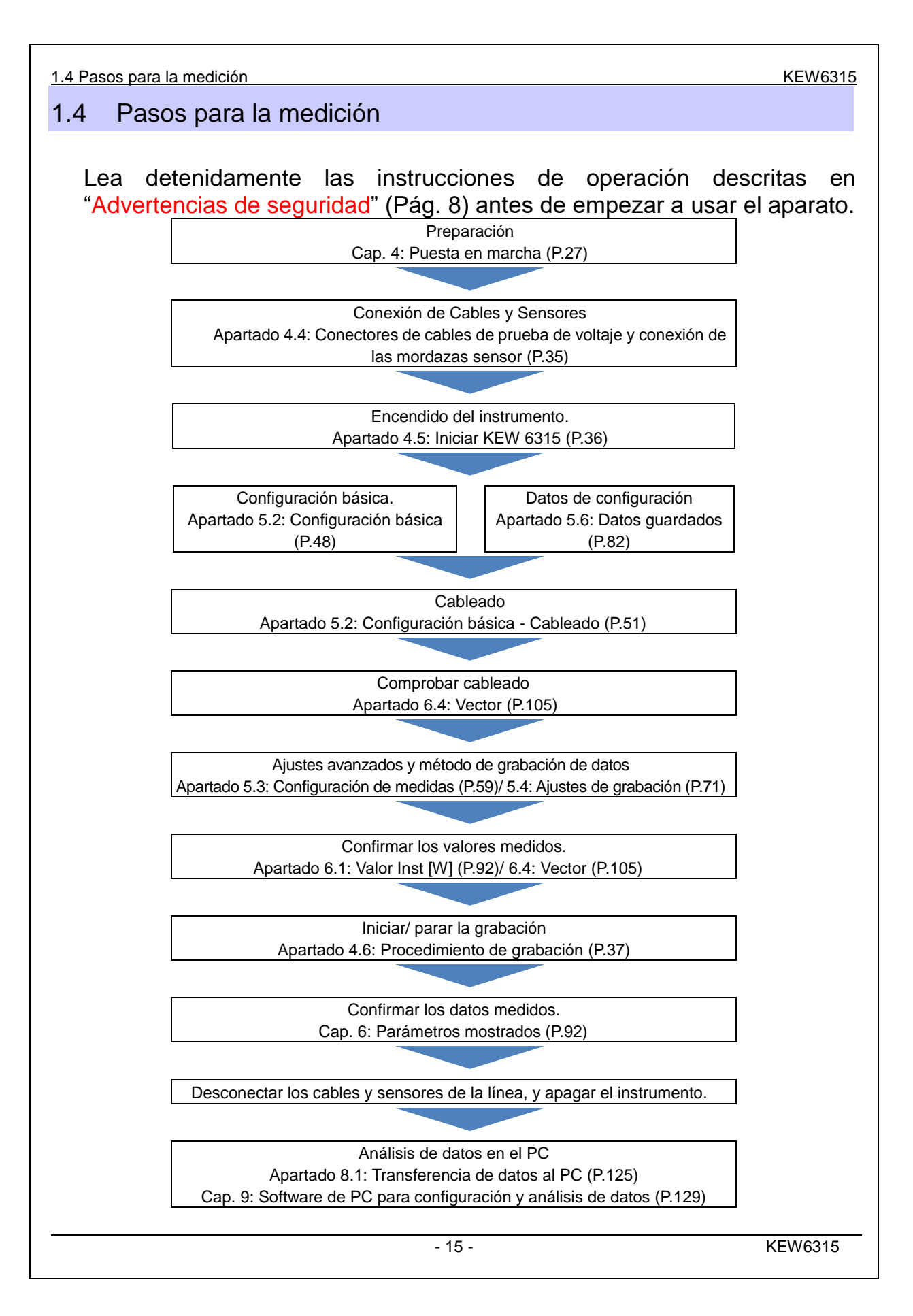

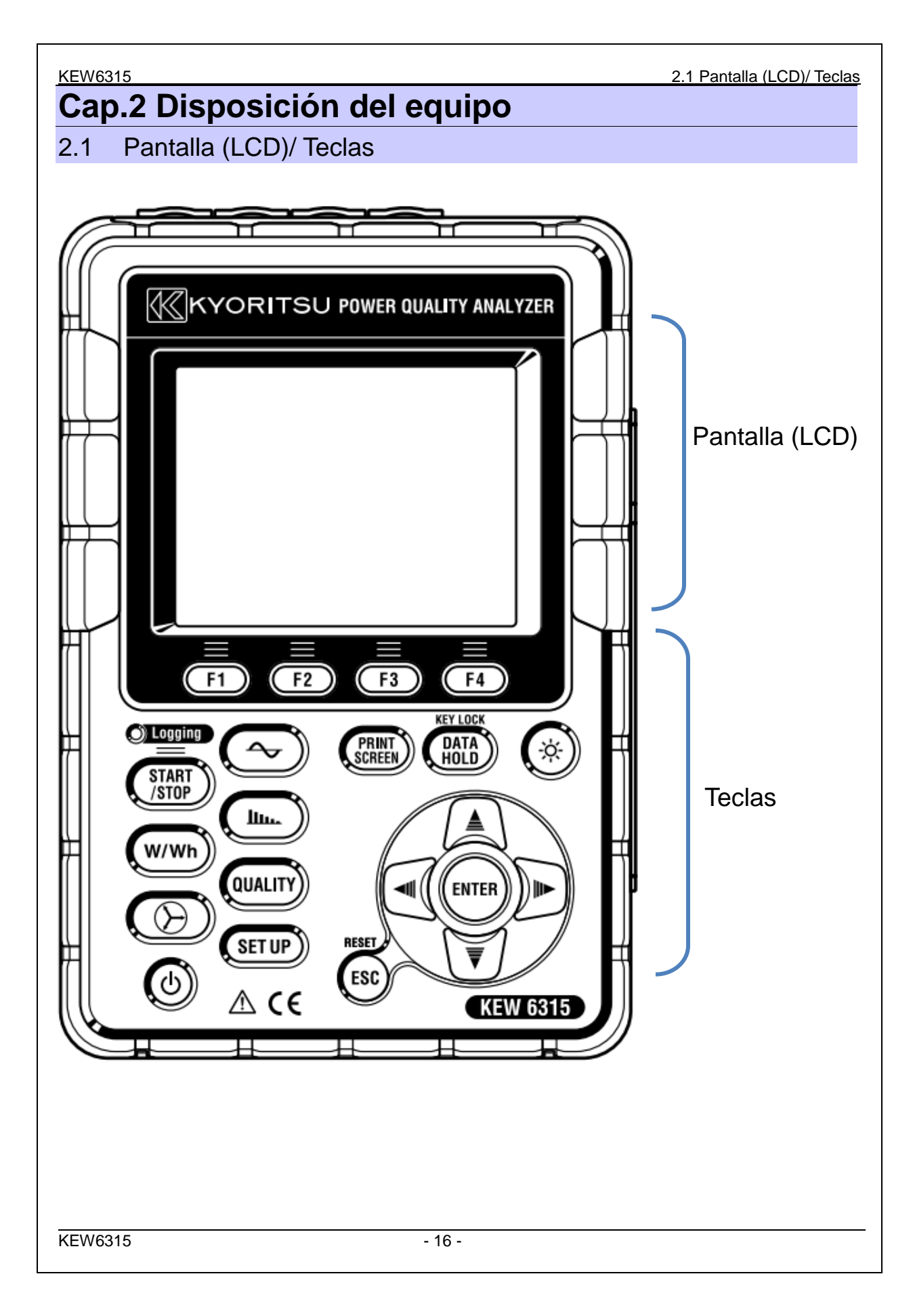

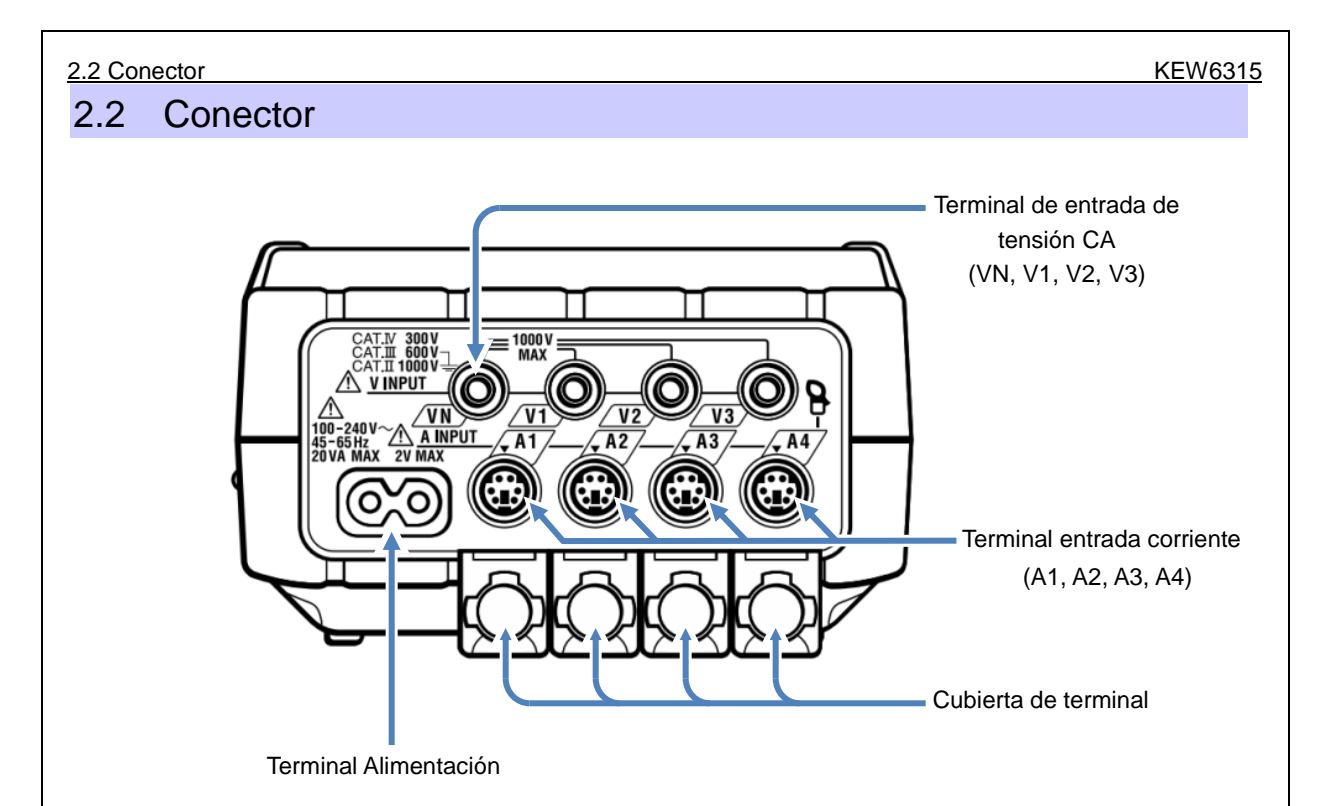

| Configuración de cableado        |        | Terminal de Entrada<br>de Tensión CA | Terminal Entrada<br>Corriente* |
|----------------------------------|--------|--------------------------------------|--------------------------------|
| 2 cables monofásicos (1-sistema) | 1P2W×1 | VN, V1                               | A1                             |
| 2 cables monofásicos (2-sistema) | 1P2W×2 | VN, V1                               | A1, A2                         |
| 2 cables monofásicos (3-sistema) | 1P2W×3 | VN, V1                               | A1, A2, A3                     |
| 2 cables monofásicos (4-sistema) | 1P2W×4 | VN, V1                               | A1, A2, A3, A4                 |
| 3 cables monofásicos (1-sistema) | 1P3W×1 | VN, V1, V2                           | A1, A2                         |
| 3 cables monofásicos (2-sistema) | 1P3W×2 | VN, V1, V2                           | A1, A2, A3, A4                 |
| 3 cables trifásicos (1-sistema)  | 3P3W×1 | VN, V1, V2                           | A1, A2                         |
| 3 cables trifásicos (2-sistema)  | 3P3W×2 | VN, V1, V2                           | A1, A2, A3, A4                 |
| 3 cables trifásicos 3A           | 3P3W3A | V1, V2, V3                           | A1, A2, A3                     |
| 4 cables trifásicos              | 3P4W×1 | VN, V1, V2, V3                       | A1, A2, A3                     |

\* Las mediciones de valores r.m.s. y armónicos son posibles en los terminales de corriente, que no se utiliza para la conexión de cableado.

\* Los tipos de sensores de corriente utilizados para las mediciones deben ser el mismo.

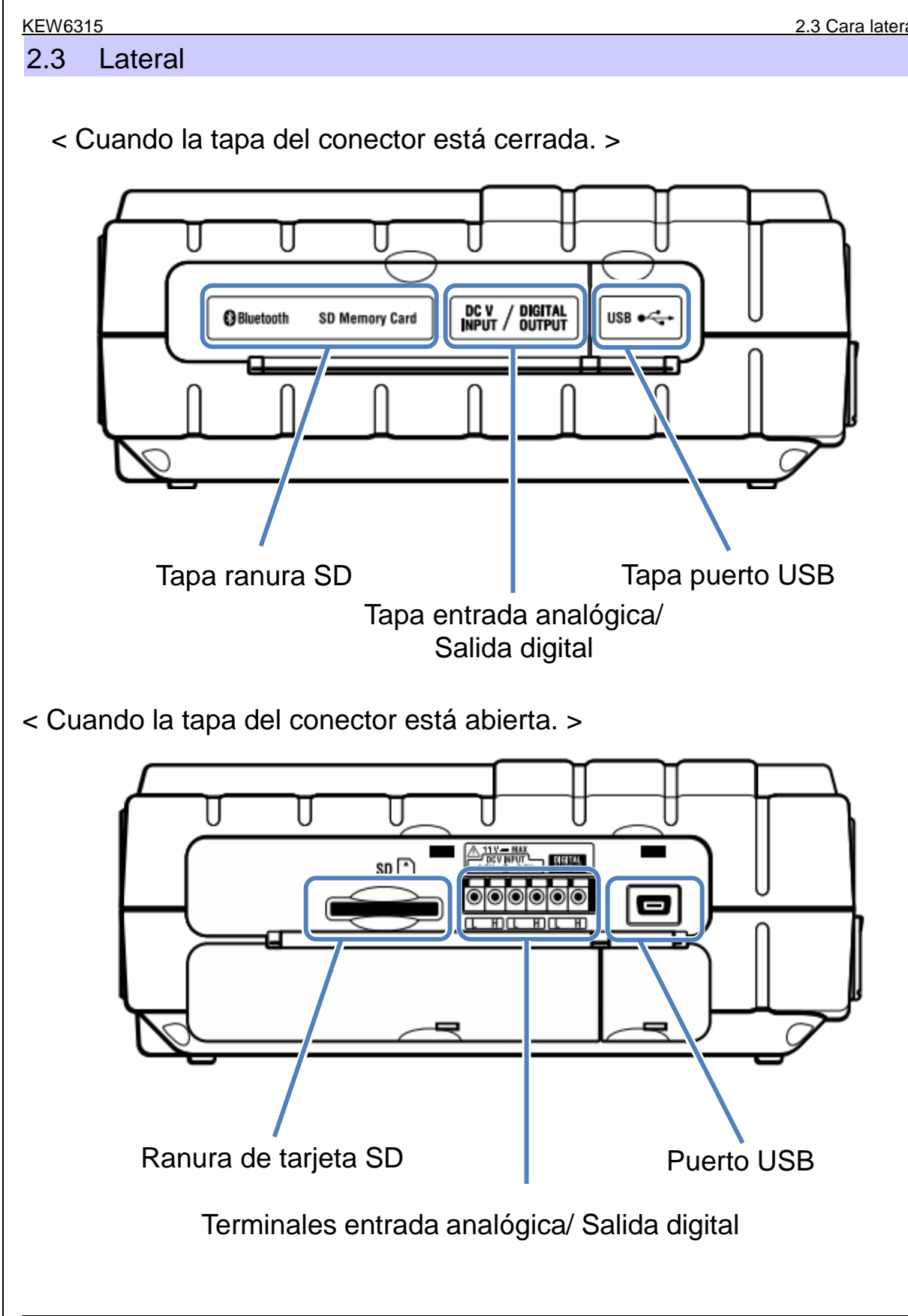

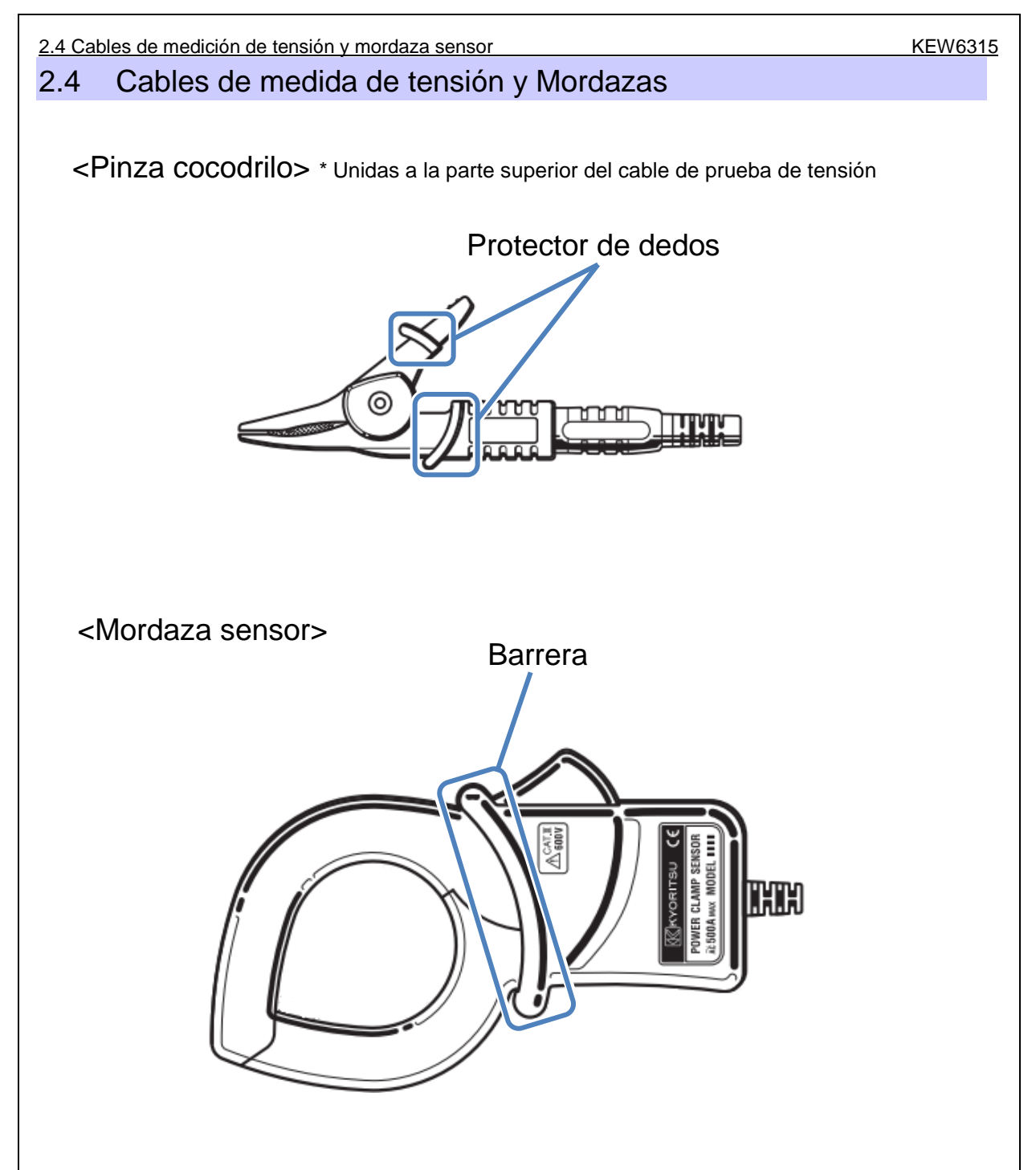

La barrera es un elemento de seguridad mecánica que proporciona protección contra las descargas eléctricas y garantiza las distancias de aire y líneas de fuga mínimo requerido. Mantenga los dedos y las manos detrás de la barrera durante una medición.

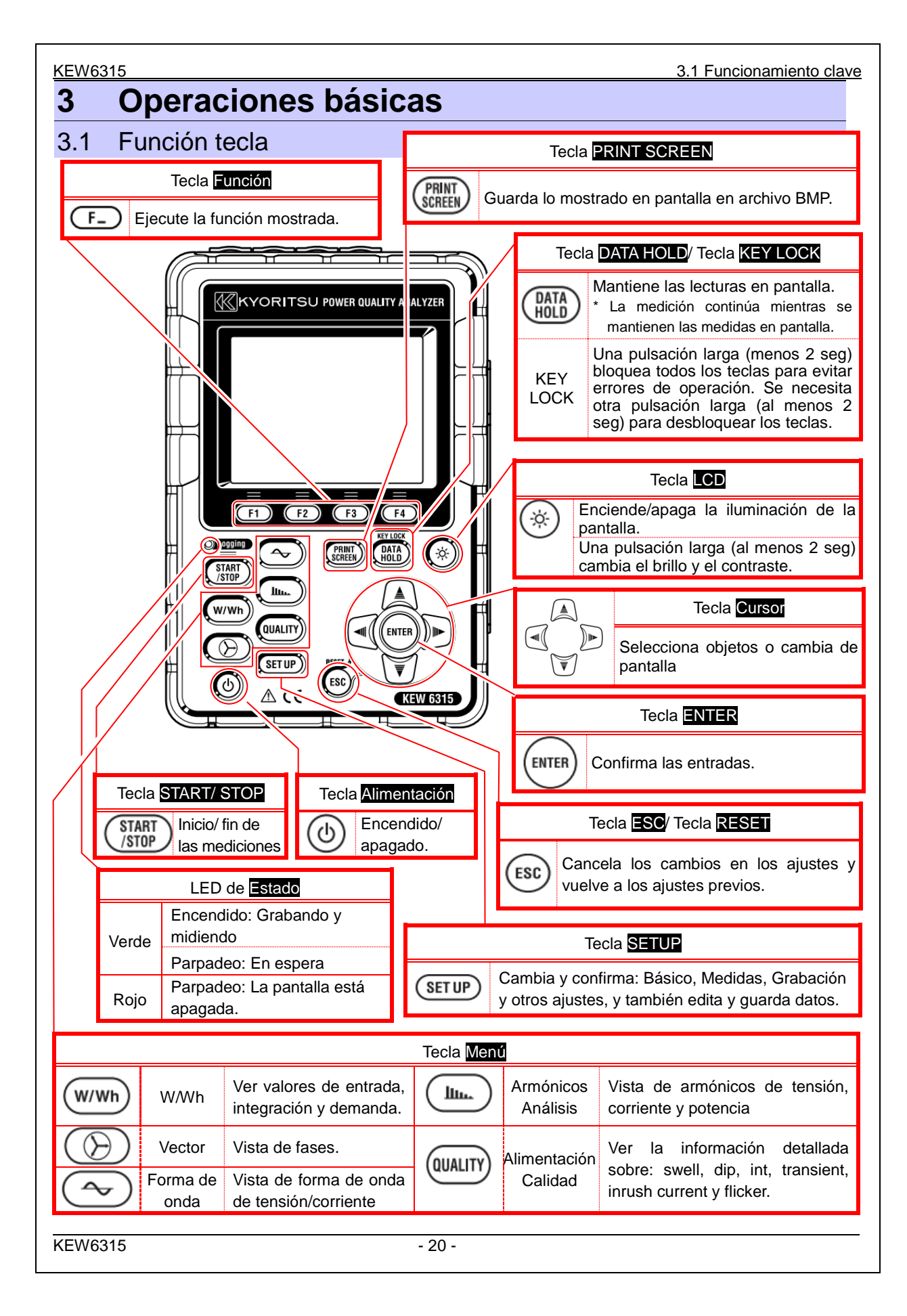

| <u>3.2 Sír</u> | mbolos en pantalla                                                                                | a LCD KEW                                                                                                 | V6315 |  |  |
|----------------|---------------------------------------------------------------------------------------------------|----------------------------------------------------------------------------------------------------|-------|--|--|
| 3.2            | Iconos er                                                                                         | n pantalla LCD                                                                                            |       |  |  |
|                | Icono                                                                                             | Estado                                                                                                    |       |  |  |
|                |                                                                                                   | KEW 6315 está funcionando con baterías. El icono varía en 4 pasos, dependiendo de la carga de la batería. |       |  |  |
|                | -                                                                                                 | KEW 6315 está conectado a la alimentación CA                                                              |       |  |  |
|                | Actualizando la pantalla.                                                                         |                                                                                                    |       |  |  |
|                | Bloqueo de teclas.                                                                                |                                                                                                    |       |  |  |
|                | Sonido apagado.                                                                                   |                                                                                                    |       |  |  |
|                |                                                                                                   | La tarjeta SD está insertada y preparada.                                                                 |       |  |  |
|                |                                                                                                   | Grabando datos en la tarjeta SD.                                                                          |       |  |  |
|                | No hay espacio libre en la tarjeta SD.                                                            |                                                                                                    |       |  |  |
|                | Fallo al accede a la tarjeta SD.                                                                  |                                                                                                    |       |  |  |
|                | Memoria interna disponible.<br>* Este icono se muestra cuando se comienza a medir sin tarjeta SD. |                                                                                                    |       |  |  |
|                | -                                                                                                 | Guardando los datos en la memoria interna.                                                                |       |  |  |
|                |                                                                                                   | No hay suficiente espacio disponible en la memoria interna.                                               |       |  |  |
|                | <b>UWAIT</b>                                                                                      | Modo stand-by                                                                                             |       |  |  |
|                | OREC                                                                                              | Grabando los datos medidos.                                                                               |       |  |  |
|                | FULL                                                                                              | La capacidad de memoria de grabación está llena.                                                          |       |  |  |
|                | 9                                                                                                 | USB disponible.                                                                                           |       |  |  |
|                | 8                                                                                                 | Bluetooth <sup>®</sup> disponible.                                                                        |       |  |  |
|                |                                                                                                   |                                                                                                    |       |  |  |

## 3.3 Símbolos en pantalla LCD

| V*1           | Tensión de fase                                         | VL <sup>*1</sup> | Tensión de línea                              | A               | Corriente                                  |
|---------------|---------------------------------------------------------|------------------|-----------------------------------------------|-----------------|--------------------------------------------|
| Р             | Activo + consumo<br>alimentación - regeneración         | Q                | Reactivo + retardo<br>alimentación - adelanto | S               | Potencia aparente                          |
| PF            | Alimentaci + retardo<br>ón de la<br>potencia - adelanto | f                | Frecuencia                                    |                 |                                            |
| DC1           | Tensión entrada analógica,<br>1ch                       | DC2              | Tensión entrada analógica,<br>2ch             |                 |                                            |
| An*2          | Corriente neutro                                        | PA* <sup>3</sup> | Ángulo de + retardo<br>fase - adelanto        | C* <sup>3</sup> | Cálculo de capacidad                       |
| WP+           | Energía potencia activa<br>(consumo)                    | WS+              | Energía potencia aparente<br>(consumo)        | WQi+            | Energía potencia<br>reactiva<br>(retardo)  |
| WP-           | Energía potencia activa<br>(regeneración)               | WS-              | Energía potencia aparente<br>(regeneración)   | WQc+            | Energía potencia<br>reactiva<br>(adelanto) |
| THD           | Factor de distorsión total<br>actual                    |                  |                                               |                 |                                            |
| Pst<br>(1min) | Flicker de tensión (1 min)                              | Pst              | Parpadeo de tensión a corto<br>plazo          | Plt             | Parpadeo de tensión<br>a largo plazo       |

<sup>\*1</sup> W pantalla: V y VL se pueden "personalizar" cuando se selecciona "3P4W".

<sup>\*2</sup> W pantalla: "An" se muestra sólo cuando se selecciona "3P4W".

<sup>\*3</sup> W pantalla: La visualización de PA y C se puede "Persona."

## 3.4 Ajustes de Contraste y Brillo

Mantenga pulsadas los tecla " (\*)" **LCD** al menos 2 segundos, para mostrar las barras de ajuste del contraste y el brillo de la pantalla. Use la tecla **Cursor** para deslizar las barras de ajuste. Presione la tecla **ENTER** y salga del modo Ajuste. Presione de nuevo **ESC** o **LCD** para cancelar los ajustes y salir del modo ajuste.

| KEW6315                               | - 2     | 2 -                                                  |
|---------------------------------------|---------|------------------------------------------------------|
|                                       |         |                                                      |
|                                       |         |                                                      |
|                                       |         |                                                      |
|                                       |         |                                                      |
|                                       |         |                                                      |
|                                       |         |                                                      |
|                                       |         | El contraste se puede cambiar en 11 niveles.         |
|                                       |         | Ajuste contraste                                     |
|                                       | l       |                                                      |
|                                       |         |                                                      |
| ()                                    |         | El brillo de pantalla se puede cambiar en 11 niveles |
| · · · · · · · · · · · · · · · · · · · | <u></u> | Aiuste brillo                                        |

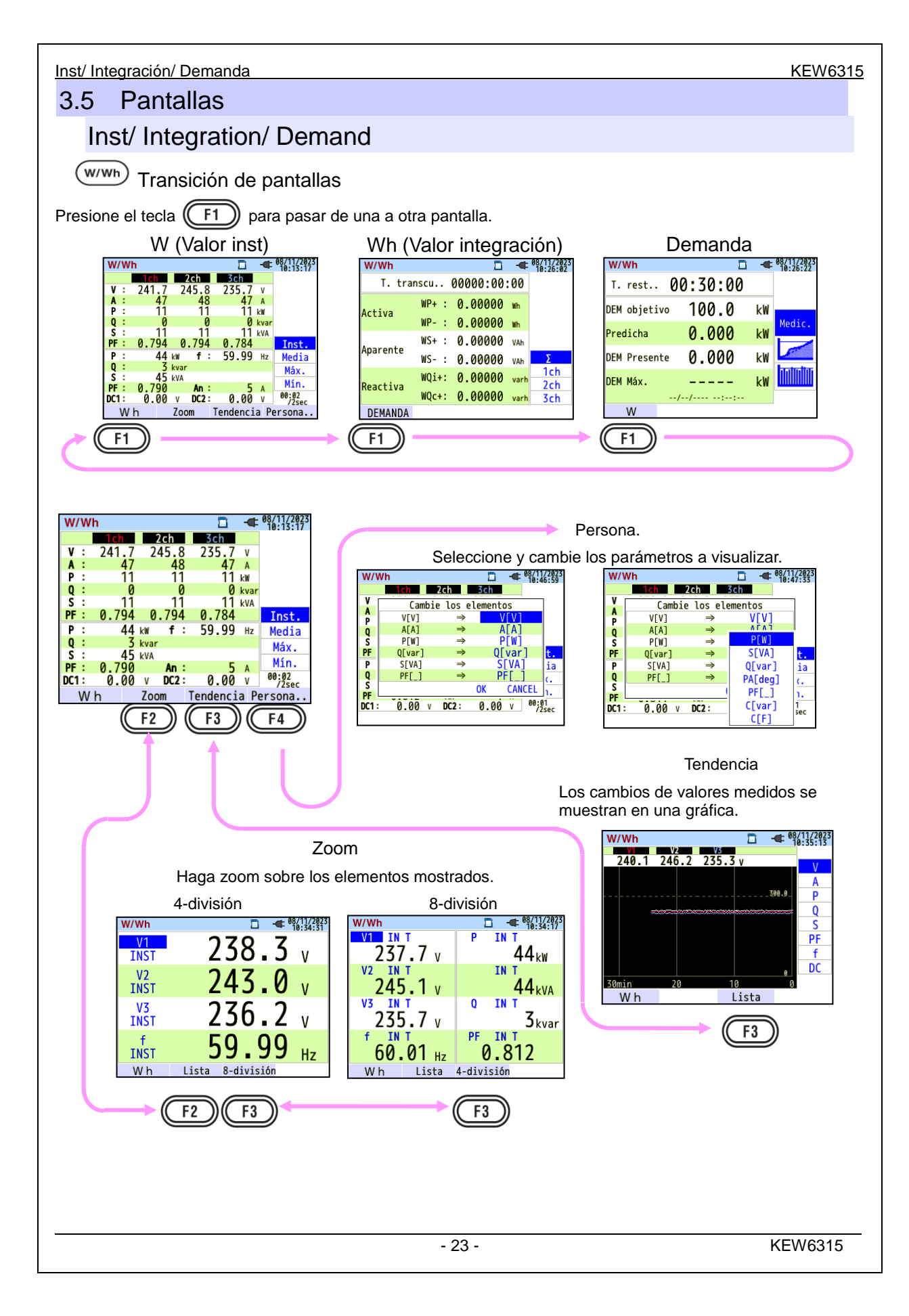

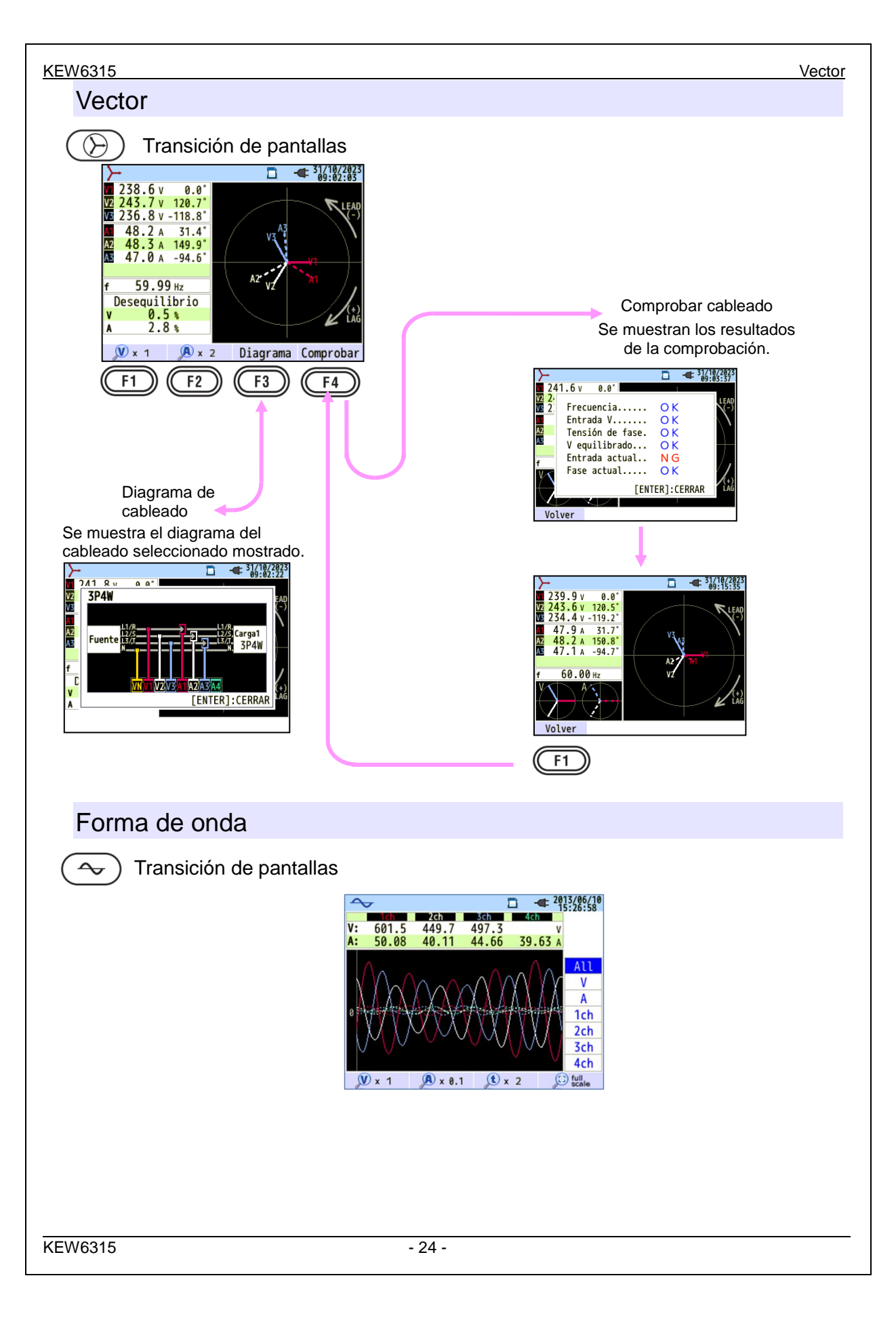

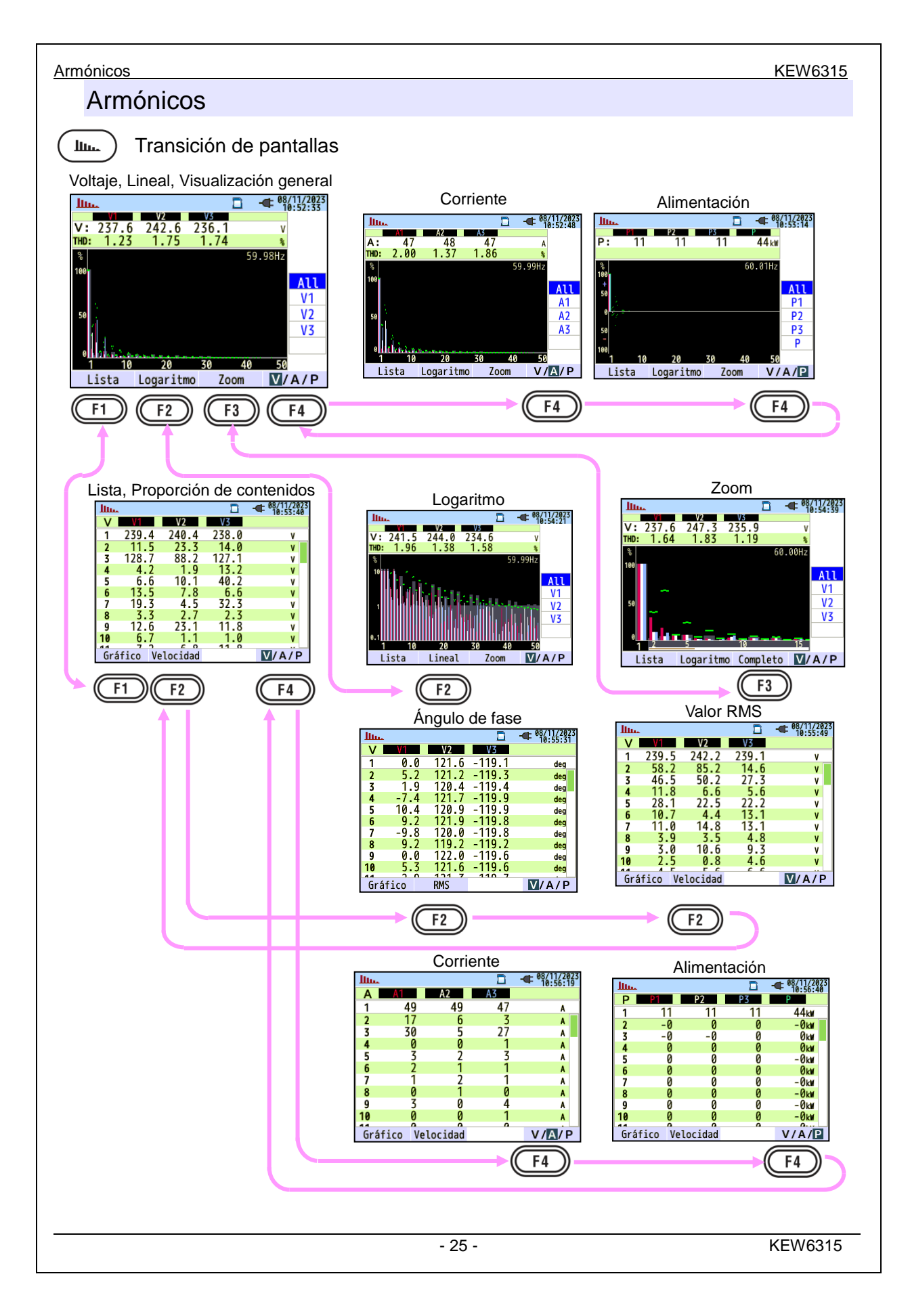

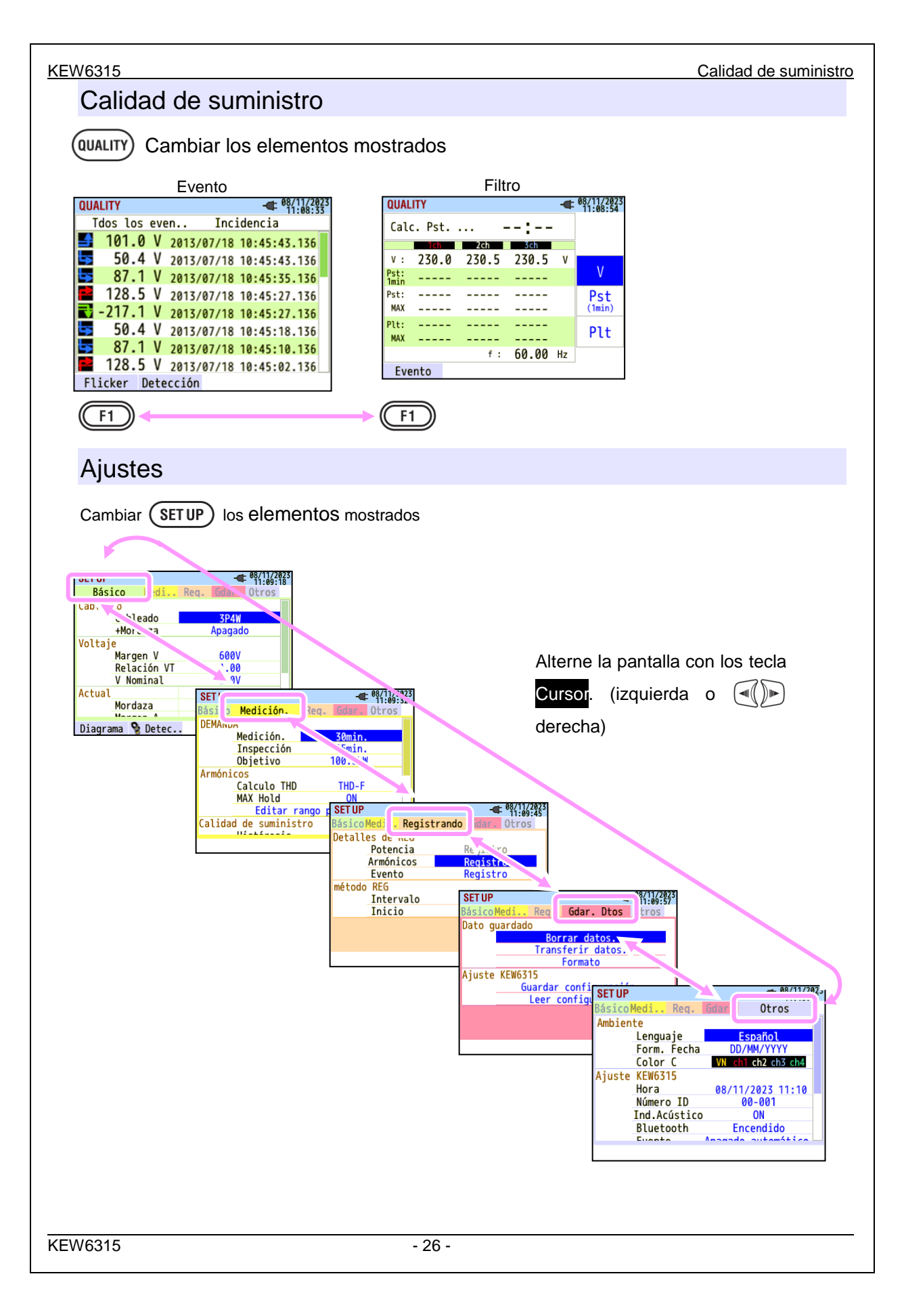

Colocación de las placas de los terminales de Entrada

## 4 **Primeros pasos**

## 4.1 Preparación

## Colocación de las placas de los terminales de entrada

Con el instrumento se suministran seis placas de terminales de entrada. Elija una Placa que coincida con el estándar de colores de los cables que se cuando de utiliza el instrumento. Coloque la Placa en los terminales de Entrada, teniendo en cuenta la orientación.

\* Limpie el terminal de entrada antes de poner la Placa y asegúrese que no se moje.

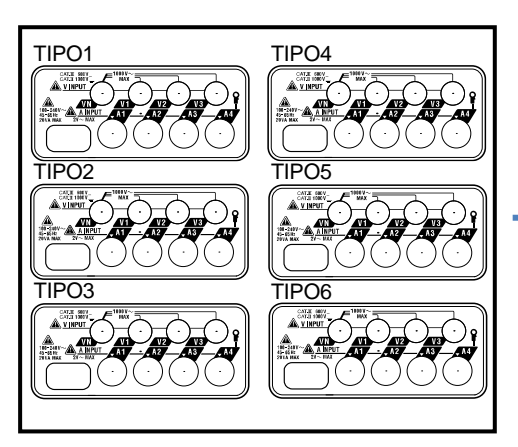

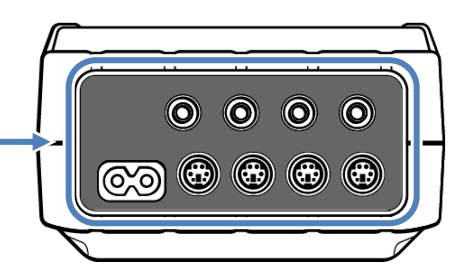

Ponga la placa de terminales de entrada adecuada.

Placas de terminales de entrada

|        | VN     | V1/A1    | V2/A2    | V3/A3  | A4       |
|--------|--------|----------|----------|--------|----------|
| TIPO 1 | azul   | rojo     | verde    | negro  | amarillo |
| TIPO 2 | azul   | marrón   | negro    | gris   | amarillo |
| TIPO 3 | negro  | amarillo | verde    | rojo   | blanco   |
| TIPO 4 | azul   | negro    | rojo     | blanco | amarillo |
| TIPO 5 | blanco | negro    | rojo     | azul   | amarillo |
| TIPO 6 | negro  | rojo     | amarillo | azul   | blanco   |

Conexión de marcadores a cables de prueba de Voltaje y sensores de Abrazadera

### Coloque los Marcadores a los cables de medida de Tensión y Mordazas

Conecte Marcadores a ambos extremos de los cables de prueba de Voltaje y los sensores de Abrazadera armonizados con los terminales de Entrada. \* Los Marcadores Suministrados son 32 unidades en total: 4 piezas de cada color (rojo, azul, amarillo, verde, marrón, gris, negro, blanco).

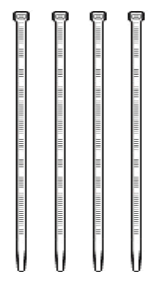

Marcador (32 uds. en total)

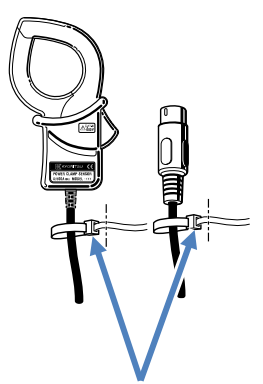

Coloque Marcadores en ambos extremos de un Sensor.

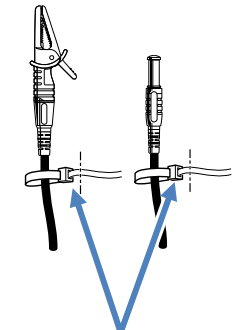

Coloque Marcadores en ambos extremos del cable de Tensión.

#### <u>Batería</u>

## 4.2 Fuente de Alimentación

## Batería

KEW 6315 funciona con una fuente de alimentación de CA o con baterías. Capaz de realizar mediciones incluso en el caso de interrupción de la alimentación CA, la alimentación al instrumento se restablece automáticamente por las baterías instaladas en el interior del mismo. Pueden ser utilizadas alcalinas pilas secas Tamaño AA (LR6) o pilas de tamaño AA Ni-MH. Para cargar las baterías recargables, utilice el cargador fabricado por la misma empresa que las baterías. KEW 6315 no puede cargar baterías.

\* Las baterías alcalinas secas AA (LR6) se suministran como accesorios.

## \land Peligro

- nca abra la tapa del compartimiento de la Batería durante una medición.
- La marca y el tipo de las baterías a utilizar deben estar armonizadas.
- Nunca toque el conector de Alimentación, aunque esté aislado, mientras el instrumento está funcionando con baterías.

## \land ADVERTENCIA

• Asegúrese de que el cable de Alimentación, cables de prueba de Tensión y Mordazas se retiran del instrumento, y que el instrumento está apagado al abrir la tapa del compartimento de la Batería para el reemplazo de la batería.

## A PRECAUCIÓN

- No mezcle nunca baterías viejas y nuevas.
- Instale las baterías en la polaridad indicada en el interior del área del compartimiento de las baterías.

Las baterías no están instaladas en el instrumento en el momento de la compra. Por favor, instale las baterías suministradas antes de empezar a utilizar el instrumento. La batería tiene consumo incluso si el instrumento está apagado. Retire todas las baterías si el instrumento ha de ser almacenado y no estará en uso durante un largo período. Cuando el instrumento se alimente mediante una fuente de CA, no funciona con las baterías.

Si se interrumpe el suministro de CA y no se han insertado las baterías, el instrumento se apaga y es posible que se pierdan todos los datos.

Marcas de Batería en pantalla LCD/ Nivel de batería

## Marcas de Batería en pantalla LCD/ Nivel de batería

El icono de carga de batería cambia como sigue, variando según las condiciones de la batería.

| <u>.</u>           | Alimentación            |  | Nive            | 4 niveles                                                                                                    |  |  |
|--------------------|-------------------------|--|-----------------|----------------------------------------------------------------------------------------------------|--|--|
| ono de alimentacio | Alimentación<br>batería |  |                 | <ul> <li>Posibilidad de medición continua en horas:</li> <li>Aprox. 3 horas con baterías alcalinas AA, y</li> <li>Aprox. 4,5 horas con baterías AA Ni-MH (1 900mA/h).</li> <li>* Estos son valores de referencia con la pantalla LCD apagada.</li> </ul> |  |  |
| Ś'n                |                         |  | l de la batería | El equipo trabaja normalmente.<br>* El voltaje de las baterías Ni-MH totalmente cargadas<br>es más bajo que las alcalinas totalmente cargadas,<br>por lo que el indicador de nivel puede variar según el<br>tipo de batería.                             |  |  |
|                    |                         |  |                 | La medida continua, pero el equipo deja de grabar datos.<br>(No se guardan más datos, pero sí se salvan los<br>últimos datos medidos antes de la caída de nivel de<br>batería al mínimo.)                                                                |  |  |

| W/  | W | /h  |    |      |      |     |       | -    | 01/11/2023     |
|-----|---|-----|----|------|------|-----|-------|------|----------------|
|     |   | 1ch |    | 2    | ch   |     | 3ch   |      |                |
| V   | : | 241 | .7 | 24   | 15.8 |     | 235.7 | ٧    |                |
| Α   | : |     | 47 |      | 48   |     | 47    | Α    |                |
| P   | : |     | 11 |      | 11   |     | 11    | k₩   |                |
| Q   | : |     | 0  |      | 0    |     | 0     | kvar | •              |
| S   | : |     | 11 |      | 11   |     | 11    | kVA  |                |
| PF  | : | 0.7 | 94 | 0.   | .794 | . ( | 0.784 |      | Inst.          |
| Ρ   | : |     | 44 | k₩   | f    | : ! | 59.99 | Hz   | Media          |
| Q   | : |     | 3  | kvar |      |     |       |      | Máx            |
| S   | : |     | 45 | kVA  |      |     |       |      | Mín.           |
| PF  | : | 0.7 | 90 |      | An : |     | 5     | A    | M111.          |
| DC1 | : | 0.0 | 00 | ٧    | DC2  |     | 0.00  | V    | 00:02<br>/2sec |
|     | W | h   |    | Zoo  | m    | Ter | ndenc | ia P | ersona         |

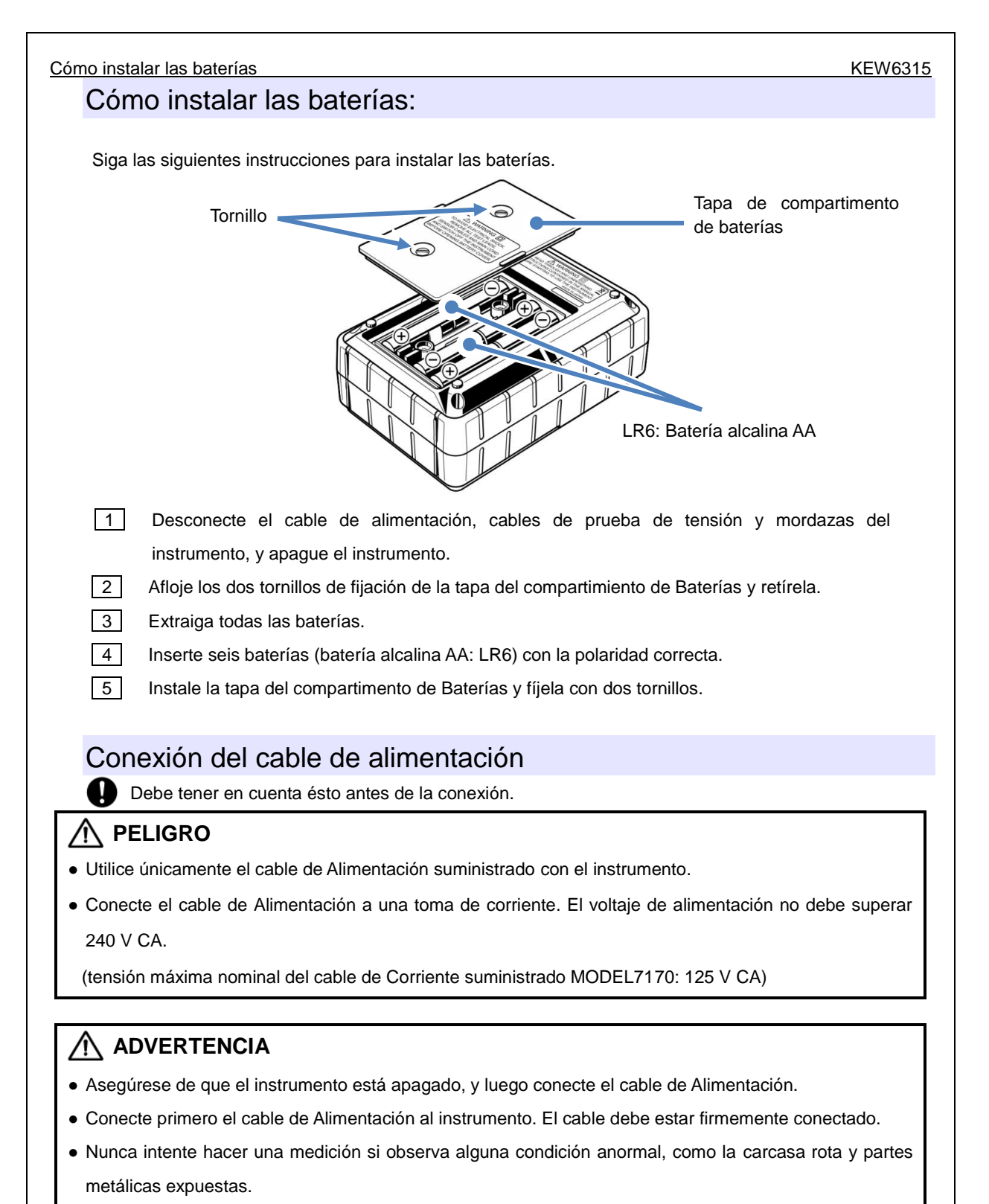

- Cuando el instrumento no está en uso, desconecte el cable de Alimentación del enchufe.
- Cuando desenchufe el cable de la toma de corriente, hágalo retirando primero el enchufe y no tirando del cable.

## KEW6315 Valores de la fuente de alimentación Siga el procedimiento siguiente, y conecte el cable de Alimentación. 1 Asegúrese de que el instrumento está apagado. 2 Conecte el cable de Alimentación al conector de Alimentación del instrumento. 3 \* Conecte el otro extremo del cable de Alimentación a la toma de corriente. ტ \* KEW 6315 se encenderá pasados 2 segundos de la conexión a la red. Durante este período, el tecla no funcionará. $\square$ EL.

## Valores de la fuente de alimentación

Los valores de la fuente de alimentación son los siguientes.

| Tensión nominal                    | 100 a 240 V CA (±10%) |
|------------------------------------|-----------------------|
| Frecuencia nominal<br>alimentación | 45 a 65 Hz            |
| Potencia máxima de<br>consumo      | 7 VA max              |

## 4.3 Colocar/ quitar la tarjeta SD

Compruebe los puntos siguientes antes de utilizar la tarjeta SD.

## \land PRECAUCIÓN

- Siga las instrucciones descritas en "Inserción de la tarjeta SD" e inserte la tarjeta SD en la ranura con la parte superior hacia arriba. Si la tarjeta se ha insertado al revés, la tarjeta SD o el instrumento pueden sufrir daños.
- Mientras use la tarjeta SD, no mueva ni saque la tarjeta de la ranura. (El símbolo a parpadea mientras se accede a tarjeta SD.) De lo contrario, los datos guardados en la tarjeta se pueden perder o el instrumento podrían dañarse.
- El indicador "OREO" parpadea durante la grabación. No retire la tarjeta SD. De lo contrario, los datos guardados o el instrumento podrían dañarse. No retire la tarjeta hasta que los extremos de grabación y el mensaje emergente "Detener registro" desaparece.

Notas:

- Las tarjetas SD recién compradas deben ser formateadas con KEW 6315 antes de su uso. Los datos no pueden ser guardados con éxito en las tarjetas SD formateadas con un PC. Para los detalles, consulte "*Format*" (P. 86) en este manual.
- Si la tarjeta SD se ha utilizado con frecuencia por un largo período, la vida de la memoria flash puede estar vencida y no se puede guardar más datos. En tal caso, por favor, cambie la tarjeta por una nueva.
- Los datos de la tarjeta SD pueden dañarse o perderse por accidente o avería. Se recomienda hacer copias de seguridad de los datos grabados de forma periódica. Kyoritsu no será responsable de ninguna pérdida de datos o cualquier otro daño o pérdida.

Inserción de la tarjeta SD:

### Inserción de la tarjeta SD:

1 Abra la tapa del Conector.

3

4

2 Inserte la tarjeta SD en la ranura de tarjeta SD con la cara frontal hacia arriba.

A continuación, cierre la tapa. Utilice el instrumento con la cubierta del conector cerrado a menos que no sea necesario.

## Extracción de la tarjeta SD:

1 Abra la tapa del Conector.

2 Empuje suavemente la tarjeta SD hacia el interior, y luego la tarjeta sale.

3 Extraiga la tarjeta lentamente.

A continuación, cierre la tapa. Utilice el instrumento con la cubierta del conector cerrado a menos que no sea necesario.

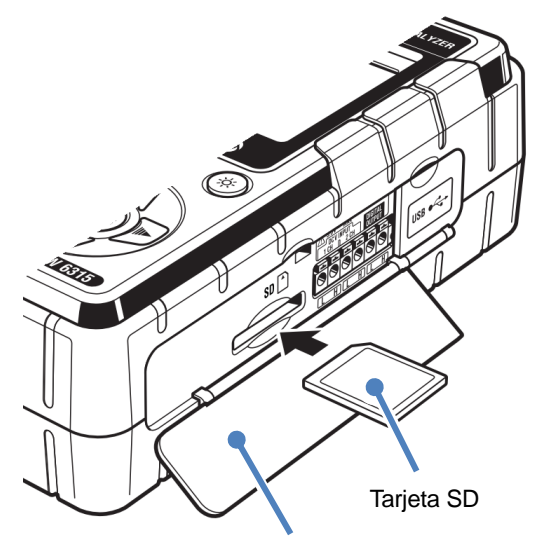

Tapa del conector
#### 4.4 Conectores de cables de prueba de voltaje y conexión de las mordazas sensor

# 4.4 Conectores de cables de prueba de voltaje y conexión de las mordazas sensor

Compruebe los puntos siguientes antes de conectar los cables y sensores:

#### PELIGRO

- Utilice únicamente los cables de prueba de voltaje suministrados con este instrumento.
- Utilice las mordazas dedicadas para este instrumento, y confirme que no se superará la capacidad de corriente de medición del sensor.
- No conecte los cables de prueba de tensión o mordazas a menos que sea requerido para la medición de los parámetros deseados.
- Primero conecte los cables de prueba y los sensores al instrumento, y sólo entonces conéctelos al circuito en prueba.
- No desconecte nunca los cables de prueba ni los sensores mientras el instrumento este en uso.
- Mantenga los dedos y las manos detrás del protector de dedos durante la medición.

#### ADVERTENCIA

- Asegúrese de que el instrumento está apagado, y luego conecte el cable de Alimentación.
- Conecte primero el cable de Alimentación al instrumento. El cable debe estar firmemente conectado.
- Deje de usar el cable de prueba si la funda exterior está dañada y la funda interior del metal o de color está expuesta.

Siga el procedimiento siguiente, y conecte los cables de prueba de voltaje y las mordazas sensor.

- 1 Asegúrese de que el instrumento está apagado.
- 2 Conecte el cable de prueba de voltaje apropiado para el terminal de entrada de CA voltaje en el instrumento.
- 3 Conecte la mordaza apropiada al terminal de entrada del instrumento.

Haga coincidir las flechas del conector de la mordaza sensor con la flecha del terminal de entrada de corriente del instrumento.

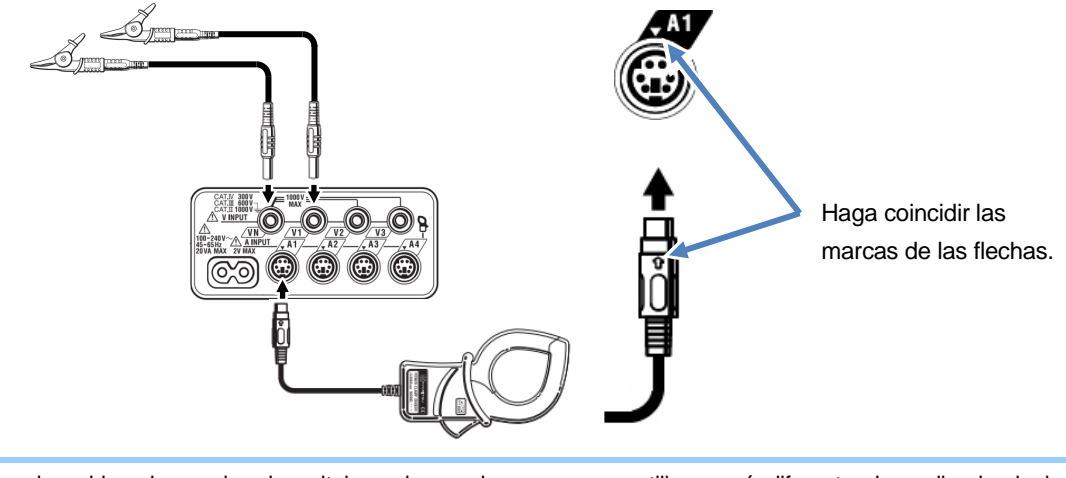

El número de cables de prueba de voltaje y de mordaza sensor a utilizar será diferente dependiendo de la configuración del cableado en prueba. Para más detalles, consulte "*Esquema de conexiones*" (P.50) en este manual.

# 4.5 Iniciar KEW 6315

KEW6315

#### Pantalla de Inicio

Mantenga presionados el tecla **POWER** hasta que aparezca la siguiente pantalla LCD. Para apagar el instrumento, mantenga pulsada el tecla **POWER**, al menos, 2 segundos.

El modelo y la versión del software se muestran en esta pantalla.
 Dejar de usar el instrumento si no se inicia correctamente y hacer referencia a "Cap. 11 Solución de problemas" (P.157) en este manual de instrucciones.

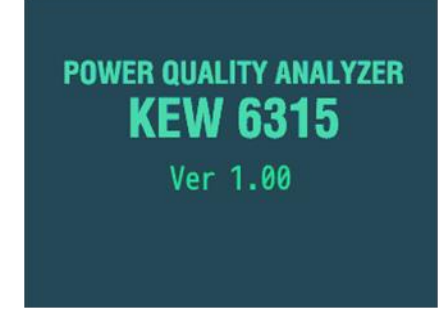

2 Si esta no es la primera vez que inicia el instrumento, la pantalla mostrada será la última que apareció en la anterior medición.

### Mensaje de advertencia

Si los sensores Clamp conectados no son los mismos que se usaron durante la prueba anterior, se mostrará la lista de sensores conectados durante 5 segundos, pero la configuración no se actualizará automáticamente. Pulse la (SETUP) tecla y vuelva a detectar los sensores o modificar directamente los ajustes.

El KEW 6315 conserva y adopta la configuración anterior si no hay ningún sensor conectado.

| A2     | :                | 8133                        | (MAX           | 3000A, Φ170mm)                                      |
|--------|------------------|-----------------------------|----------------|-----------------------------------------------------|
| A3     | :                | 8133                        | (MAX           | 3000A,Φ170mm)                                       |
| 8.0    |                  |                             |                |                                                     |
|        |                  |                             |                |                                                     |
| D      | ete              | ohstae                      | un nu          | levo sensor                                         |
| D      | om               | ectado<br>pruebe            | un nu<br>de nu | levo sensor.<br>Jevo los aiustes                    |
| D<br>C | ete<br>omp<br>ás | ectado<br>pruebe<br>icos de | un nu<br>de nu | levo sensor.<br>levo los ajustes<br>iguración antes |

| Inicio de la grabación              |                          |                                 |                          | KEW6315 |
|-------------------------------------|--------------------------|---------------------------------|--------------------------|---------|
| 4.6 Procedimiento de                | e registro               |                                 |                          |         |
| Inicio de la grabacio               | ón                       |                                 |                          |         |
| Presione la (START<br>/STOP) tecla. |                          |                                 |                          |         |
|                                     | Guía<br>Inicio grabación |                                 | • 08/11/2023<br>10:12:51 |         |
|                                     | Guía rápida<br>Iniciar   | <mark>a de inic</mark><br>ahora | io                       |         |
| [[                                  | ESC]:CANCEL              | [ENTER]                         | ]:CORRECTO               |         |

Seleccione ya sea "Guía rápida de inicio" o "Iniciar ahora" para iniciar la grabación. Se puede hacer el inicio simple o rápido mediante la selección de "Guía rápida de inicio". Sólo la configuración de cableado y el registro están incluidos en la "Guía rápida de inicio". Presione (SETUP) el tecla y ajuste la configuración avanzada si es necesario. Cuando los ajustes necesarios ya están hechos, o no se requiere cambio de configuración, seleccione "Iniciar ahora" para iniciar la grabación. Antes de iniciar la medición, asegúrese de que todos los preparativos de seguridad necesarios se han comprobado.

Mueva el resaltado en azul a "Guía rápida de inicio" o "Iniciar ahora". 🔶 (ENTER) Confirmar. (ESC) Cancelar.

| Fin de la grabaciór          | า                                              |                                                |
|------------------------------|------------------------------------------------|------------------------------------------------|
| Presione la START/STOP tecla |                                                |                                                |
| Nº Dato. →                   | Guía Orregistro                                | EC □ -                                         |
| Método de grabación          | T. transcu<br>Inicio de REG<br>(Manual)        | 00000:00:30<br>08/11/2023 11:39:2)             |
| Parámetros a grabar          | Guardar en:<br>Potencia<br>Armónicos<br>Evento | tarieta SD<br>Registro<br>Registro<br>Registro |
|                              | Cancelar                                       | Paro                                           |

Consulte la información acerca de la grabación, o detenga la grabación.

| Parámetros mostrados en el LCD |                                                        |                                                                |  |
|--------------------------------|--------------------------------------------------------|----------------------------------------------------------------|--|
| N <sup>0</sup> Data            | Número del dat                                         | to grabado. También se usa como nombre de la carpeta de        |  |
| Nº Dalo.                       | almacenamiento                                         |                                                                |  |
| T. transcu.                    | Tiempo de graba                                        | ación transcurrido.                                            |  |
|                                | Manual                                                 | Muestra la "Fecha y hora de grabación".                        |  |
|                                | Grabación                                              | Musetre la "Crehenión de la fache y la hara de inicia / fin"   |  |
|                                | continua.                                              | Muestra la Gradación de la lecha y la nora de Inicio / IIn .   |  |
| grabación                      | Período de                                             | Muestra la "Fecha y hora de grabación", "Período de grabación" |  |
|                                | tiempo rec.                                            | y "Tiempo de grabación".                                       |  |
| Guardar en                     | Localización de los datos guardados.                   |                                                                |  |
| Parámetros a grabar            | Parámetros a grabar Parámetros que van a ser grabados. |                                                                |  |

Mueva el resaltado en azul a "Cancelar" o "Paro". - Confirmar. Confirmar.

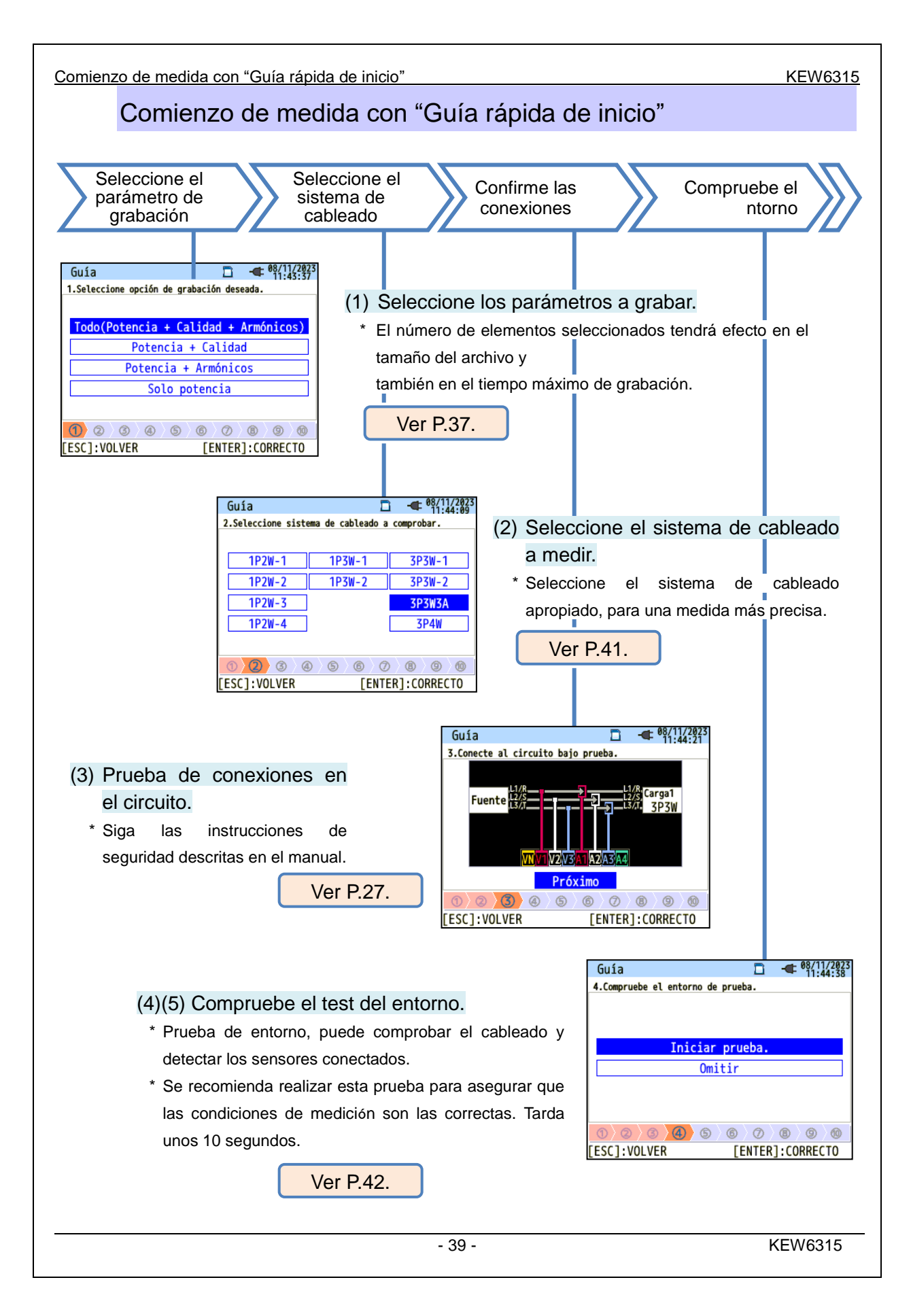

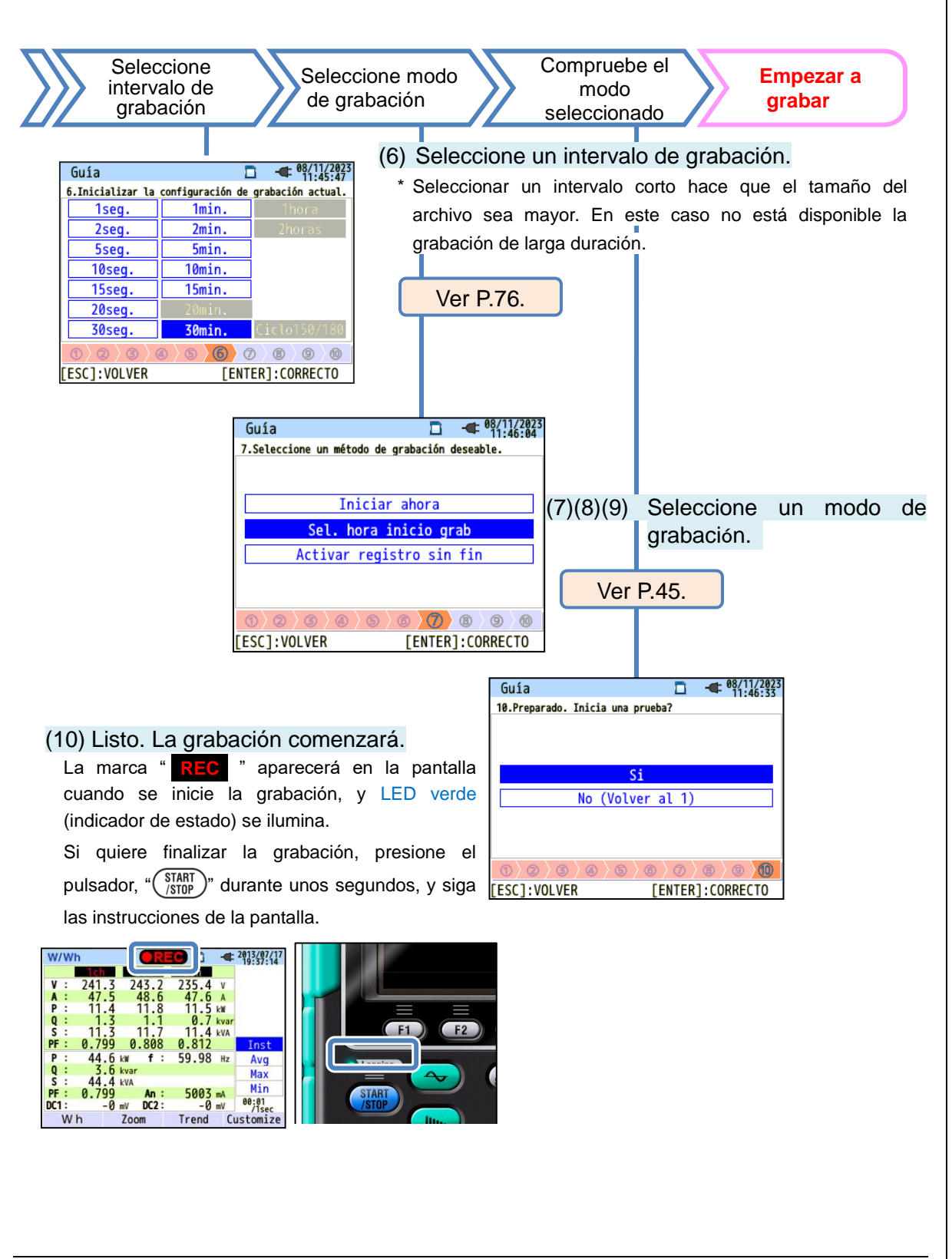

Comienzo de medida con "Guía rápida de inicio"

(2) Sistema de cableado

Puede seleccionar una de las siguientes configuraciones.

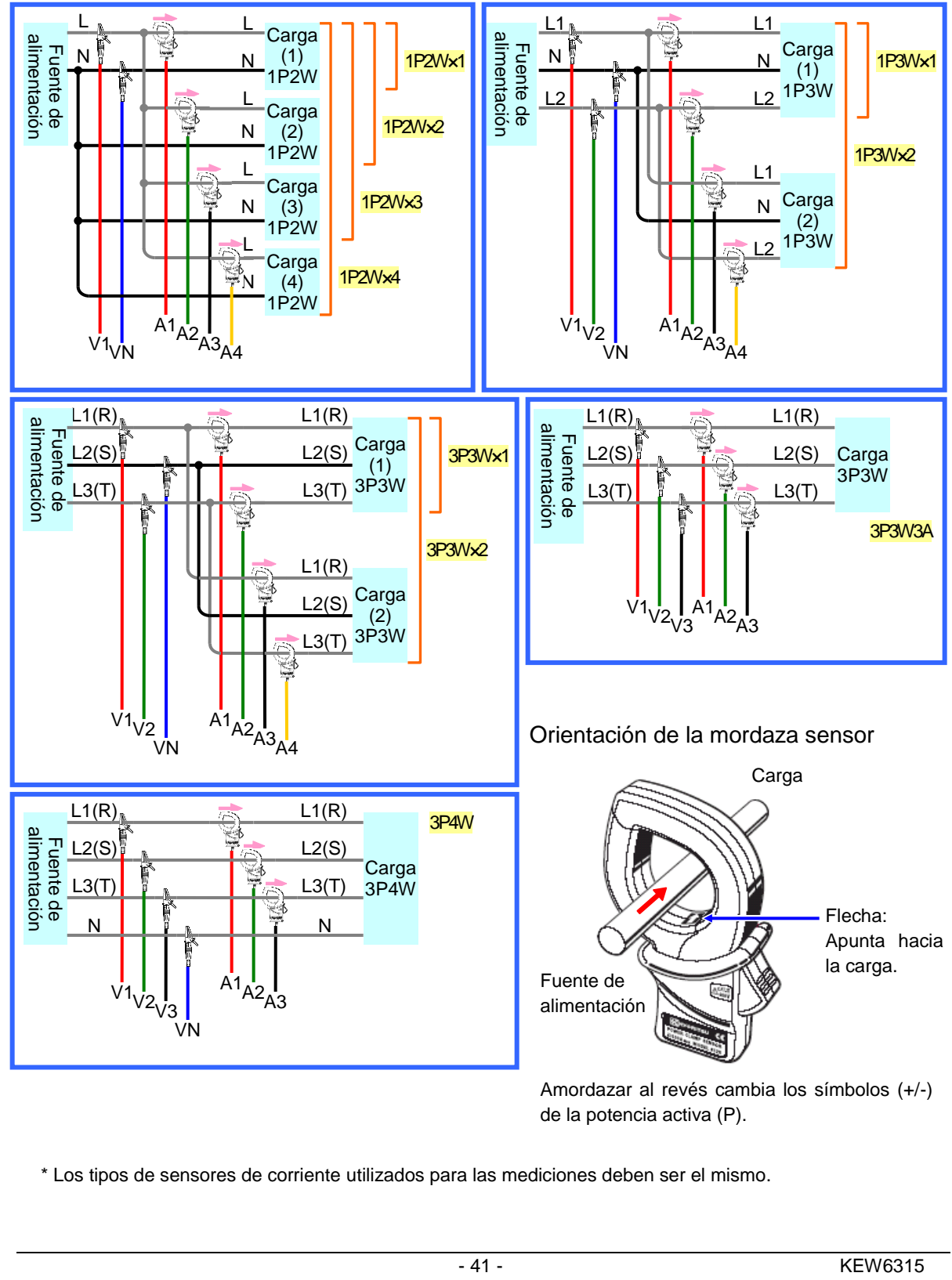

(4)/(5) Comprobación de entorno

Transición de pantallas

#### Comprobación de entorno

Seleccione "Iniciar prueba" y presione el pulsador "ENTER" para comenzar la prueba. Los resultados se mostrarán en la pantalla.

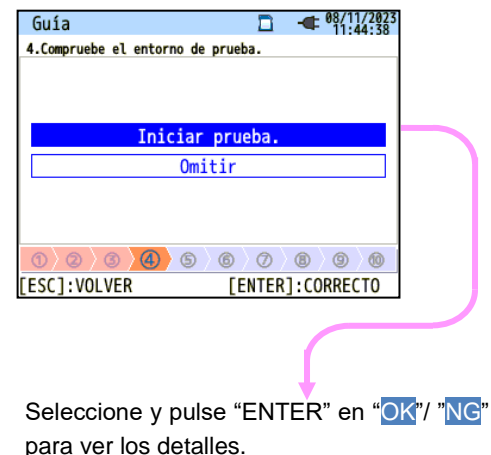

#### 

#### Comprobar cableado

Se muestran los resultados de cada componente. \* Se puede dar un resultado NG, incluso si el cableado es correcto, en el sitio de medición con factores de potencia incorrectos.

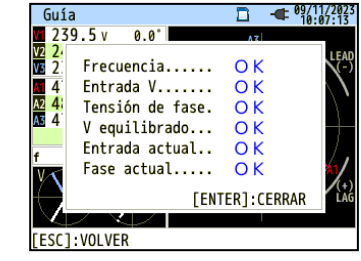

#### Auto diagnóstico

Se comprobará el estado de funcionamiento del sistema de instrumentos y se mostrará el resultado.

-

| Guí                               | a  | □ - <b>⊄</b> <sup>09/1</sup><br>10:0 | /2023<br>7:43 |  |
|-----------------------------------|----|--------------------------------------|---------------|--|
| 5.Compruebe el entorno de prueba. |    |                                      |               |  |
|                                   |    | Resultado                            |               |  |
| F                                 | 1. | RTCO K                               |               |  |
| F                                 | 2. | Flash Memory 🔿 K                     |               |  |
| 1                                 | 3. | SRAMO K                              |               |  |
| -                                 | 4. | FPGA O K                             |               |  |
|                                   | 5. | BluetoothOK                          |               |  |
|                                   | 6. | SD CardOK                            |               |  |
|                                   |    | [ENTER]:CERRAR                       |               |  |
| 1                                 | 0  | <u> </u>                             | 0             |  |
|                                   |    |                                      |               |  |

#### Detección de sensores

Los sensores conectados se detectan automáticamente y se establecerán sus rangos máximos.

| Guí                               | a   |             |               | □ ● <sup>6</sup> | 09/11/2023<br>10:08:02 |
|-----------------------------------|-----|-------------|---------------|------------------|------------------------|
| 5.Compruebe el entorno de prueba. |     |             |               |                  |                        |
| F                                 |     | Res         | sultado       |                  |                        |
| F                                 | 1ch | 8125:MAX    | 500A,         | Ф40mm            |                        |
| 1                                 | 2ch | 8125:MAX    | 500A,         | Ф40mm            |                        |
| -                                 | 3ch | 8125:MAX    | 500A,         | Ф40mm            |                        |
| 0                                 | 0)  | <u>©}@}</u> | ENTE<br>(ENTE | ER]:CERRA        | R<br>9 10              |

#### Criterio NG

#### Comprobar cableado

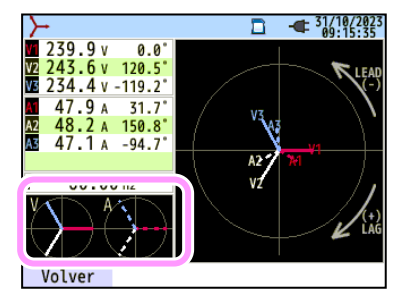

Cierre la pantalla de resultados. Entonces, se mostrarán los vectores parpadeando y los valores NG. Si todos los resultados son correctos OK, se mostrará en la esquina inferior izquierda el diagrama vectorial ideal.

#### Criterios de juicio y la causa

| Comprobar                   | Criterios de juicio                                                                                                    | Causas                                                                                                    |
|-----------------------------|----------------------------------------------------------------------------------------------------|----------------------------------------------------------------------------------------------------|
| Frecuencia                  | La frecuencia de V1 está<br>dentro de 40 – 70 Hz.                                                                                                    | <ul> <li>Los cables de prueba de tensión están conectados al punto a medir?</li> <li>Medición con mucho componente armónico?</li> </ul>                                                                                                    |
| Voltaje de CA<br>impedancia | La entrada de tensión CA es<br>10% o más de (Tensión<br>nominal x VT).                                                                                            | <ul> <li>Los cables de prueba de tensión están conectados al punto a medir?</li> <li>El cable de prueba de tensión está conectado al terminal de entrada de tensión CA del equipo?</li> </ul>                                                                                         |
| Equilibrio de<br>voltaje    | La entrada de tensión CA<br>está entre ±20% de la<br>tensión de referencia (V1).<br>* (no se comprueba en el<br>cableado monofásico)                              | <ul> <li>Los ajustes se corresponden con el sistema de cableado<br/>comprobado?</li> <li>Los cables de prueba de tensión están conectados al<br/>punto a medir?</li> <li>El cable de prueba de tensión está conectado al terminal<br/>de entrada de tensión CA del equipo?</li> </ul> |
| Voltaje<br>fase             | La tensión de fase de la<br>entrada CA está entre ±10º del<br>valor de referencia<br>(vector correcto).                                                           | <ul> <li>Los cables de prueba de tensión están conectados<br/>correctamente?</li> <li>(Conectados a los canales adecuados?)</li> </ul>                                                                                                    |
| Corriente<br>impedancia     | La entrada de corriente es<br>5% o más, y 110% o menos<br>de (Rango de corriente x<br>CT).                                                                        | <ul> <li>Las mordazas están firmemente conectadas a los terminales de entrada del equipo?</li> <li>Los ajustes para el rango de corriente son apropiados para los niveles de entrada?</li> </ul>                                                                                      |
| Corriente<br>fase           | <ul> <li>El factor de Potencia (PF,<br/>Valor absoluto) en cada<br/>canal CH 0,5 o más.</li> <li>La potencia activa (P) en<br/>cada canal CH positiva.</li> </ul> | <ul> <li>La marca de la flecha en la mordaza y la orientación del<br/>flujo de la corriente coinciden unos con otros?</li> <li>(Fuente de alimentación a la carga)</li> <li>Las mordazas están conectadas correctamente?</li> </ul>                                                   |

#### Auto diagnóstico

Si se muestran frecuentemente los criterios "NG", puede haber algún problema en el equipo. Deje de usar el instrumento y consulte el "*Cap. 11 Solución de problemas*" (P.157).

| Guía      | □ - <b></b> • <sup>09/11</sup><br>10:0       | /2023<br>7:43 |  |  |  |
|-----------|----------------------------------------------|---------------|--|--|--|
| 5.Comprue | 5.Compruebe el entorno de prueba.            |               |  |  |  |
|           | Resultado                                    |               |  |  |  |
| F 1.      | RTCOK                                        |               |  |  |  |
| £2.       | Flash Memory O K                             |               |  |  |  |
| 13.       | SRAMOK                                       |               |  |  |  |
| <u> </u>  |                                              |               |  |  |  |
| 5.        | BluetoothNG                                  |               |  |  |  |
| 0.        | SU Lara                                      |               |  |  |  |
|           | [ENTER]:CERRAR                               |               |  |  |  |
| 0)2)      | <u>                                     </u> | 0             |  |  |  |
|           |                                              |               |  |  |  |

#### Detección de sensores

Si la detección de sensores es NG, cada tipo de sensor se remarcará en rojo

| Gui    | a 🗖 🗲 09/11                                                                      | 1/2023<br>24:32 | Guía                              | □ - <b>€</b> 09/11/20<br>10:25:1                               | 12 |
|--------|----------------------------------------------------------------------------------|-----------------|-----------------------------------|----------------------------------------------------------------|----|
| 5.Co   | moruebe el entorno de prueba.                                                    |                 | 5.Compruebe el                    | entorno de prueba.                                             |    |
| F      | Resultado                                                                        |                 | F                                 | Resultado                                                      |    |
| 4<br>1 | 1ch 8125:MAX 500A, Φ40mm<br>2ch 8127:MAX 100A, Φ24mm<br>3ch 8125:MAX 500A, Φ40mm |                 | / 1ch ???<br>] 2ch 812<br>3ch 812 | ??NG<br>25:MAX 500A, <b>Φ40mm</b><br>25:MAX 500A, <b>Φ40mm</b> |    |
| 1      | [ENTER]:CERRAR<br>② ③ ④ ④ ⑤ ⑦ ⑧ ⑨                                                | 100             | 0 0 0 0                           | [ENTER]:CERRAR                                                 | )  |

#### Criterios de juicio y la causa

| Comprobar           | Causas                                                                         |
|---------------------|--------------------------------------------------------------------------------|
| Tipo de             | - Los tipos de los sensores de corriente conectados están armonizados? Los     |
| sensor de corriente | tipos de sensores de corriente utilizados para las mediciones deben ser el     |
|                     | mismo.                                                                         |
| ???                 | - Los sensores de corriente están firmemente conectados al instrumento?        |
| (causa desconocida) | - Si alguno de los fallos están en duda:                                       |
|                     | Cambie las conexiones de los sensores y pruebe de nuevo.                       |
|                     | Conecte el sensor de corriente, que muestra "NG", al canal CH en el de otro    |
|                     | sensor que se detecta correctamente.                                           |
|                     | Si el resultado "NG" se da para el mismo CH, se sospecha de un defecto del     |
|                     | instrumento. Un defecto del sensor sospechoso si "NG" se da para el mismo      |
|                     | sensor conectado a otro CH.                                                    |
|                     | Dejar de utilizar el instrumento y el sensor, si existen defectos, y consultar |
|                     | "Cap. 11 Solución de problemas" (P.157) en este manual.                        |

Comienzo de medida con "Guía rápida de inicio"

KEW6315

#### (8)(9) Ajustes para el método de grabación

A continuación se explica cómo ajustar la fecha y hora de la grabación.

| (8 | ) Especificad      | ción de fecha y hora d     | e inicio de la grabación. |
|----|--------------------|----------------------------|---------------------------|
|    | Guía               | □ - 08/11/2023<br>13:33:47 |                           |
|    | 8.Establezca un ti | empo de grabación.         |                           |
|    |                    |                            |                           |
|    | Inicio REG         | 10/08/2023 17:00           |                           |
|    | Fin de REG         | 11/08/2023 08:00           |                           |
|    |                    | Próximo                    |                           |
|    |                    |                            |                           |
|    |                    |                            |                           |
|    | [ESC]: VOLVER      |                            |                           |
|    | Levelingeren       | [22A]reonneero             | 1                         |

Durante el período seleccionado, el KEW 6315 realiza la grabación en los intervalos preestablecidos.

Ejemplo: Cuando la fecha y hora se especifican como en la pantalla superior, el período de registro será el siguiente:

Desde las 08:00h del 2 de agosto de 2013 hasta las 18:00h del 7 de agosto de 2013,

#### (9) Especificación del periodo de grabación.

| Guía                                                                                                    | □ - ● 08/11/2023<br>13:35:08 |
|----------------------------------------------------------------------------------------------------|------------------------------|
| 9.Establecer un pe                                                                                                    | ríodo de registro.           |
|                                                                                                    |                              |
| T Pog                                                                                                    | 09.00 - 19.01                |
| r. key                                                                                                    | 00.00 ~ 10.01                |
| P. Reg                                                                                                    | 10/08/2023 ~ 17/08/2023      |
|                                                                                                    | Próximo                      |
|                                                                                                    |                              |
|                                                                                                    |                              |
| $0\rangle \rangle \rangle \rangle \rangle \langle 0\rangle \langle 0\rangle \langle 0\rangle \langle 0\rangle \langle 0\rangle \langle 0$ | ) 6 6 0 8 9 0                |
| [ESC]:VOLVER                                                                                                    | [ENTER]:CORRECTO             |

KEW 6315 realiza control durante el período de tiempo seleccionado en los intervalos preestablecidos, y repite los procesos de grabación, durante el lapso de tiempo preestablecido.

Ejemplo: Cuando el período de tiempo se especifica como en la pantalla anterior, el período de registro es el siguiente.

- (i) De 8:00h a 18:00h el 1 de Agosto de 2013,
- (ii) De 8:00h a 18:00h el 2 de Agosto de 2013,
- (iii) De 8:00h a 18:00h el 3 de Agosto de 2013,
- (iv) De 8:00h a 18:00h el 4 de Agosto de 2013,
- (v) 8:00 a 18:00 en Agosto 5, 2013,
- (vi) 8:00 a 18:00 en Agosto 6, 2013,
- (vii) 8:00 a 18:00 en Agosto 7, 2013 y
- (viii) 8:00 a 18:00 en Agosto 8, 2013.

#### Conmutación de parámetros mostrados

Básicamente, el **Cursor** La W clave se utiliza para seleccionar un elemento, el **ENTER** La W clave es para confirmar el Selección y el **ESC** La BSC clave es cancelar la alternancia. Uso de los procedimientos en "*Guía rápida de inicio*" como ejemplo, las operaciones clave se explican de la siguiente manera.

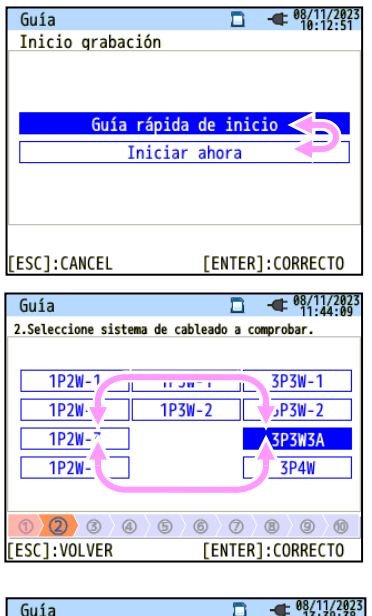

Pulse la tecla de **Cursor** para mover el **resaltado azul**, que muestra la opción que se selecciona, en los artículos en letras azules. En la pantalla de la izquierda está la pantalla de inicio de grabación. Pulse la tecla del **Cursor** y mueva el resaltado azul en el método de grabación deseado, y pulse la tecla **ENTER** para confirmar la selección. Para salir de la guía de inicio, presione la tecla **ESC**.

Si la visualización de los elementos seleccionables es similar a la que se muestra a la izquierda, entonces se pueden usar las teclas de **Cursor** arriba, abajo, derecha e izquierda. Utilice las **Cursor** de cursor para seleccionar el sistema de cableado adecuado y presione la tecla **ENTER** para confirmar la selección. Para volver a la pantalla anterior y cancelar los cambios, pulse la tecla **ESC**.

Guía Para cambre 9.Establecer un período de registr T. Re 08/11/2023 ~ 5/11/2023 P. Re 08/11/2023 ~ 5/11/2023 Compositive de registr P. Re 08/11/2023 ~ 65/11/2023 Compositive de registr P. Re 08/11/2023 ~ 65/11/2023 Compositive de registr Compositive de registr Compositive de registr P. Re 08/11/2023 ~ 65/11/2023 Compositive de registr Compositive de registr Compositive de registr P. Re 08/11/2023 ~ 65/11/2023 Compositive de registr Compositive de registr Compositive de registr P. Re 08/11/2023 ~ 65/11/2023 Compositive de registr Compositive de registr C

[ENTER]:CORRECTO

Para cambiar los números, tales como la fecha / hora, mueva el resaltado azul sobre los dígitos con las Cursor de cursor y cambie el número derecho e izquierdo con las Cursor del cursor Arriba y Abajo.

En la pantalla, a la izquierda, se está seleccionando el décimo lugar del día.

El número puede ser aumentado o disminuido por 1 con las teclas del **Cursor** Arriba y Abajo. Pulse la tecla **ENTER** para confirmar la selección, o presione la tecla **ESC** para volver a la pantalla anterior y cancelar los cambios.

#### PRECAUCIÓN:

[ESC]:VOLVER

Si "AUTO" se fija para "Margen A", ya sea "Potencia + Armónicos" o "Sólo Potencia" se puede seleccionar en el paso (1): *Seleccione detalle de la grabación*. Para grabar los parámetros relacionados con la calidad de suministro, configure cualesquiera otros rangos de corriente adecuados que no sea "AUTO". Sólo la configuración de cableado y el registro están incluidos en la "Guía rápida de inicio".

Lo siguiente debe ser seleccionado antes de iniciar un registro. Pulse el tecla (SETUP) para mostrar la pantalla de configuración.

\* Tensión nominal / frecuencia, THD para el evento de calidad de suministro y el coeficiente de filtro (rampa) para la medición de Flicker.

Cuando el ajuste de "Margen A" se ha ajustado a "AUTO", la configuración de "+Mordaza" serán automáticamente alterado a "OFF".

Lista de las configuraciones

# 5 Ajustes

# 5.1 Lista de las configuraciones

Los ajustes para condiciones de medición y almacenamiento de datos son necesarios antes de hacer mediciones. Pulse la (SET UP) tecla para entrar en el modo SET UP y hacer los ajustes necesarios.

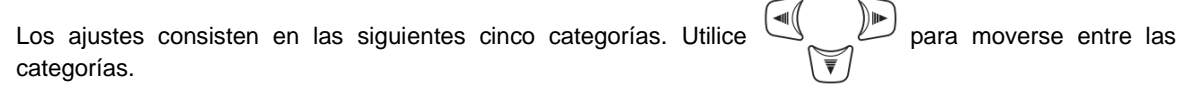

Después de hacer los cambios necesarios, cambiar de pantalla y salir de la pantalla de SET UP. Confirme que se muestra en la parte superior izquierda de la pantalla LCD en este momento. Esto significa que los cambios han sido habilitados. Si apaga el instrumento sin cambiar de pantalla, los cambios realizados se borrarán.

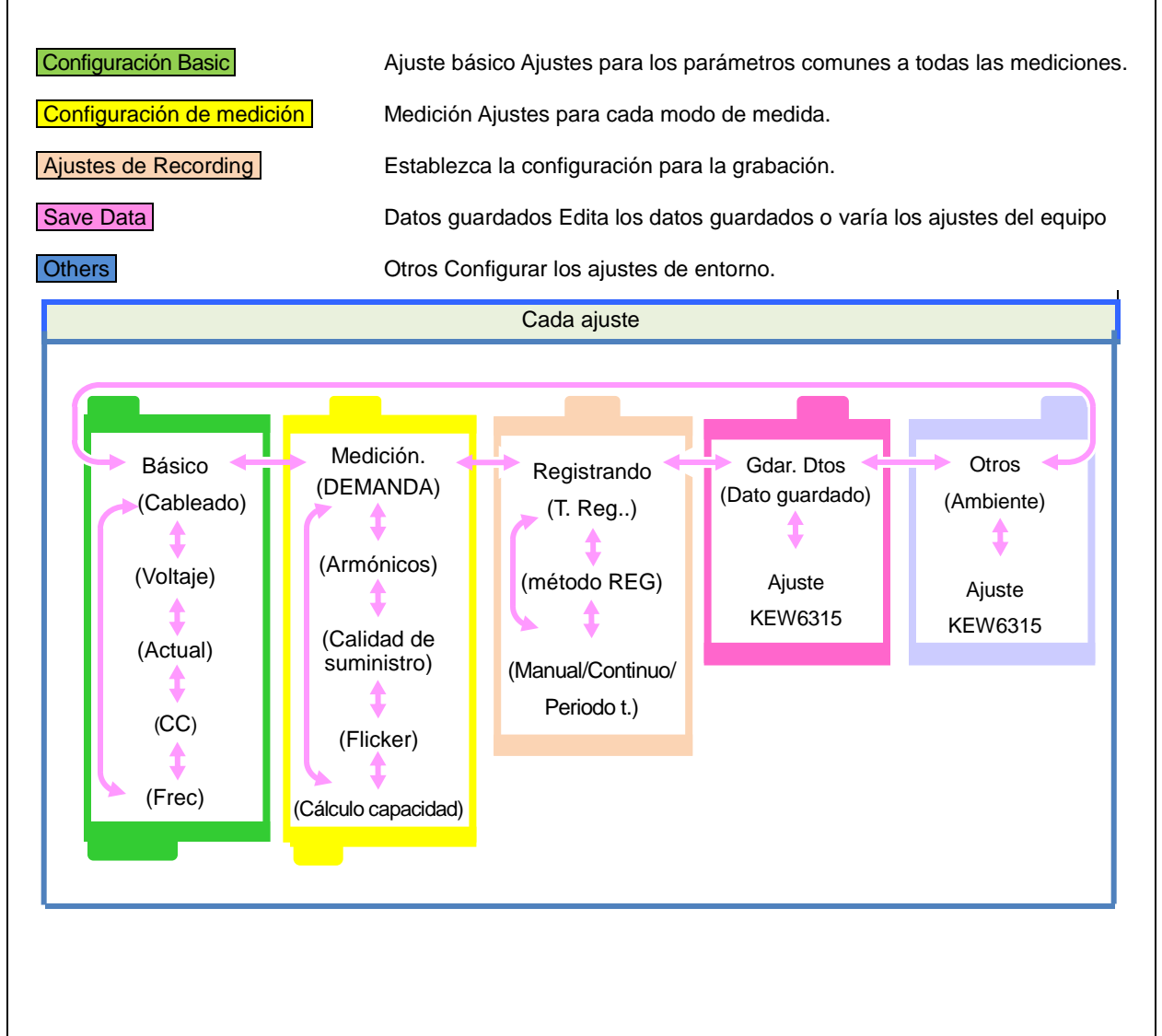

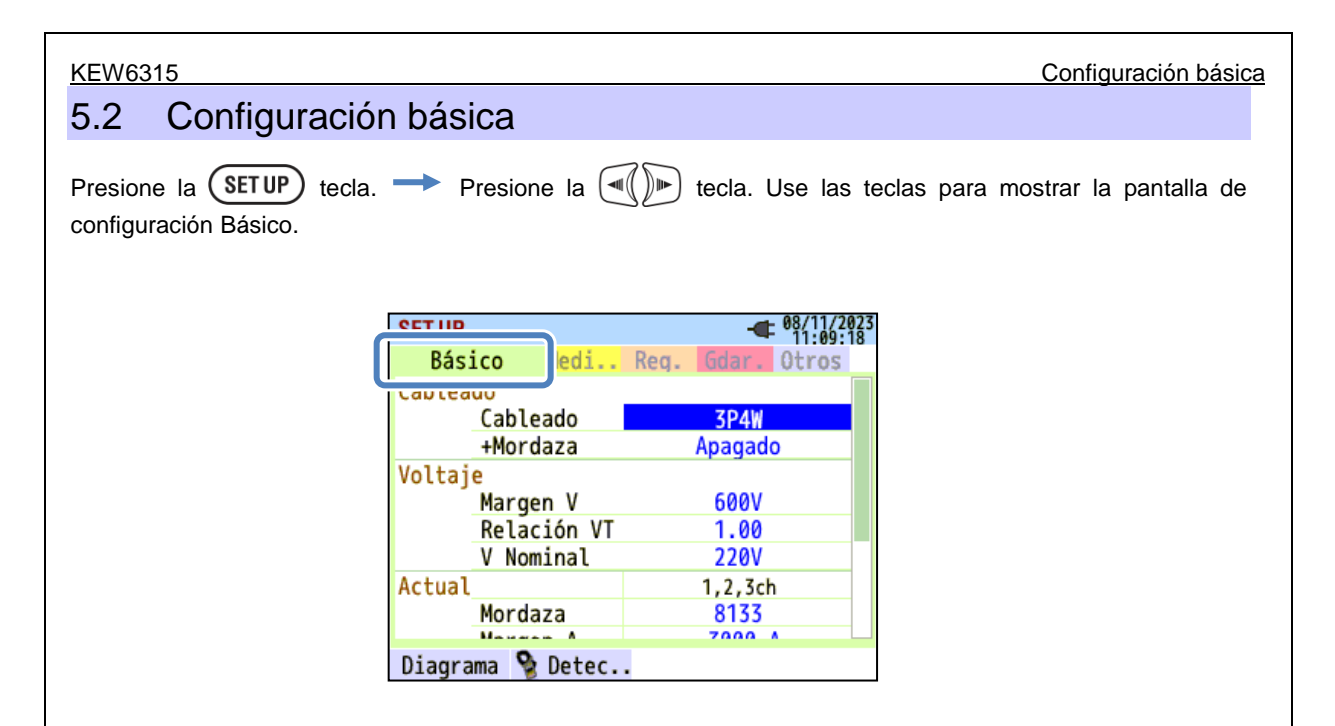

### Configuración del sistema de cableado

| SET UP            | - 08/11/2023<br>11:09:18 |
|-------------------|--------------------------|
| Pácico Modi       | Pag Gdar Otrac           |
| Cableado          |                          |
| Cableado          | 3P4W                     |
| +Mordaza          | Apagado                  |
| Voltaje           |                          |
| Margen V          | 600V                     |
| Relación VT       | 1.00                     |
| V Nominal         | 220V                     |
| Actual            | 1,2,3ch                  |
| Mordaza           | 8133                     |
|                   | 7000 4                   |
| Diagrama 🍃 Detec. |                          |
| (F1)              |                          |
|                   |                          |

# "Cableado básico"

Elija uno según el sistema de cableado a medir

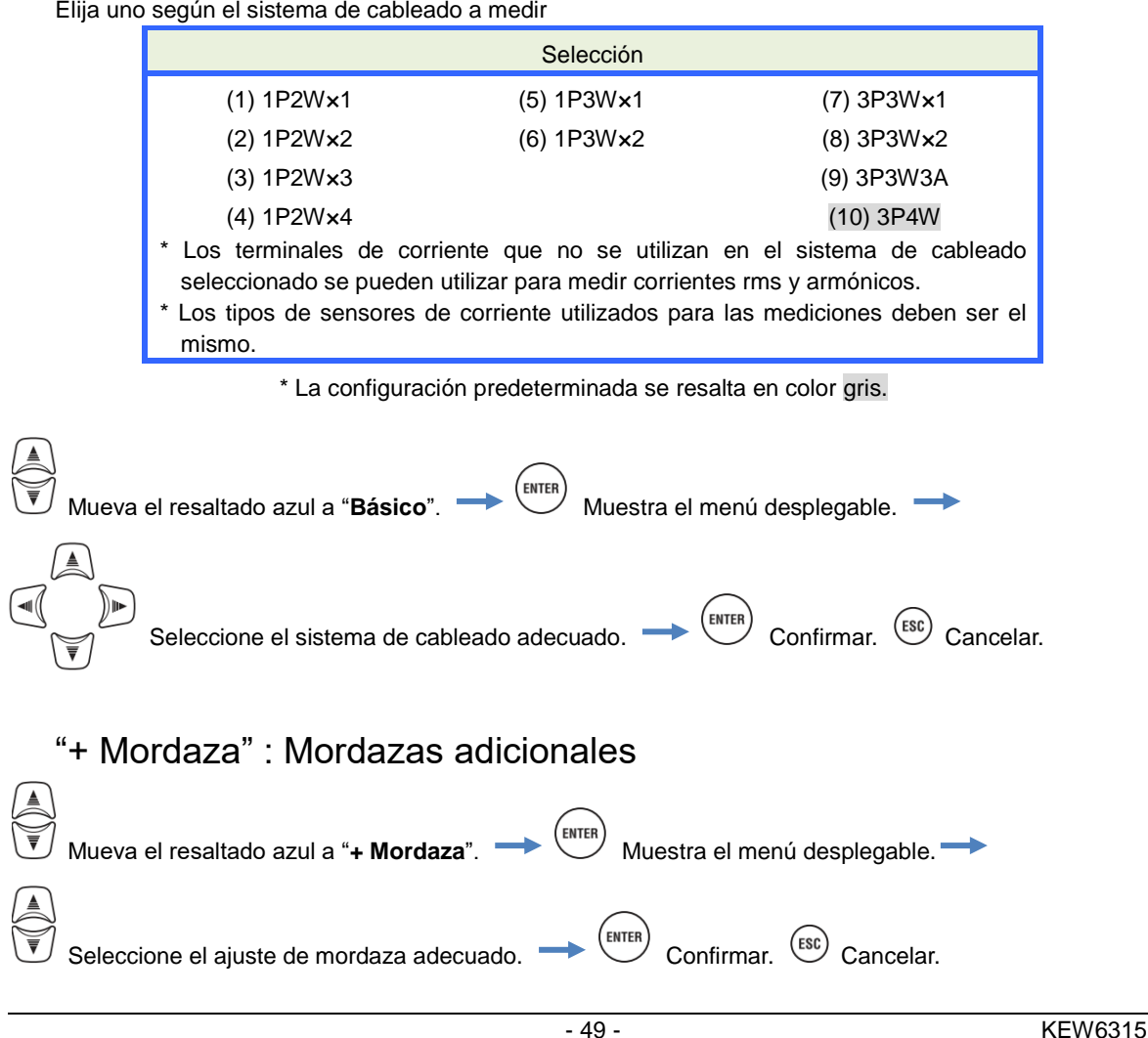

**KEW6315** 

#### KEW6315 Ajustes de cableado Diagrama de cableado Cuando el resaltado azul se encuentra en "Básico", puede comprobar el diagrama de cableado del sistema de cableado seleccionado con la (F1) tecla. El diagrama se puede mostrar con la tecla (F1 )) o (( F2 (ENTER) tecla. Confirmar. (ESC) Cancelar. 1P2W-1 3P4W Chg1 Chg Puiss Puiss 3P4W п 3P3W3A 1P2W-2 Chg1 Chg1 Puiss Puiss 3P3W Chg2 3P3W-2 1P2W-3 Chg1 Puiss 3P3W Puiss Chg1 Chg2 Chg2 Chg3 3P3W VN V1 V2 V3 A1 A2 A3 A4 V1V2V3 A1 A2 3P3W-1 1P2W-4 Puiss Cha 1/R 12/s 13/1 3P3W Chg2 Puiss Chg3 Chg4 ٧2 3P3W-2 1P3W-1 Chg1 Puiss L2/ 3P3W Chg1 1P3W Puiss Chg2 3P3W Δ7

### Conexión del cableado

Lea las siguientes precauciones antes de la conexión del cableado.

# 

- Ponga atención a la categoría de medición a la que el objeto en prueba pertenece, y no haga mediciones en un circuito en el que el potencial eléctrico es superior a los siguientes valores.
  - \* 300 V CA para CAT IV, 600 V CA para CAT III, 1 000 V CA para CAT II
- Utilice los cables de prueba de tensión y mordazas destinados a este instrumento.
- Conecte las mordazas, cables de prueba de tensión y el cable de alimentación del instrumento, y luego conecte al objeto a medir o la fuente de alimentación.
- Cuando el instrumento y el cable de prueba se combinen y utilicen juntos, se aplicará la categoría inferior a la que pertenezca cualquiera de ellos. Confirme que no se exceda el voltaje medido de la punta de prueba.
- No conecte los cables de prueba de tensión o mordazas a menos que sea requerido para medir el parámetro deseado.
- Las mordaza sensores siempre deben estar conectados aguas abajo de un disyuntor automático, que es más seguro que aguas arriba.
- No abrir el circuito secundario de un CT suplementario mientras está recibiendo tensión debido a la alta tensión generada en los terminales secundarios.
- Tenga cuidado de evitar un cortocircuito en la línea eléctrica con la parte que no está aislada de las puntas de prueba de tensión durante la puesta en marcha del instrumento. No toque la parte metálica de la punta.
- Las puntas del transformador están diseñados de tal manera para evitar cortocircuitos. Si el circuito bajo prueba tiene conductores eléctricos desnudos, deben tomar medidas para minimizar la posibilidad de un cortocircuito.
- Mantenga la mano y los dedos detrás del protector de dedos durante una medición.
   El protector de dedos proporciona protección contra descargas eléctricas y garantiza el espacio libre mínimo requerido y las distancias de fuga.
- No desconecte nunca los cables de prueba de tensión desde los conectores del instrumento durante la medición (mientras el instrumento se activa).
- No toque dos fases en prueba con las puntas metálicas de los cables de prueba.

# 

- Para evitar posibles descargas eléctricas y cortocircuitos, desconecte siempre la línea bajo prueba en la conexión del cableado.
- No toque la punta no aislada de los cables de prueba de tensión.
- Deje de usar el cable de prueba si la funda exterior está dañada y la funda interior del metal o de color está expuesta.

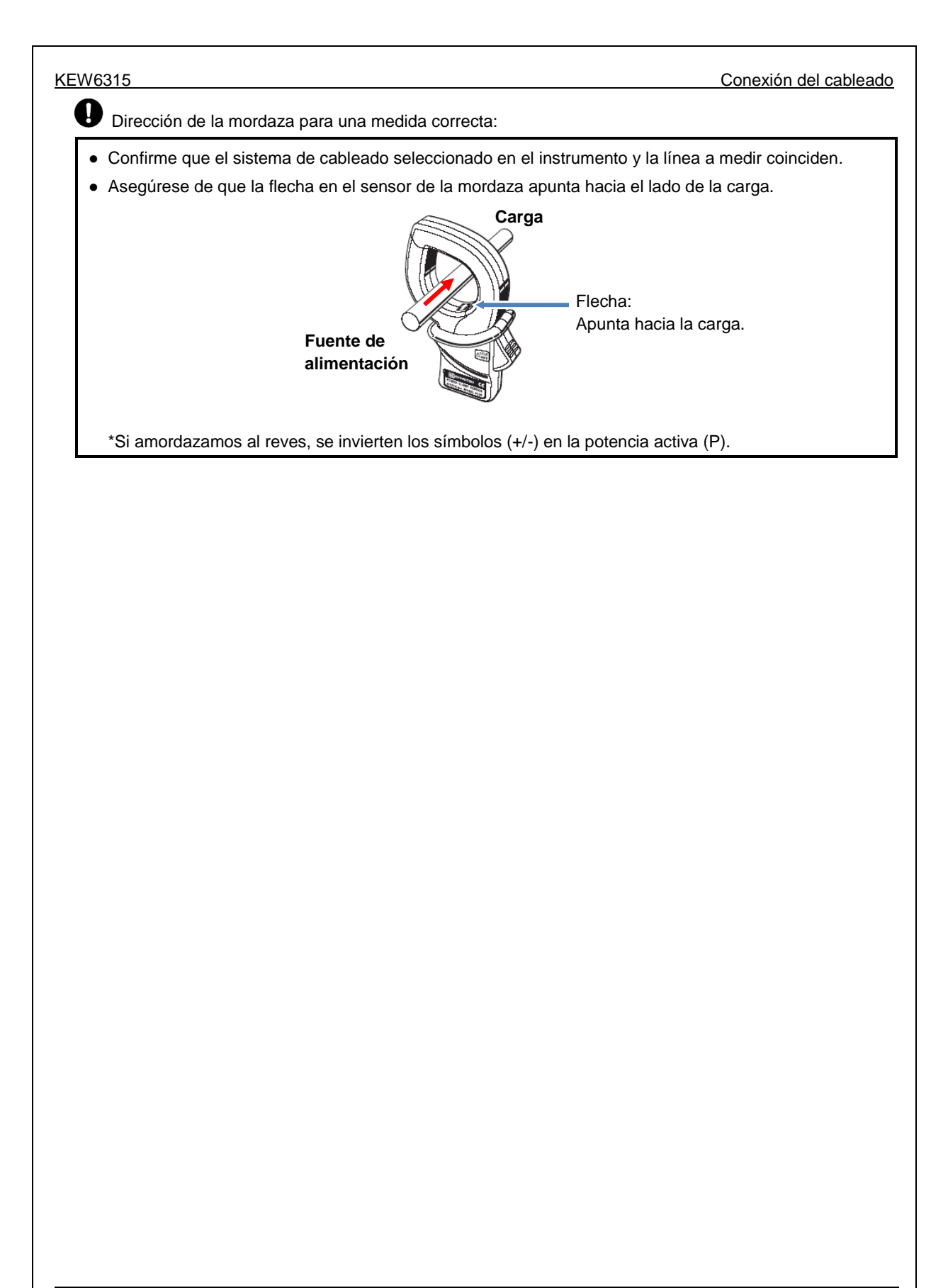

# Ajustes de medición de voltaje

| SET UP      |                       |            |          | □ -          | ■ 08/11/2023<br>13:51:52 |
|-------------|-----------------------|------------|----------|--------------|--------------------------|
| Bás:        | ico 🕴                 | ledi       | Reg.     | Gdar.        | Otros                    |
| Cablea      | do<br>Cablea          | do         |          | 3P4W         |                          |
|             | TWOLGS                | 73         |          | 114          |                          |
| Voltaj      | e<br>Margen<br>Relaci | V<br>ón VT |          | 600V<br>1.00 |                          |
|             | V Nomi                | nal        |          | 2300         |                          |
| ACTUAL      | Mordaz                | a          | 81<br>81 | , scn<br>25  | 4cn<br>8125              |
| Defec<br>F1 | to 👌 (                | )etec.     |          |              |                          |

# "Margen V"

Elija el rango de tensión deseado.

\* Para medidas de acuerdo a la norma IEC61000-4-30 Clase S, ajuste el rango a "600V".

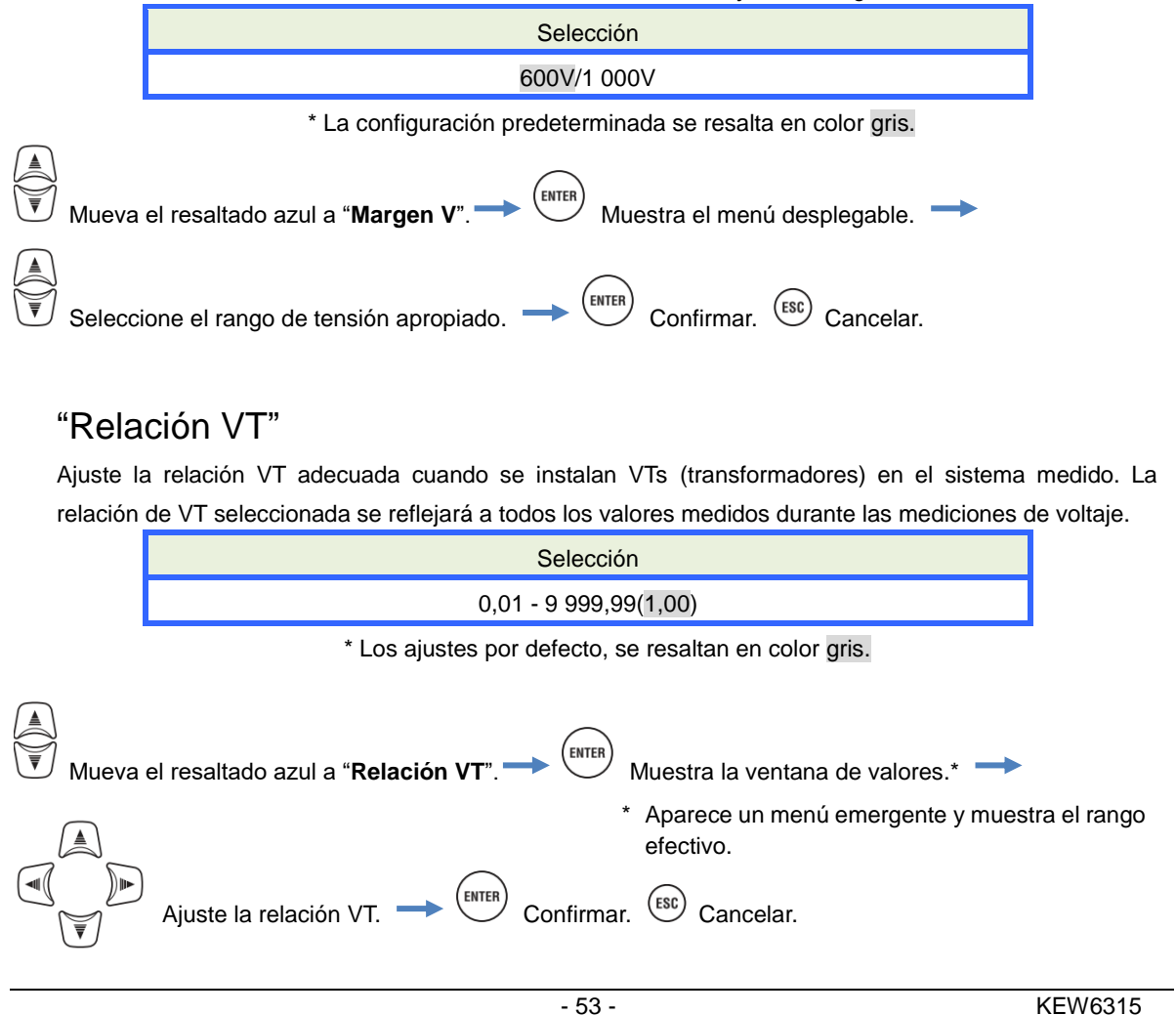

VT/CT\*

\* Este ajuste pertenece a los ajustes de medida de corriente.

# 

• Ponga atención a la categoría de medición a la que el objeto en prueba pertenece, y no haga mediciones en un circuito en el que el potencial eléctrico es superior a los siguientes valores.

\* 300 V CA para CAT IV, 600 V CA para CAT III, 1 000 V CA para CAT II

- Conecte el cable de alimentación a un toma de corriente. Nunca conecte a la salida de 240 V CA o superior.
- Este instrumento debe ser utilizado en el secundario del VT (transformador) y CT (transformador de corriente).
- No abra el circuito secundario del CT mientras este alimentado por la alta tensión generada en los terminales del secundario.

# 

• Cuando se utiliza un VT o CT, la precisión de la medición no está garantizada debido a varios factores, a saber, las características de fase y precisiones del VT/CT.

Puede ser necesario el uso VT/CT's suplementarios, si los valores de corriente / tensión del circuito bajo prueba, quedan fuera del rango del instrumento de medición. En este caso, el valor en el primario del circuito puede obtenerse directamente mediante la medición del secundario con un VT o CT apropiado instalado en la línea bajo prueba como sigue.

< Ejemplo 2 cables monofásicos (1-sistema) "1P2W x 1" >

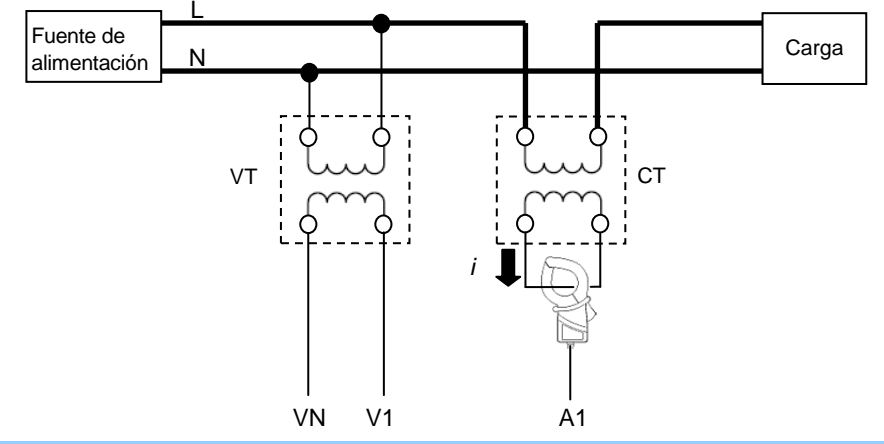

Cuando la relación nominal del secundario del TC es 5A, se recomienda el uso de la mordaza 8128/8135 (tipo 50A) y la prueba en el rango del 5A.

En este caso, ajuste la relación real de VT y CT para ser utilizado.

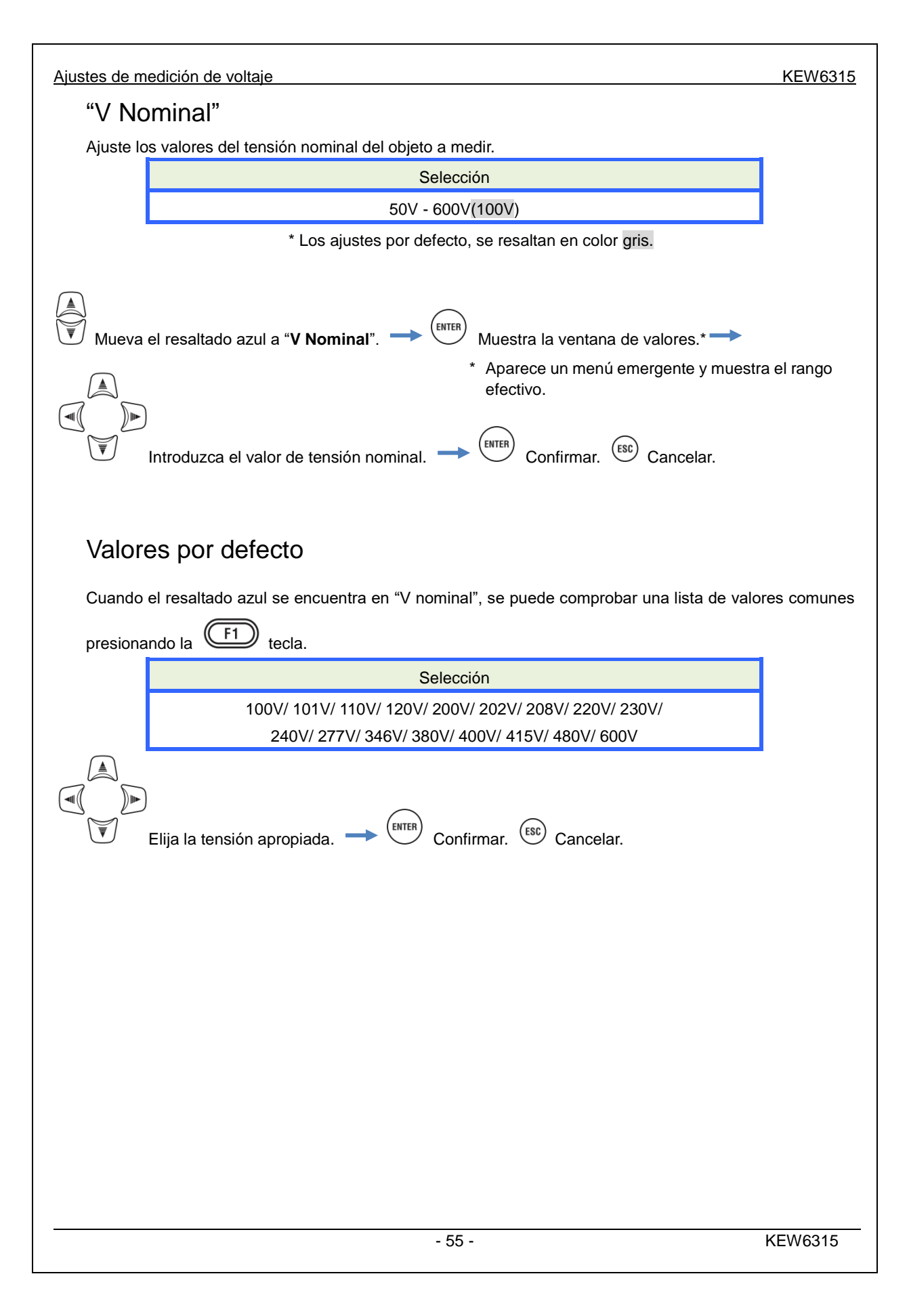

# Ajustes de medida de corriente

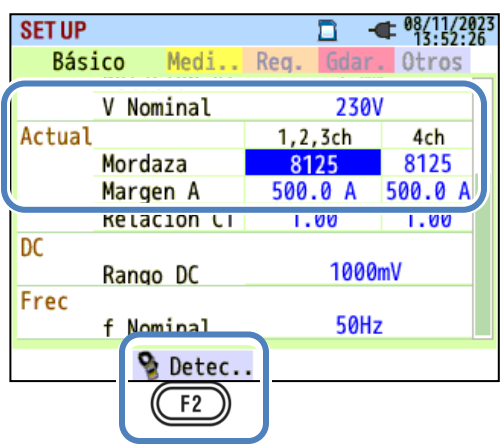

### "Mordaza": Mordazas para medida de corriente

Seleccione los nombres de los modelos de los sensores conectados. Los tipos de sensores de corriente utilizados para las mediciones deben ser el mismo. Si un sensor opcional se utiliza y se fija para "+Mordaza", un sensor excepcional se puede ajustar para 4ch canales. La corriente nominal y el tamaño máximo del conductor se muestran en una ventana emergente al abrir la lista de nombres de modelos de sensor.

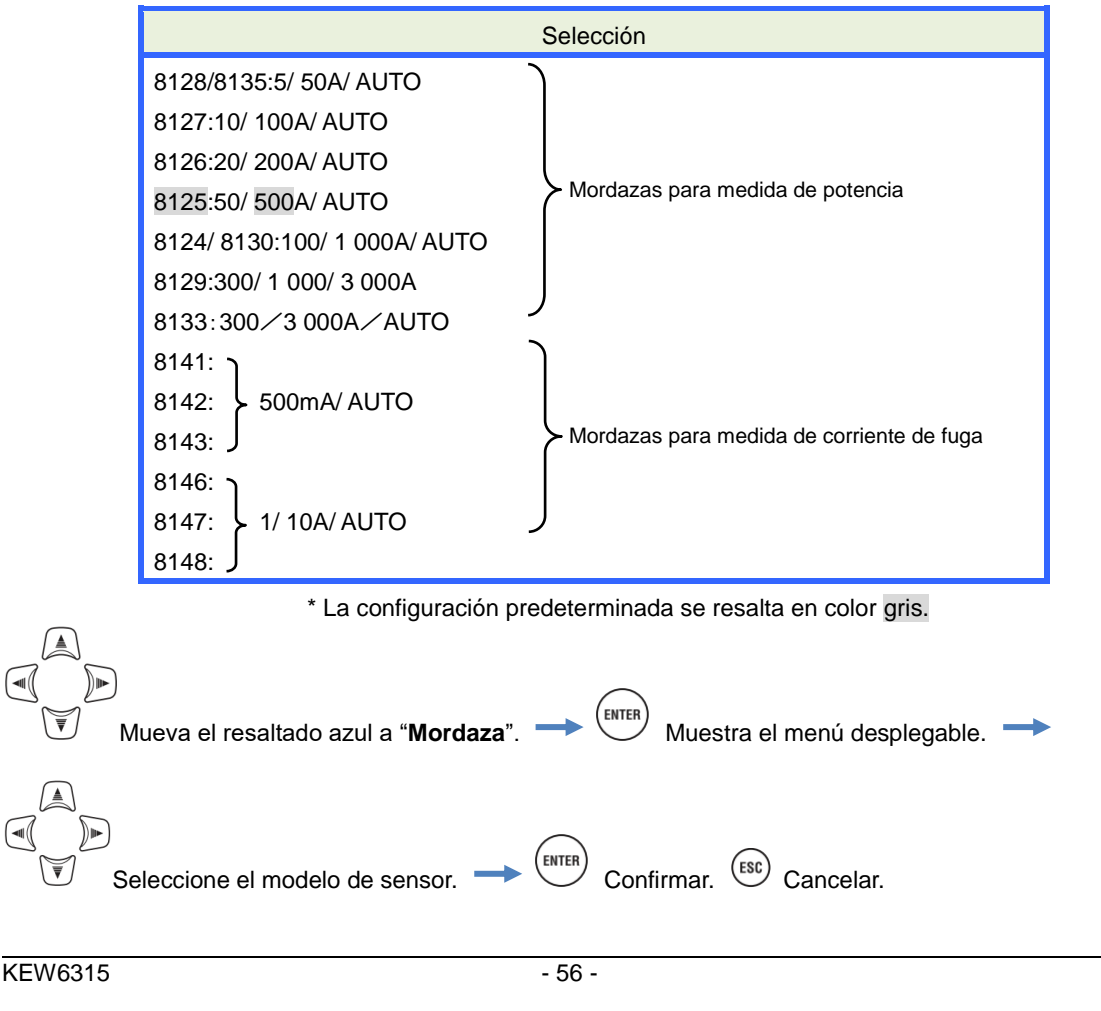

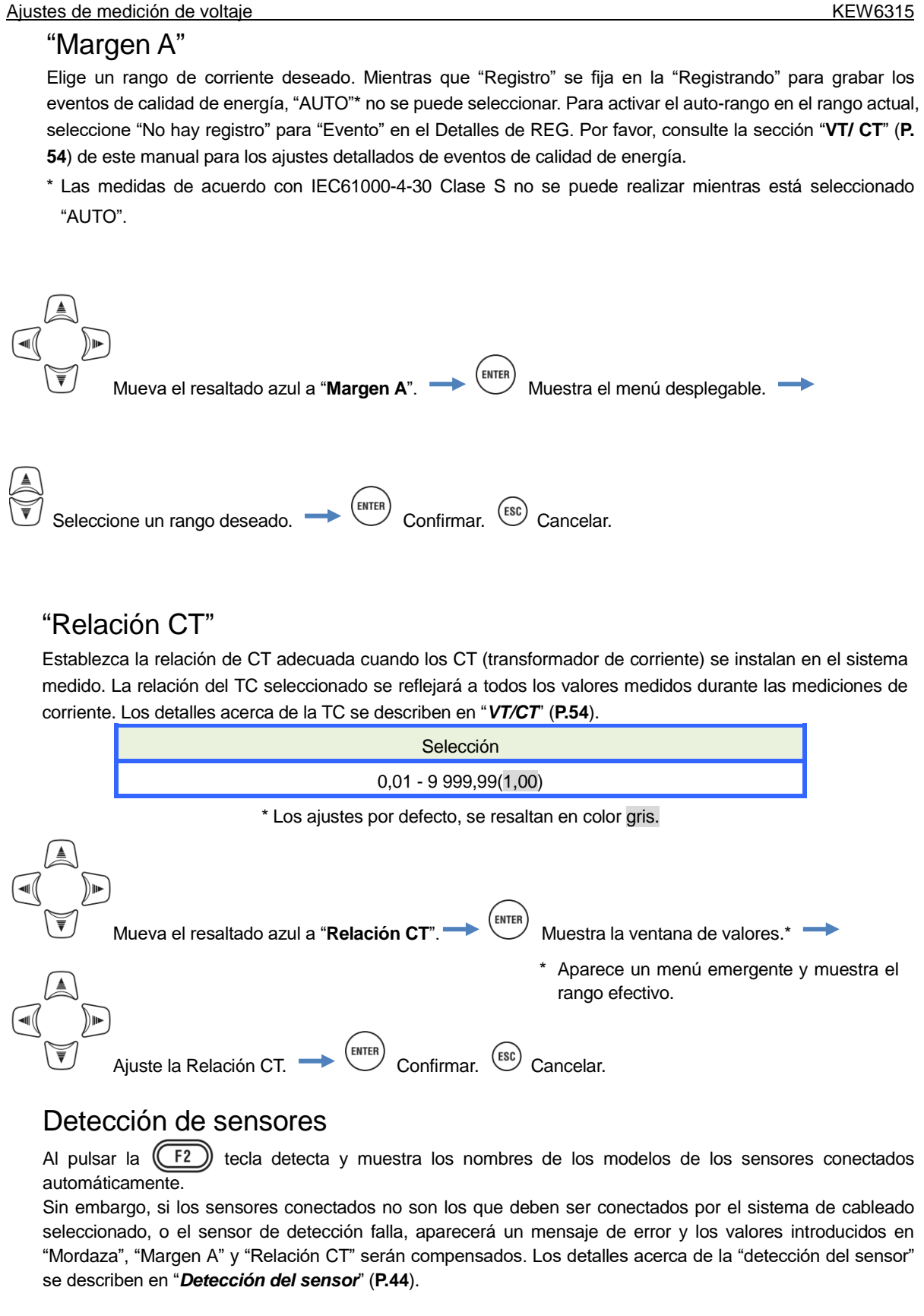

Ajuste de los terminales de entrada externos/ Frecuencia de referencia

### Ajuste de los terminales de entrada Externos/ frecuencia de referencia

| SET UP |             | □ -       | 08/11/2023<br>13:52:26 |
|--------|-------------|-----------|------------------------|
| Bási   | ico Medi    | Reg. Gdar | . Otros                |
|        | Refacton Al | 1.00      | 9                      |
|        | V Nominal   | 230       | /                      |
| Actual |             | 1,2,3ch   | 4ch                    |
|        | Mordaza     | 8125      | 8125                   |
|        | Margen A    | 500.0 A   | 500.0 A                |
|        | Relación (T | 1 00      | 1 00                   |
| DC     |             |           |                        |
|        | Rango DC    | 1000      | mV                     |
| Frec   |             |           |                        |
|        | f Nominal   | 50Hz      | z 🥠                    |
|        | 😵 Detec.    |           |                        |

# "Rango DC"

Seleccione un rango de CC adecuado de acuerdo a las señales de tensión continua de entrada.

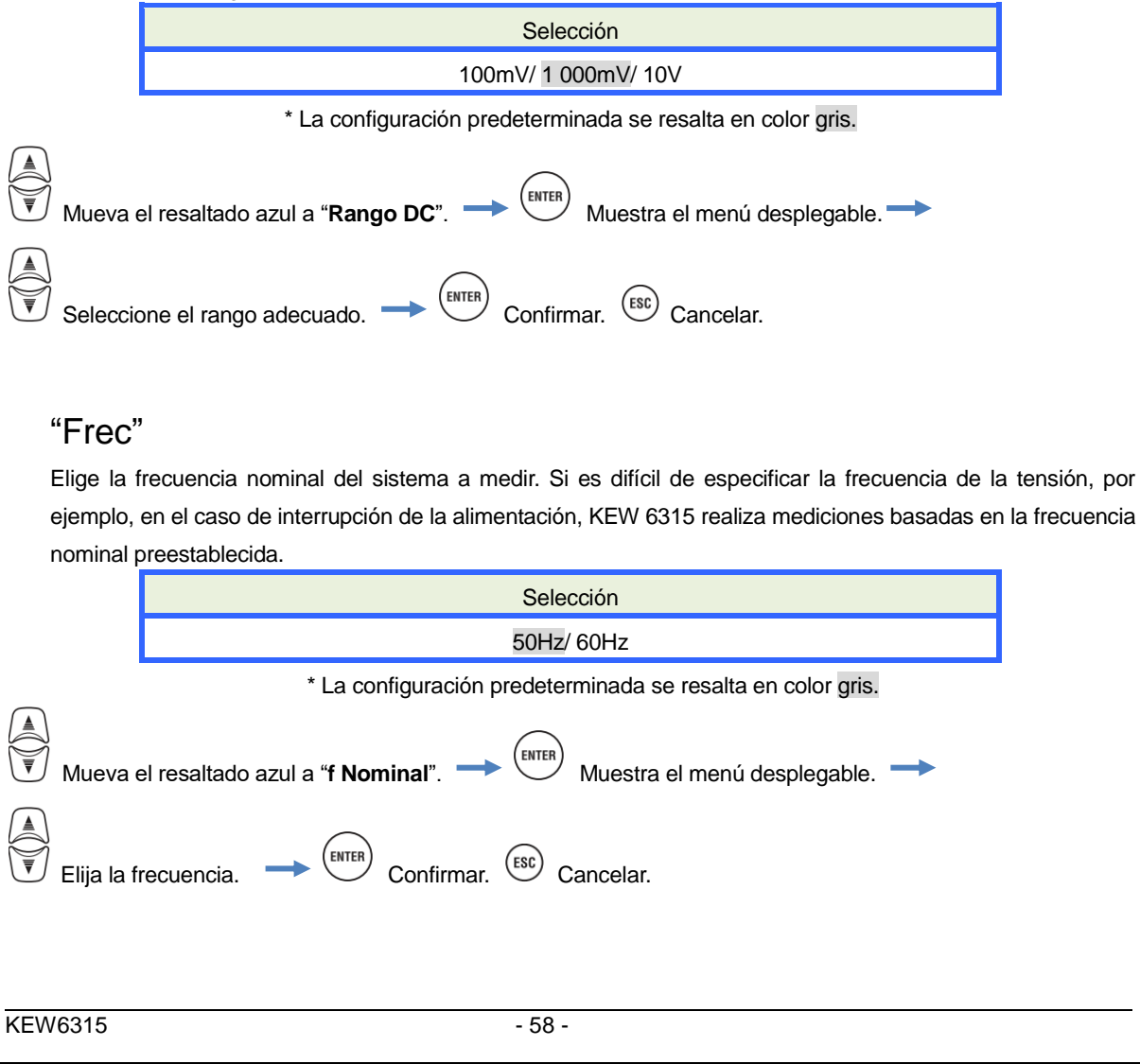

| 5.3 Elementos de configuración | de medición                   |                                 | KEW6315 |
|--------------------------------|-------------------------------|---------------------------------|---------|
| 5.3 Configuración de medición  |                               |                                 |         |
| Presione la SET UP tecla.      | → 🐨 Deambia                   | ar las pestañas a " <b>Medi</b> | ción".  |
| S<br>Bå                        | ET UP                         | □                               | 3       |
| ע                              | Medición.                     | 30min.<br>15min.                |         |
| Δ                              | Objetivo                      | 100.0kW                         |         |
| 0                              | Calculo THD<br>MAX Hold       | THD-F<br>ON                     |         |
| Ca                             | Editar r<br>alidad de suminis | ango permitido.<br>tro          |         |
|                                |                               |                                 |         |

# Configuración de la demanda de medición

| SET UP  |               |        | 1 -      | 08/11/2023   |
|---------|---------------|--------|----------|--------------|
| Básico  | Medición      | Rea    | Gdar     | <b>Otros</b> |
| DEMAND  | 4             |        |          |              |
|         | Medición.     |        | 30min.   |              |
|         | Inspección    |        | 15min.   |              |
|         | Objetivo      |        | 100.0kW  |              |
| Armóni  | cos           |        |          |              |
|         | Calculo THD   |        | THD-F    |              |
|         | MAX Hold      |        | ON       |              |
|         | Editar ra     | ango j | permitic | lo.          |
| Calidad | l de suminist | ro     |          |              |
|         | Histing       |        | го.      |              |
|         |               |        |          |              |

# "Ciclo de Medición".

Desactivar la medición de la demanda o establecer el ciclo de medición de la demanda en el período de registro preestablecido.

Cuando se inicia una medición de la demanda, los valores de demanda medidos se registrarán en el ciclo de medición seleccionado. El tiempo de ciclo se debe seleccionar entre los siguientes.

| Selección                            |
|--------------------------------------|
| Not be used./ 10 min/ 15 min/ 30 min |

\* La configuración predeterminada se resalta en color gris.

El ciclo de medición de la demanda seleccionado tiene una influencia en la selección de los intervalos de medición. Dado que el intervalo de medición no se puede ajustar a un tiempo más largo que el intervalo de demanda, el intervalo de medición prefijado se puede cambiar automáticamente de acuerdo con el ciclo de medición de la demanda seleccionado. Intervalos de medición seleccionables: 1sec/ 2sec/ 5sec/ 10sec/ 15sec/ 20sec/ 30sec/ 1 min/ 2 min/ 5 min/ 10 min/ 15 min/ 30 min.

| Mueva el resaltado azul a " <b>Medición</b> ".                                            |
|-------------------------------------------------------------------------------------------|
| Seleccione el ciclo de demanda deseado. $\longrightarrow$ Confirmar. Confirmar. Cancelar. |

| KEW6315                                                                                                    | Configuración de la demanda de medición                                                                                                    |
|----------------------------------------------------------------------------------------------------|----------------------------------------------------------------------------------------------------|
| "Valor objetivo"                                                                                                    |                                                                                                    |
| Ajuste el valor objetivo de de                                                                                                    | manda                                                                                                    |
|                                                                                                    | Selección                                                                                                    |
|                                                                                                    | 0,001mW - 999,9TW( <mark>100,0kW</mark> )                                                                                                    |
| * La c                                                                                                    | configuración predeterminada se resalta en color gris.                                                                                                    |
| * La de versaltado azul a "C<br>Mueva el resaltado azul a "C<br>Mueva el resaltado azul a "C<br>Cualquiera de potencia activa<br>la (F1) tecla "VA"/ "W",<br>potencia activa y aparente. M<br>con las () teclas. Es posibl<br>* Unidad para potencia apar<br>GW, TW | Dbjetivo". → (#TFF)       Muestra la ventana de valores.* →         * Aparece un menú emergente y muestra el rango efectivo.         * ajetivo. → (#TFF)       Confirmar. (#SE)         • bijetivo. → (#TFF)       Confirmar. (#SE)         • a o aparente se puede establecer como un valor objetivo de la demanda. Al pulsar mientras que la apertura de la ventana de entrada de valor puede cambiar la Aueva el resaltado en azul con las () b teclas a la unidad y alterar la unidad e mover el punto decimal pulsando (F2) o (F3).         rente: mVA, _VA, kVA, MVA, GVA, TVA / para potencia activa: mW, _W, kW, MW,         SET UP       (100, 0 kW)         Medición.       0.001m ~ 999.9T         Inspección       100, 0 kW         Armónicos       (100, 0 kW)         (altar ranco contitido.       (100, 0 kW)         (altar ranco contitido.       (100, 0 kW) |
|                                                                                                    |                                                                                                    |
|                                                                                                    |                                                                                                    |
|                                                                                                    |                                                                                                    |
|                                                                                                    |                                                                                                    |
|                                                                                                    |                                                                                                    |
|                                                                                                    |                                                                                                    |
|                                                                                                    |                                                                                                    |

Configuración de la demanda de medición

# "Ciclo de inspección"

El zumbador suena cuando el valor predicho excede el valor objetivo en el ciclo de inspección seleccionado. El ciclo de inspección debe ser más corto que el ciclo de medición de la demanda. Las relaciones entre los ciclos de medición y de control son las siguientes.

| Ciclo de medida | Ciclo de inspección                 |
|-----------------|-------------------------------------|
| 10 min/ 15 min  | 1 min/ 2 min/ 5 min                 |
| 30 min          | 1 min/ 2 min/ 5 min/ 10 min/ 15 min |

\* Los ajustes por defecto, se resaltan en color gris.

| Mueva el resaltado azul a "Inspección".                                                                                        |
|----------------------------------------------------------------------------------------------------|
| * Aparece un menú emergente y muestra el rango<br>efectivo.                                                                    |
| Seleccione el tiempo deseado. $\longrightarrow$ $\underbrace{(\text{ENTER})}$ Confirmar. $\underbrace{(\text{ESC})}$ Cancelar. |

### Esquema del concepto de medición de demanda

En este tipo de contrato las tasas de las tarifas eléctricas (es decir, para unidades kWhr) se basa en la demanda de potencia máxima del consumidor. La demanda máxima es el máximo de potencias medias registradas durante unos intervalos de 30 minutos.

Suponiendo que la demanda objetivo máximo sea de 500kW, la potencia media durante el ciclo de medición 1 está muy bien, pero el consumo de energía para los primeros 15 minutos de ciclo de medida 2 es de 600 kW. En tal caso, la potencia media durante el ciclo de medición se puede mantener a 500 kW (igual que el ciclo de medición 1) mediante la reducción de la potencia de los últimos 15 min a 400 kW. Si el consumo de energía durante la primera mitad del ciclo 2 es 1 000 kW y los últimos 15 minutos es 0kW, la potencia media es la misma: 500 kW. Mientras que el "ciclo de inspección" se establece en "15 min", el zumbador suena después de 15 minutos en el inicio del ciclo de medición 2.

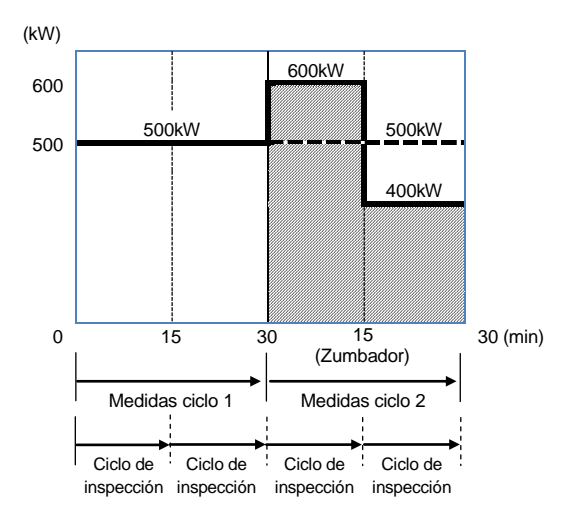

### Ajustes para el análisis de Armónicos

| SET UP  |                                       | □ <b>-</b> • <sup>08/11</sup><br>13:5 | /2023<br>8:31 |
|---------|---------------------------------------|---------------------------------------|---------------|
| Básico  | Medición.                             | Reg. Gdar. Otro                       | s             |
| DEMAND  | A                                     |                                       |               |
|         | Medición.                             | 30min.                                |               |
|         | Inspección                            | 15min.                                |               |
|         | Objetive                              | 100 OLW                               |               |
| Armóni  | cos                                   |                                       |               |
|         | Calculo THD                           | THD-F                                 |               |
|         |                                       |                                       |               |
|         | MAX Hold                              | ON                                    |               |
|         | MAX Hold<br>Editar r                  | ON<br>ango permitido.                 | J             |
| Lalidad | MAX Hold<br>Editar r<br>ae suminist   | ON<br>ango permitido.<br>tro          | J             |
| Lalidad | MAX Hold<br>Editar r<br>a de suminist | ON<br>ango permitido.<br>tro          | J             |

# "Cálculo THD"

THD significa "Distorsión Armónica Total". Seleccione "THD-F" para el cálculo de la distorsión total de armónicos basado en la onda básica y "THD-R" para hacer el cálculo sobre la base de todos los valores rms.

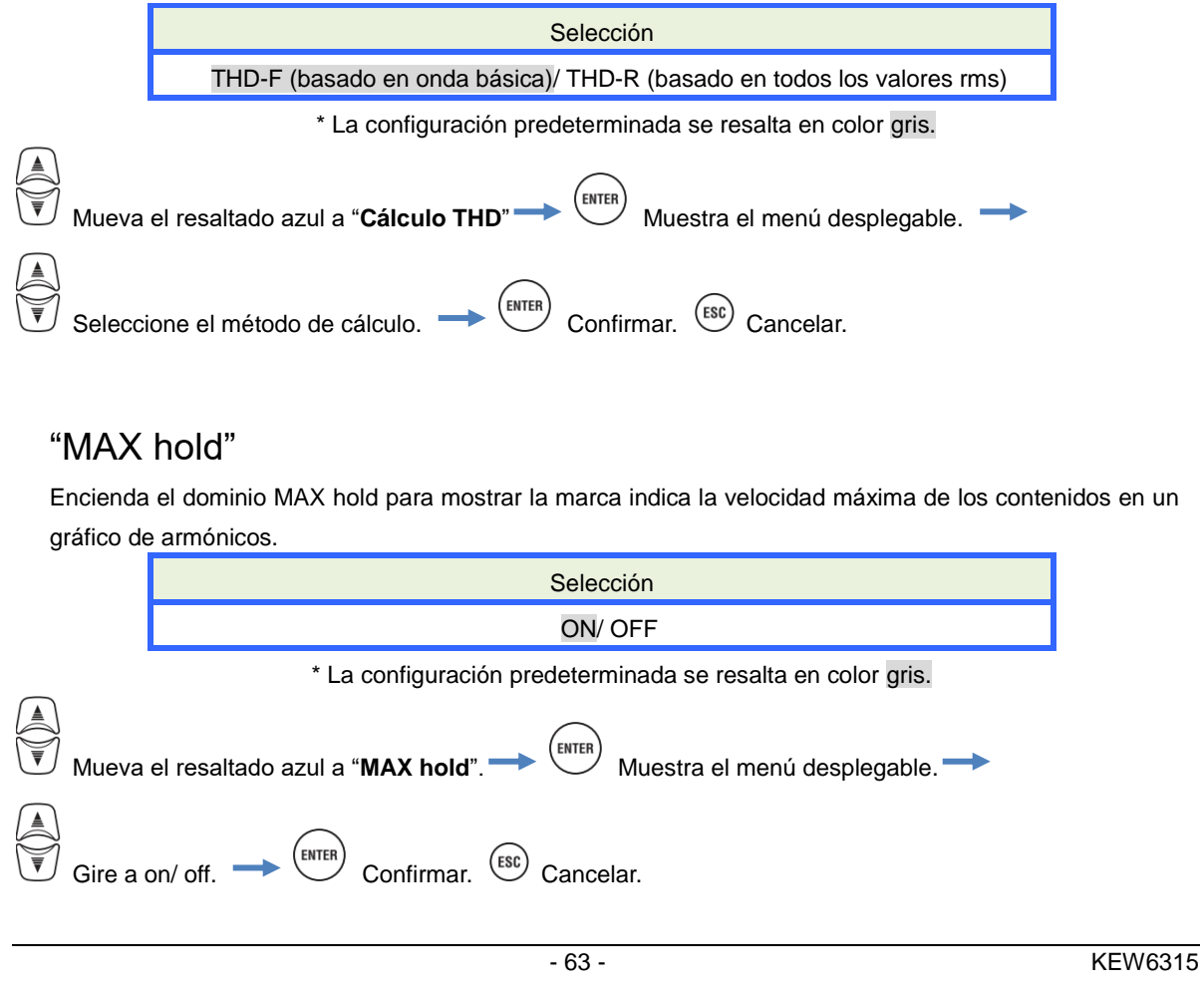

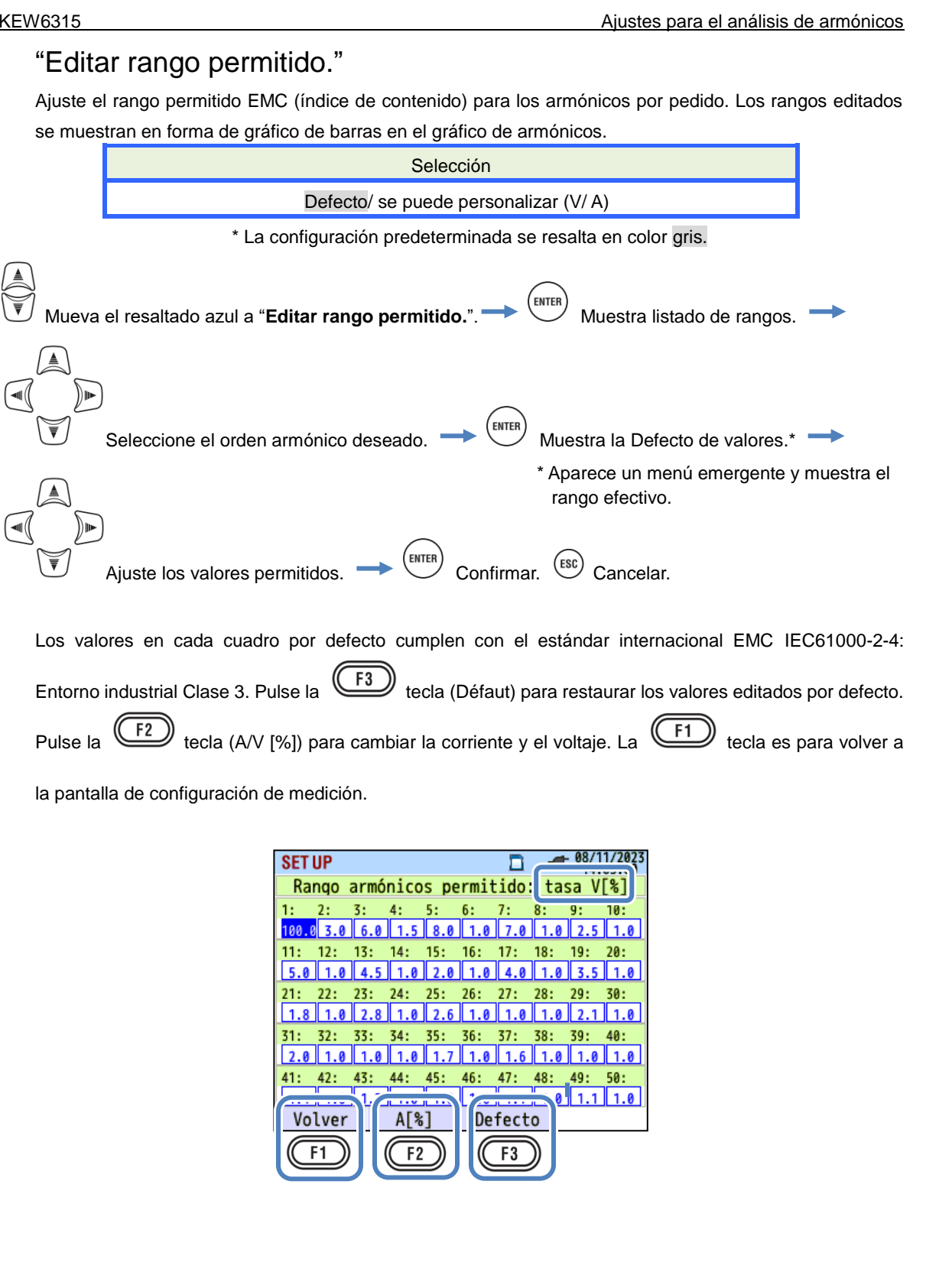

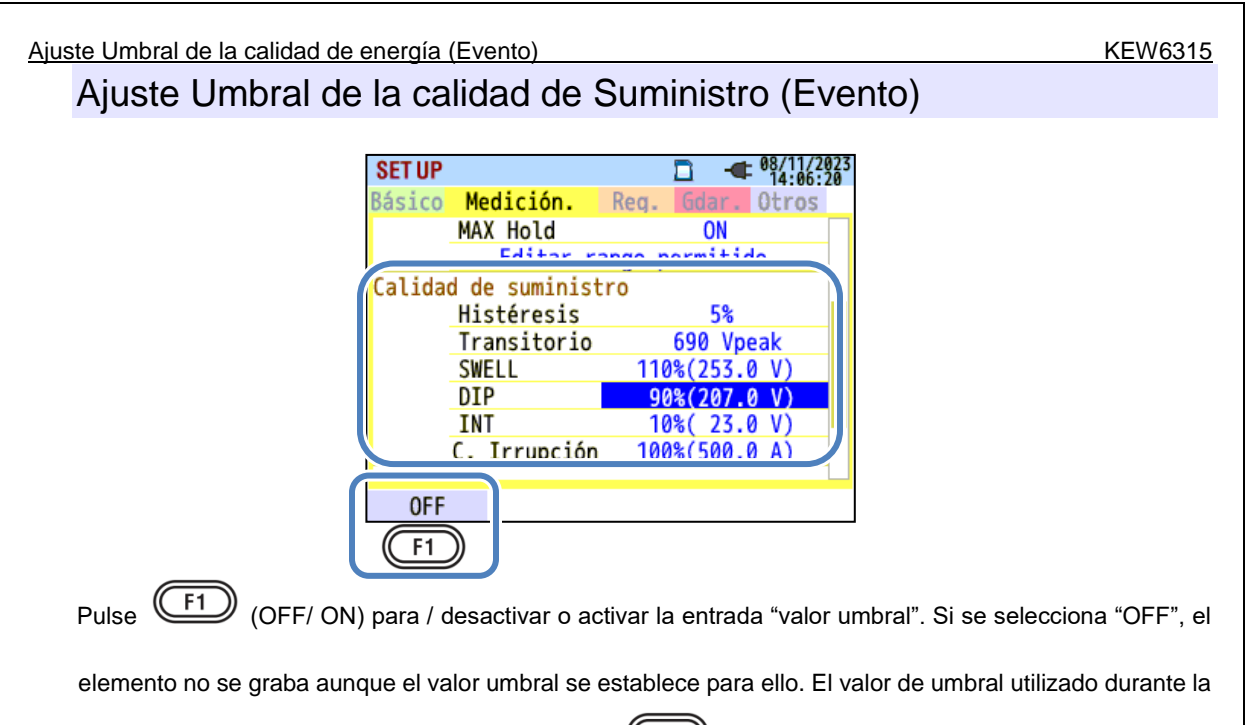

F1) (ON). medición anterior se muestra presionando el tecla

# Precaución:

Los valores de umbral para "Swell", "Dip" y "INT" son el porcentaje de la tensión nominal. Así que cuando se cambia la tensión nominal, la tensión de umbral será alterada en consecuencia. Para "Transitorio", si se cambia la tensión nominal, el valor inicial se ajustará automáticamente a "300%", que es el triple de la nueva tensión nominal (tensión de pico). El valor umbral para la "intensidad de conexión" es el porcentaje de la gama actual, por lo tanto, el valor será alterado si se cambia el ajuste de la gama actual.

# "Histéresis"

Establecer una histéresis deseada en porcentaje para desactivar la detección de eventos para el área específica. La configuración de una histéresis adecuada será útil para evitar detecciones innecesarias de eventos que son causados por tensión o fluctuaciones de corriente alrededor de los valores de umbral.

|       | Selección                                                                                                    |         |
|-------|----------------------------------------------------------------------------------------------------|---------|
|       | 1 - 10% de la tensión nominal (5%)                                                                                                    |         |
|       | * Los ajustes por defecto, se resaltan en color gris.                                                                                                    |         |
| Mueva | el resaltado azul a " <b>Histéresis</b> ".<br>* Aparece un menú emergente y muestra e efectivo.<br>Ajuste la histéresis [%].<br>ENTER Confirmar.<br>ESC Cancelar. | l rango |
|       | - 65 -                                                                                                    | KEW6315 |

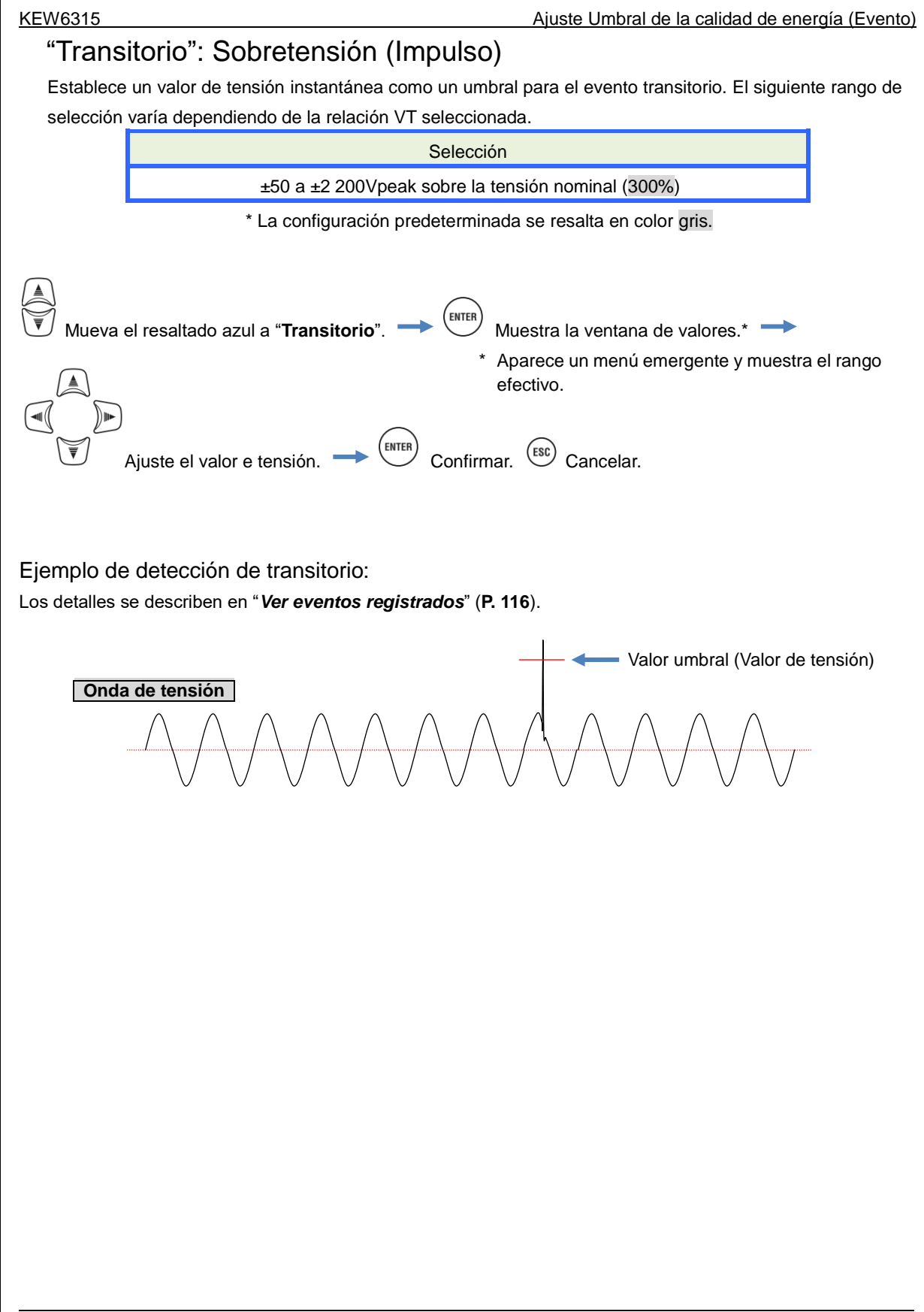

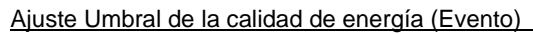

# "SWELL": Aumento de tensión instantánea

Establezca el valor umbral (rms tensión eficaz en un ciclo) para pico en porcentaje de la tensión nominal. El siguiente rango de selección varía dependiendo de la relación VT seleccionada. La histéresis predefinida tiene un efecto sobre este valor de umbral.

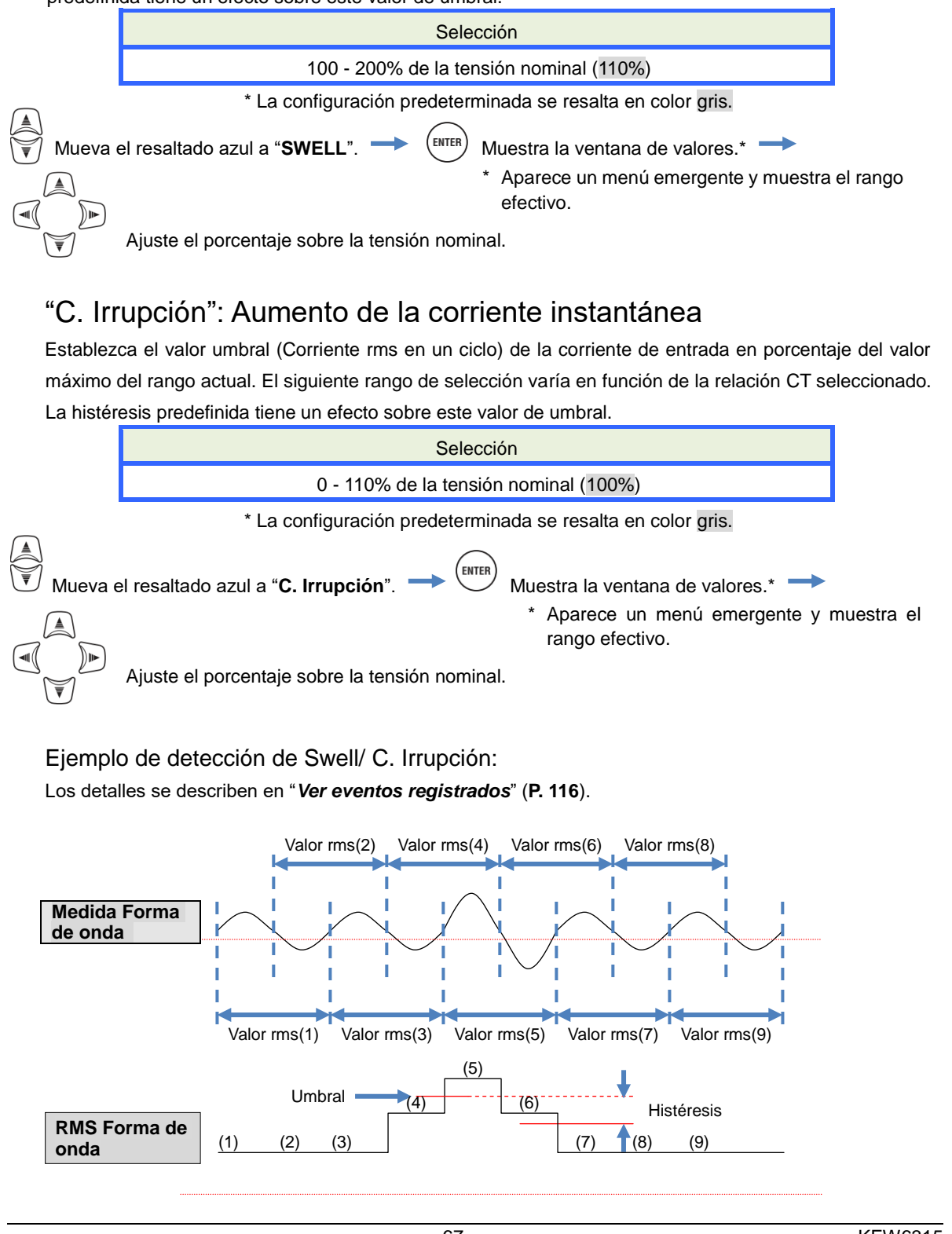

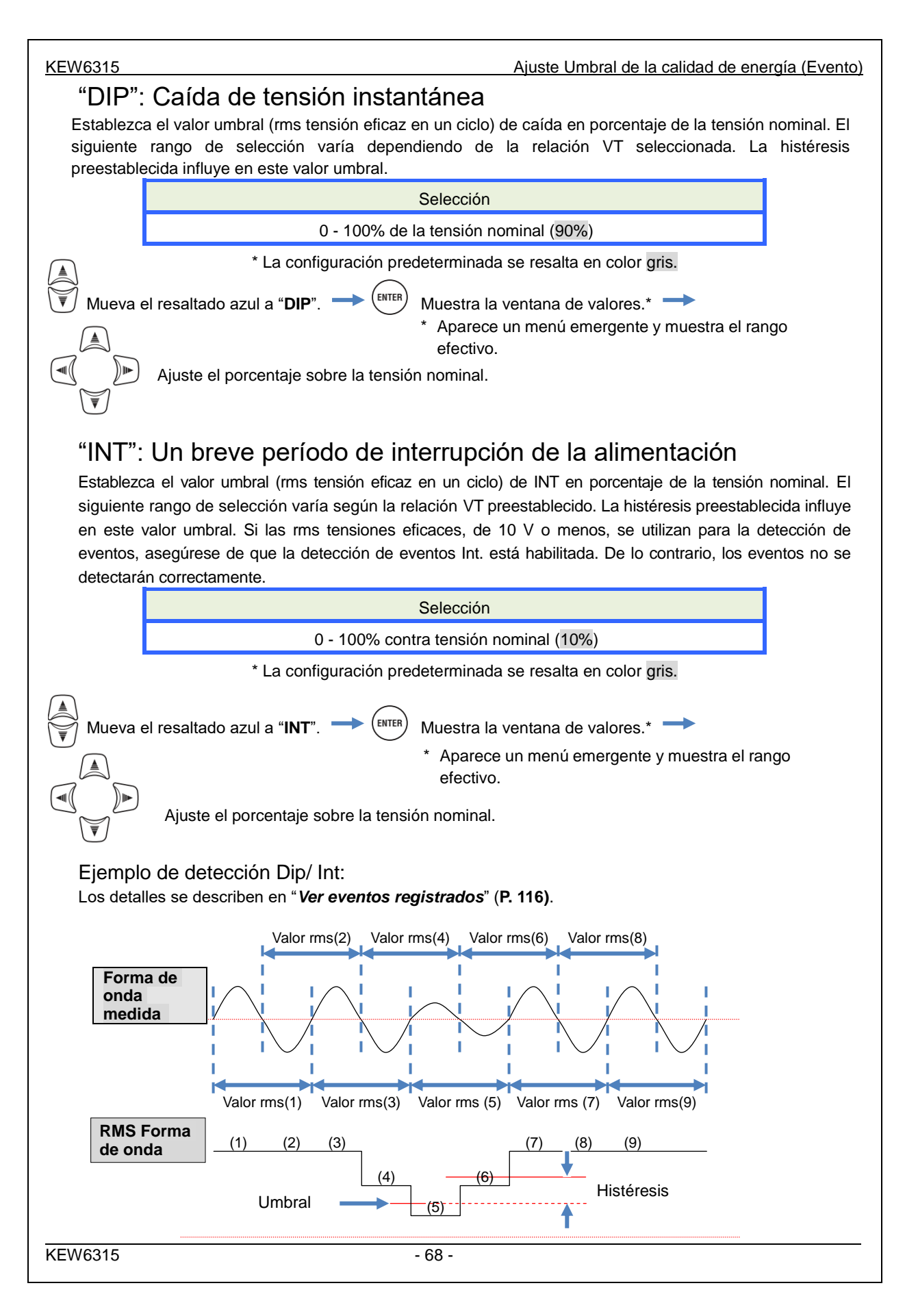

Ajuste de filtro para la medición de Flicker

KEW6315

### Ajuste de filtro para la medición de Flicker

| SET UP                           |             |      | 🗋 🔍       | 08/11/2 | 023<br>55 |
|----------------------------------|-------------|------|-----------|---------|-----------|
| Básico                           | Medición.   | Reg. | Gdar.     | Otros   |           |
|                                  | Transitorio |      | 690 Vp    | eak     | Π         |
|                                  | SWELL       | 110  | %(253.    | 0 V)    |           |
|                                  | DIP         | 90   | %(207.    | 0 V)    |           |
|                                  | INT         | 10   | %(23.     | 0 V)    |           |
|                                  | r Tuunaiin  | 100  | 0./ E 0.0 |         | 5         |
| Flicker                          |             |      |           |         |           |
| Filtro                           |             |      | 230V      |         | J         |
| Calculo capacidad<br>FP objetivo |             |      | 1.000     |         |           |
|                                  |             |      |           |         |           |

### "Coeficiente de filtro"

Establezca un coeficiente de filtro adecuado de acuerdo a la tensión nominal para mediciones de flicker precisos. Seleccione los valores de la tensión nominal, frecuencia nominal y valores de los coeficientes de filtro correspondientes para el objeto real medido. Si es posible, armonizar el coeficiente de filtro y la tensión nominal.

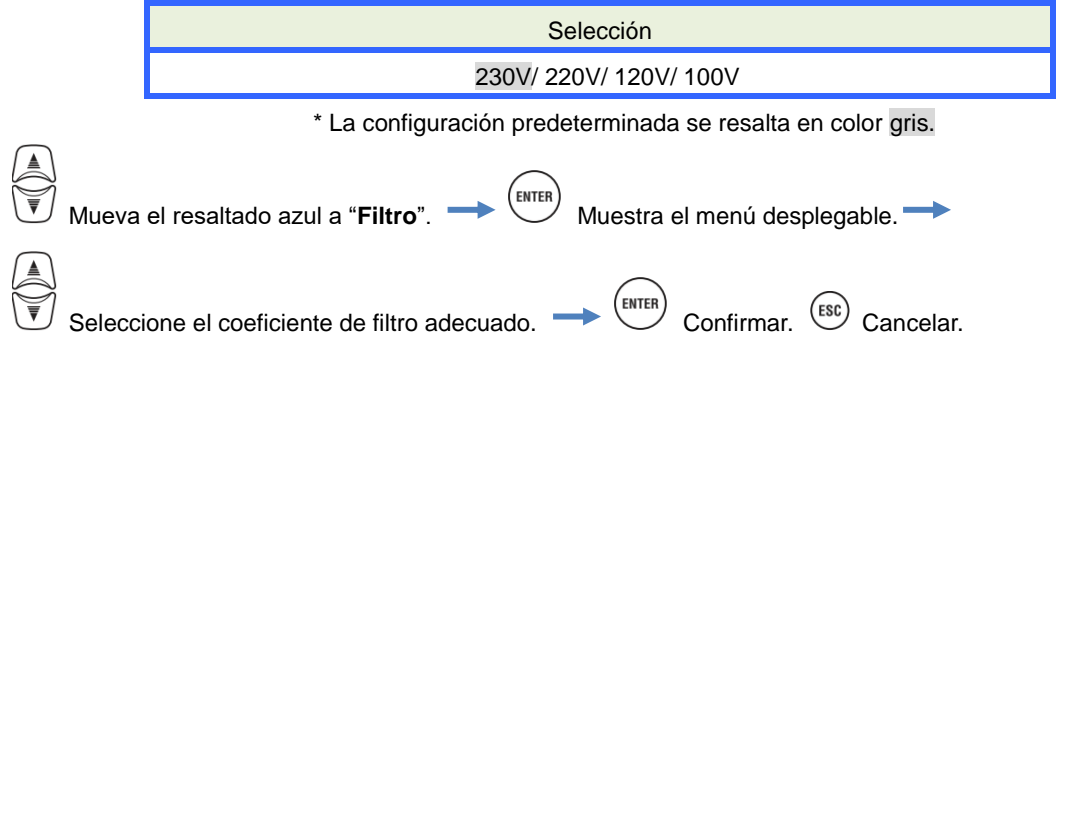

Factor de potencia objetivo para el cálculo de la capacidad

# Factor de potencia objetivo para el cálculo Capacidad

| SET U             | P            | 08/11/2023<br>14:07:12 |  |  |
|-------------------|--------------|------------------------|--|--|
| Básic             | o Medición.  | Reg. Gdar. Otros       |  |  |
|                   | 1130010313   | J*0                    |  |  |
|                   | Transitorio  | 690 Vpeak              |  |  |
|                   | SWELL        | 110%(253.0 V)          |  |  |
|                   | DIP          | 90%(207.0 V)           |  |  |
|                   | INT          | 10%( 23.0 V)           |  |  |
|                   | C. Irrupción | 100%(500.0 A)          |  |  |
| Flicker           |              |                        |  |  |
| Filtro            |              | 2201                   |  |  |
| Cálculo capacidad |              |                        |  |  |
| FP objetivo       |              | 1.000                  |  |  |
|                   |              |                        |  |  |

### "Factor de potencia objetivo"

Establecer un factor de potencia objetivo para el cálculo de capacidad. El factor de potencia recibe mala influencia si las cargas inductivas, como motores, están conectados a la fuente de alimentación, ya que las fases actuales van a la zaga de las fases de tensión en este caso. Por lo general, se instalan condensadores avanzados de fase en alto voltaje instalaciones receptoras, para reducir este tipo de influencias. Mejorar el factor de potencia puede reducir las tarifas eléctricas si el cliente está en baja, alta o potencia industrial de energía.

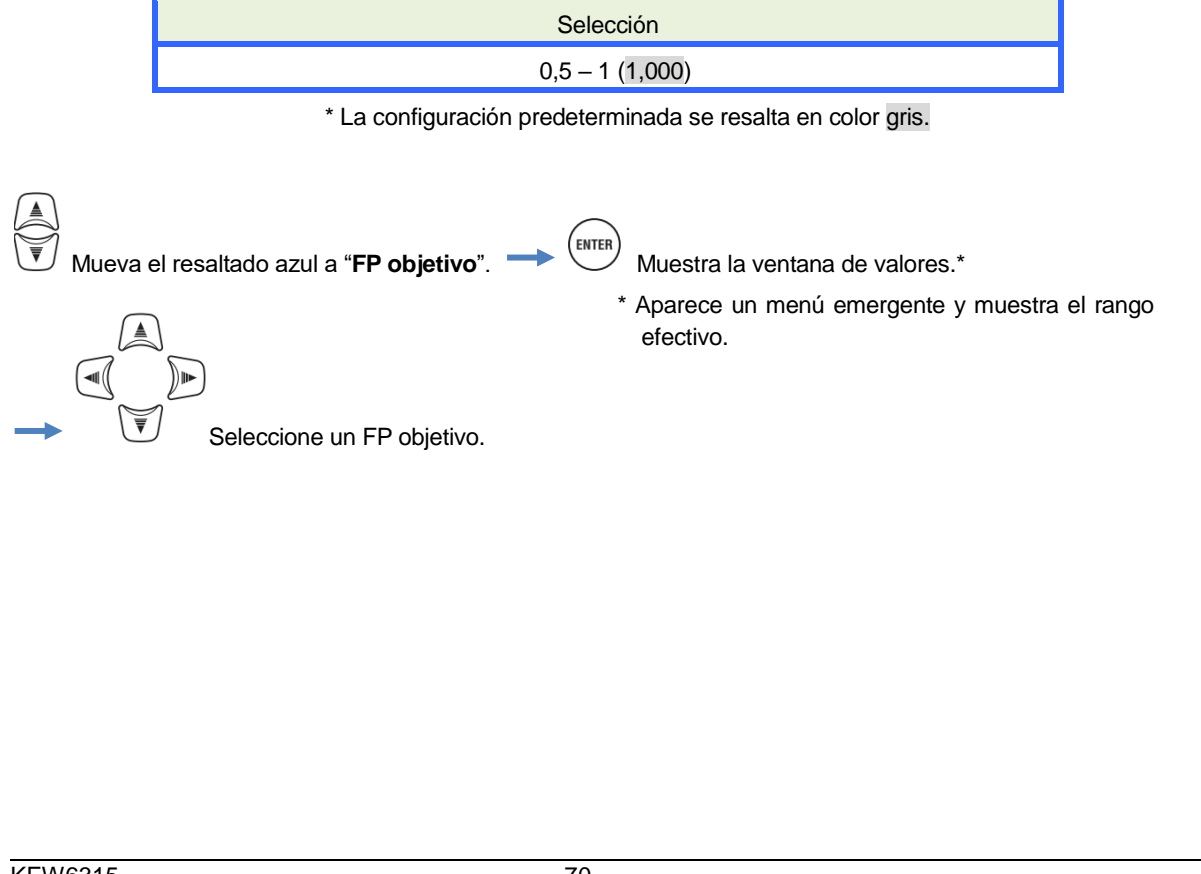

KEW6315
| 5.4 Ajustes de grabación |                                                                                                    |                                                                  |        | KEW6315 |
|--------------------------|----------------------------------------------------------------------------------------------------|------------------------------------------------------------------|--------|---------|
| 5.4 Ajustes de gr        | abación                                                                                                    |                                                                  |        |         |
| Presione la SETUP tecla. | Cambie                                                                                                    | la pestaña a " <b>Registra</b>                                   | ando". |         |
|                          | SET UP<br>Básico Medi. Registr<br>Detalles de reco<br>Potencia<br>Armónicos<br>Evento<br>método REG<br>Intervalo<br>Inicio | Registro<br>Registro<br>Registro<br>Registro<br>30min.<br>Manual | 5      |         |
|                          |                                                                                                    |                                                                  | ]      |         |

Ajustes para parámetros de grabación

#### KEW6315

#### Ajustes para parámetros de grabación

| SET UP             | • • • • • • • • • • • • • • • • • |
|--------------------|-----------------------------------|
| Básico Medi Regist | rando Gdar Otros                  |
| Detalles de REG    |                                   |
| Potencia           | Registro                          |
| Armónicos          | Registro                          |
| Evento             | Registro                          |
| Metodo KEG         |                                   |
| Intervalo          | 30min.                            |
| Inicio             | Manual                            |
|                    |                                   |
|                    |                                   |
|                    |                                   |
|                    |                                   |

El posible tiempo de grabación en tarjetas SD o la memoria interna varía según el número de las partidas registradas y los intervalos preestablecidos. Seleccione "No hay registro" para los artículos que no son necesarios para ser registrados para asegurar un tiempo de grabación más largo. Los detalles se describen en el "*Possible tiempo de grabación*" (**P. 76**).

#### "Potencia"

El resaltado azul no puede encontrar en esta zona. Esto es sólo para asegurarse de que todos los elementos relacionados con la energía eléctrica siempre se registran.

#### "Armónicos"

Seleccione "Grabar" o "No grabar" la armonía de tensión, corriente y potencia.

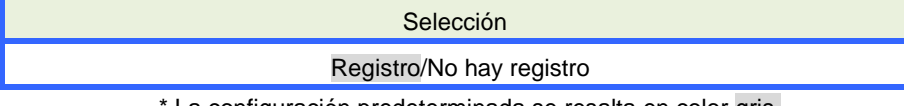

\* La configuración predeterminada se resalta en color gris.

## "Evento"

Seleccione "Registro" o "No hay Registro" los datos detallados cuando se producen eventos de calidad de energía. El "No hay Registro" no se puede seleccionar cuando "AUTO"\* se fija para "Gamme A". Para seleccionar "Registro", póngalo en otros rangos de corriente adecuada que no sea "AUTO".

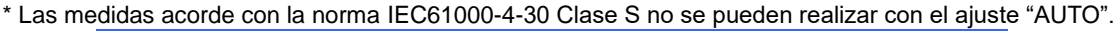

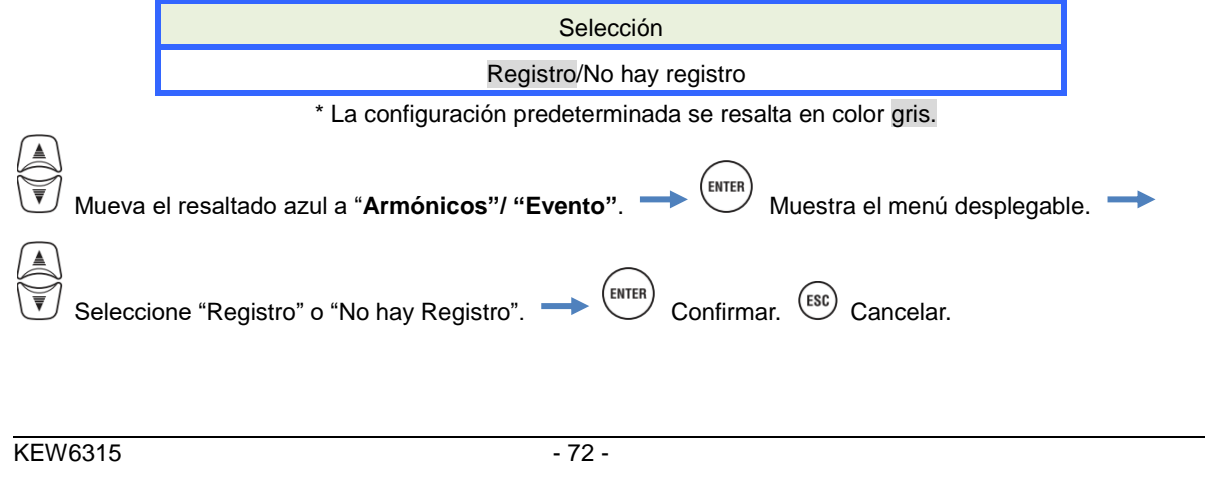

# Parámetros guardados

Los siguientes datos de medición en cada CH se guardan de acuerdo con el método de grabación seleccionado. Los objetos guardados dependen del método de grabación seleccionado y el sistema de cableado.

| Archivo               |                                                      | Ajustes      | medida/graba | ción    |
|-----------------------|------------------------------------------------------|--------------|--------------|---------|
| grabado               | Parametro gradado                                    | Alimentación | +Armónicos   | +Evento |
|                       | RMS Tensión (línea / fase)                           |              |              |         |
|                       | Corriente RMS                                        |              |              |         |
|                       | Potencia activa                                      |              |              |         |
|                       | Potencia reactiva                                    |              |              |         |
|                       | Potencia aparente                                    |              |              |         |
|                       | Factor de potencia                                   |              |              |         |
|                       | Frecuencia                                           |              |              |         |
|                       | Corriente del neutro(3P4W)                           |              |              |         |
|                       | Ángulo fase V/ A (1er orden)                         |              |              |         |
|                       | Tensión entrada analógica, 1CH, 2CH                  |              |              |         |
|                       | V/A proporción de desfase                            |              | _            | _       |
| Medida de<br>Potencia | Parpadeo tensión 1-min                               | •            | •            | •       |
| Fotencia              | Flicker (Pst) V corto plazo                          |              |              |         |
|                       | Flicker (Plt) V largo plazo                          |              |              |         |
|                       | Cálculo de capacidad                                 |              |              |         |
|                       | Energía potencia activa (consumo/ regeneración)      |              |              |         |
|                       | Energía potencia reactiva (consumo) retardo/adelanto |              |              |         |
|                       | Energía potencia aparente (consumo/ regeneración)    |              |              |         |
|                       | Energía potencia reactiva (regeneración)             |              |              |         |
|                       |                                                      |              |              |         |
|                       |                                                      |              |              |         |
|                       | Demanda objetiva(W/VA)                               |              |              |         |
|                       | Distorsion armonica total de V(F/R)                  |              |              |         |
|                       | Distorsion armonica total de A(F/R)                  |              |              |         |
|                       | Armonico V/ A(1-50° orden)                           |              | _            |         |
| Medida                | Angulo de fase V/ A (1-50° orden )                   |              | •            |         |
| annonicos             | Diferencia de V/ A (1-50° orden)                     |              |              |         |
| Cambio                | Potencia Armonico(1-50° orden)                       |              |              |         |
| V/ A                  | RMS Tension por semi-ciclo                           |              |              | •       |
|                       | Corriente RMS por semi-ciclo                         |              |              |         |
| Tipo de               | Fecha/hora de evento                                 |              |              | •       |
| evento                | lipo de evento                                       |              |              | -       |
| Forma do              | valores medidos en la detección de evento            |              |              | •       |
| onda                  | Forma de onda V/A                                    |              |              | •       |

# Método de grabación

| SET UP            |                    |
|-------------------|--------------------|
| BásicoMedi Regist | trando Gdar. Otros |
| Detalles de REG   |                    |
| Potencia          | Registro           |
| Armónicos         | Registro           |
| F1.               | Deviatur           |
| método REG        |                    |
| Intervalo         | 30min.             |
| Inicio            | Manual             |
|                   | Reg. const.        |
|                   | Periodo t.         |
|                   |                    |

#### "Intervalo"

Establezca el intervalo para registrar los datos de medición en la tarjeta SD o la memoria interna. Diecisiete intervalos diferentes están disponibles, pero no se puede establecer en un tiempo más largo que el ciclo de medida de la demanda. El intervalo de grabación preestablecida puede cambiar automáticamente de acuerdo con el ciclo de medición de la demanda seleccionado. Por favor, consulte la sección "*Configuración de la medición de la demanda*" (P. 59) en este manual.

| Selección                                            |
|------------------------------------------------------|
| 1 sec/ 2 sec/ 5 sec/ 10 sec/ 15 sec/ 20 sec/ 30 sec/ |
| 1 min/ 2 min/ 5 min/ 10 min/ 15 min/ 20 min/ 30 min/ |
| 1 hour/ 2 hours/ 150,180 cycles (aprox. 3 seg)       |

\* La configuración predeterminada se resalta en color gris.

\* Los intervalos: 150, 180 cycles (aprox. 3 seg) se definen en IEC61000-4-30. Los datos serán recogidos en 150 cycles a 50 Hz (frecuencia nominal) y en 180 cycles a 60 Hz (frecuencia nominal).

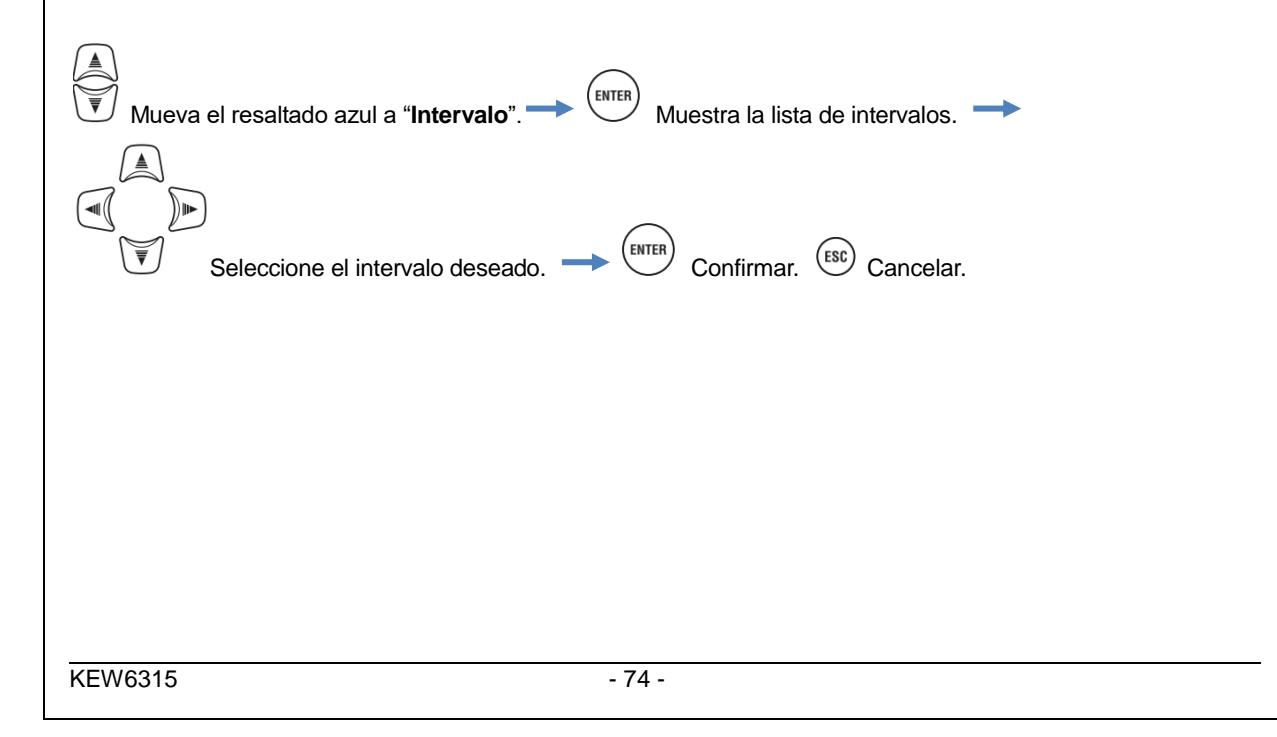

| Método de grabación KEW                                                                                                    | <u>6315</u> |
|----------------------------------------------------------------------------------------------------|-------------|
| "Inicio"                                                                                                    |             |
| Seleccione el método de inicio de grabación.                                                                                                    |             |
| Selección                                                                                                    |             |
| Manual/Continuo/Periodo t.                                                                                                    |             |
| * La configuración predeterminada se resalta en color gris.                                                                                                    |             |
| Mueva el resaltado azul a "Inicio" Muestra el menú desplegable                                                                                                    |             |
| Seleccione el método de inicio de la grabación deseado> ENTER Confirmar. ESC Cancelar.                                                                                                    |             |
| "Manual"<br>Inicie/detenga la grabación con el tecla                                                                                                    |             |
| "Continuo"                                                                                                    |             |
| l os datos medidos se registrarán de forma continua en el intervalo predeterminado durante el tiemp                                                                                                    | o de        |
| arranque/detención y la fecha especificada.                                                                                                    | 0 0.0       |
| Por favor, consulte la sección " <b>(8)/ (9) Establecimiento de método de grabación</b> " ( <b>P. 45</b> ).                                                                                                    |             |
| Selección                                                                                                    |             |
| Fecha y hora inicio Día/Mes/año Hora:Minuto (00/00/0000 00:00)                                                                                                    |             |
| Fecha y hora fin Día/Mes/año Hora:Minuto (00/00/0000 00:00)                                                                                                    |             |
| Wueva el resaltado azul a "Inicio REG"/ "Fin de REG".<br>Muestra la ventana de valores.<br>Muestra la ventana de valores.<br>Muestra la |             |
| - 75 - KEW6                                                                                                    | 3315        |

# "Periodo t."

Los datos medidos se registrarán en el intervalo predeterminado para el período de tiempo especificado del período seleccionado. Cuando llegue el tiempo especificado, la grabación se iniciará y terminará automáticamente; un ciclo de dicha grabación se repetirá todos los días durante el período especificado. Por favor, consulte la sección "(8)/ (9) Establecimiento de método de grabación" (P. 45).

| P. Reg. Ini  | cio-Fin | Día/mes/año (DD/ MM/ YYYY) - Día/mes/año (DD/ MM/ YYYY) |
|--------------|---------|---------------------------------------------------------|
| T. Reg. Inio | cio-Fin | Hora:minuto (hh:mm) - Hora:minuto (hh:mm)               |

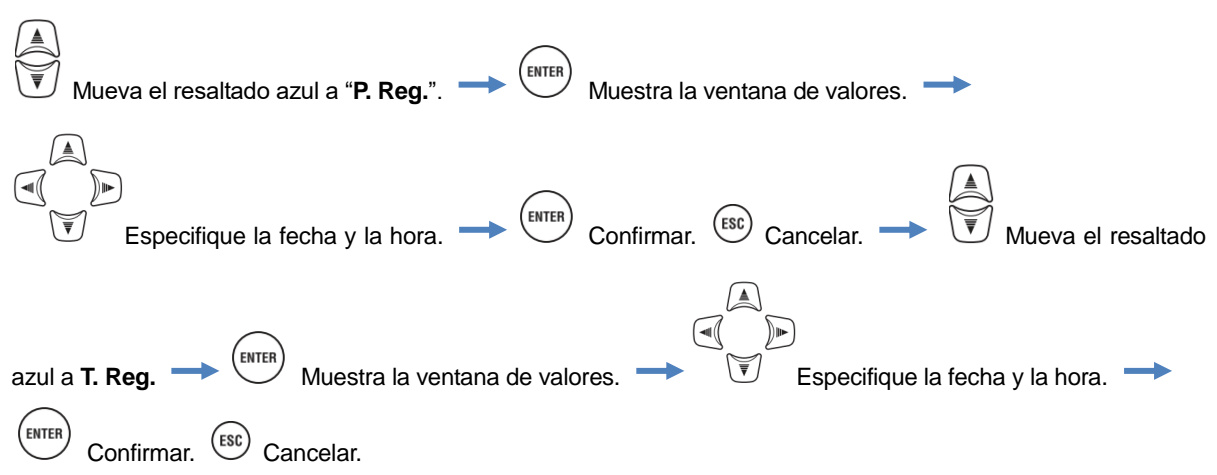

# Posible tiempo de grabación

Cuando se usa la tarjeta SD de 2GB:

|           | Parámetro grabado |            | Parámetro grabado |               |               |
|-----------|-------------------|------------|-------------------|---------------|---------------|
| Intervalo | Fuente            | +Armónicos | Intervalo         | Fuente        | +Armónicos    |
| 1sec      | 13días            | 3días      | 1min              | 1-año o más   | 3meses        |
| 2sec      | 15días            | 3días      | 2min              | 2-años o más  | 6meses        |
| 5sec      | 38días            | 7días      | 5min              | 6-años o más  | 1-año o más   |
| 10sec     | 2,5meses          | 15días     | 10min             |               | 2-años o más  |
| 15sec     | 3,5meses          | 23días     | 15min             |               | 3- años o más |
| 20sec     | 5meses            | 1mes       | 20min             | 40 - ~        | 5- años o más |
| 30sec     | 7,5meses          | 1,5meses   | 30min             | 10-anos o mas | 7- años o más |
|           |                   |            | 1hour             |               | 10 - 7        |
|           |                   |            | 2hours            |               | TU-anos o mas |
|           |                   |            | 150/180-cycle     | 23días        | 4días         |

- \* Los datos de eventos de calidad de energía no son considerados para estimar el posible tiempo de grabación. El posible tiempo de grabación, se reducirá mediante el registro de este tipo de eventos. El tamaño máximo de archivo por cada grabación es de 1GB.
- \* Por favor, asegúrese de usar las tarjetas SD que se proporcionan con este instrumento o como artículos opcionales.

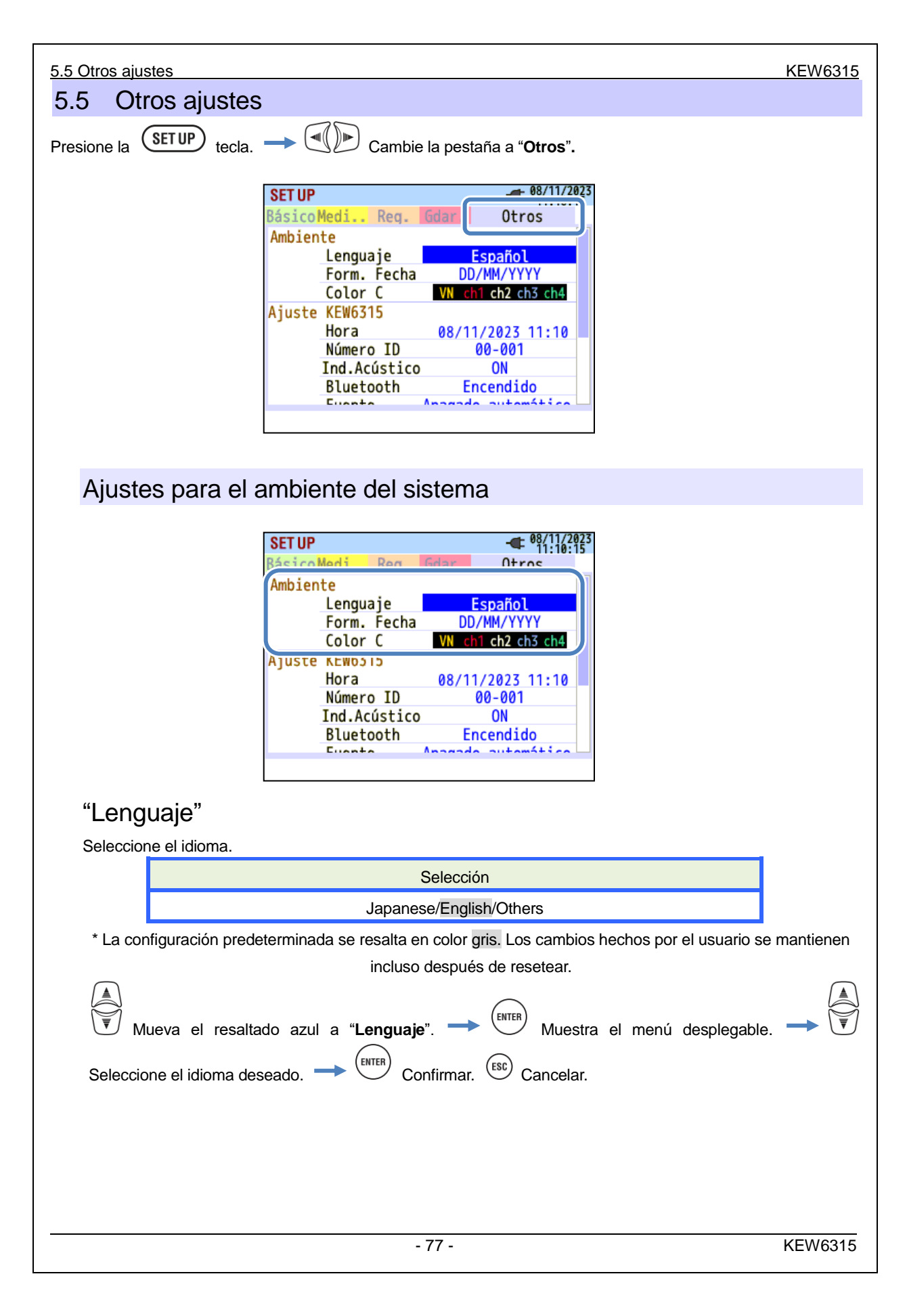

#### "Form. Fecha"

Seleccione un formato de visualización de fecha deseado. El formato de fecha seleccionado se reflejará a la visualización de la fecha en la pantalla y en cada ventana de configuración.

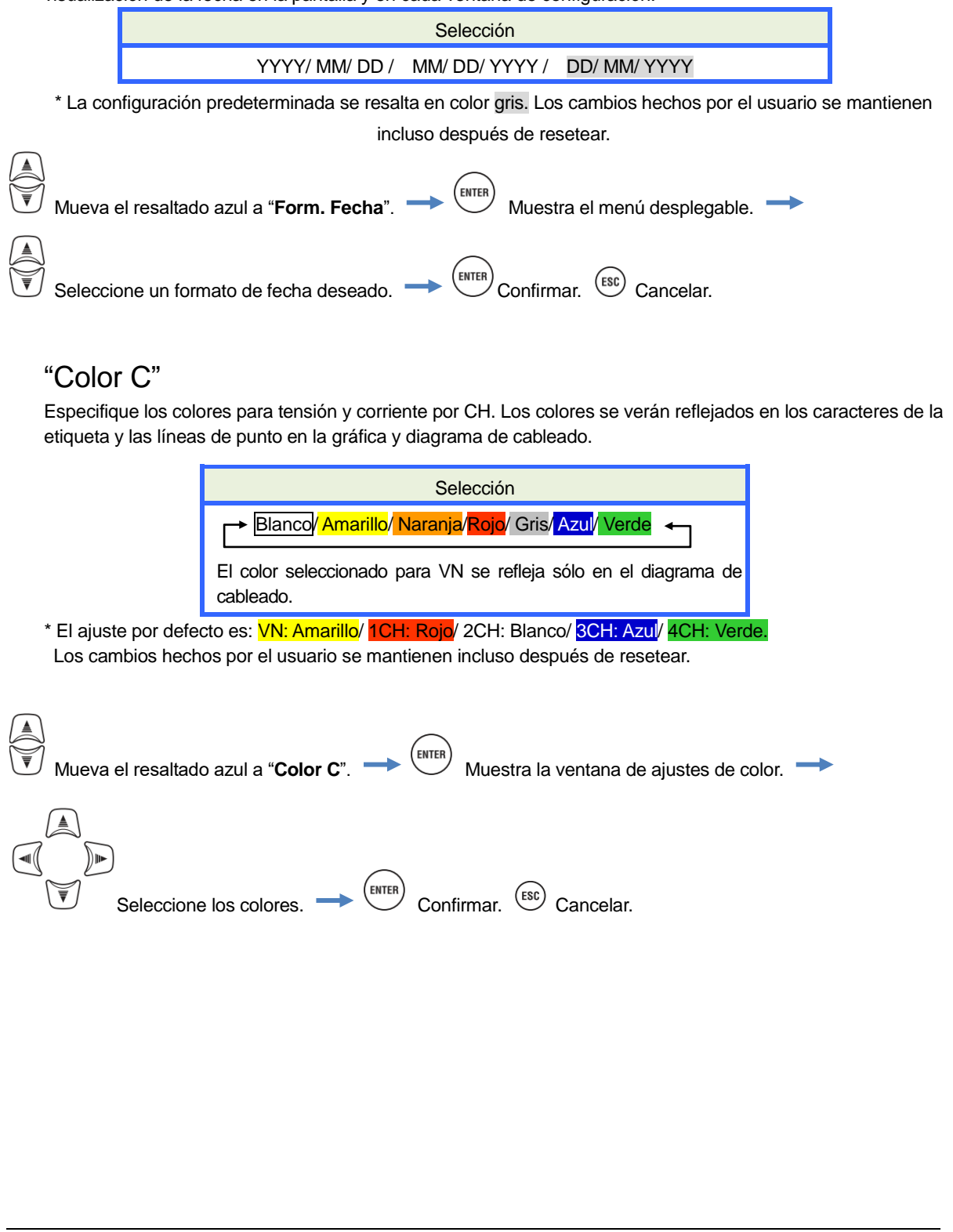

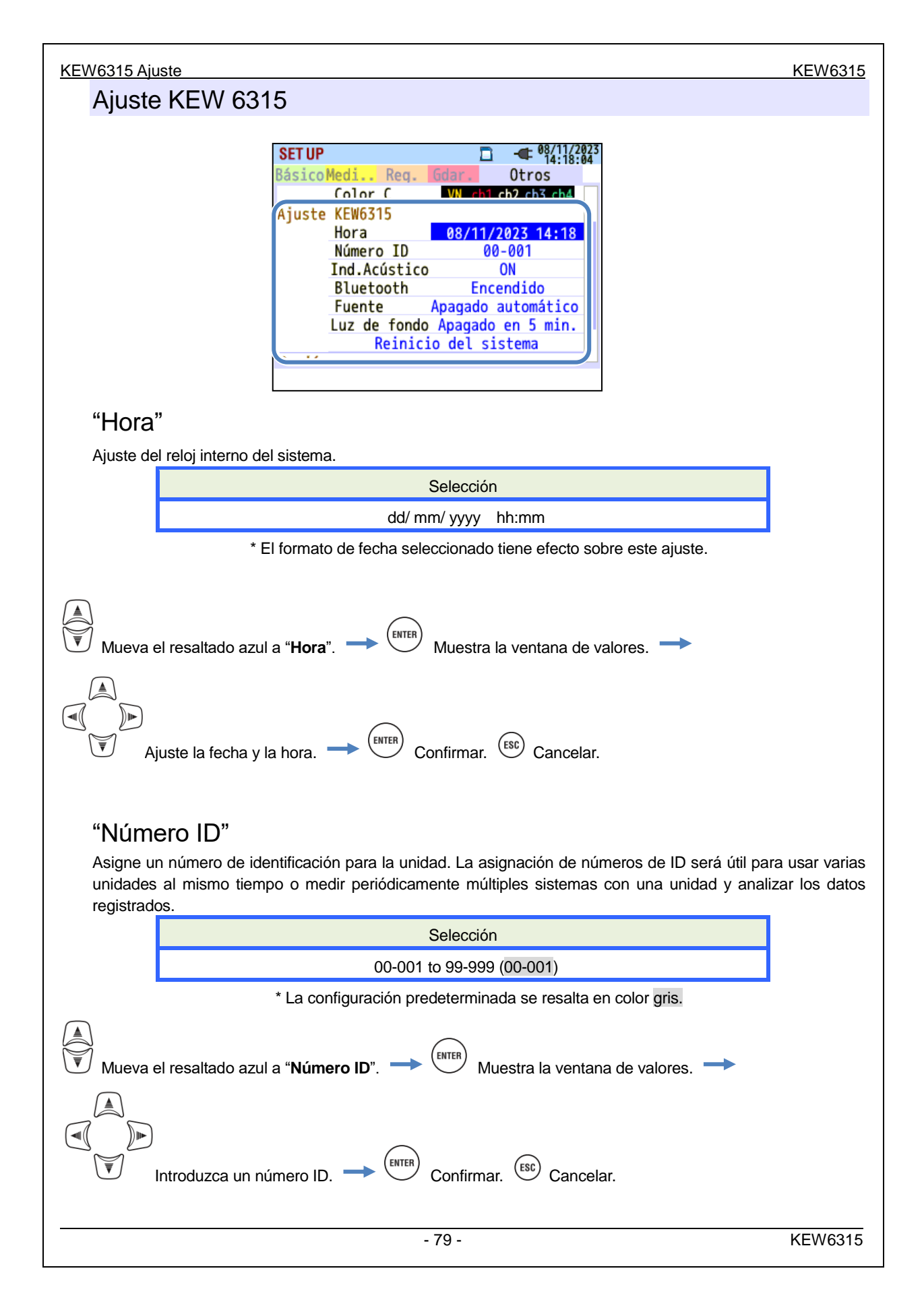

| KEW6315                |                                                                                      | Configuración de KEW6315                                                                                                    |
|------------------------|--------------------------------------------------------------------------------------|----------------------------------------------------------------------------------------------------|
| "Ind.A                 | vcústico"                                                                            |                                                                                                    |
| Los sonio<br>tensión d | dos del teclado se pueden s<br>le la batería baja suena aún                          | silenciar. El zumbador de advertencia para el juicio de la demanda o de la<br>o cuando se selecciona "OFF"                                                                                                    |
|                        |                                                                                      | Selección                                                                                                    |
|                        |                                                                                      | On/ Off                                                                                                    |
|                        | * La config                                                                          | guración predeterminada se resalta en color gris.                                                                                                    |
| Mueva e                | el resaltado azul a " <b>Buzzer</b> ".                                               | → ENTER Muestra el menú desplegable. → ♥ Seleccione On/ Off.                                                                                                    |
|                        | Confirmar. Esc Cancelar.                                                             |                                                                                                    |
| "Bluet                 | tooth <sup>®</sup> "                                                                 | <sup>®</sup> Calcasions "Off" sing up a utilizer la comunicación Diustasth <sup>®</sup>                                                                                                    |
| Enciende               | e/apaga la funcion Bluetootr                                                         | Seleccione "Off" si no va a utilizar la comunicacion Bluetooth .                                                                                                    |
|                        |                                                                                      | Selección                                                                                                    |
|                        | * La confic                                                                          | UN/ UTI                                                                                                    |
|                        | La conne                                                                             |                                                                                                    |
| Mueva                  | el resaltado azul a " <b>Blueto</b>                                                  | oth <sup>®</sup> ". → <sup>€NTER</sup> Muestra el menú desplegable. → 🗑 Seleccione                                                                                                    |
| On/ Off. →             | Confirmar. (ESC) Ca                                                                  | ancelar.                                                                                                    |
| "Fuen                  | ito"                                                                                 |                                                                                                    |
| Seleccio               | ne para activar o desactivar                                                         | la función de auto-apagado. Este ajuste es para el caso en que KEW 6315                                                                                                    |
| funciona               | con una fuente de alimenta                                                           | ación de CA. Auto-Power-Off se activa en 5 minutos después de la última                                                                                                    |
| operació               | n mientras KEW 6315 está                                                             | funcionando con baterías.                                                                                                    |
|                        | Para:                                                                                | Selección                                                                                                    |
|                        | Alimentación CA                                                                      | Apagado en 5 min./ Apagado automático desactivado                                                                                                    |
|                        | Batería                                                                              | Arrêt dans 5 min                                                                                                    |
| Mueva d                | * La config<br>el resaltado azul a " <b>Puissar</b><br>one activar/desactivar la fun | guración predeterminada se resalta en color gris.<br><b>nce</b> ". $\longrightarrow \stackrel{(\text{ENTER})}{\longrightarrow}$ Muestra el menú desplegable. $\longrightarrow$<br>nción auto-apagado. $\longrightarrow \stackrel{(\text{ENTER})}{\longrightarrow}$ Confirmar. $\stackrel{(\text{ESC})}{\longrightarrow}$ Cancelar. |
|                        |                                                                                      |                                                                                                    |
|                        |                                                                                      | 90                                                                                                    |

#### KEW6315 Ajuste

## "Rétroécl"

Este ajuste se puede desactivar la luz de fondo automáticamente cuando el tiempo prescrito pasa después de la última operación de tecla. La luz de fondo se apagará en 2 minutos después de la última operación mientras KEW 6315 está operando con baterías.

|          | Para:                               | Selección                                            |
|----------|-------------------------------------|------------------------------------------------------|
|          | Alimentación CA                     | Arrêt dans 5 min/Désactiver auto-off                 |
|          | Batería                             | Arrêt dans 2 min                                     |
|          | * La config                         | guración predeterminada se resalta en color gris.    |
|          |                                     |                                                      |
| Mueva e  | el resaltado azul a " <b>Luz de</b> | fondo"> 🛄 Muestra el menú desplegable>               |
|          |                                     |                                                      |
| Seleccio | one activar/desactivar la fur       | nción auto-apagado. → ENTER Confirmar. ESC Cancelar. |

## "Reinicio del sistema"

Restaurar todos los ajustes a los valores predeterminados, excepto para "Lenguaje", "Form. Fecha", "Color C" y "Hora".

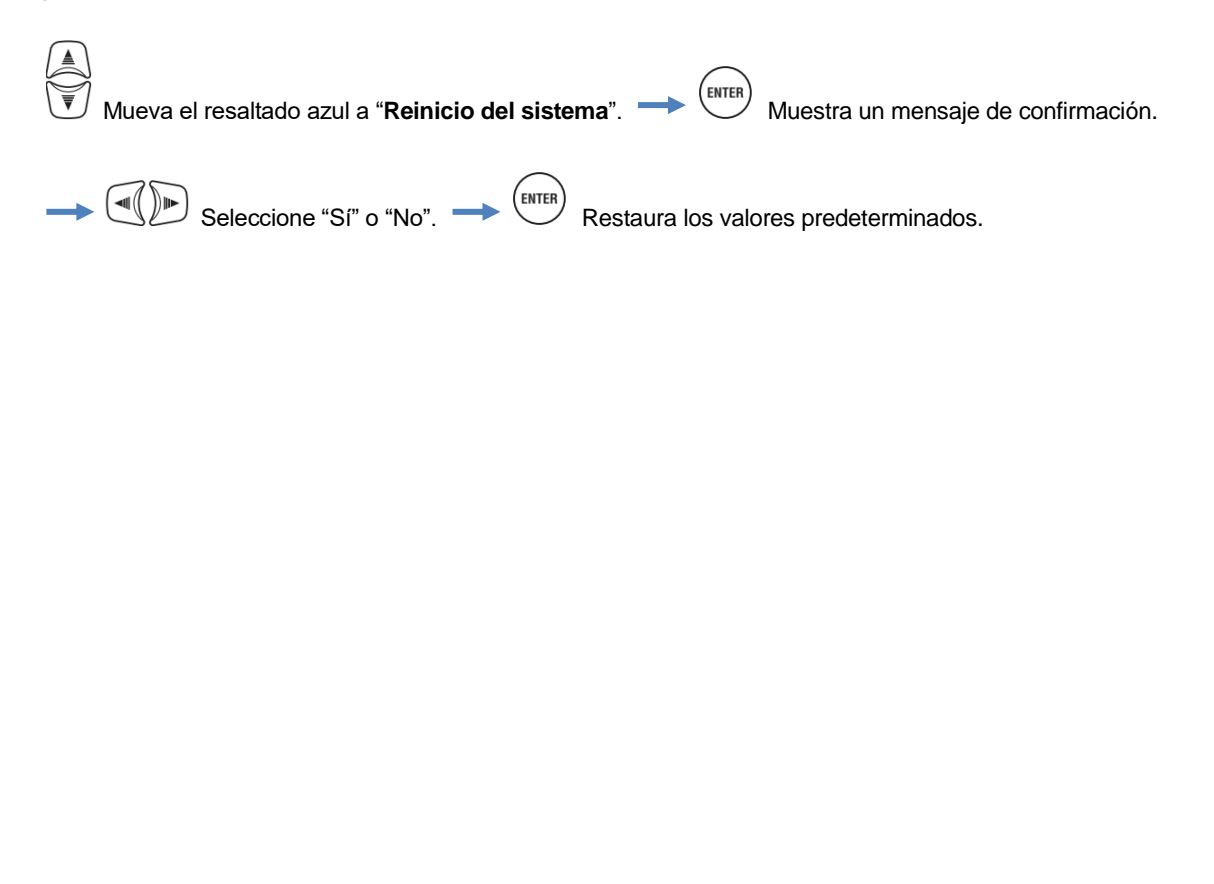

| KEV  | V631   | 5    |                 |                    |                                                                                                    | 5.6 Datos guardados        |
|------|--------|------|-----------------|--------------------|----------------------------------------------------------------------------------------------------|----------------------------|
| 5.   | 6      | Da   | atos g          | juarc              | lados                                                                                                    |                            |
| Pres | sione  | la   | (SET UP         | ) <sub>tecla</sub> | . 🛶 💷 Cambie la lengüeta a " <b>Gdar. Dtos".</b>                                                                 |                            |
|      |        |      |                 |                    | SET UP<br>Básico Medi Reg. Gdar. Dtos 14:18:43<br>Dato guardado<br>Borrar datos.<br>Transferir datos.<br>Formato |                            |
|      |        |      |                 |                    | Ajuste KEW6315<br>Guardar configuración.<br>Leer configuración.                                                  |                            |
|      |        |      |                 |                    |                                                                                                    |                            |
|      | Guai   | rdar | " <b>I</b> ": [ | Datos d            | e medición, " 尾 ": Imprimir pantalla" y " 🍩 ": Guarde los ajı                                                    | ustes de datos " 📮" en la  |
|      | tarjet | ta S | D " 📟":         | o en la            | memoria interna. Si la tarjeta SD se inserta en el instrumento,                                                  | , estos datos se guardarán |
|      | auto   | mát  | icament         | e en la            | tarjeta SD. Quitar o no inserte la tarjeta SD para guardar                                                       | los datos en la memoria    |
|      | inter  | na.  | Guarda          | datos              | de destino no es ajustable. Número máximo de archivo que                                                         | se pueden guardar en la    |

Borrar, transferir o formatear datos guardados

memoria interna es: 3 para los datos de medición y 8 para los otros datos.

| SET UP        |       |        |      | -   | 08/11/2 | 023<br>43 |
|---------------|-------|--------|------|-----|---------|-----------|
| Rásico Medi   | Rea   | Gdar   | Dto  | ns  | Otros   |           |
| Dato guardado | )     |        |      |     |         | רו        |
|               | Bor   | rar da | tos. |     |         |           |
|               | Trans | ferir  | dato | s.  |         |           |
|               |       | Format | 0    |     |         | ノ         |
| Ajuste KEW631 | 5     |        |      |     |         |           |
| Gu            | ardar | config | gura | ció | n.      | -         |
|               | eer c | onfigu | raci | ón. |         |           |
|               |       |        |      |     |         |           |
|               |       |        |      |     |         |           |
|               |       |        |      |     |         |           |

| Seleccione la operación. 🔶 |  |
|----------------------------|--|
| ENTER Confirmar.           |  |

| Borrar, transferir o formatear datos guardados KEW63                                                          | <u>15</u> |
|----------------------------------------------------------------------------------------------------|-----------|
| "Borrar datos"                                                                                                |           |
| Mostrar la lista de los datos registrados y, a continuación, seleccione los datos innecesarios.               |           |
| Los iconos de los medios de la pantalla: 📮: Tarjeta SD, 💻: Memoria interna, 💷 Datos medidos,                  |           |
| 尾 : Print Screen, 🐨 : Configuración de los datos                                                              |           |
|                                                                                                    |           |
| Los datos no se muestran en secuencia temporal. La fecha y hora de grabación se muestran a la derecha d       | lel       |
| nombre del archivo.                                                                                           |           |
| En cuanto a los datos que son transferidos previamente desde la memoria interna a una tarjeta SD, el tiemp    | po        |
| mostrado significa cuándo se transfirieron los datos. Se muestra la barra de desplazamiento cuando la lista d | de        |
| los datos registrados supera el área de visualización.                                                        |           |
|                                                                                                    |           |

| SETU                         | JP 🗋                        | - 08/11/2023<br>15:05:18 |                                 |
|------------------------------|-----------------------------|--------------------------|---------------------------------|
| Ubicación —— 🖪 🖬             | leccione el dato que quier  | e borrar                 |                                 |
|                              | 50020 28/02/20              | 23 14:08:1               | Barra                           |
|                              | 50021 28/02/202             | 23 14:15:4               | desplazamiento                  |
|                              | S0022 02/08/20              |                          |                                 |
| Casilla verificación         | S0025 10/08/20              | 25 10:40:5               |                                 |
|                              | 50024 19/10/20              | 23 11:22:1               |                                 |
|                              | S0026 08/11/20              | 23 11:39:2               |                                 |
|                              | 50027 08/11/20              | 23 11:40:4               |                                 |
|                              | S0028 08/11/20              | 23 14:53:5               |                                 |
|                              | S0029 08/11/20              | 23 14:54:1               |                                 |
| Vol                          | ver Borrar Interr           | a Espacio                |                                 |
|                              |                             |                          |                                 |
|                              |                             |                          |                                 |
|                              |                             |                          |                                 |
|                              |                             |                          |                                 |
|                              |                             | _                        |                                 |
| <u>S</u>                     |                             | ENTER                    | (F2)                            |
| 🛡 Mueva el resaltado azul a  | l dato que quiere borrar.   | - Confir                 | mar. 🔶 🗳 Aparece un             |
|                              |                             | ENTER                    | )                               |
| mensaje de confirmación. 💳   | Seleccione "Sí              | " o "No". 🔶 💭            | Borre los datos.                |
|                              |                             |                          |                                 |
| Lina marca " 🗹 " se colocará | en la casilla de verificaci | ón de los datos se       | leccionados Ruede seleccionar   |
|                              |                             | 1011 UE 103 UALOS SE     | deccionados. 1 dede seleccional |
| múltiples datos a la vez.    |                             |                          |                                 |
|                              |                             |                          |                                 |
| "Borrar"                     |                             |                          |                                 |
| Dura                         |                             |                          |                                 |

Pulse la F2 tecla y seleccione "Si" en el mensaje de confirmación, para borrar los datos.

# "Interna"/ "Tarjeta SD"

Presionando F3 puede cambiar entre "Memoria interna" y "Tarjeta SD" y el icono correspondiente se mostrará en la parte superior izquierda delapantalla. Las casillas marcadas se borrarán si las pantallas se encienden antes de borrar los datos.

ENTER

telca para

#### "Espacio"

Se puede comprobar la información de almacenamiento con la tecla. Presione cerrar la ventana de información.

SET UP 08/11/2023 14:30:16 🔤 Se Capacidad tarjeta SD: 🔲 🖪 10 Tamaño total 1.84 GB - 4 18 Tamaño libre 1.84 GB - 2 10 Tiempo de grabación posible: 52 Solo potencia Un año o más 38 🗹 🖳 +Armónicos Un año o más 12 - -- 🖪 24 💷 🖪 14 - 6 28 [ENTER]:CERRAR

| SET UP                                                                                                    | _ □ - ● 박                                                                                                    | 16:47                                              |
|----------------------------------------------------------------------------------------------------|----------------------------------------------------------------------------------------------------|----------------------------------------------------|
| Capacidad memoria i<br>Tamaño total<br>Tamaño libre<br>Tiempo de grabación<br>Solo potencia<br>+Armónicos<br>Número máximo de dato<br>Datos de medición<br>Ajustes/Pantalla de impre | nterna:<br>3.44 MB<br>2.25 MB<br>posible:<br>32M 2S<br>5M 52S<br>s guardados:<br>2/3<br>esión 0/8<br>ER]:CERRAR | 58<br>22<br>34<br>52<br>59<br>25<br>31<br>40<br>18 |

| Elementos mostrados       |                                      | Selección                                                                                                    |
|---------------------------|--------------------------------------|----------------------------------------------------------------------------------------------------|
| Operate side d            | Tamaño total                         | Capacidad de memoria total                                                                                                    |
| Capacidad                 | Tamaño libre                         | Espacio libre                                                                                                    |
| Tiempo de                 | Sólo potencia                        | Estimado tiempo de grabación posible si los parámetros que han de registrarse se limitan sólo a los relacionados con la potencia.       |
| grabación posible         | Potencia+ Armónicos                  | Estimado tiempo de grabación posible si los parámetros<br>que han de registrarse están relacionados con la potencia<br>y los armónicos. |
| Número máximo<br>de datos | Datos de medición                    | Número de archivos de datos de medición guardados en la<br>memoria<br>* Número máximo de archivos: 3                                    |
| * Sólo memoria<br>interna | Ajustes/<br>Pantalla de<br>impresión | Número de archivos de datos de configuración y la pantalla<br>de impresión del KEW 6315<br>* Número máximo de archivos: 8               |

## "VOLVER"

Para volver a la pantalla de "Gdar. Dtos", presione la

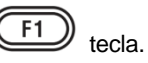

Borrar, transferir o formatear datos guardados

## "Transferir datos"

Seleccione los datos que desea transferir desde la "🧱": la memoria interna a la tarjeta SD "🂵".

Los archivos de datos que se pueden transferir son: "<sup>IIII</sup>": Datos de medición, "<sup>III</sup>": Imprimir pantalla, "<sup>III</sup>": Configuración de los datos.

Los datos no se muestran en secuencia temporal. La fecha y hora de grabación se muestran a la derecha del nombre del archivo.

En cuanto a los datos que son transferidos previamente desde la memoria interna a una tarjeta SD, el tiempo mostrado significa cuándo se transfirieron los datos. Se muestra la barra de desplazamiento cuando la lista de los datos registrados supera el área de visualización.

|                      | SET UP              |                | <b>-</b> 08/11/2023<br>15:05:18 |                     |               |
|----------------------|---------------------|----------------|---------------------------------|---------------------|---------------|
| Ubicación —          | - 📑 eleccione el da | ato que quiere | borrar 📃                        | _                   |               |
|                      | 😐 📾 S0020           | 28/02/2023     | 14:08:1                         | Barra               |               |
|                      | 💷 🌆 S0021           | 28/02/2023     | 14:15:4                         | desplazamie         | nto           |
|                      | 🗆 🔤 S0022           | 02/08/2023     | 16:20:4                         |                     |               |
|                      | S0023               | 10/08/2023     | 16:40:5                         |                     |               |
| Casilla verificacion | S0024               | 19/10/2023     | 11:21:3                         |                     |               |
|                      | - S0025             | 19/10/2023     | 11:22:1                         |                     |               |
|                      | S0026               | 08/11/2023     | 11:39:2                         |                     |               |
|                      | S0027               | 08/11/2023     | 11:40:4                         |                     |               |
|                      | S0028               | 08/11/2025     | 14:55:5                         |                     |               |
|                      | - E 20029           | 06/11/2025     | 14:54:1                         |                     |               |
|                      | Volver Borr         | ar 🚺 Interna   | Espacio                         |                     |               |
|                      |                     |                |                                 |                     |               |
|                      | (F1) (F2            |                | F4                              |                     |               |
|                      |                     |                |                                 |                     |               |
| Seleccione el d      | ato a transferir 💳  |                | firmar →                        | (F2) Aparece        | un mensaie de |
|                      |                     |                |                                 |                     | an meneaje de |
| confirmación         | Seleccione "Sí"     | o "No". → (    | ENTER) Los date                 | os se transferirán. |               |
|                      |                     | ,              | $\bigcirc$                      |                     |               |

Una marca " 🗹 " se colocará en la casilla de verificación de los datos seleccionados. Puede seleccionar múltiples datos a la vez.

#### "Transferir"

Presione la F2 tecla (Transferir) y seleccione "Si" en el mensaje de confirmación, para transferir los datos.

# "Tarjeta SD"

Para comprobar los datos de la tarjeta SD, pulse el tecla (F3) (tarjeta SD). Pulse la (F3) tecla de nuevo para volver a la lista de los datos guardados en la memoria interna. Las casillas marcadas se borrarán si las pantallas se encienden antes de transferir los datos.

# "Espacio"

Se puede comprobar la información de almacenamiento con la (F4) tecla. Presione (F4) telca para cerrar la ventana de información. Por favor, consulte la sección "*Espacio*" (**P. 84**) para obtener más detalles.

## "VOLVER"

Para volver a la pantalla de "Gdar. Dtos", presione la

## "Formato"

Dar formato a " Der: Tarjeta SD o " Reference interna. Los datos no se muestran en secuencia temporal. La fecha y hora de grabación se muestran a la derecha del nombre del archivo. En cuanto a los datos que son transferidos previamente desde la memoria interna a una tarjeta SD, el tiempo mostrado significa cuándo se transfirieron los datos. Se muestra la barra de desplazamiento cuando la lista de los datos registrados supera el área de visualización.

tecla

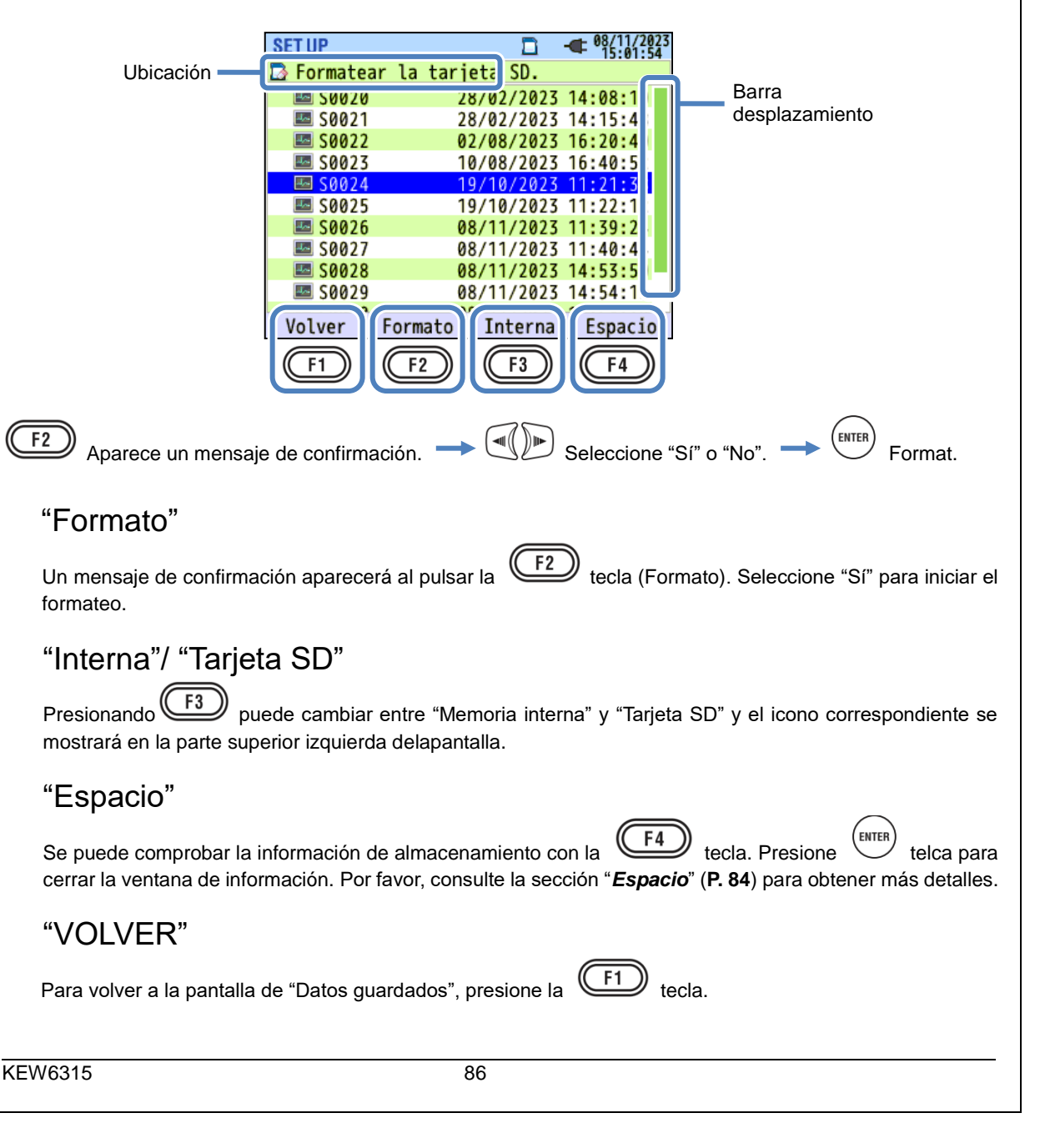

#### Tipo de datos guardados

D Manejo de archives de datos

El nombre del archivo se asigna automáticamente. El número de archivo se mantiene y se guarda incluso después de apagar el instrumento, hasta que se reinicia el sistema. El número de archivo aumenta hasta que se excede el número máximo de archivo.

Si ya existe un archivo con el mismo nombre de archivo, los archivos de la carpeta de datos se guardarán como otro nombre con un número de archivo diferente. El número de archivo se incrementa automáticamente en 1. Sin embargo, "Imprimir pantalla" y los archivos "Setting" serán reemplazados en un caso así. Cuando el número de archivo inicia desde "0" o uno, la misma SD se utiliza para múltiples instrumentos, tome precauciones adicionales para que los archivos necesarios no sean sobrescritos. Cuando se utilizan todos los números de archivo para cada tipo de datos, se sobrescribirán los archivos en la carpeta de datos.

Si se eliminan los archivos o el nombre de la carpeta o archivo se cambian en un PC, la edición en el análisis de instrumentos o de datos con un software especial no se puede realizar. Por favor, no cambie el nombre de la carpeta o archivo.

# "Pantalla de impresión"

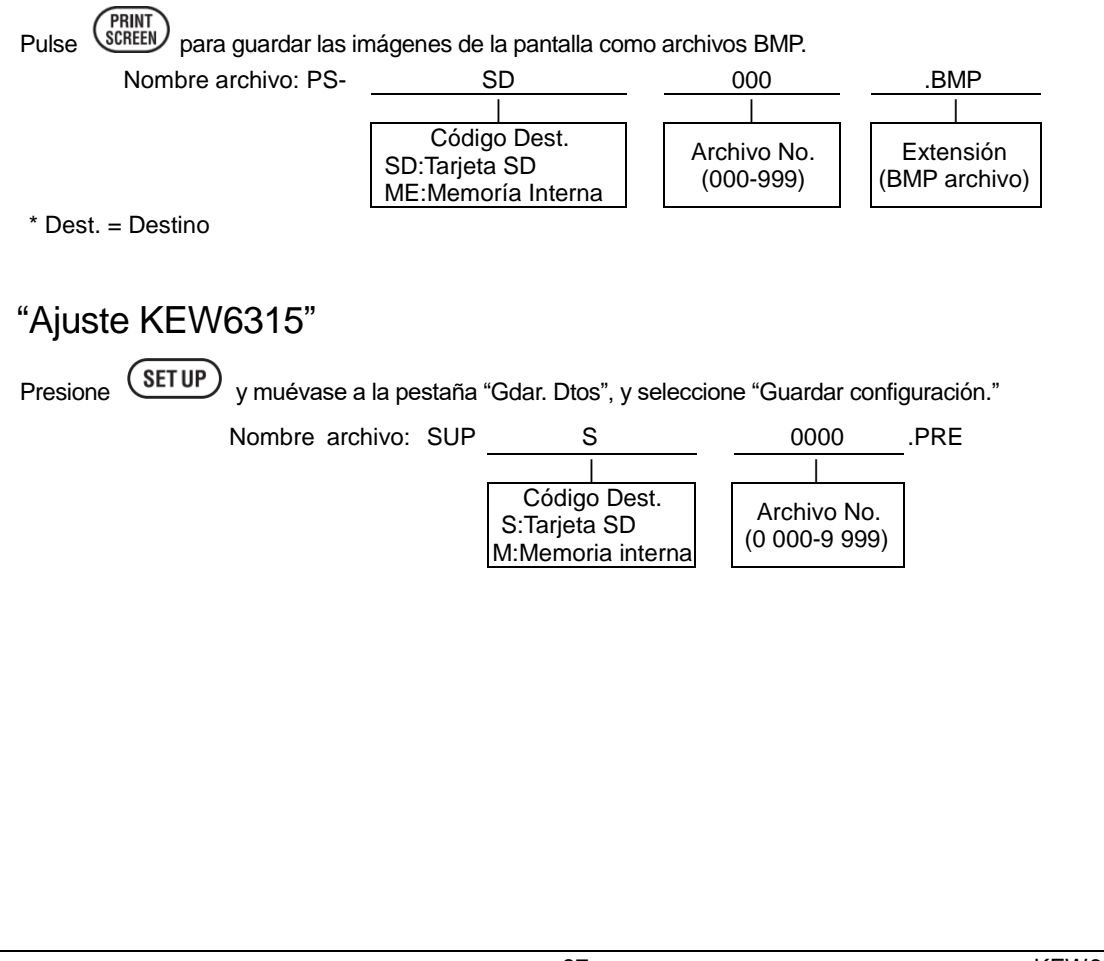

|                                           | da, para gu          | ardar el inte                              | ervalo y los da                       | atos | de calidad de s           | uministro |
|-------------------------------------------|----------------------|--------------------------------------------|---------------------------------------|------|---------------------------|-----------|
| Nombre carpeta:                           | / KEW                | /                                          | S                                     |      | 0000                      |           |
|                                           |                      |                                            |                                       |      |                           |           |
|                                           | 2                    | Código<br>S:Tarjeta SI<br><u>M:Memoria</u> | Dest.<br>D<br>interna                 | (    | № Dato.<br>0 000-9 999)   |           |
| Datos intervalo"                          |                      |                                            |                                       |      |                           |           |
| KEW 6315 ajuste                           | Nombre de<br>archivo | SUP                                        | S                                     |      | 0000                      | .KEW      |
| Configuración de medición                 |                      | INI                                        | S                                     |      | 0000                      | .KEW      |
| Medida de Potencia                        |                      | INP                                        | S                                     |      | 0000                      | .KEW      |
| Medida armónicos                          |                      | INH _                                      | S                                     |      | 0000                      | .KEW      |
|                                           |                      |                                            | <br>re Deet                           |      |                           | 1         |
|                                           |                      | S:Tarjeta<br>M:Memo                        | go Dest.<br>SD<br>ria interna         |      | Nº Dato.<br>(0 000-9 999) |           |
| Datos de calidad de sur<br>Tipo de evento | ministro<br>Nombre c | D"<br><sup>le</sup> EVT                    | S                                     |      | 0000                      | .KEW      |
| Forma de onda                             | archivo              | WAV                                        | S                                     |      | 0000                      | .KEW      |
| Cambio V/ A                               |                      | VAL                                        | S                                     |      | 0000                      | .KEW      |
|                                           |                      | _                                          |                                       |      |                           | -         |
|                                           |                      | Cóc<br>S:Tarje<br>M:Mem                    | digo Dest.<br>eta SD<br>noria interna |      | Nº Dato.<br>(0 000-9 999) |           |

| KEW6315 ajuste y carga de datos<br>KEW 6315 ajuste y Carga de datos                                                                                                  | KEW6315                  |
|----------------------------------------------------------------------------------------------------|--------------------------|
| SET UP<br>BásicoMedi Reg. Gdar. Dtos Otros<br>Dato guardado<br>Borrar datos.<br>Transferir datos.<br>Ajuste KEW6315<br>Guardar configuración.<br>Leer configuración. | Seleccione la operación. |

# "Guardar configuración".

Guardar " <sup>(())</sup>": Establecer los datos en " <sup>()</sup>": Tarjeta SD o en " <sup>()</sup>": memoria interna. Los datos no se muestran en secuencia temporal. La fecha y hora de grabación se muestran a la derecha del nombre del archivo. En cuanto a los datos que son transferidos previamente desde la memoria interna a una tarjeta SD, el tiempo mostrado significa cuándo se transfirieron los datos. Se muestra la barra de desplazamiento cuando la lista de los datos registrados supera el área de visualización.

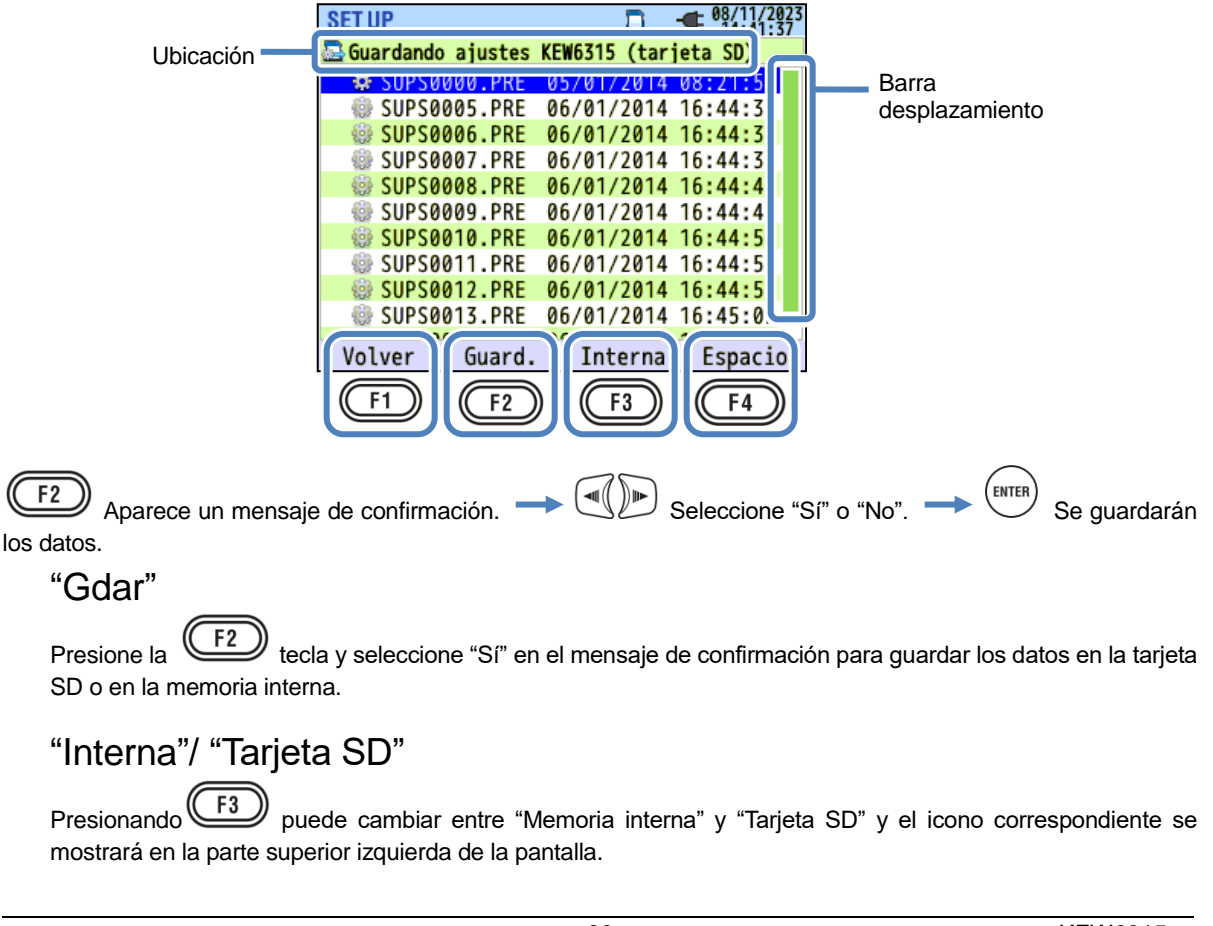

## "Espacio"

Se puede comprobar la información de almacenamiento con la tecla. Presione telca para cerrar la ventana de información. Por favor, consulte la sección "*Espacio*" (**P. 84**) para obtener más detalles.

# "VOLVER"

Para volver a la pantalla de "Datos guardados", presione la

# Se pueden guardar los siguientes ajustes del KEW 6315.

#### Configuración Básico

| Parámetros de ajuste |
|----------------------|
| Cableado             |
| Margen V             |
| Relación VT          |
| V Nominal            |
| Mordaza/Margen A     |
| Relación CT          |
| DC                   |
| Frec                 |

#### Otros ajustes

| Parámetros de ajuste |              |  |  |
|----------------------|--------------|--|--|
| Ambiente             | Form. Fecha  |  |  |
| Ajuste KEW6315       | Número ID    |  |  |
|                      | Ind.Acústico |  |  |

Configuración de medición

| Parámetros de ajuste     |                 |  |  |
|--------------------------|-----------------|--|--|
|                          | Medición.       |  |  |
| DEMANDA                  | Inspección      |  |  |
|                          | Objetivo        |  |  |
|                          | Calculo THD     |  |  |
| Armónicos                | Rango permitido |  |  |
|                          | MAX Hold        |  |  |
| Calidad de<br>suministro | Histéresis      |  |  |
|                          | Transitorio     |  |  |
|                          | SWELL           |  |  |
|                          | DIP             |  |  |
|                          | INT             |  |  |
|                          | C. Irrupción    |  |  |
| Flicker                  | Filtro          |  |  |
| Cálculo<br>capacidad     | FP objetivo     |  |  |

#### Ajustes de registrando

| Parámetros de ajuste |                       |              |  |  |
|----------------------|-----------------------|--------------|--|--|
| Datallas da DEC      | Armónicos             |              |  |  |
| Detailes de REG      | Calidad de suministro |              |  |  |
| método PEG           | Ir                    | ntervalo     |  |  |
| melodo REG           | Inicio                |              |  |  |
| Continuo             | Inicio REG            |              |  |  |
| Continuo             | Fin de REG            |              |  |  |
|                      | P. Reg.               | Inicio – Fin |  |  |
| Periodo t.           | Periodo t.            | Inicio – Fin |  |  |

#### "Leer configuración"

Leer " ?: Configuración de datos de " ?: Tarjeta SD o en " ?: memoria interna. Los datos no se muestran en secuencia temporal. La fecha y hora de grabación se muestran a la derecha del nombre del archivo. En cuanto a los datos que son transferidos previamente desde la memoria interna a una tarjeta SD, el tiempo mostrado significa cuándo se transfirieron los datos. Se muestra la barra de desplazamiento cuando la lista de los datos registrados supera el área de visualización.

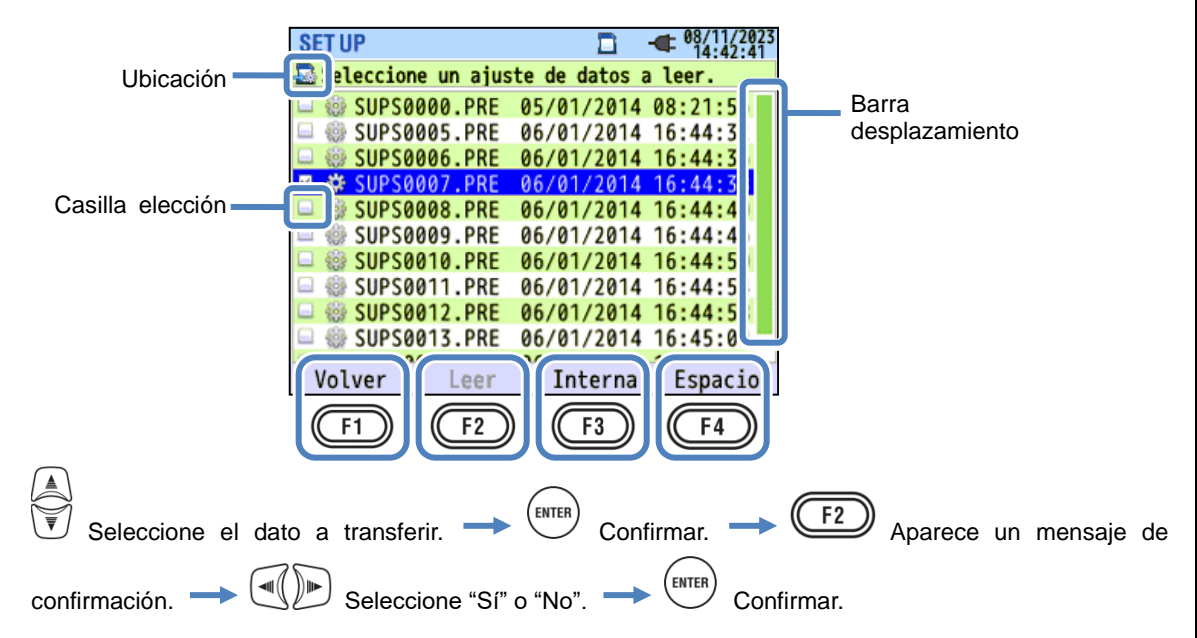

Se muestra la barra de desplazamiento cuando la lista de los datos registrados supera el área de visualización. Una marca " 🖾 " se colocará en la casilla de verificación de los datos seleccionados.

#### "Leer"

Presione la F2 tecla (Transferir) y seleccione "Si" en el mensaje de confirmación, para transferir los datos.

#### "Interna"/ "Tarjeta SD"

Presionando  $\xrightarrow{F3}$  puede cambiar entre "Memoria interna" y "Tarjeta SD" y el icono correspondiente se mostrará en la parte superior izquierda de la pantalla.

#### "Espacio"

Se puede comprobar la información de almacenamiento con la tecla. Presione telca para cerrar la ventana de información. Por favor, consulte la sección "*Espacio*" (**P. 84**) para obtener más detalles.

# "VOLVER"

Para volver a la pantalla de "Gdar. Dtos", presione la

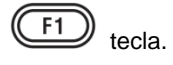

KEW6315

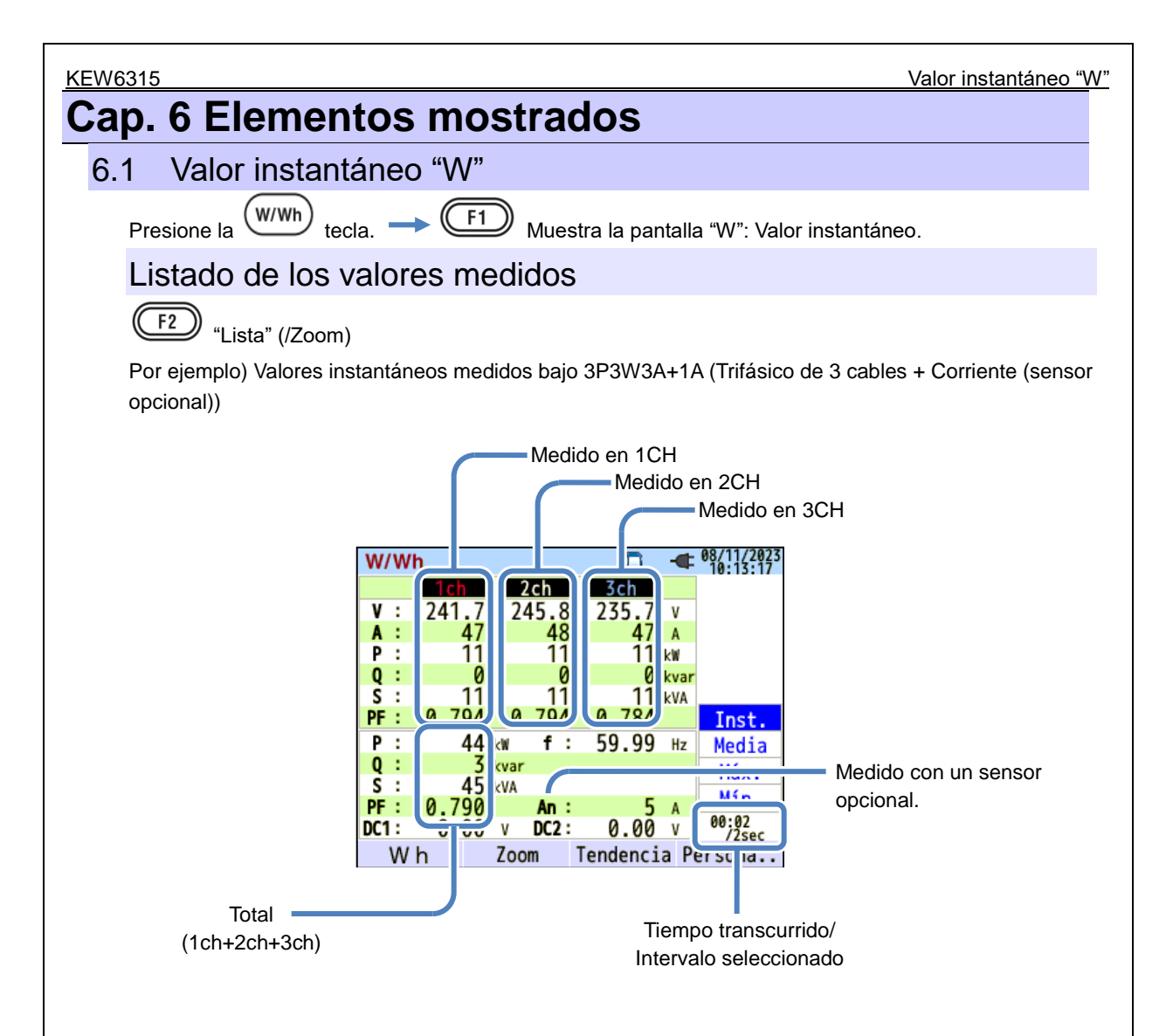

Se pueden mostrar múltiples valores de medición en una pantalla. Los elementos que se muestran se pueden cambiar pulsando las teclas correspondientes.

Listado de los valores medidos

|                  | Símbolos mostrados en pantalla LCD            |                  |                                                |                 |                      |  |  |  |  |
|------------------|-----------------------------------------------|------------------|------------------------------------------------|-----------------|----------------------|--|--|--|--|
| V <sup>*1</sup>  | Tensión de fase                               | VL <sup>*1</sup> | Tensión de línea                               | A               | Corriente            |  |  |  |  |
| Р                | Potencia + consumo<br>activa - regeneración   | Q                | Potencia + Retardo<br>reactiva - adelanto      | S               | Potencia aparente    |  |  |  |  |
| PF               | Factor + Retardo<br>de<br>potencia - adelanto | f                | Frecuencia                                     |                 |                      |  |  |  |  |
| DC1              | C1 Entrada analógica<br>Tensión en 1ch        |                  | Entrada analógica<br>Tensión en 2ch            |                 |                      |  |  |  |  |
| An* <sup>2</sup> | Corriente neutro                              | PA <sup>*3</sup> | V/A + Retardo<br>Diferencia<br>fase – adelanto | C <sup>*3</sup> | Cálculo de capacidad |  |  |  |  |

<sup>\*1</sup> W pantalla: V y VL se pueden "personalizar" cuando se selecciona "3P4W".

<sup>\*2</sup> W pantalla: "An" se muestra sólo cuando se selecciona "3P4W".

<sup>\*3</sup> W pantalla: PA y C se pueden "personalizar" con la **F4** tecla (Persona.). Las tensiones de línea se

convierten en tensiones de fase para determinar corrientes y ángulos de fase para "PA" de 3P3W3A.

Por ejemplo) Valores instantáneos medidos bajo 1P3W-2 (2 sistemas)

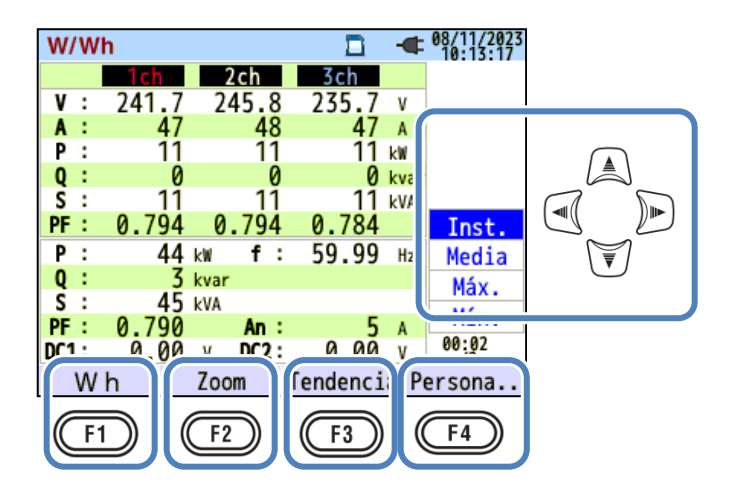

KEW6315

Listado de los valores medidos

# "Cambiar los sistemas que se muestran"

Presione la *()* tecla y cambie los sistemas mostrados. Los parámetros mostrados dependen del cableado seleccionado y del número de sistemas. Las líneas punteadas representan el espacio de cada área mostrada.

#### 1P2W-1 a -4 (Monofásico, 2-cables, 1 – 4 sistemas)

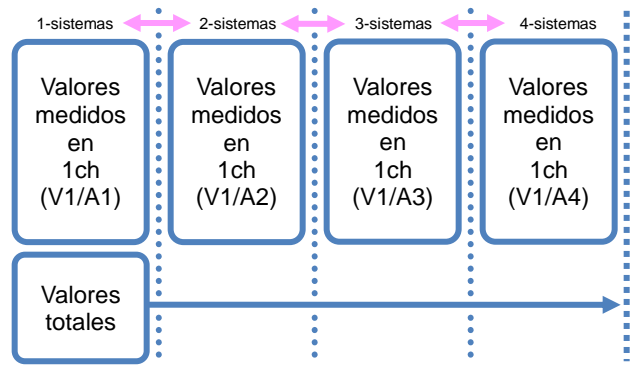

#### 1P3W-1, -2 (Monofásico, 3-cables, 1 o 2 sistemas)

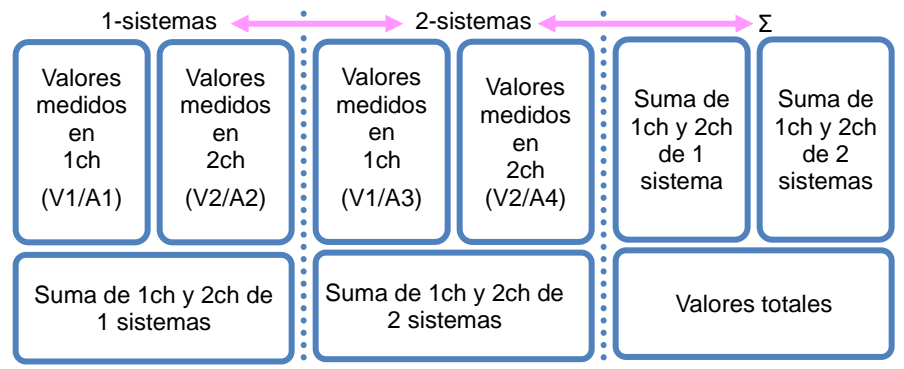

#### 3P3W-1, -2 (Trifásico, 3-cables, Teorema d Blondel, 1 o 2 sistemas)

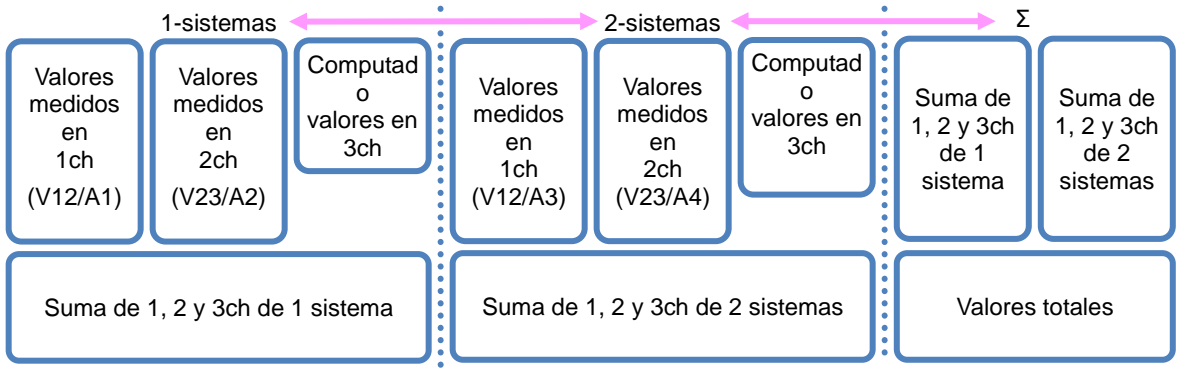

Listado de los valores medidos

**KEW6315** 

#### 3P3W3A (3 cables trifásicos)

| Valores            | Valores  | Valores  |  |  |  |  |
|--------------------|----------|----------|--|--|--|--|
| medidos            | medidos  | medidos  |  |  |  |  |
| en                 | en       | en       |  |  |  |  |
| 1ch                | 2ch      | 3Ch      |  |  |  |  |
| (V12/A1)           | (V23/A2) | (V31/A3) |  |  |  |  |
| Suma de 1, 2 y 3ch |          |          |  |  |  |  |

| Valores            | Valores | Valores |  |  |  |  |
|--------------------|---------|---------|--|--|--|--|
| medidos            | medidos | medidos |  |  |  |  |
| en                 | en      | en      |  |  |  |  |
| 1ch                | 2ch     | 3Ch     |  |  |  |  |
| (V1/A1)            | (V2/A2) | (V3/A3) |  |  |  |  |
| Suma de 1, 2 y 3ch |         |         |  |  |  |  |

3P4W (4 cables trifásicos)

# "Cambiar el tipo de valores mostrados"

| Los valores m | nostr | ado | os se p | uede   | n alterna | r entr | e l | nst, I | Media, | Max | y Min coi | n la 👿 | te | cla. Si el intérv | /alo |
|---------------|-------|-----|---------|--------|-----------|--------|-----|--------|--------|-----|-----------|--------|----|-------------------|------|
| seleccionado  | es    | "1  | sec",   | Inst,  | Media,    | Max    | у   | Min    | serán  | los | mismos    | cuando | la | actualización     | de   |
| visualización | sea   | tam | bién "  | 1 seg' |           |        |     |        |        |     |           |        |    |                   |      |

## "Wh" Valor de integración

Presione la (F1) tecla (Wh) y cambie la pantalla a vista de valores de integración. Consulte "6.2

Valor de integración [Wh]" (P. 100) en este manual.

## "Zoom"

Se pueden ampliar y mostrar cuatro u ocho valores medidos en una pantalla presionando la

tecla (Zoom). Consulte "Visualización de zoom" (P. 96) en este manual.

## "Gráfica de tendencia"

F3 tecla (Tendencia) para mostrar la gráfica de tendencias. El area temporal mostrada Presione la es desde el presente hasta los últimos 60 minutos. Véase "Mostrar gráfica de tendencias" (P. 97) en este manual.

#### "Persona."

F4 tecla (Persona.) para cambiar y alternar las posiciones de visualización de los Presione la parámetros.

Véase "Cambiar los elementos que se muestran y la posición de la pantalla" (P. 99) en este manual.

F2

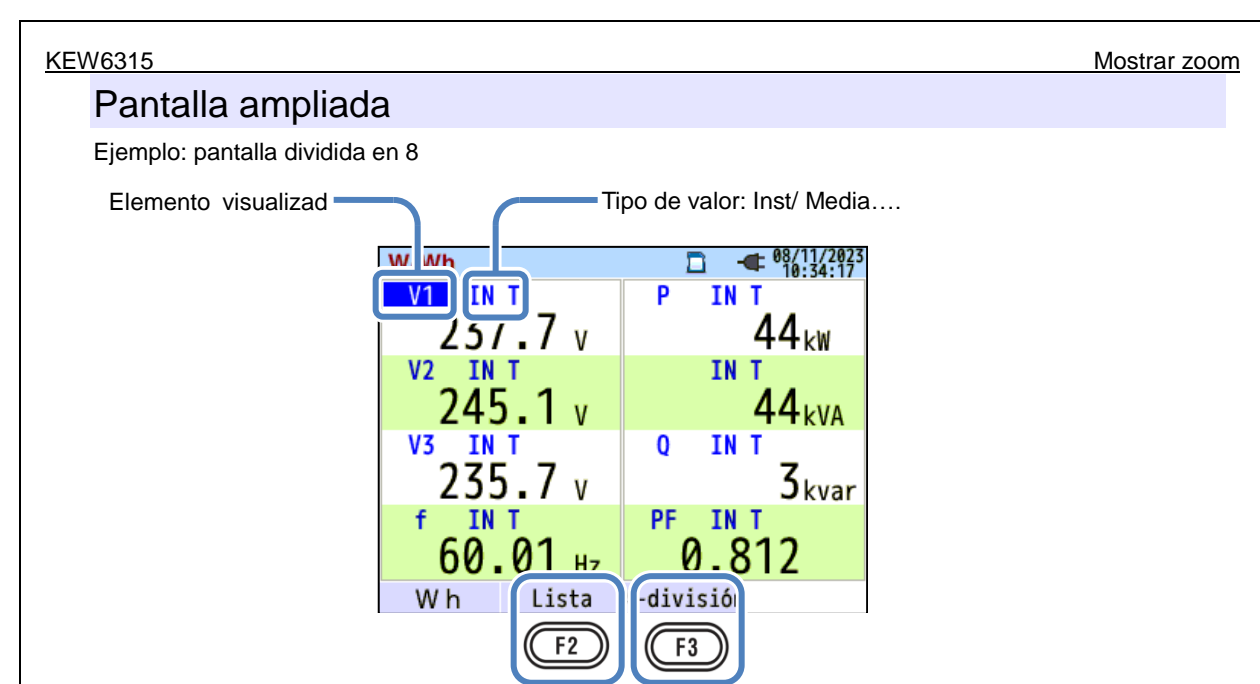

Seleccione 4 u 8 valores y muestre los valores en pantalla. Los textos serán más grandes, para su lectura más cómoda.

# "Parámetros mostrados"

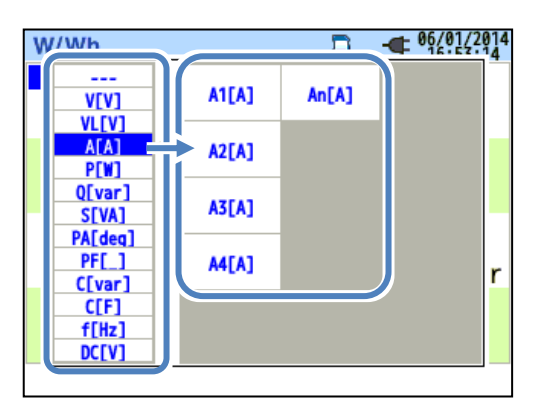

Seleccione los elementos que se mostrarán en cada columna. A continuación, los elementos seleccionables se mostrarán a la derecha.

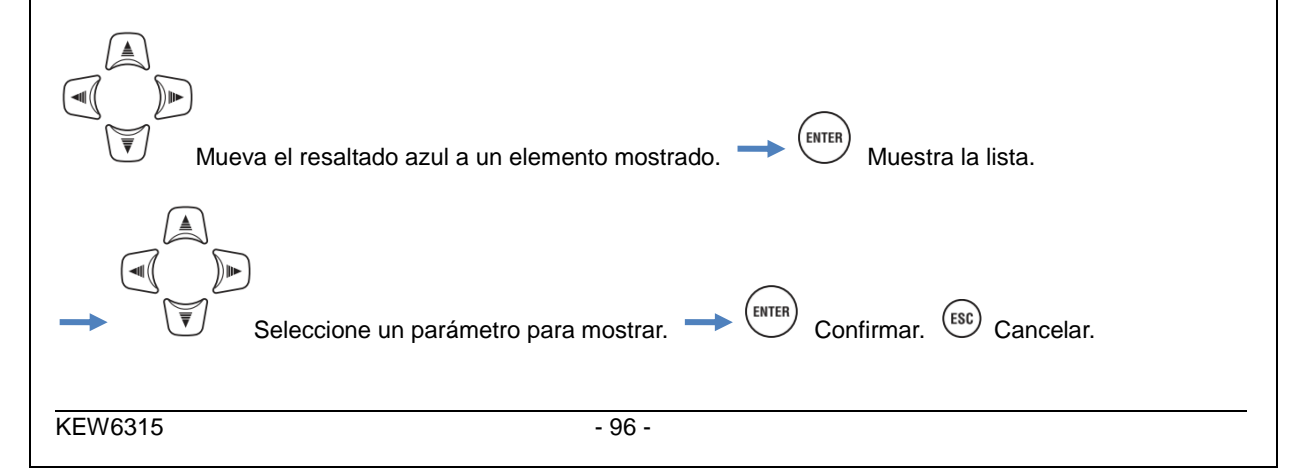

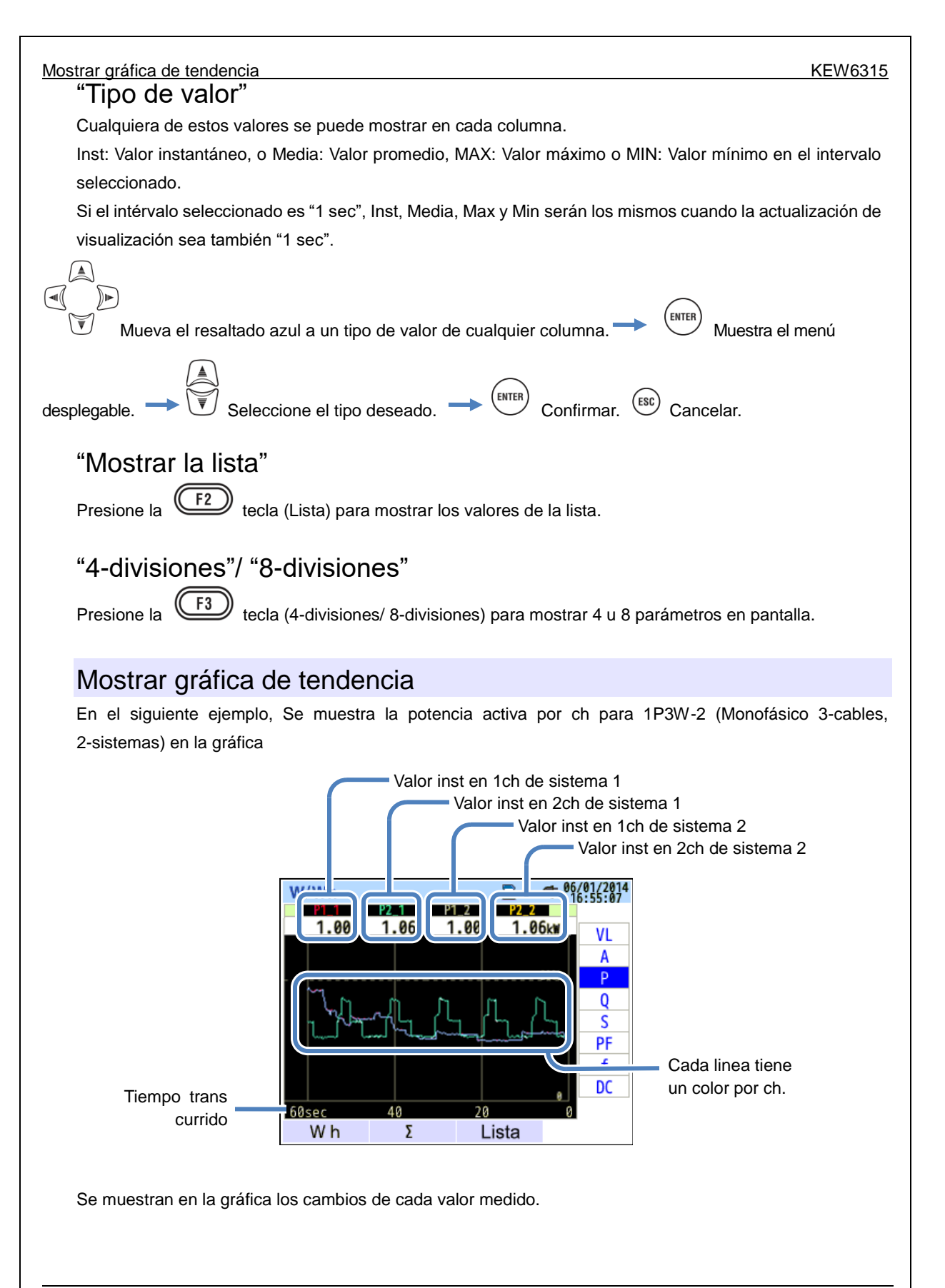

En el ejemplo siguiente se muestra 1P3W-2 (Trifásico de 3 cables, 2 sistemas).

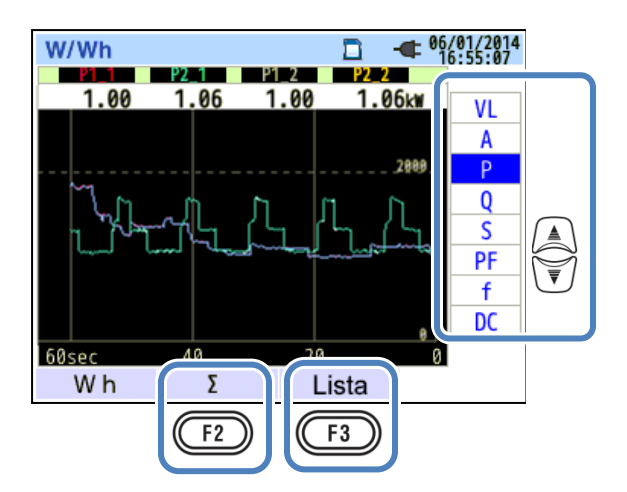

## "Cambiar los elementos que se muestran en el gráfico de tendencias"

Presione la 😈 tecla y cambie los elementos mostrados en la gráfica.

# "Σ/CH"

Presione la (F2) tecla " $\Sigma$ /CH" para cambiar los gráficos: uno es para mostrar la suma y el valor total por sistema y otro es para mostrar los valores por ch. La selección de " $\Sigma$ " o "CH" sera efectiva para todas las curvas de tendencia. Cuando se selecciona " $\Sigma$ ", mientras se seleccione A: valores de corriente rms para 3P4W, los valores de An: Corriente neutro se mostrarán en la gráfica

## "Mostrar la lista"

Presione F3

(Lista) para mostrar los valores de la lista.

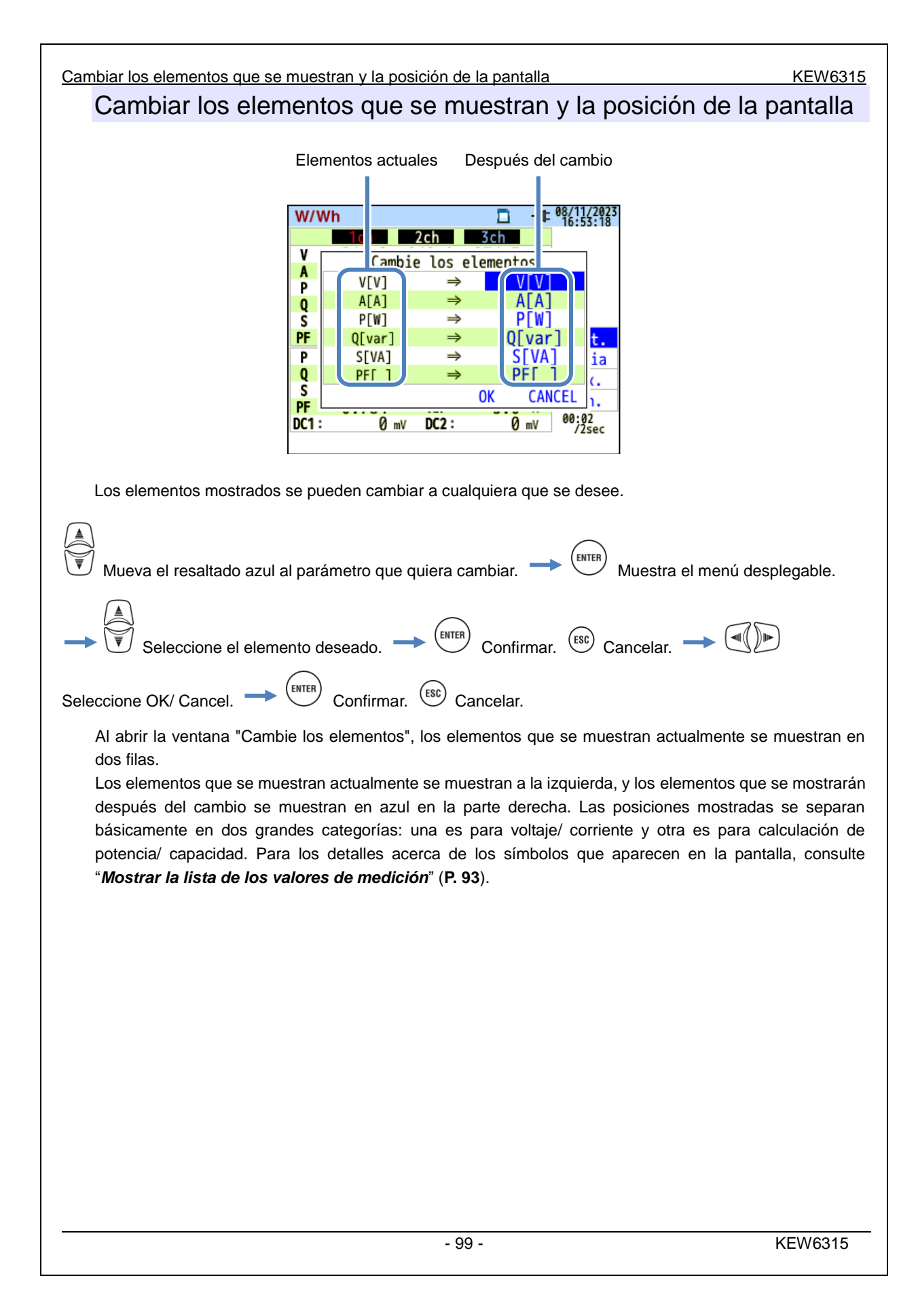

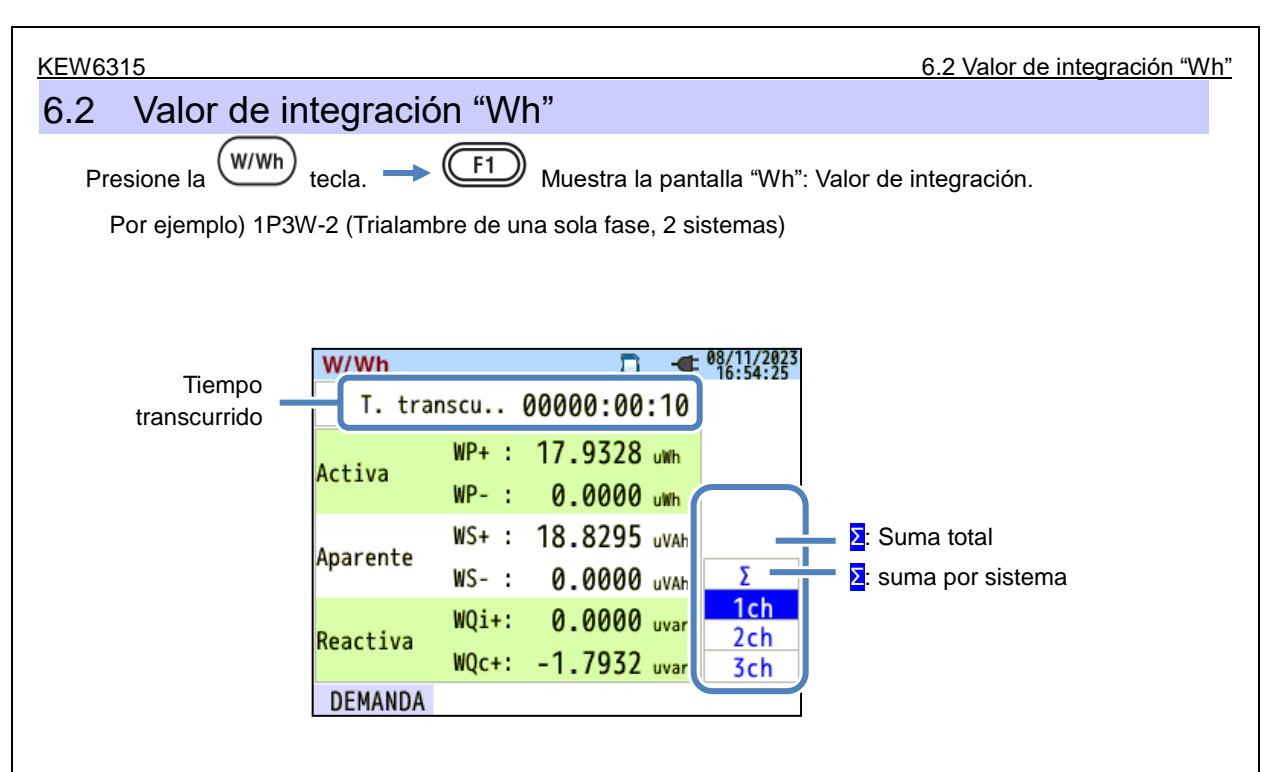

La energía utilizada en el período determinado se muestra como el consumo de energía integral. El consumo de energía integral se utiliza para calcular las tarifas de electricidad o para controlar el consumo de energía.

|    |                     |   |              | Símbo | olos mostra         | ados | s en pantalla |    |                     |   |              |
|----|---------------------|---|--------------|-------|---------------------|------|---------------|----|---------------------|---|--------------|
| WP | Energía<br>potencia | + | consumo      | WQ    | Energía<br>potencia | +    | retardo       | ws | Energía<br>potencia | + | consumo      |
|    | activa              | - | regeneración | na    | reactiva            | -    | adelanto      |    | aparente            | - | regeneración |

Por ejemplo) 1P3W-2 (Trialambre de una sola fase, 2 sistemas)

| W/Wh       |       |          | •    | 08/11/2023<br>16:54:25 |   |
|------------|-------|----------|------|------------------------|---|
| T. tra     | nscu  | 00000:00 | :10  |                        |   |
| Antina     | WP+ : | 17.9328  | uWh  |                        |   |
| ACTIVA     | WP- : | 0.0000   | uWh  |                        |   |
| Americante | WS+ : | 18.8295  | uVAh |                        |   |
| Aparente   | WS- : | 0.0000   | uVAh | Σ                      |   |
| Penchive   | WQi+: | 0.0000   | uvar | 1ch                    |   |
| Reactiva   | WQc+: | -1.7932  | uvar | 3ch                    | ₹ |
| DEMANDA    |       |          |      |                        |   |
| F1         |       |          |      |                        |   |

## "Cambiar los sistemas mostrados"

Presione la tecla para cambiar los sistemas mostrados. Véase "*Ajustes de sistema de cableado*" (P. 49) en este manual.

# "Cambiar los canales mostrados"

Presione la verte de sistema de verte de sistema de verte de sistema de verte de sistema de verte de sistema de verte de sistema de verte de sistema de verte de sistema de verte de sistema de verte de verte de

cableado" (P. 49) en este manual.

#### "Demanda"

Presione la **F1** tecla (Demanda) para mostrar la pantalla de valor de demanda. Véase "**6.3 Demanda**" (**P. 102**) en este manual.

# 6.3 Demanda" Presione la → Cambie las pantallas para mostrar los resultados de la medición de la demanda en las diversas

formas.

## Mostrar los valores medidos

Mueva el resaltado azul a "Medi.".

| W/Wh         | D                | -  | 08/11/2023<br>16:54:56 |   |
|--------------|------------------|----|------------------------|---|
| T. rest 0    | 0:29:50          |    |                        |   |
| DEM objetivo | 100.0            | kW |                        |   |
| Predicha     | 0.000            | k١ | Medic.                 |   |
| DEM Presente | 0.000            | k١ |                        | V |
| DEM Máx.     | 0.000            | k١ |                        |   |
| 08/          | 11/2023 14:54:53 | )  |                        |   |
| W            |                  |    |                        |   |
| F1           |                  |    |                        |   |

La demanda es las potencias medias registradas durante un período determinado. Cuando el valor estimado supera el valor objetivo durante las mediciones de la demanda, el zumbador de advertencia suena en los ciclos de inspección.

|                                                       | Parámetros mostrados en el LCD                                                                                                    |                                          |  |  |  |  |  |
|-------------------------------------------------------|----------------------------------------------------------------------------------------------------|------------------------------------------|--|--|--|--|--|
| Tiempo restante<br>(T. rest)                          | El intervalo de demanda se cuenta hacia atrás.                                                                                                    |                                          |  |  |  |  |  |
| DEM objetivo                                          | Valor objetivo de demanda                                                                                                    |                                          |  |  |  |  |  |
| Predicha                                              | Valor de demanda previsto (Potencia promedio) cuando intervalo de demanda<br>preestablecido transcurre bajo carga actual.<br>(Valor actual) x (Valor preestablecido) * La integración y los cálculos se bacen ( |                                          |  |  |  |  |  |
|                                                       | (tiempo transcurrido)                                                                                                    | el tiempo transcurrido.                  |  |  |  |  |  |
| Valor de demanda (Potencia promedio) en un intervalo. |                                                                                                    |                                          |  |  |  |  |  |
| DEM Presente                                          | <u>"WP+ x 1 hora"</u>                                                                                                    | * La integración y los cálculos se hacen |  |  |  |  |  |
|                                                       | Intervalo con el tiempo transcurrido.                                                                                                    |                                          |  |  |  |  |  |
| DEM Máx.                                              | Se muestra la demanda máxima grabada durante un periodo de medida. El valor                                                                                                    |                                          |  |  |  |  |  |
| Fecha grabación                                       | cha grabación visualizado se actualizará si se detecta cualquier aumento de la demanda.                                                                                                    |                                          |  |  |  |  |  |

## Valor instantáneo "W"

Presione la F1 tecla (W) para mostrar valores instantáneos en la pantalla. Para más detalles véase **\*6.1 Valor instantáneo "W"** (P. 92) en este manual.

# Variaciones en períodos específicos

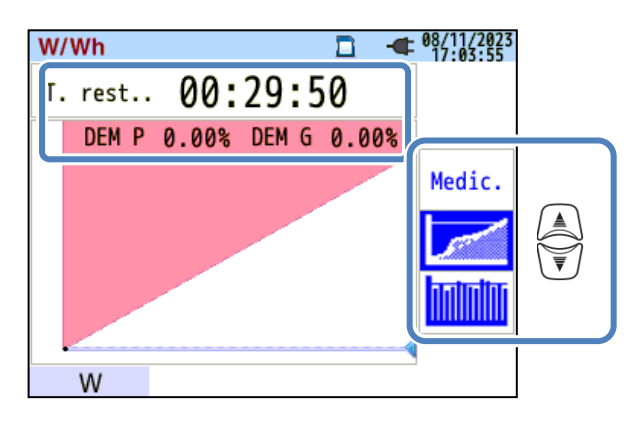

|                               | Parámetros mostrados en el LCD                                                                                      |  |  |  |  |  |
|-------------------------------|----------------------------------------------------------------------------------------------------|--|--|--|--|--|
| Tiempo restante<br>(T. rest.) | El intervalo de demanda se cuenta hacia atrás.                                                                      |  |  |  |  |  |
| DEM P                         | Porcentaje del valor presente frente al objetivo.<br><u>Valor actual</u><br>Valor objetivo mostrado.                |  |  |  |  |  |
| DEM G                         | Porcentaje del valor previsto frente al valor objetivo.<br><u>Valor previsto</u> mostrado.<br><b>Valor objetivo</b> |  |  |  |  |  |

Cuando el valor previsto Cuando el valor estimado supera el valor objetivo durante las mediciones de la demanda, el zumbador de advertencia suena en los ciclos de inspección.

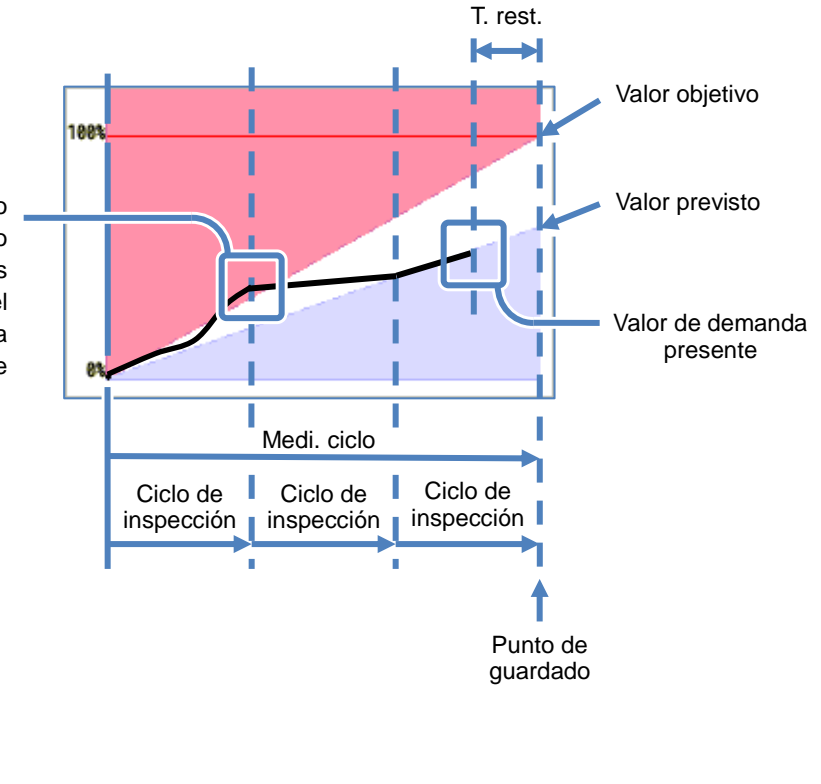

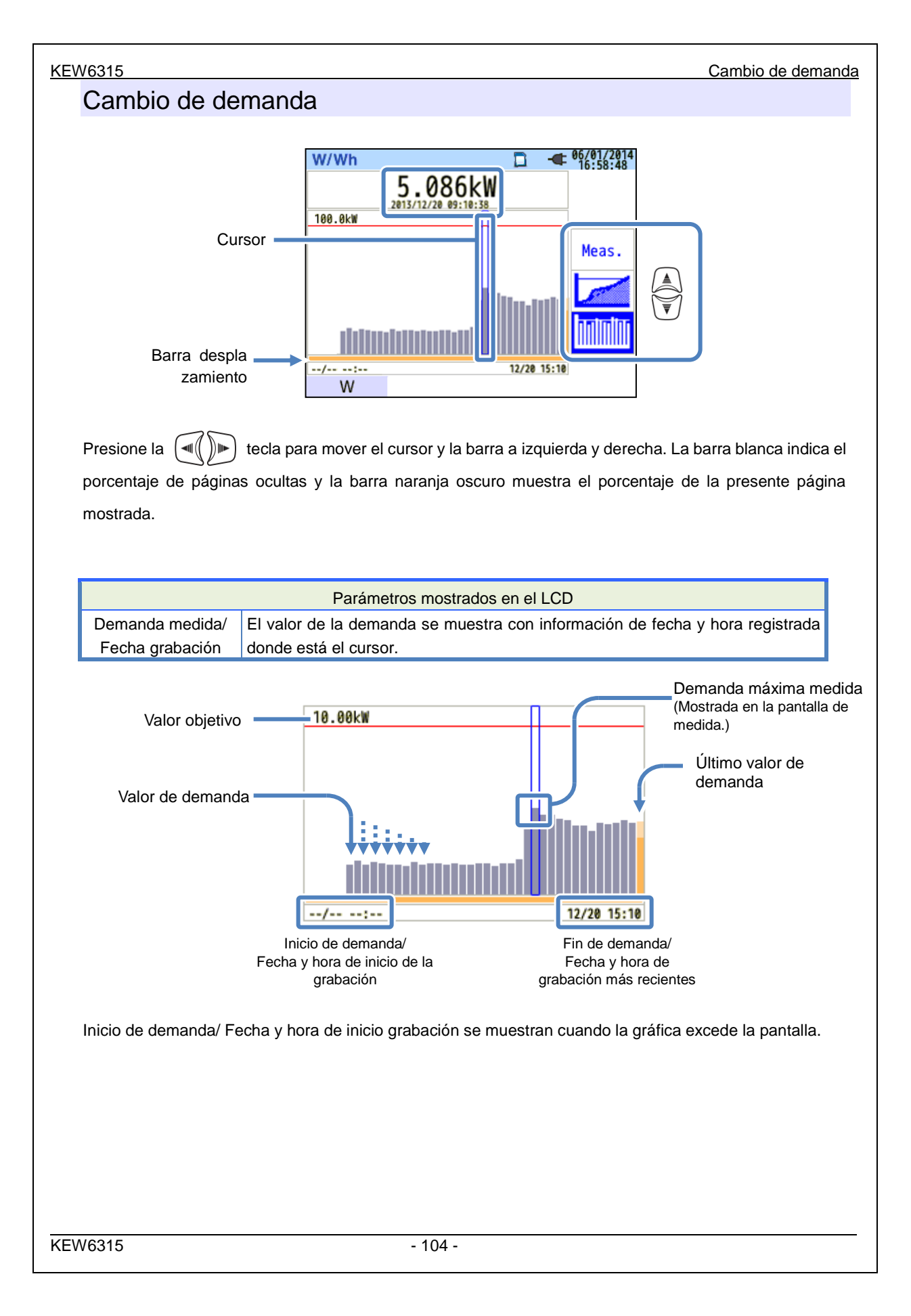

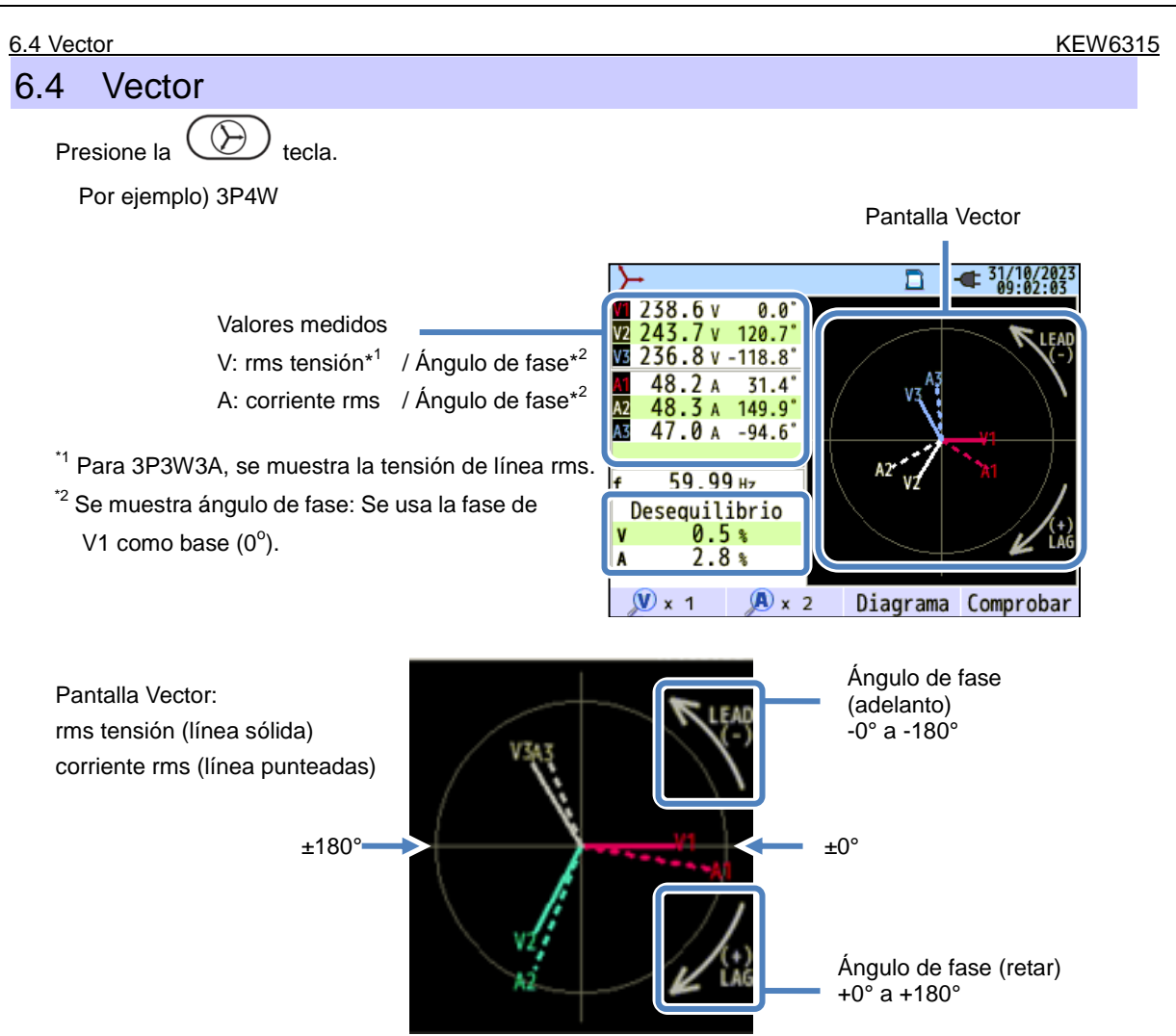

El círculo (línea sólida) representa los valores máximos de rangos V y A, y la longitud de la línea representa valores de tensión y corriente rms. El ángulo entre las líneas representa la relación de fase con referencia a V1.

Para 3P3W3A/3P4W, también se muestra la relación de desequilibrio. Mientras que las tensiones y corrientes medidas se equilibran, se mostrarán los siguientes vectores:

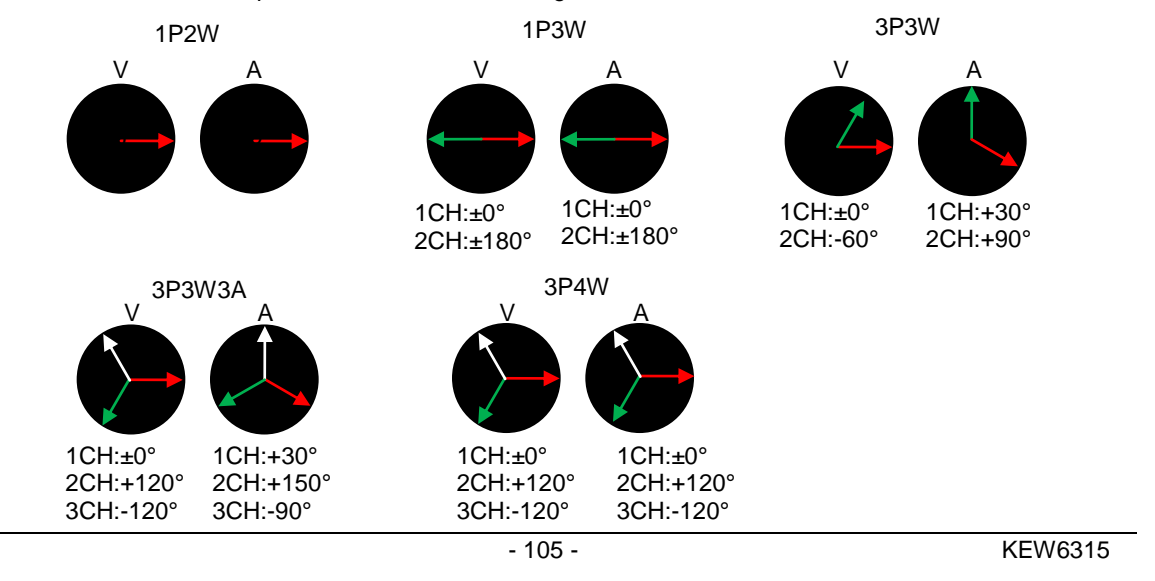

6.4 Vector

Por ejemplo) Vector de 3P4W:

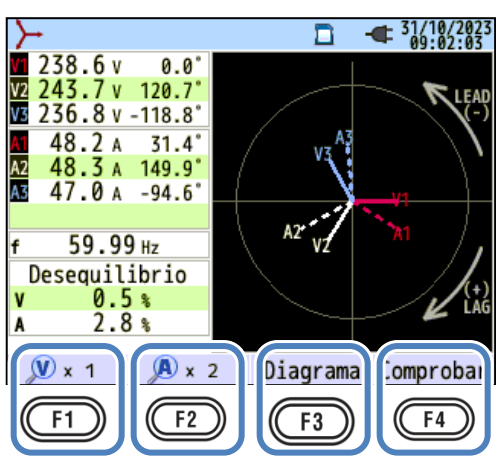

# "V x magnificación deseada"

 ${\cal Y}$ : Cambia las longitudes de la línea del vector de tensión.

1 ★ 2 ★ 5 ★ 10
\_\_\_\_\*tiempo(s)

# "A x magnificación deseada"

: Cambia las longitudes de la línea del vector de corriente.

1 \* 2 \* 5 \* 10 \*tiempo(s)

# "Diagrama"

F1

F2

Presione la **F3** tecla (Diagrama) para mostrar el diagrama de cableado de la configuración seleccionada. Para más detalles, véase "*Diagrama de cableado*" (**P. 50**) en este manual.

# "Comprobar"

Presione la **F4** tecla (Comprobar) para comprobar las conexiones y mostrar los resultados \* Se pueden dar los resultados NG, incluso si el cableado es correcto, si las medidas se realizan bajo factores de potencia malos. Para más detalles, véase "*Comprobación de cableado*" (**P. 43**) en este manual.
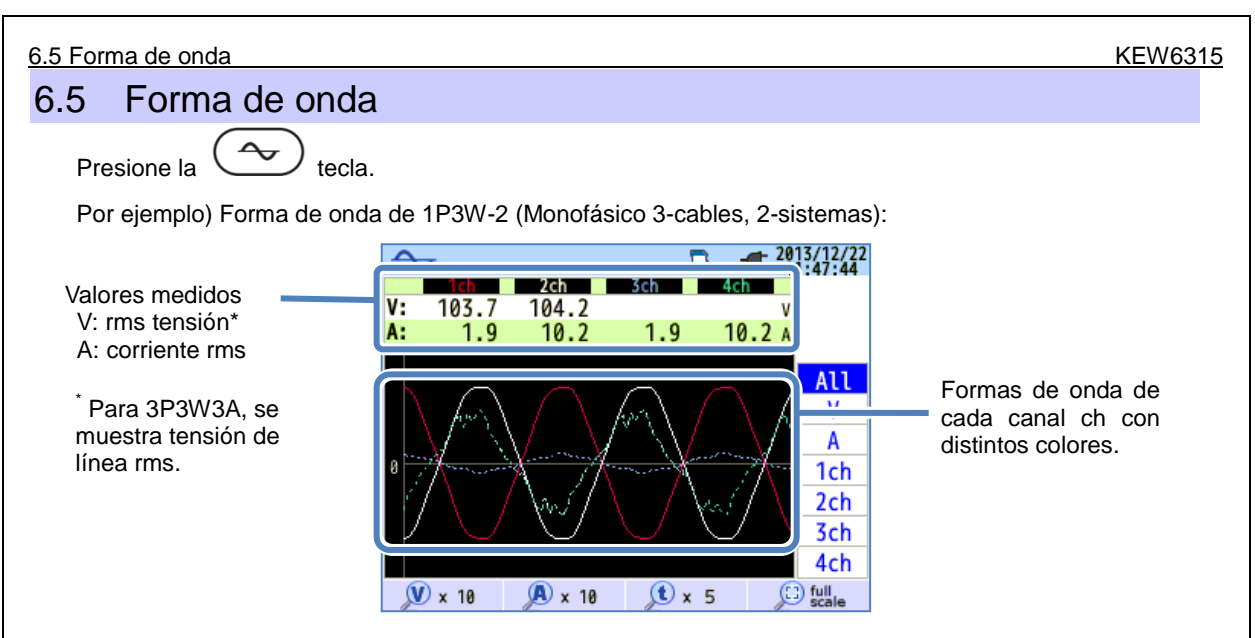

Las formas de onda de tensión y corriente se muestran: durante 10 ciclos máx. a 50 Hz, durante 12 ciclos máx. a 60Hz.

Al cambiar las pantallas de "forma de onda", las formas de onda se muestran en la escala máxima de forma automática.

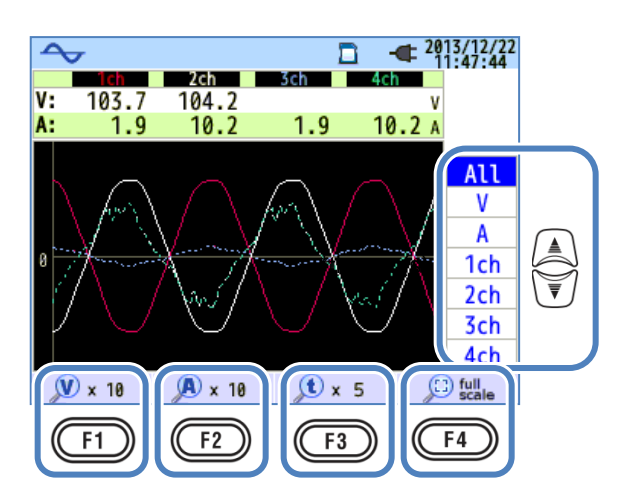

"Cambiar las formas de onda mostradas"

Presione la

F1

 ${\cal D}$  tecla para cambiar las formas de onda a mostrar.

# "V x magnificación deseada"

: Cambia el tamaño de la forma de onda de tensión (vertical).

0,1 \* 0,5 \* 1 \* 2 \* 5 \* 10

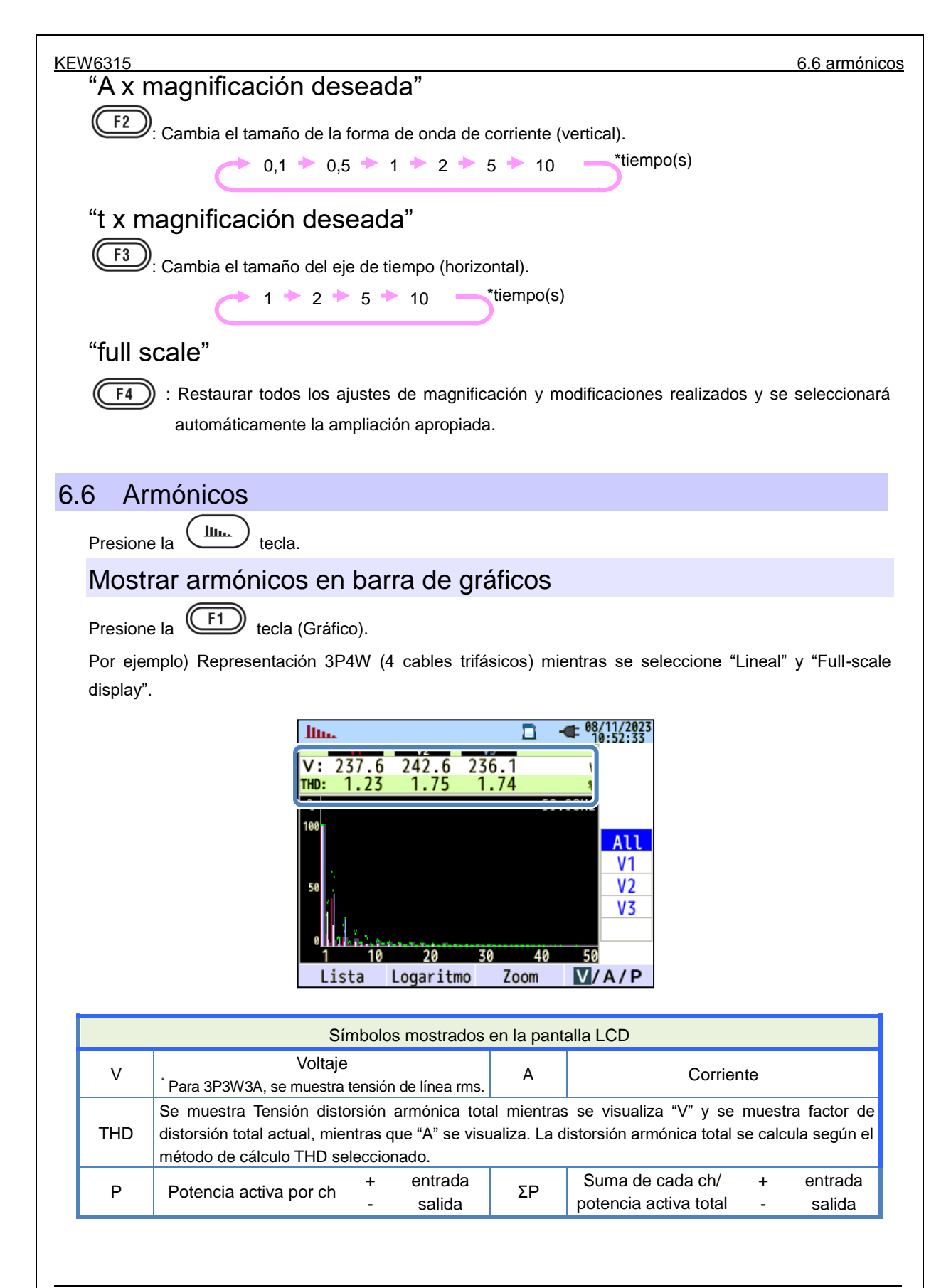

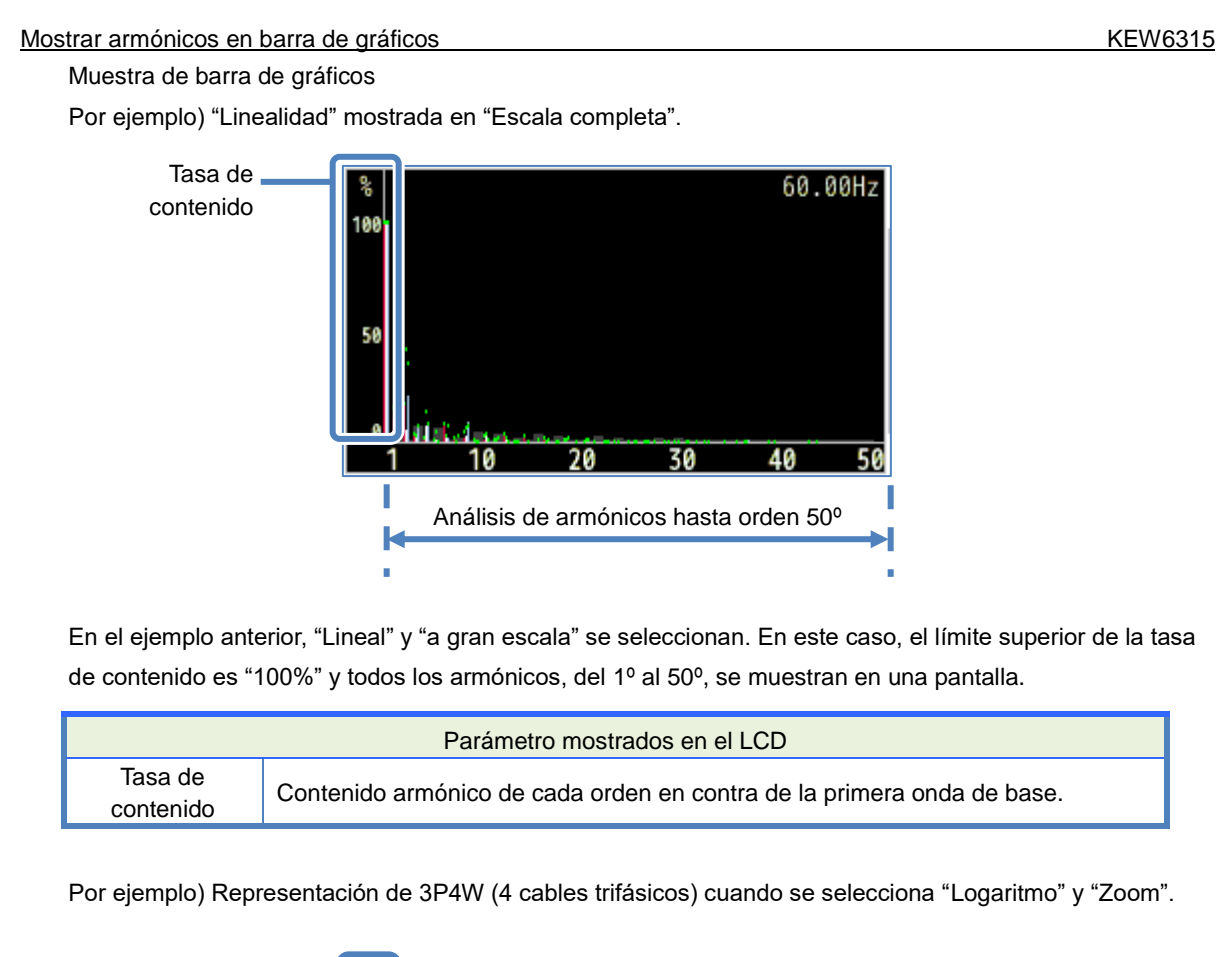

Tasa de contenido

Al seleccionar "Logaritmo", el 10% será el porcentaje máximo del eje vertical y los armónicos que se muestran son limitados hasta orden 15°. Presione la vertical y los armónicos que se forma de onda básica de la primera orden es fijo y no se mueve. La barra blanca indica el porcentaje de páginas ocultas y la barra naranja oscuro muestra el porcentaje de la presente página mostrada.

| /6315                                       | Mostrar armónicos en barra de grá                                                                                                    |
|---------------------------------------------|----------------------------------------------------------------------------------------------------|
| Por ejemplo) 3P4V                           | V (4 cables trifásicos) : con "Logaritmo" y "Zoom".                                                                                                    |
| Excediendo el<br>valor del eje<br>Valor máx | 50.00Hz<br>Excede el umbra                                                                                                    |
| Color del gr<br>áfico                       | 0.1<br>1 2 5 10 15<br>Rango<br>permitido                                                                                                    |
|                                             | Parámetros mostrados en la gráfica                                                                                                    |
| Excede el<br>valor del<br>eje               | Se muestra cuando el índice de contenido de armónicos de cada pedido es de más<br>del 10%.<br>La tasa de los contenidos armónicos de la primera forma de onda básica es<br>"100%", por lo tanto, siempre superando el valor del eje en "Logaritmo". |
| Valor máx                                   | Se muestran los valores máximos registrados durante las mediciones. Estos valores se pueden reiniciar con cualquiera de los métodos siguientes.<br>* Ajuste de cambio,<br>* Inicio de grabación o<br>* Pulsación larga (2 seg o más) de la tecla.   |
| Color del gráfico                           | Cuando se utilizan varios canales de medición, cada gráfico se muestra en<br>diferentes colores.                                                                                                    |
| Excede el<br>umbral                         | Se muestra cuando los valores medidos exceden el rango permisible preestablecido.                                                                                                    |
| Rango permitido                             | Preestablecido por defecto. Cumple con la norma IEC61000-2-4 Clase3.<br>Para cambiar el rango, seleccione "Editar rango permitido." en el ajuste "Medición".                                                                                        |

#### Mostrar armónicos en barra de gráficos

#### KEW6315

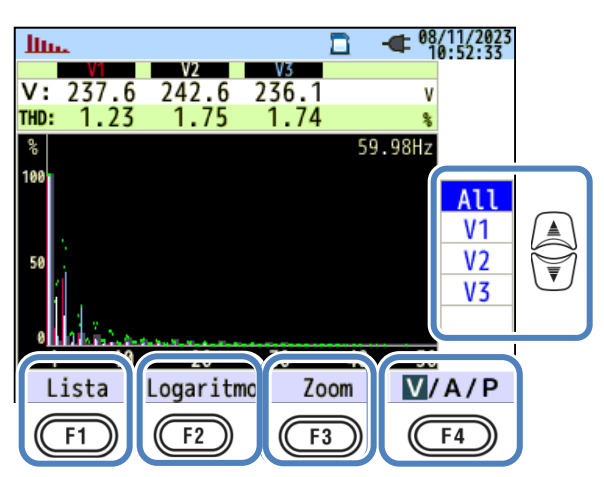

# "Cambiar los canales mostrados"

Presione la verca de la relación entre la

configuración del cableado y los canales se describen en "Configuración del sistema de cableado" (P.49).

# "Lista"/"Gráfico"

Presione la F1 tecla para mostrar armónicos de corriente / potencia/ voltaje, del 1º al rango 50º, en la lista o en forma gráfica. Sólo la tasa de los contenidos armónicos se puede comprobar en la pantalla de la gráfica, pero el valor rms / tasa del ángulo de contenidos / \* fase se puede comprobar, respectivamente, en la pantalla de visualización de listas.

\* Mientras se selecciona y se visualiza "P" (Encendido), se muestran las diferencias de fase entre tensión y corriente. Entrada: ±0° a ±90°, Salida: ±90° a 180°.

# "Logaritmo"/"Lineal"

Pulse la (F2) tecla (Logaritmo/Lineal) para cambiar los modos de visualización. Visualización lineal, con las señales de 0% - 100%, y la pantalla Logaritmo, con las señales de 0,1% - 10%, son conmutables en el eje vertical. Es útil para analizar menor nivel de armónicos.

# "Saturé"/"Zoom"

Pulse la F3 tecla (Zoom/Saturé) para ampliar y visualizar quince armónicos en una sola pantalla. Los armónicos Tensión / corriente / alimentación se muestran por separado en forma gráfica. Presione la

►) tecla para desplazarse por las páginas.

# "V/A/P/ΣP"

Presione la (F4) tecla  $(V/A/P/\Sigma P)$  y seleccione los parámetros a analizar.

# Mostrar lista de armónica

Presione la F1 tecla (Lista) para mostrar la lista de armónicos.

Por ejemplo) "P: Armónicos de potencia" y "Potencia" de 1P3W-2 (2 cables monofásicos, 2-sistemas).

| In. |          |         |      |        |
|-----|----------|---------|------|--------|
| P   | P1       | P2      | P3   | Р      |
| 1   | 11.7     | 11.7    | 11.6 | 44.7kW |
| 2   | 0.0      | -0.1    | 0.2  | 0.9KW  |
| 3   | 1.7      | 0.7     | 3.3  | 7.6kw  |
| 4   | 0.0      | 0.0     | 0.0  | 0.0kw  |
| 5   | 0.0      | -0.2    | 0.0  | -0.1kw |
| 6   | 0.0      | 0.0     | 0.0  | 0.0kw  |
| 7   | 0.0      | 0.0     | 0.0  | 0.0kw  |
| 8   | 0.0      | 0.0     | 0.0  | 0.0kw  |
| 9   | 0.0      | 0.0     | 0.0  | 0.0kw  |
| 10  | 0.0      | 0.0     | 0.0  | 0.0kw  |
| 44  | 0 0      | 0 0     | 0 0  | 0 0    |
| Grá | fico Vel | .ocidad |      | V/A/P  |

Valores RMS, frecuencia de los contenidos y el ángulo de fase de armónicos de corriente / potencia / tensión, del 1 al 50, se pueden mostrar en forma de lista, respectivamente.

| Parámetros mostrados en el LCD |                                   |   |         |                          |                       |   |         |
|--------------------------------|-----------------------------------|---|---------|--------------------------|-----------------------|---|---------|
| V                              | Tensión <sup>*1</sup> A Corriente |   |         |                          |                       |   |         |
| <sup>*2</sup>                  | Potencia activa por               | + | entrada | <b>5</b> 0 <sup>*2</sup> | Suma de cada ch /     | + | entrada |
| ٢                              | ch                                | - | salida  | 2P                       | potencia activa total | - | salida  |

<sup>\*1</sup> Para 3P3W3A, se muestra la tensión de línea rms.

\*2 Las letras y números que aparecen en la parte superior representan el parámetro visualizado y el ch o número de sistema. Si hay un espacio entre el alfabeto y el siguiente número, el número visualizado representa el número de sistema. En este caso, los valores que se indican son suma por sistema. Si aparece "P" sólo, los valores enumerados son las cantidades totales.

|              |           |         |      | 00 /44 /0007             |            |
|--------------|-----------|---------|------|--------------------------|------------|
| llun         |           |         |      | - 08/11/2023<br>17:11:40 |            |
| Α            | A1        | A2      | A3   | A4                       |            |
| 1            | 48.6      | 48.6    | 48.1 | 40.4 /                   |            |
| 2            | 3.3       | 5.3     | 1.9  | 14.0 /                   |            |
| 3            | 5.0       | 9.5     | 8.4  | 12.9/                    |            |
| 4            | 1.4       | 0.5     | 2.0  | 1.7/                     | $\bigcirc$ |
| 5            | 3.6       | 3.6     | 6.1  | 1.8/                     |            |
| 6            | 1.3       | 2.0     | 2.1  | 0.6/                     | T          |
| 7            | 4.9       | 6.2     | 1.0  | 5.1/                     | U          |
| 8            | 0.9       | 1.1     | 0.6  | 0.1/                     |            |
| 9            | 1.2       | 0.4     | 0.5  | 1.6/                     |            |
| 10           | 0.9       | 0.7     | 1.2  | 0.1/                     |            |
| Grå          | áfico Vel | locidad | 1 0  | V/A/P                    |            |
| $\mathbb{C}$ | F1        | F2      |      | F4                       |            |

# "Cambiar los órdenes de armónicos mostrados"

Presione la 🕅 tecla para mover la página verticalmente.

# "Gráfico"/"Lista"

Presione la F1 tecla para mostrar armónicos de corriente / potencia/ voltaje, del 1º al rango 50º, en la lista o en forma gráfica. Sólo la tasa de los contenidos armónicos se puede comprobar en la pantalla de la gráfica.

# "Tasa de contenido"/"Ángulo de fase"/Valor RMS (Potencia)"

Presione la (F2) tecla (Velocidad/ DEG/ RMS) para cambiar los elementos mostrados en la lista. Mientras que la "V": tensión, o "A": Corriente se muestran en la pantalla, Velocidad / DEG (ángulo de fase con base V1 (0°)) / RMS son conmutables. Mientras que "P" ( $\Sigma$ P): Se muestra la potencia, la Velocidad/DEG (voltaje/ángulo de fase actual por canal)/ Fuente son conmutables.

# "V"/"A"/"P/ΣP"

Presione la F4 tecla (V/A/P/ $\Sigma$ P) y seleccione los parámetros a analizar: V: tensión/ A: Corriente/ P: Potencia ( $\Sigma$ P: Suma por sistema, Cantidad total).

KEW6315

# 6.7 Calidad de suministro

Presione la QUALITY tecla para mostrar la pantalla de calidad de señal.

# Factores que alteran la calidad de energía y los síntomas

| Calidad de<br>suministro | Forma de onda | Síntoma                                                                                                    | Efectos adversos                                                                                                    |
|--------------------------|---------------|----------------------------------------------------------------------------------------------------|----------------------------------------------------------------------------------------------------|
| Armónicos                |               | Circuitos inversores y tiristores<br>(circuito de control de fase) se<br>utilizan para el circuito de<br>control de los dispositivos<br>generales; estos circuitos<br>afectan a las corrientes y<br>producen armónicos. | La quemadura de<br>condensadores y<br>reactores, zumbidos de los<br>transformadores, el mal<br>funcionamiento de los<br>interruptores, el flicker de la<br>pantalla o los ruidos de<br>equipos de música debido<br>a las corrientes con<br>componentes armónicos. |
| Pico                     |               | Corrientes de entrada se<br>producen cuando los<br>interruptores de las líneas de<br>energía están encendidos y, a<br>continuación, las tensiones<br>aumentan instantáneamente.                                         |                                                                                                    |
| Caídas                   |               | Corrientes de entrada se<br>producen cuando se activan<br>cargas del motor, y la inmersión<br>en la corriente se produce.                                                                                               | Puede causarlo el paro de<br>los dispositivos o robots o<br>reinicio de las máquinas de<br>PC y de negocios.                                                                                                    |
| INT                      |               | Fuente de alimentación es<br>interrumpida por un segundo<br>debido a la caída de rayos.                                                                                                    |                                                                                                    |

|                                           | tores que alteran la calidad de energía y los síntomas KEW6 |                                                                                                    |                                                                                                    |  |
|-------------------------------------------|-------------------------------------------------------------|----------------------------------------------------------------------------------------------------|----------------------------------------------------------------------------------------------------|--|
| Calidad de<br>suministro                  | Forma de onda                                               | Síntoma                                                                                                    | Efectos adversos                                                                                                    |  |
| Transitorio,<br>Sobretensión<br>(impulso) |                                                             | Fallo de contacto, en un<br>interruptor de circuito, el imán o<br>el relé.                                                                                                    | El daño a una fuente de<br>alimentación o reinicio del<br>dispositivo puede ocurrir<br>debido a una drástica<br>fluctuación de la tensión<br>(pico).                                                                               |  |
| Pico arranque                             |                                                             | Grandes corrientes<br>instantáneas (sobretensiones)<br>fluyen en dispositivos con<br>motor, lámpara incandescente<br>y condensador plano cuando<br>se encienden.                                                                                                    | Pueden ocurrir Influencias<br>en contacto soldados para<br>el interruptor de potencia,<br>explosiones de fusible,<br>caída en el interruptor, el<br>circuito rectificador y las<br>fluctuaciones en la tensión<br>de alimentación. |  |
| Tasa de<br>desequilibrio                  |                                                             | Carga pesada en fase<br>específica debido a las<br>fluctuaciones en la carga de la<br>línea eléctrica o drástica<br>ampliación de instalaciones.<br>Las distorsiones de tensión /<br>formas de onda, caída y<br>tensiones de secuencia<br>negativa son causados.                                                                                  | Se producen influencias en<br>el voltaje, la corriente, el<br>funcionamiento del motor;<br>tensión de secuencia<br>negativa y armónicos.                                                                                           |  |
| Parpadeo                                  |                                                             | Se produce demasiada carga<br>en determinadas fases debido<br>al aumento y la disminución de<br>las cargas conectadas a cada<br>fase, como las líneas de<br>suministro o el uso pesado de<br>por consiguiente, se observan<br>distorsiones en la tensión y en<br>las formas de onda de<br>corriente, en la caída y en los<br>voltajes invertidos. | Tensiones y armónicos<br>desequilibrados o<br>invertidos producen y dan<br>lugar a la inestabilidad del<br>motor, caída del disyuntor<br>3E o calentamiento debido<br>a la sobrecarga.                                             |  |

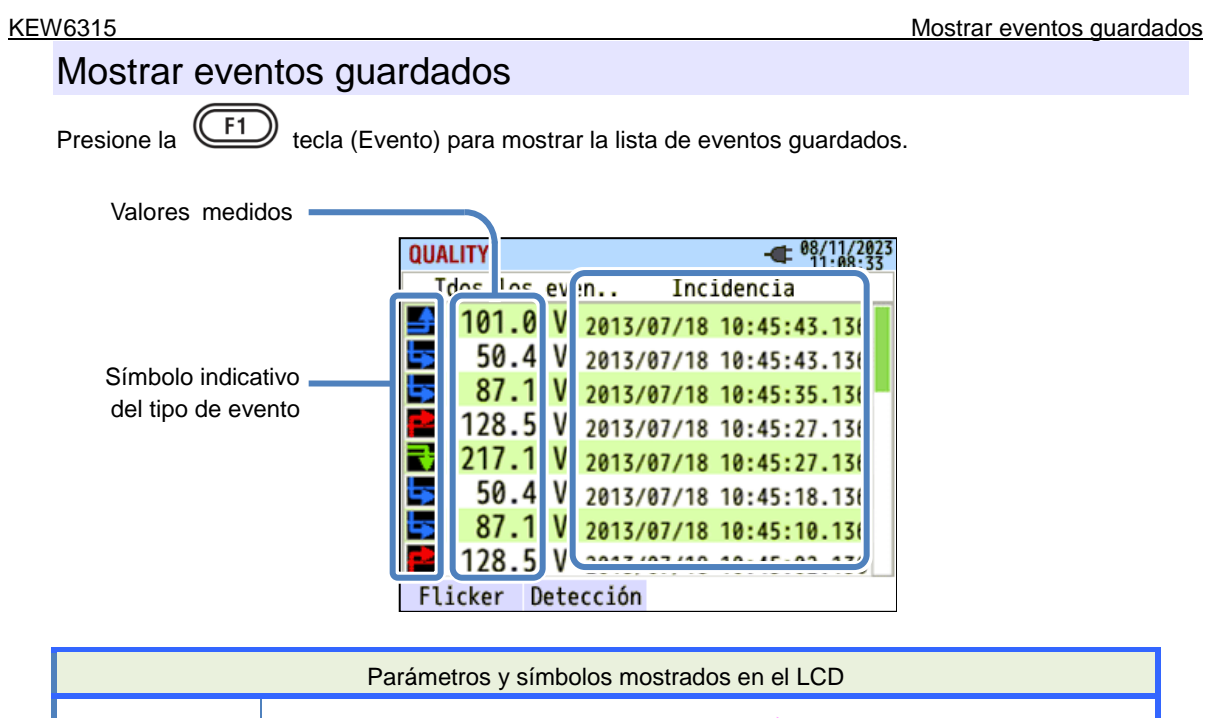

|               | Inicio ——> Fin                                                                                                    |
|---------------|----------------------------------------------------------------------------------------------------|
|               | Pico 📑 🛶 🖶                                                                                                    |
| Símbolo       | Caídas 🔄 🛶                                                                                                    |
| Ologinic      | INT 🔽 📥                                                                                                    |
|               | Transitorio 📄 📥 📑                                                                                                    |
|               | Pico arranque 📔> 📑                                                                                                    |
| Valor medidos | Se registran valores instantáneos a la detección del inicio y el final del evento.<br>Si el evento ocurrido termina en período bastante corto, el valor medido al final del<br>evento no se puede mostrar. Para comprobar el r.m.s. de valores registrados antes /<br>después de la detección, compruebe rms de datos de variación. Los datos de<br>medición de intervalo serán útiles para comprobar los valores medidos de eventos de<br>larga duración. Para registrar los eventos de calidad de energía, un corto intervalo es<br>útil en el análisis. |
| Fecha y hora  | Fecha y hora en el momento que KEW 6315 detecta el inicio y fin del evento.                                                                                                    |

#### Detección de eventos en sistemas polifásicos.

#### "INT"

Cuando los estados INT se detectan en todos los canales seleccionados de acuerdo con la configuración del cableado, se considera como el inicio del evento. Cuando el estado INT termina en cualquiera de los capítulos de medición, se considera como el final del evento.

# "Pico"/ "Caída"/ "Pico de arranque"/ "Transitorio"

Cuando el voltaje o la corriente cae en cualquiera de los estados de eventos en cualquiera de los canales de medición seleccionados de acuerdo con el sistema de cableado, será considerado como el inicio del evento. Cuando el estado termina en todos los canales de medición, se considera como el final del evento.

#### Mostrar eventos guardados

#### Medida de Pico/Caída/INT/Pico de arranque

Cada evento será detectado con los valores r.m.s. de una forma de onda sin huecos y con un solapamiento de media onda. El principio de la forma de onda en la que se detectó el primer evento se considera como el inicio del evento. Si no se detectan otros eventos en la siguiente forma de onda, el principio de la forma de onda se considera como el final del evento. El evento detectado se supone que Continuará entre el inicio hasta el final de la detección de eventos.

Ejemplo de detección de Caída

\* INT se detecta con el mismo método.

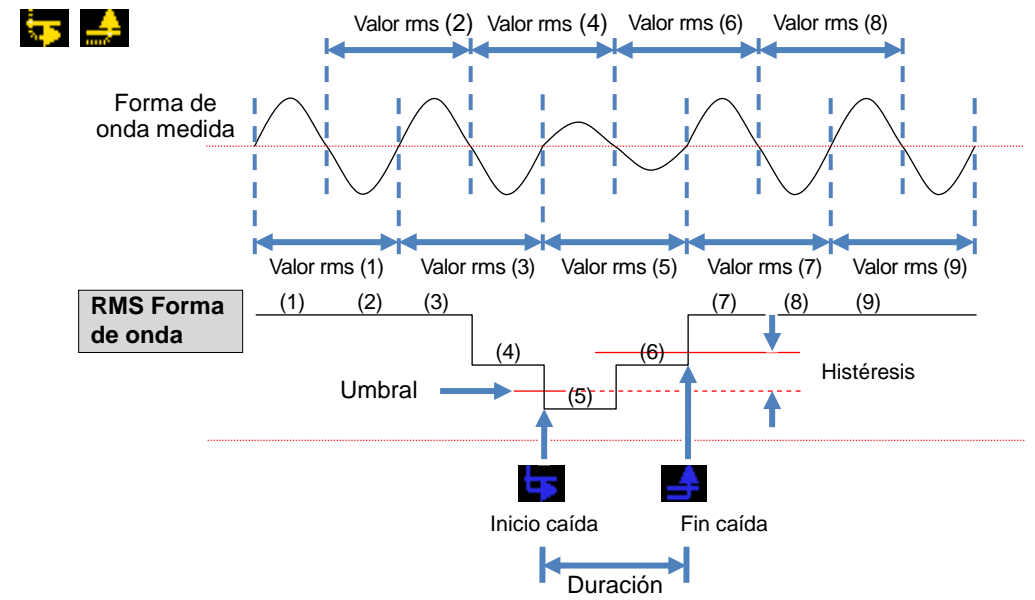

Ejemplo de detección de pico

\* El pico de arranque se detecta con el mismo método.

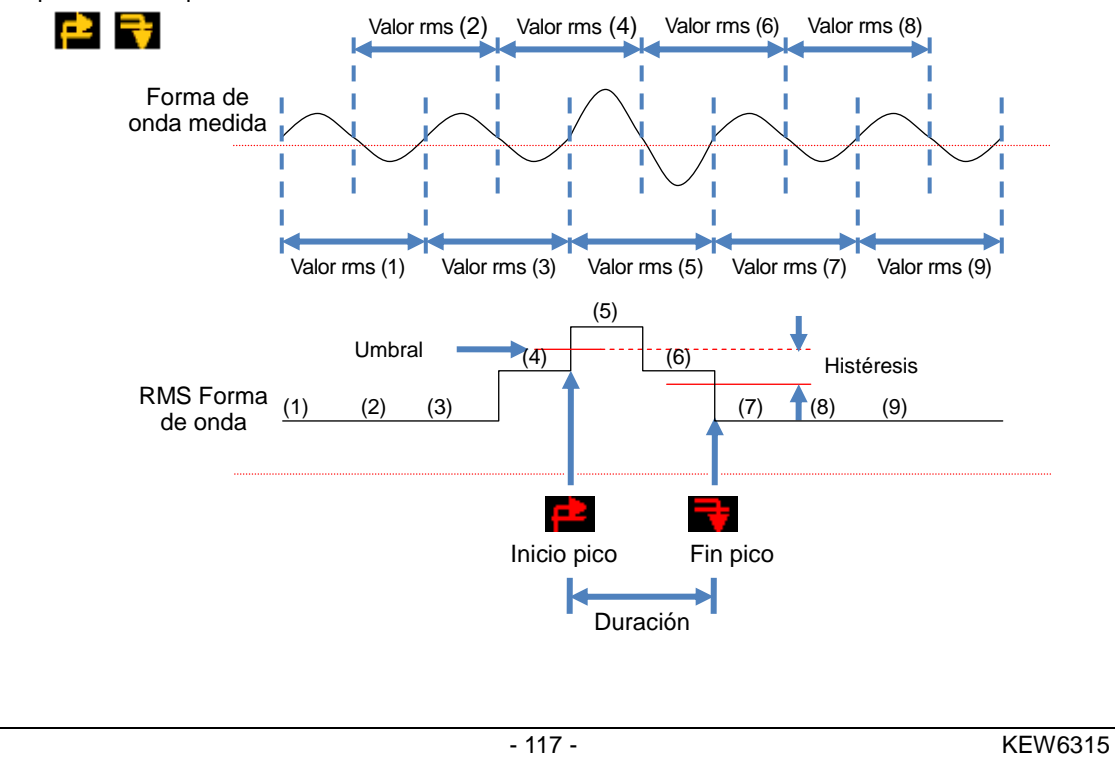

#### Detección de transitorio

Las formas de onda de voltaje serán monitoreados en 40ksps, sin pausas, para calcular y comprobar si hay evento transitorio cada 200 ms. El comienzo del período de 200 ms, donde se detecta el primer transitorio se considera como el inicio del evento. Si no se detectan otros eventos en el período siguiente de 200 ms, el comienzo del período es considerado como el final del evento. El transitorio detectado se supone que será continuado entre el inicio hasta el final de la detección de eventos.

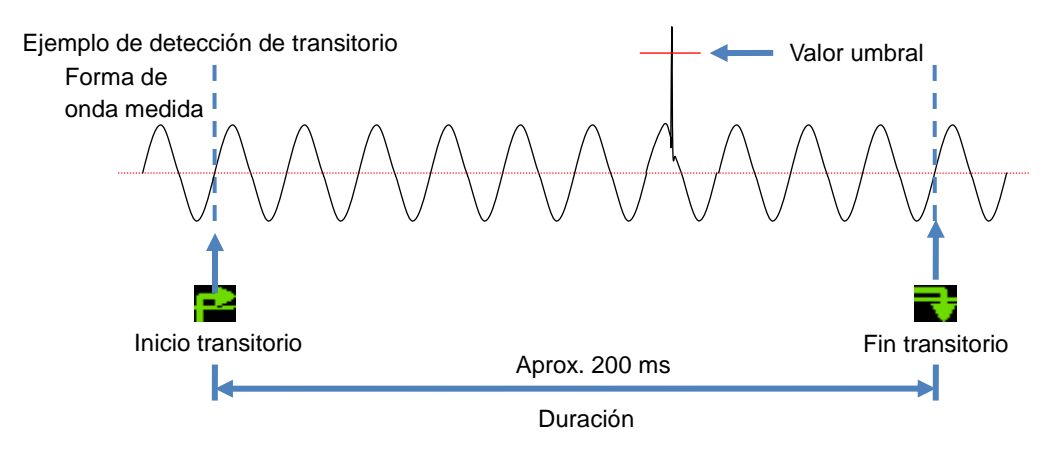

#### Guardar datos

Cuando ocurre un evento, tipo de evento, hora de inicio / fin y los valores medidos se registrarán junto con los siguientes datos.

#### Forma de onda del evento

Formas de onda y también los datos de eventos en todos los capítulos se graban durante aprox. 200 ms (50 Hz: 10 ciclos, 60 Hz: 12 ciclos) a 8 192 puntos en total. Cuando ocurren los diferentes eventos dentro de 1 segundo, sólo se grabarán las formas de onda que contienen los eventos de mayor prioridad. Sin embargo, si el mismo tipo de eventos se producen al mismo tiempo, se registró la que contiene los valores más altos (más bajos). Si los valores más altos (más bajos) también son los mismos, el que tiene una duración más larga será grabado. En cuanto a los canales, no hay un orden de prioridad. Transitorio de voltaje-> INT -> Dip -> Swell -> Corriente de irrupción

#### Variaciones RMS

La tensión / corriente eficaz variaciones de valor rms y los datos de eventos de todos los canales se registran durante 1 seg.

Forma de onda medida Aprox. 200 ms Aprox. 200 ms Aprox. 200 ms Aprox. 200 ms Aprox. 200 ms Aprox. 200 ms Aprox. 200 ms Aprox. 200 ms Aprox. 200 ms Aprox. 200 ms Aprox. 200 ms Aprox. 200 ms Aprox. 200 ms Aprox. 200 ms Aprox. 200 ms Aprox. 200 ms Aprox. 200 ms Aprox. 200 ms Aprox. 200 ms Aprox. 1 seg Aprox. 1 seg

Ejemplo de detección de inmersión para aprox. 800ms (datos guardados)

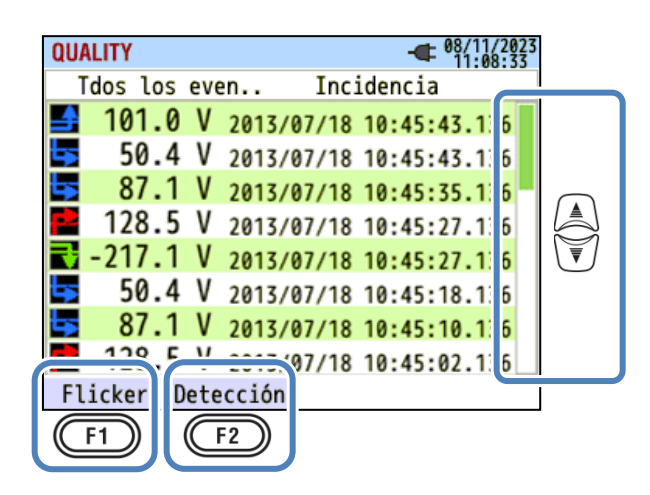

# "Cambiar el area mostrada"

Presione la

tecla para mover la página verticalmente.

# "Flicker"

F1 tecla (Flicker) para mostrar los valores de parpadeo guardados. Los detalles se Presione la describen en "Visualización de los valores de flicker medidos en formato lista" (P. 120).

# "Detección de eventos"

Presione la F2 tecla (Detección) y cambie el tipo de evento mostrado.

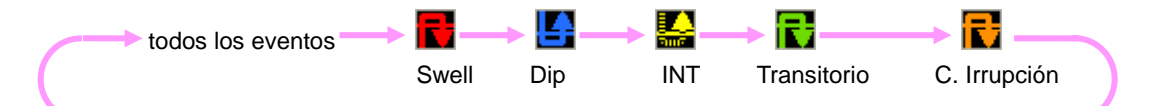

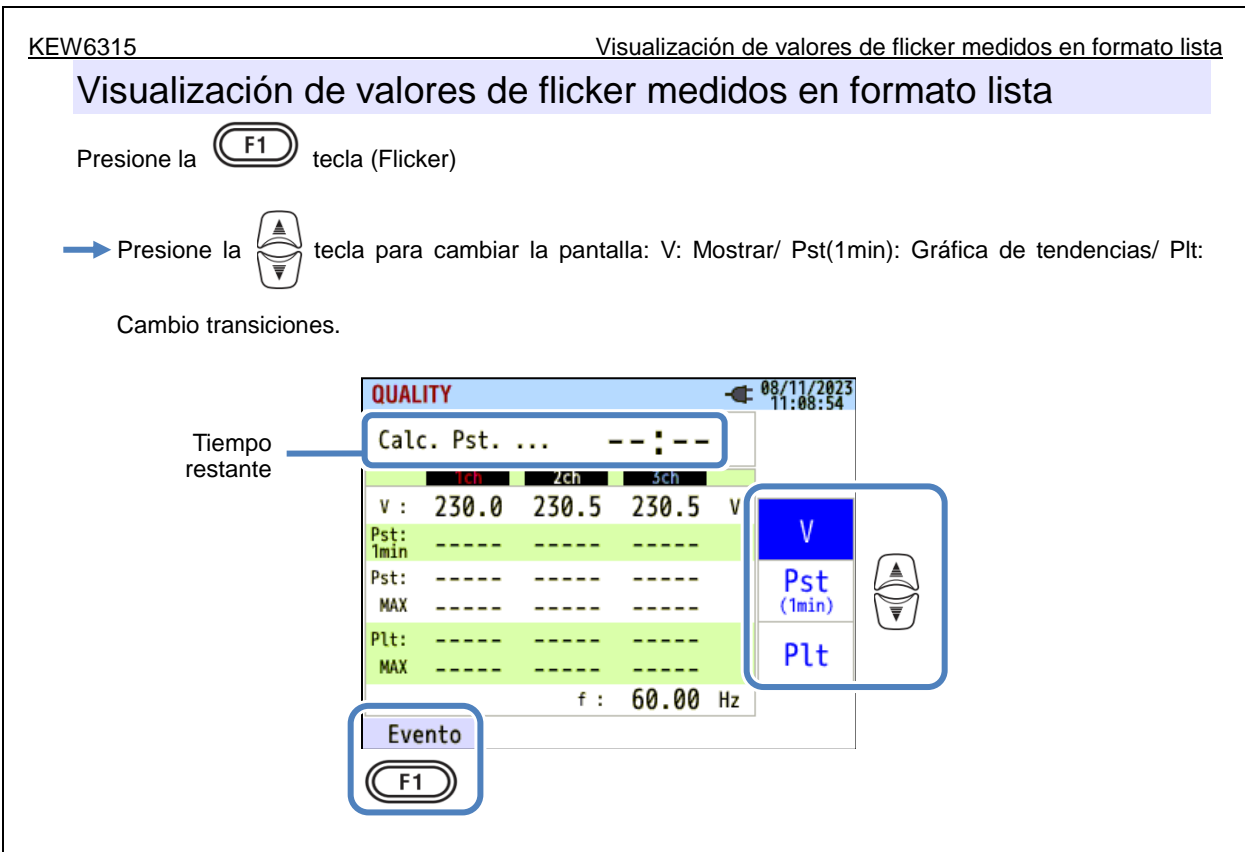

Si cargas variables, tales como hornos de arco, están conectados, los voltajes pueden variar y causar cambios en los niveles de iluminación. Tal fenómeno se denomina como "parpadeo de tensión" y su nivel de gravedad se indica con "Pst" y "Plt".

| Parámetros mostrados en el LCD |                                                                                                    |  |  |
|--------------------------------|----------------------------------------------------------------------------------------------------|--|--|
| Tiempo<br>restante             | Cuenta atrás hasta completar un cálculo Pst. Por lo general, se tarda unos 10 min.                                                                               |  |  |
| V                              | Tensión de fase * Para 3P3W y 3P3W3A, se muestra la tensión de línea rms.                                                                                        |  |  |
| f                              | Frecuencia                                                                                                    |  |  |
| Det Amin                       | Gravedad de parpadeo a corto plazo (1 min). Es útil para la encuesta o estudio de                                                                                |  |  |
| PSt, Tmin                      | calidad de la energía.                                                                                                    |  |  |
| Pst                            | Gravedad de parpadeo a corto plazo (10 min).                                                                                                    |  |  |
| Pst, MAX                       | Máximo Pst registrado desde el principio hasta el final de la medición. Se actualiza<br>cada vez que los valores medidos superan los valores máximos anteriores. |  |  |
| Plt                            | Gravedad de parpadeo a largo plazo (2 horas).                                                                                                    |  |  |
|                                | Máximo Plt registrado desde el principio hasta el final de la medición. Se actualiza                                                                             |  |  |
| Pit, MAX                       | cada vez que los valores medidos superan los valores máximos anteriores.                                                                                         |  |  |

## "Evento"

Presione la <sup>(F1)</sup> tecla (Evento) para mostrar eventos guardados. Consulte "*Visualización de eventos grabados*" (**P. 116**) en este manual.

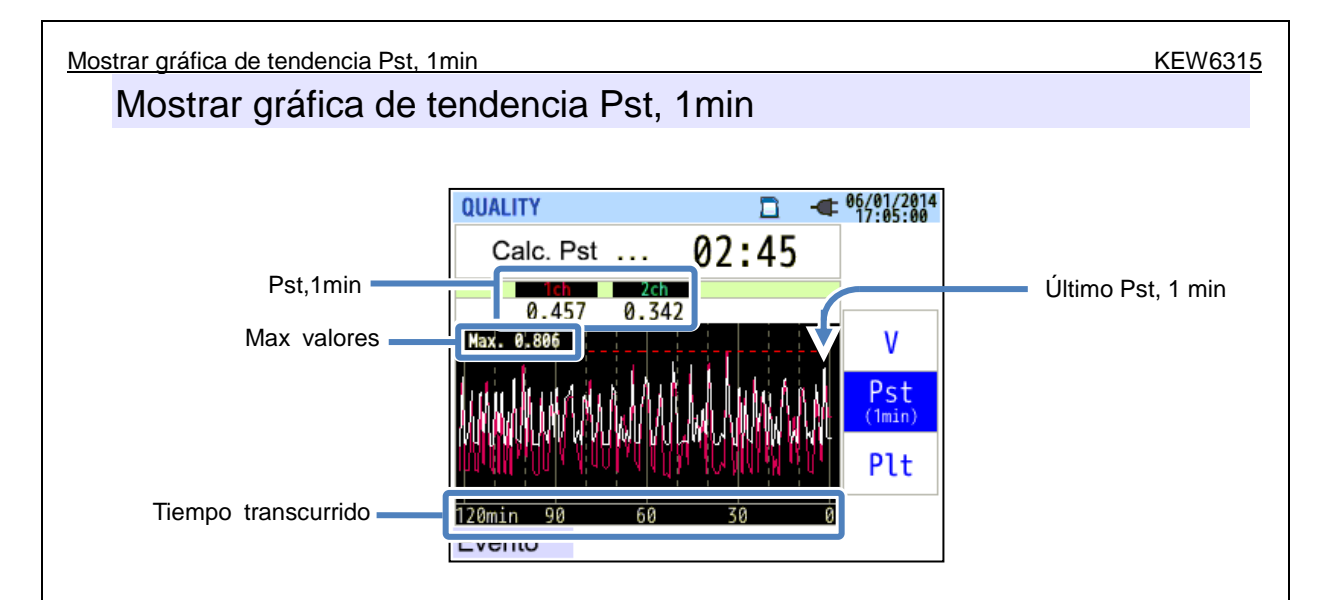

Se muestra la medida "Pst, 1min" de los últimos 120 min. en la gráfica de tendencia.

| Parámetros mostrados en el LCD |                                                                                                    |  |  |
|--------------------------------|----------------------------------------------------------------------------------------------------|--|--|
| Pst,1min                       | Último Pst (1 min)                                                                                                    |  |  |
| Valor Max                      | Max "Pst, 1 min" registrado durante medición. Se actualiza cada vez que los valores medidos superan los valores máximos anteriores                                                                                     |  |  |
| Tiempo<br>transcurrido         | El último valor medido se muestra en el extremo derecho (en señal 0 min), y se<br>desplaza hacia la izquierda conforme pasa el tiempo. Los cambios en los últimos<br>120 minutos se pueden visualizar en una pantalla. |  |  |

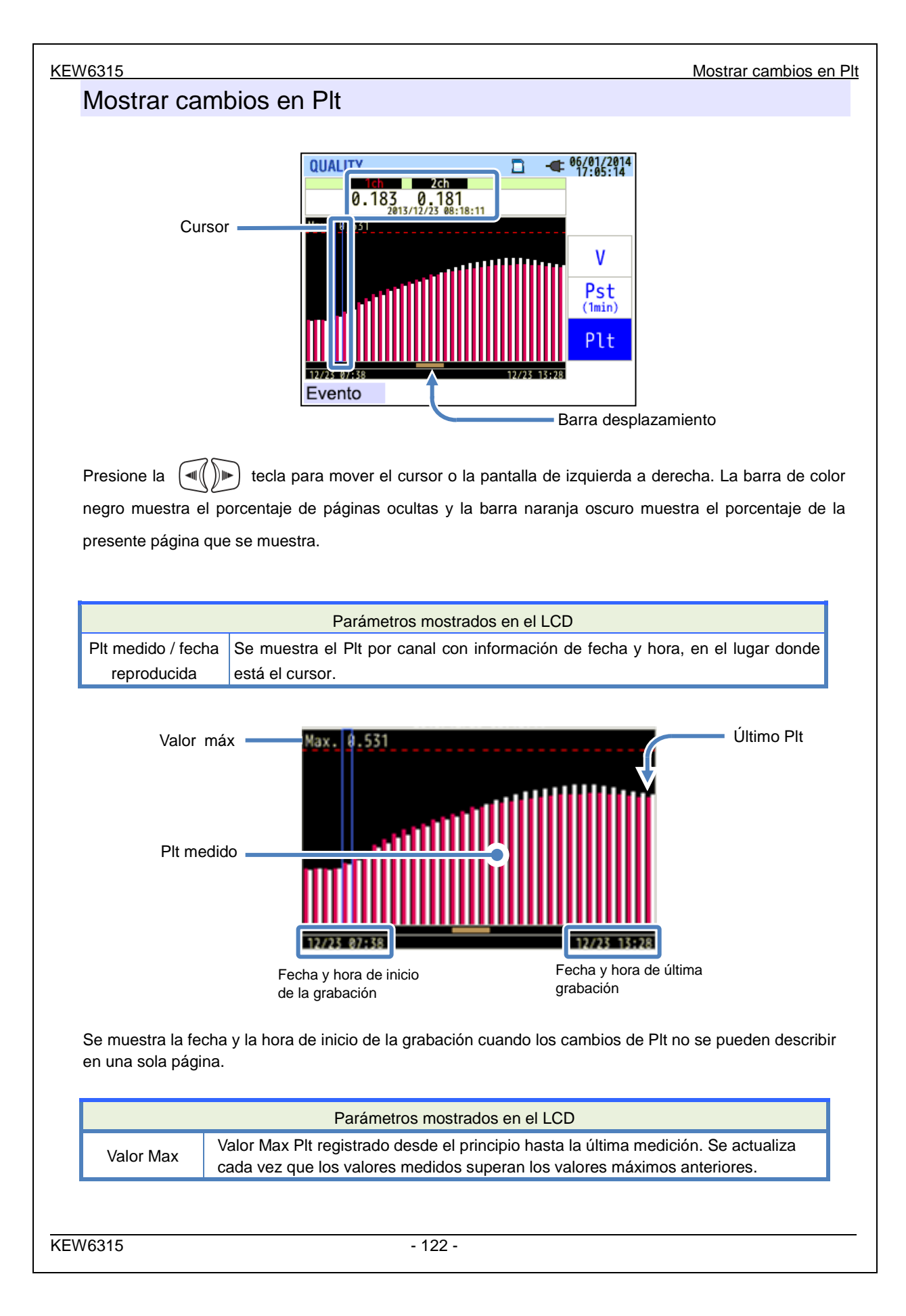

# Cap. 7 Otras Funciones

# "Data hold"

Cap. 7 Otras funciones

La actualización de la pantalla se puede desactivar pulsando la tecla "DATA HOLD". El ícono " aparecerá mientras actualización de la pantalla se desactiva. El icono desaparecerá y actualización de la pantalla se activará de nuevo pulsando la tecla "DATA HOLD" otra vez. Cambiar de pantalla es posible, por otra parte, los valores medidos y la información de eventos se registran continuamente incluso cuando la función de retención de datos está activada.

## Bloqueo de tecla

Pulsando la tecla "DATA HOLD" Clave 2 seg o más desactiva todas las teclas, excepto la tecla de pantalla

LCD y aparece el icono " 🚆 ". Se requiere otra pulsación larga (2 seg o más) para restaurar las teclas

bloqueadas.

### "Apagar la retroiluminación"

Presione la tecla LCD para apagar la luz de fondo. Al pulsar cualquier tecla, excepto la tecla de encendido, se enciende la luz de fondo de nuevo.

## "Auto apagado de la retroiluminación"

#### Mientras KEW 6315 está conectado a la alimentación CA:

La luz de fondo del LCD se apaga automáticamente 5 minutos después de la última operación de tecla. Pulse cualquier tecla, excepto la tecla de encendido para encender la luz de nuevo. Para desactivar la función de apagado automático de luz de fondo, seleccione "Apagado automático desactivado" en el menú de configuración.

#### Mientras KEW 6315 opera con baterías:

El brillo se reducirá a la mitad. La luz de fondo se apaga automáticamente 2 minutos después de que se encienda.

Pulse cualquier tecla, excepto la tecla de encendido para encender la luz de fondo de nuevo. La luz de fondo no está de forma continua mientras el instrumento está funcionando con baterías.

## "Auto-apagado"

#### Mientras KEW 6315 está conectado a la alimentación CA:

El instrumento se apaga automáticamente 5 minutos después de la última operación de tecla. Esta función no funciona mientras el instrumento está grabando datos. Pulse el tecla de encendido para encender el instrumento de nuevo.

Para desactivar la función de auto-apagado, seleccione "Apagado automático desactivado" en el menú de configuración.

#### Mientras KEW 6315 opera con baterías:

El instrumento se apaga automáticamente 5 minutos después de la última operación de tecla. Esta función no funciona mientras el instrumento está grabando datos. Pulse el tecla de encendido para encender el instrumento de nuevo.

# "Rango automático" (rango de corriente)

Los rangos de corriente de cada sensor se conmutan automáticamente de acuerdo con las corrientes rms medidas. Esta función no está disponible durante la grabación de los eventos de calidad de energía. Una gama cambia a un rango superior cuando la entrada supera 300% del pico de cada gama y cambia a un rango más bajo cuando cae la entrada de menos de 100% del pico de cada gama. Sin embargo, mientras se selecciona "AUTO", se adoptará el rango superior para mostrar los valores.

# "Detección de sensor"

Pulse la tecla "Detección" en el menú de SETUP para detectar los sensores conectados. KEW 6315 detecta automáticamente los sensores conectados y comprueba la configuración de los sensores.

# "Recuperación de fallos de alimentación"

Cuando la fuente de alimentación del instrumento se pierde accidentalmente durante un registro, el registro interrumpido se reanudará después de que se restablezca el suministro de energía.

# "Imprimir pantalla"

Pulse el tecla "PRINT SCREEN" para salvar a la pantalla como un archivo BMP (mapa de bits). \* El tamaño máximo de archivo: aprox. 77KB

# "Guarde los ajustes"

Los ajustes utilizados durante la prueba anterior no se borrarán después de apagar el instrumento. KEW 6315 conserva y adopta los ajustes anteriores. \* Los valores predeterminados se mostrarán por primera vez después de la compra.

# "Guía rápida de inicio"

Presione la tecla "START/STOP" para ejecutar la "Guía rápida de inicio". Es útil para iniciar la grabación con sólo hacer algunos ajustes simples en función de las pantallas que se muestran.

# "Indicador de estado"

El indicador LED rojo parpadea cuando la retroiluminación está apagada y el LED indicador verde permanece encendido durante la grabación, independientemente de los estados de iluminación de fondo. El indicador LED verde parpadea durante el modo stand-by.

# Cap. 8 Conexión del dispositivo

# 8.1 Transferencia de datos al PC

Los datos en la tarjeta SD o la memoria interna se pueden transferir al PC a través de USB o lector de tarjetas SD.

|                                        | Transfer          | ir a PC vía:       |
|----------------------------------------|-------------------|--------------------|
|                                        | USB <sup>*1</sup> | Lector de tarjetas |
| Datos tarjeta SD (archivo)             | Δ                 | 0                  |
| Datos en la memoria interna (archivos) | 0                 |                    |

1: Se recomienda transferir los datos de gran tamaño mediante el uso de la tarjeta SD ya que la transferencia de grandes archivos de datos por USB requiere más tiempo que usar el lector de tarjetas SD. Aprox. 320MB/ hora)

En cuanto a la manipulación de las tarjetas SD, por favor consulte el manual de instrucciones adjunto a la tarjeta.

Con el fin de guardar los datos sin ningún problema, asegúrese de borrar los archivos que no sean los datos medidos con el instrumento de la tarjeta SD de antemano.

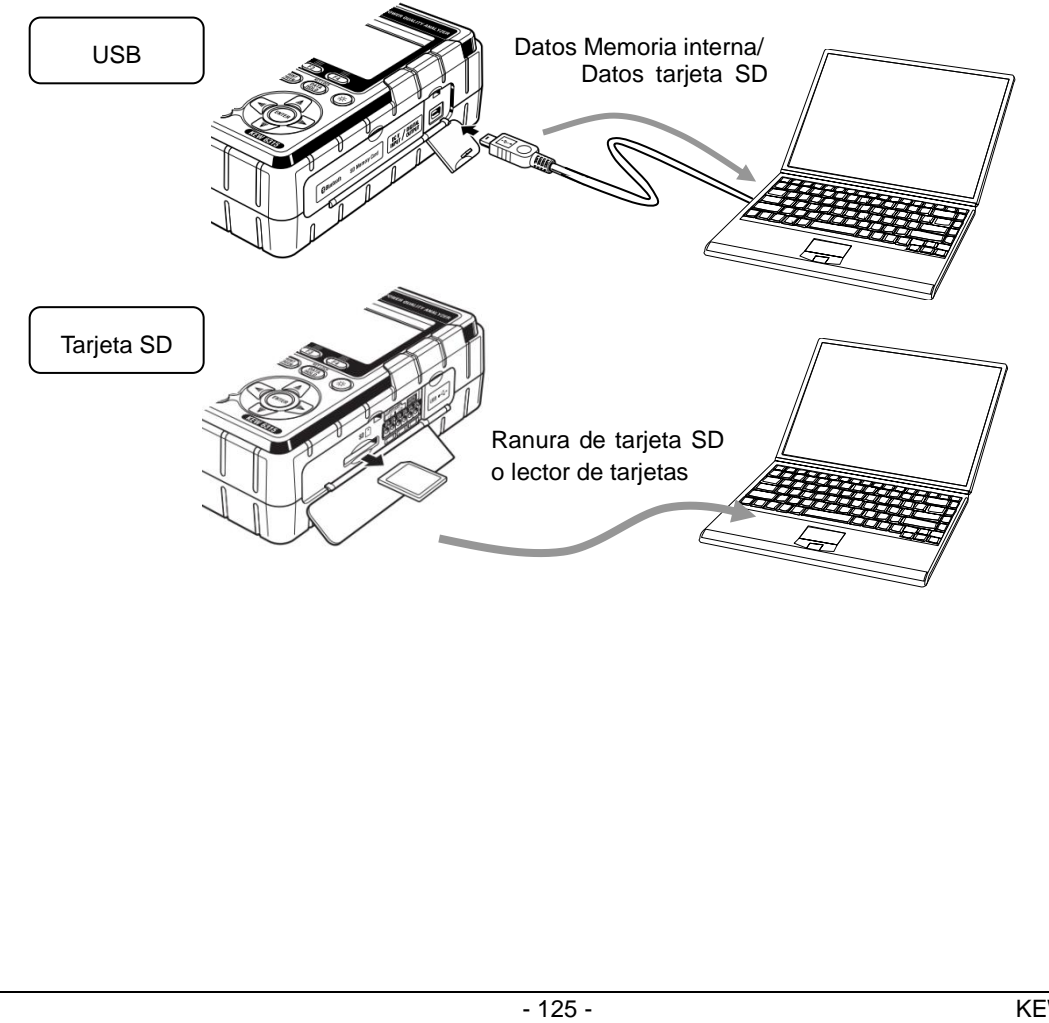

# <u>KEW63</u>15 8.2 Usar función Bluetooth® Usar función Bluetooth® 8.2 Los datos de medición se pueden verificar en los dispositivos android en tiempo real a través de la comunicación Bluetooth<sup>®</sup>. Seleccione la pestaña "Other" en la pantalla SET UP para habilitar Bluetooth<sup>®</sup>. Bluetooth<sup>®</sup> (a Dispositivo Android Antes de comenzar a utilizar esta función, descargue la aplicación especial "KEW Smart 6315" del sitio de Internet. La aplicación "KEW Smart 6315" está disponible en el sitio de descarga de forma gratuita. (Se requiere acceso a Internet y se podrán aplicar cargos adicionales.) "Bluetooth<sup>®</sup>" es una marca registrada de Bluetooth SIG. Control de señal 8.3 Conexión a terminales de entrada/ salida PRECAUCIÓN Los voltajes aplicados a los terminales no deben exceder de los siguientes rangos. \* Para los terminales de entrada: dentro de ± 11 V, para terminales de salida: entre 0 y 30 V (50 mA, 200 mW) De lo contrario, el instrumento puede ser dañado. La raíz de cada terminal L es la misma. No conecte distintos niveles de tierra de varias entradas a la vez. Las raíces de los terminales L para cada Ch están integrados. Nunca conecte las entradas con varios niveles de tierra al terminal al mismo tiempo. 11 V --- MAX Terminal de salida Terminal de entrada DC V INPUT 2 CH CH Asegúrese de que los cables están conectados a los terminales adecuados. Los cables de dimensiones siguientes se pueden utilizar. Cable adecuado : de un sólo cable $\Phi$ 1,2 (AWG16), retorcido de 1,25mm<sup>2</sup> (AWG16), tamaño de hebra de $\phi$ 0,18mm o más Cable de uso : de un sólo cable $\phi$ 0,4 - 1,2 (AWG26 - 16), retorcido de 0,2 - 1,25mm<sup>2</sup> (AWG24 - 16), tamaño de hebra de $\phi$ 0,18 mm o más La longitud estándar de cable pelado: 11 mm 126

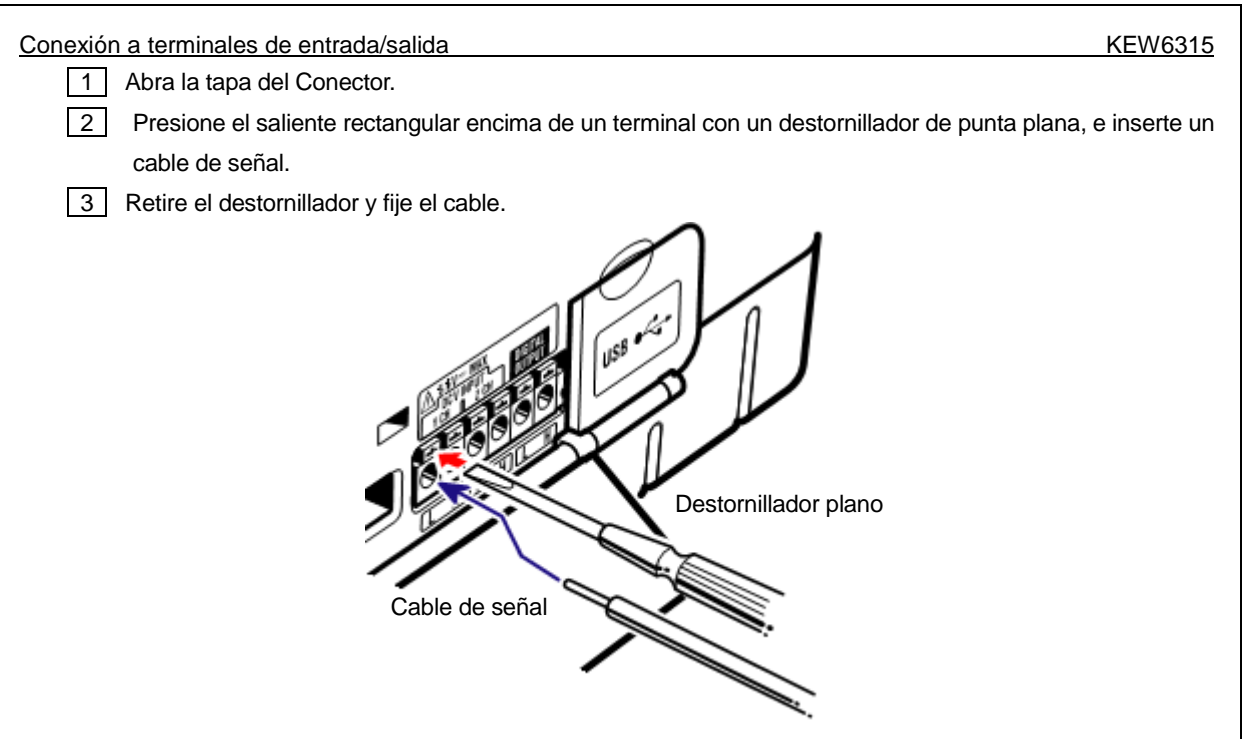

# "Terminal de entrada"

Para el seguimiento de las señales de salida de tensión de sensores térmicos. Estos terminales son útiles para medir las señales de otros dispositivos y fallos de alimentación al mismo tiempo.

Número de Ch: 2ch Resistencia de entrada: Aprox. 225,6 kΩ

# "Terminal de salida"

Para la fijación de las salidas de generación en "Baja", mientras que los eventos de calidad de energía son duraderos. Por lo general, se fija en "Alta", pero cambió a "Bajo" si la duración de un evento es menos de 1 seg Esto es aplicable a los eventos con sólo más alta prioridad. Para ajustar las salidas de generación de los eventos con baja prioridad, seleccione "OFF" para los eventos con mayor prioridad que el evento deseado. Los detalles se describen en "*Ajuste de umbral de calidad de la energía (Event)*" (P. 65). \* [Orden de prioridad]: *Transitorio -> INT -> Caída -> Pico -> Corriente de arranque* 

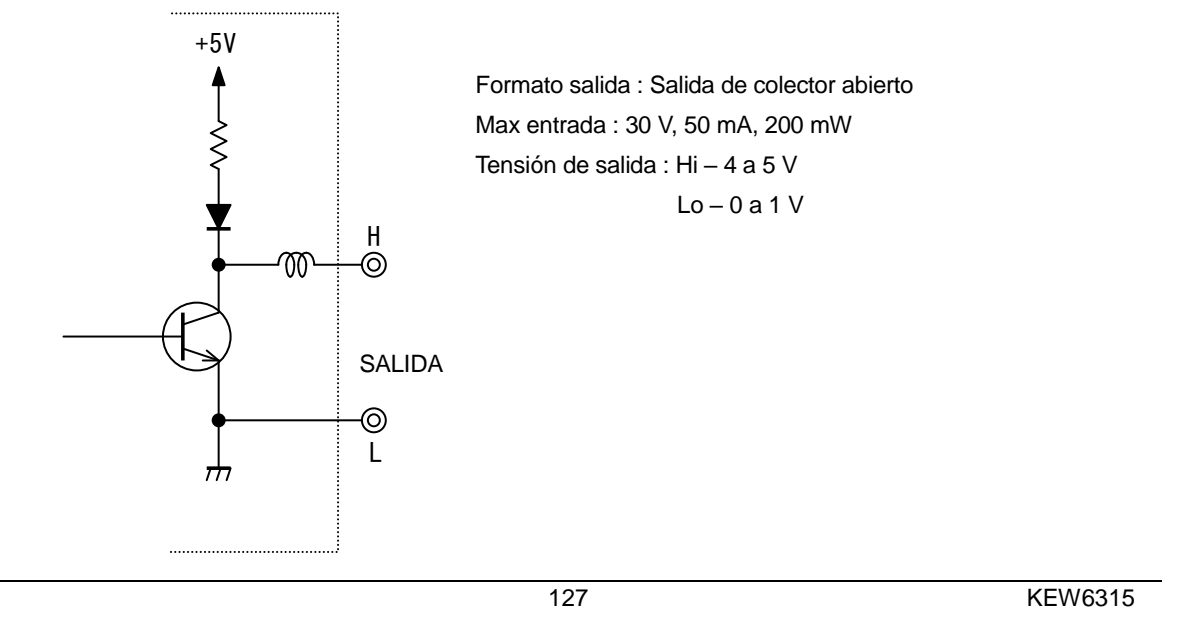

8.4 Obtención de energía a partir de las líneas medidas

# 8.4 Obtención de energía a partir de líneas medidas

Si es difícil de obtener energía de una toma de corriente, KEW6315 puede funcionar con energía de la línea medida utilizando el adaptador de la fuente de alimentación MODEL8312 y la tensión de los cables de prueba.

#### N PELIGRO

- Cuando el instrumento y el cable de prueba se combinen y utilicen juntos, se aplicará la categoría inferior a la que pertenezca cualquiera de ellos. Confirme que no se exceda el voltaje medido de la punta de prueba.
- No conecte un cable de prueba de tensión menos que sea requerido para la medición de los parámetros deseados.
- Conecte en primer lugar los cables de prueba de medida, y sólo entonces conecte a la línea medida.
- No desconecte nunca los cables de prueba de tensión desde los conectores del instrumento durante la medición (mientras el instrumento se activa).
- Conecte aguas abajo de la protección del circuito, ya que aguas arriba la capacidad de corriente del circuito es muy grande.

#### ADVERTENCIA

- Apague el instrumento antes de conectar los cables del adaptador y de prueba.
- Conecte en primer lugar los cables de prueba de medida. Deben estar firmemente conectados.
- Deje de usar el cable de prueba si la funda exterior está dañada y la funda interior del metal o de color está expuesta.

| <ul> <li>Conectar el adaptador de acuerdo con el siguiente procedimiento. 240 V o más</li> <li>PAra su seguridad, realice conexiones según los procedimientos siguientes.</li> <li>La fusión puede estallar si las conexiones no se realizan según nuestros procedimientos especificados.</li> <li>1 Confirme que el interruptor principal de MODEL8312 es "OFF".</li> <li>2 Conecte el enchufe de MODEL8312 a los terminales de VN y V1 en KEW 6315.</li> <li>3 Conecte el enchufe de alimentación de MODEL8312 al conector de alimentación en KEW 6315.</li> <li>4 Conecte los cables de prueba de Voltaje a los terminales VN y V1 del Adaptador.</li> <li>6 Conecte las pinzas de cocodrilo de los cables de prueba de voltaje al circuito en prueba.</li> <li>6 Encienda MODEL8312.</li> <li>7 Iniciar KEW 6315.</li> <li>* El procedimiento a la inversa se aplicará para retirar el Adaptador del KEW 6315.</li> <li>Por favor, consulte el manual de instrucciones para MODEL8312 para obtener más detalles.</li> <li>MODEL8312</li> <li>Medición CAT III 150 V CAT II 240 V</li> <li>Clasificación del fusible: 500 mA CA/ 600 V, De acción rápida, \$\sigma 6, 3 x 32 mm</li> </ul>                                                                                                    |                                                                                                    |
|----------------------------------------------------------------------------------------------------|----------------------------------------------------------------------------------------------------|
| <ul> <li>PRECAUCIÓN <ul> <li>Para su seguridad, realice conexiones según los procedimientos siguientes.</li> <li>La fusión puede estallar si las conexiones no se realizan según nuestros procedimientos especificados.</li> <li>Confirme que el interruptor principal de MODEL8312 es "OFF".</li> <li>Conecte el enchufe de MODEL8312 a los terminales de VN y V1 en KEW 6315.</li> <li>Conecte le enchufe de alimentación de MODEL8312 al conector de alimentación en KEW 6315.</li> <li>Conecte las pinzas de cocodrilo de los cables de prueba de voltaje al circuito en prueba.</li> <li>Conecte las pinzas de cocodrilo de los cables de prueba de voltaje al circuito en prueba.</li> <li>Encienda MODEL8312.</li> <li>Iniciar KEW 6315.</li> </ul> </li> <li>Por favor, consulte el manual de instrucciones para MODEL8312 para obtener más detalles.</li> <li>MODEL8312 <ul> <li>MODEL8312</li> <li>Medición CAT III 150 V CAT II 240 V</li> <li>Clasificación del fusible: 500 mA CA/ 600 V, De acción rápida, <i>Φ</i>6,3 x 32 mm</li> </ul> </li> </ul>                                                                                                    | Conectar el adaptador de acuerdo con el siguiente procedimiento. 240 V o más                                          |
| <ul> <li>Para su seguridad, realice conexiones según los procedimientos siguientes.</li> <li>La fusión puede estallar si las conexiones no se realizan según nuestros procedimientos especificados.</li> <li>1 Confirme que el interruptor principal de MODEL8312 es "OFF".</li> <li>2 Conecte el enchufe de MODEL8312 a los terminales de VN y V1 en KEW 6315.</li> <li>3 Conecte el enchufe de alimentación de MODEL8312 al conector de alimentación en KEW 6315.</li> <li>4 Conecte los cables de prueba de Voltaje a los terminales VN y V1 del Adaptador.</li> <li>5 Conecte las pinzas de cocodrilo de los cables de prueba de voltaje al circuito en prueba.</li> <li>6 Encienda MODEL8312.</li> <li>7 Iniciar KEW 6315.</li> <li>* El procedimiento a la inversa se aplicará para retirar el Adaptador del KEW 6315.</li> <li>Por favor, consulte el manual de instrucciones para MODEL8312 para obtener más detalles.</li> <li>MODEL8312</li> <li>MODEL8312</li> <li>Medición CAT III 150 V CAT II 240 V</li> <li>Clasificación del fusible: 500 mA CA/ 600 V, De acción rápida, Φ6,3 x 32 mm</li> </ul>                                                                                                    |                                                                                                    |
| <ul> <li>procedimientos siguientes.</li> <li>La fusión puede estallar si las conexiones no se realizan según nuestros procedimientos especificados.</li> <li>1 Confirme que el interruptor principal de MODEL8312 es "OFF".</li> <li>2 Conecte el enchufe de MODEL8312 al los terminales de VN y V1 en KEW 6315.</li> <li>3 Conecte los cables de prueba de Voltaje a los terminales VN y V1 del Adaptador.</li> <li>6 Encienda MODEL8312.</li> <li>7 Iniciar KEW 6315.</li> <li>* El procedimiento a la inversa se aplicará para retirar el Adaptador del KEW 6315.</li> <li>Por favor, consulte el manual de instrucciones para MODEL8312 para obtener más detalles.</li> <li>MODEL8312</li> <li>Medición CAT III 150 V CAT II 240 V Clasificación del fusible: 500 mA CA/ 600 V, De acción rápida, \$\Phi_6, 3 x 32 mm</li> </ul>                                                                                                    | Para su seguridad, realice conexiones según los                                                                       |
| <ul> <li>La fusión puede estallar si las conexiones no se realizan según nuestros procedimientos especificados.</li> <li>Confirme que el interruptor principal de MODEL8312 es "OFF".</li> <li>Conecte el enchufe de MODEL8312 a los terminales de VN y V1 en KEW 6315.</li> <li>Conecte el enchufe de alimentación de MODEL8312 al conector de alimentación en KEW 6315.</li> <li>Conecte los cables de prueba de Voltaje a los terminales VN y V1 del Adaptador.</li> <li>Conecte las pinzas de cocodrilo de los cables de prueba de voltaje al circuito en prueba.</li> <li>Encienda MODEL8312.</li> <li>Iniciar KEW 6315.</li> <li>Encienda MODEL8312.</li> <li>Iniciar KEW 6315.</li> <li>El procedimiento a la inversa se aplicará para retirar el Adaptador del KEW 6315.</li> <li>Por favor, consulte el manual de instrucciones para MODEL8312 para obtener más detalles.</li> <li>MODEL8312</li> <li>Medición CAT III 150 V CAT II 240 V</li> <li>Clasificación del fusible: 500 mA CA/ 600 V, De acción rápida, Φ6,3 x 32 mm</li> </ul>                                                                                                    | procedimientos siguientes.                                                                                            |
| <ul> <li>según nuestros procedimientos especificados.</li> <li>1 Confirme que el interruptor principal de MODEL8312 es "OFF".</li> <li>2 Conecte el enchufe de MODEL8312 a los terminales de VN y V1 en KEW 6315.</li> <li>3 Conecte el enchufe de alimentación de MODEL8312 al conector de alimentación en KEW 6315.</li> <li>4 Conecte los cables de prueba de Voltaje a los terminales VN y V1 del Adaptador.</li> <li>5 Conecte las pinzas de cocodrilo de los cables de prueba de voltaje al circuito en prueba.</li> <li>6 Encienda MODEL8312.</li> <li>7 Iniciar KEW 6315.</li> <li>* El procedimiento a la inversa se aplicará para retirar el Adaptador del KEW 6315.</li> <li>Por favor, consulte el manual de instrucciones para MODEL8312 para obtener más detalles.</li> <li>MODEL8312 Medición CAT III 150 V CAT II 240 V Clasificación del fusible: 500 mA CA/ 600 V, De acción rápida, Φ6,3 x 32 mm</li></ul>                                                                                                    | La fusión puede estallar si las conexiones no se realizan                                                             |
| <ol> <li>Confirme que el interruptor principal de MODEL8312 es "OFF".</li> <li>Conecte el enchufe de MODEL8312 a los terminales de VN y V1 en KEW 6315.</li> <li>Conecte el enchufe de alimentación de MODEL8312 al conector de alimentación en KEW 6315.</li> <li>Conecte los cables de prueba de Voltaje a los terminales VN y V1 del Adaptador.</li> <li>Conecte las pinzas de cocodrilo de los cables de prueba de voltaje al circuito en prueba.</li> <li>Encienda MODEL8312.</li> <li>Iniciar KEW 6315.</li> <li>Encienda MODEL8312.</li> <li>Iniciar KEW 6315.</li> <li>Por favor, consulte el manual de instrucciones para MODEL8312 para obtener más detalles.</li> <li>MODEL8312</li> <li>Medición CAT III 150 V CAT II 240 V Clasificación del fusible: 500 mA CA/ 600 V, De acción rápida, Φ6,3 x 32 mm</li> </ol>                                                                                                    | según nuestros procedimientos especificados.                                                                          |
| <ul> <li>2 Conecte el enchufe de MODEL8312 a los terminales de VN y V1<br/>en KEW 6315.</li> <li>3 Conecte el enchufe de alimentación de MODEL8312 al conector de<br/>alimentación en KEW 6315.</li> <li>4 Conecte los cables de prueba de Voltaje a los terminales VN y V1 del<br/>Adaptador.</li> <li>5 Conecte las pinzas de cocodrilo de los cables de prueba de voltaje al<br/>circuito en prueba.</li> <li>6 Encienda MODEL8312.</li> <li>7 Iniciar KEW 6315.</li> <li>* El procedimiento a la inversa se aplicará para retirar el Adaptador<br/>del KEW 6315.</li> <li>Por favor, consulte el manual de instrucciones para<br/>MODEL8312 para obtener más detalles.</li> <li>MODEL8312<br/>Medición CAT III 150 V CAT II 240 V<br/>Clasificación del fusible: 500 mA CA/ 600 V,<br/>De acción rápida, Φ6,3 x 32 mm</li> </ul>                                                                                                    | 1 Confirme que el interruptor principal de MODEL8312 es "OFF".                                                        |
| <ul> <li>3 Conecte el enclufe de alimentación de MODEL8312 al conector de alimentación en KEW 6315.</li> <li>4 Conecte los cables de prueba de Voltaje a los terminales VN y V1 del Adaptador.</li> <li>5 Conecte las pinzas de cocodrilo de los cables de prueba de voltaje al circuito en prueba.</li> <li>6 Encienda MODEL8312.</li> <li>7 Iniciar KEW 6315.</li> <li>* El procedimiento a la inversa se aplicará para retirar el Adaptador del KEW 6315.</li> <li>Por favor, consulte el manual de instrucciones para MODEL8312 para obtener más detalles.</li> <li>MODEL8312</li> <li>Medición CAT III 150 V CAT II 240 V Clasificación del fusible: 500 mA CA/ 600 V, De acción rápida, \$\varphi\$, \$\varphi\$, \$</li></ul> | 2 Conecte el enchufe de MODEL8312 a los terminales de VN y V1                                                         |
| <ul> <li>alimentación en KEW 6315.</li> <li>4 Conecte los cables de prueba de Voltaje a los terminales VN y V1 del Adaptador.</li> <li>5 Conecte las pinzas de cocodrilo de los cables de prueba de voltaje al circuito en prueba.</li> <li>6 Encienda MODEL8312.</li> <li>7 Iniciar KEW 6315.</li> <li>* El procedimiento a la inversa se aplicará para retirar el Adaptador del KEW 6315.</li> <li>Por favor, consulte el manual de instrucciones para MODEL8312 para obtener más detalles.</li> <li>MODEL8312</li> <li>Medición CAT III 150 V CAT II 240 V<br/>Clasificación del fusible: 500 mA CA/ 600 V,<br/>De acción rápida, \$\varphi_6_3 x 32 mm</li> </ul>                                                                                                    | 3 Conecte el enchufe de alimentación de MODEL 8312 al conector de                                                     |
| <ul> <li>4 Conecte los cables de prueba de Voltaje a los terminales VN y V1 del<br/>Adaptador.</li> <li>5 Conecte las pinzas de cocodrilo de los cables de prueba de voltaje al<br/>circuito en prueba.</li> <li>6 Encienda MODEL8312.</li> <li>7 Iniciar KEW 6315.</li> <li>* El procedimiento a la inversa se aplicará para retirar el Adaptador<br/>del KEW 6315.</li> <li>Por favor, consulte el manual de instrucciones para<br/>MODEL8312 para obtener más detalles.</li> <li>MODEL8312<br/>Medición CAT III 150 V CAT II 240 V<br/>Clasificación del fusible: 500 mA CA/ 600 V,<br/>De acción rápida, Φ6,3 x 32 mm</li> </ul>                                                                                                    | alimentación en KEW 6315.                                                                                             |
| <ul> <li>Adaptador.</li> <li>S Conecte las pinzas de cocodrilo de los cables de prueba de voltaje al circuito en prueba.</li> <li>6 Encienda MODEL8312.</li> <li>7 Iniciar KEW 6315.</li> <li>* El procedimiento a la inversa se aplicará para retirar el Adaptador del KEW 6315.</li> <li>Por favor, consulte el manual de instrucciones para MODEL8312 para obtener más detalles.</li> <li>MODEL8312</li> <li>Medición CAT III 150 V CAT II 240 V<br/>Clasificación del fusible: 500 mA CA/ 600 V, De acción rápida, \$\varPhi\$, \$x 32 mm</li> </ul>                                                                                                    | 4 Conecte los cables de prueba de Voltaje a los terminales VN y V1 del                                                |
| <ul> <li>5 Conecte las pinzas de cocodrilo de los cables de prueba de voltaje al circuito en prueba.</li> <li>6 Encienda MODEL8312.</li> <li>7 Iniciar KEW 6315.</li> <li>* El procedimiento a la inversa se aplicará para retirar el Adaptador del KEW 6315.</li> <li>Por favor, consulte el manual de instrucciones para MODEL8312 para obtener más detalles.</li> <li>MODEL8312</li> <li>Medición CAT III 150 V CAT II 240 V Clasificación del fusible: 500 mA CA/ 600 V, De acción rápida, Φ6,3 x 32 mm</li> </ul>                                                                                                    | Adaptador                                                                                                    |
| <ul> <li>circuito en prueba.</li> <li>6 Encienda MODEL8312.</li> <li>7 Iniciar KEW 6315.</li> <li>* El procedimiento a la inversa se aplicará para retirar el Adaptador del KEW 6315.</li> <li>Por favor, consulte el manual de instrucciones para MODEL8312 para obtener más detalles.</li> <li>MODEL8312</li> <li>Medición CAT III 150 V CAT II 240 V Clasificación del fusible: 500 mA CA/ 600 V, De acción rápida, \$\sigma 6.3 x 32 mm\$</li> </ul>                                                                                                    | 5 Conecte las pinzas de cocodrilo de los cables de prueba de voltaje al                                               |
| <ul> <li>Encienda MODEL8312.</li> <li>Iniciar KEW 6315.</li> <li>* El procedimiento a la inversa se aplicará para retirar el Adaptador del KEW 6315.</li> <li>Por favor, consulte el manual de instrucciones para MODEL8312 para obtener más detalles.</li> <li>MODEL8312</li> <li>Medición CAT III 150 V CAT II 240 V<br/>Clasificación del fusible: 500 mA CA/ 600 V,<br/>De acción rápida, Φ6,3 x 32 mm</li> </ul>                                                                                                    |                                                                                                    |
| <ul> <li>Inicial KEW 6315.</li> <li>* El procedimiento a la inversa se aplicará para retirar el Adaptador del KEW 6315.</li> <li>Por favor, consulte el manual de instrucciones para MODEL8312 para obtener más detalles.</li> <li>MODEL8312</li> <li>Medición CAT III 150 V CAT II 240 V<br/>Clasificación del fusible: 500 mA CA/ 600 V,<br/>De acción rápida, Φ6,3 x 32 mm</li> </ul>                                                                                                    | 6 Encienda MODEL8312.                                                                                                 |
| Por favor, consulte el manual de instrucciones para<br>MODEL8312 para obtener más detalles.<br>MODEL8312<br>Medición CAT III 150 V CAT II 240 V<br>Clasificación del fusible: 500 mA CA/ 600 V,<br>De acción rápida, $\phi$ 6,3 x 32 mm                                                                                                    | <ul> <li>Inicial NEW 0315.</li> <li>* El procedimiento o la inverso de enlicerá para retirar el Adaptador.</li> </ul> |
| Por favor, consulte el manual de instrucciones para<br>MODEL8312 para obtener más detalles.<br>MODEL8312<br>Medición CAT III 150 V CAT II 240 V<br>Clasificación del fusible: 500 mA CA/ 600 V,<br>De acción rápida, $\phi_{6,3}$ x 32 mm                                                                                                    |                                                                                                    |
| Por favor, consulte el manual de instrucciones para<br>MODEL8312 para obtener más detalles.<br>MODEL8312<br>Medición CAT III 150 V CAT II 240 V<br>Clasificación del fusible: 500 mA CA/ 600 V,<br>De acción rápida, Φ6,3 x 32 mm                                                                                                    |                                                                                                    |
| MODEL8312 para obtener más detalles.<br>MODEL8312<br>Medición CAT III 150 V CAT II 240 V<br>Clasificación del fusible: 500 mA CA/ 600 V,<br>De acción rápida, Φ6,3 x 32 mm                                                                                                    | Por favor, consulte el manual de instrucciones para                                                                   |
| MODEL8312<br>Medición CAT III 150 V CAT II 240 V<br>Clasificación del fusible: 500 mA CA/ 600 V,<br>De acción rápida, Φ6,3 x 32 mm                                                                                                    | MODEL8312 para obtener más detalles.                                                                                  |
| Medición CAT III 150 V CAT II 240 V<br>Clasificación del fusible: 500 mA CA/ 600 V,<br>De acción rápida, $\Phi$ 6,3 x 32 mm                                                                                                    | MODEL8312                                                                                                    |
| Clasificación del fusible: 500 mA CA/ 600 V,<br>De acción rápida, $\Phi$ 6,3 x 32 mm                                                                                                    | Medición CAT III 150 V CAT II 240 V                                                                                   |
| De acción rápida, $\phi$ 6,3 x 32 mm                                                                                                    | Clasificación del fusible: 500 mA CA/ 600 V,                                                                          |
|                                                                                                    | De acción rápida, $\phi$ 6,3 x 32 mm                                                                                  |

- 128 -

#### Cap. 9 Software de PC para configuración y análisis de datos

# Cap. 9 Software de PC para configuración y análisis de datos

Está disponible el software especial "KEW Windows for KEW6315" para el análisis de datos y para la configuración de KEW 6315. \* Creación automática de gráficos y listas a partir de datos registrados. La gestión uniforme de configuración y los datos grabados adquiridos desde múltiples dispositivos. Los datos pueden ser expresados en valores del petróleo crudo y de CO2 equivalentes en el informe.

| 😹 Einst voner - C.K.Barthemetischereiten Wedenschel MittlenderschlittlichkonterMittlichkonter                                                                                                    | 🖬 The ante vew - C.R.techamintocomethyling in Netherland Mitched Versite (1997)                                                                                                    | 👔 🛃 Hamonia viewa - C.R.Landhamothicumented intel A Andrewisti Alizited data ti intel Million                                                                                                    |
|----------------------------------------------------------------------------------------------------|----------------------------------------------------------------------------------------------------|----------------------------------------------------------------------------------------------------|
| all instrument and the second second se                                                                                                    | all time solar views                                                                                                    | W ADDRESS VANN                                                                                                    |
| ○●●● タンロ ●目 ダイロダー 日本 日本                                                                                                    | C BE C B 2 2 C D > E Rec Instant Sec. + Sect Interest All - Se E 2 2 2 2 2                                                                                                    |                                                                                                    |
| M A 4 1 1 1 1 1 1 1 1 1 1 1 1 1 1 1 1 1 1                                                                                                    | (a) a l a l a l a l a l a l a l a l a l a                                                                                                    | (a.a.)                                                                                                    |
| AND A DESCRIPTION OF A DESCRIPTION OF A  |                                                                                                    |                                                                                                    |
|                                                                                                    | Loss Loss Control Control Cont | Billion (Contraction Contraction Contracti |
| Tolasti B. A. Hart and a second and a second processing of the second processing of the second p | CR00 KIN-CLA (1976) (0                                                                                                    | PROXES IN THE PARTY COMPANY TRADUCTION FOR MANY                                                                                                    |
| 2 PR/510 MAR 7 1007                                                                                                    | The second second secon | 3 #694.5 1.000 / 1.007                                                                                                    |
| NET Constitu                                                                                                    | 1 2 CORUE 19.00 10.00 10.00                                                                                                    | Chevello all No. No.                                                                                                    |
|                                                                                                    | 10400 10400 1040 1040 1040                                                                                                    | T MODELAT IN THE R REAL PROPERTY AND A REAL PROPERTY AND A REAL PROPERTY A REAL PROPERTY AND A REAL PROPERTY AND A REAL PROPER |
| General 20 (B) (B) (B) (B) (B) (B) (B) (B) (B) (B)                                                                                                    |                                                                                                    | a grandel at 1930a a                                                                                                    |
| 2 PALADO 0.00 h 1000                                                                                                    |                                                                                                    | T MORAL NOR - CARL                                                                                                    |
| 2 PR_1510 1 1000                                                                                                    | 1000 0 100 0 100 0 0 0 0 0 0 0 0 0 0 0 0 0 0 0 0 0 0 0                                                                                                     |                                                                                                    |
| 7 M.(10)                                                                                                    | COMCAT DATE IN A COMPACT OF COMPACT                                                                                                    |                                                                                                    |
| THE PARTY OF THE PARTY OF THE P | TORUS IN M. Comparison of the second statement of the second statement of the  | T MARK AND AND A DATE AND A DATE  |
| Tion of small II                                                                                                    |                                                                                                    | Tenthine tama                                                                                                    |
| NAME NOT NAME                                                                                                    | 1 TOPO MALE TO THE TOPO CONTRACTOR AND A DESCRIPTION                                                                                                    | The second second secon |
| The second second                                                                                                    | 12 TOMONAE 2448 E 1481 - 128 - 128 - | Add-PostD and the little and the second second seco |
| 1 2 MOL                                                                                                    | The rate of the second second se                                                                                                    | L Despity Lana 1 1 1 1 1 1 1 1 1 1 1 1 1 1 1 1 1 1                                                                                                    |
| Test Ads (NUMA)                                                                                                    | Dismaar Graph Area copy                                                                                                    | TITUT RIANS AND RINH RINH RICHS                                                                                                    |
| Tend Had All All All All All All All All All Al                                                                                                    | Tem from a left TMC (Left)D TMC #4(110) #4(110) #4(110) #4(110)                                                                                                    |                                                                                                    |
| 1 1 1 1 1 1 1 1 1 1 1 1 1 1 1 1 1 1 1                                                                                                    |                                                                                                    | The Note PRODUCT RECEIPTING AGE(2) (10) HERDING PRODUCT                                                                                                    |
| 1 400 artan                                                                                                    | P min 1 4 1 1 1 1 1 1 1 1 1 1 1 1 1 1 1 1 1                                                                                                    | Twin by Drivin (1998 month) Hart America 2                                                                                                    |
| FINN TIME AND A THE A                                                                                                    | 1 1 1 1 1 1 1 1 1 1 1 1 1 1 1 1 1 1 1                                                                                                    | Tom of many minimum (1) 1010/1010 1114020 mmm.mt.10 111.01 5.000                                                                                                    |
| 80.00 1284                                                                                                    | 8 min (ARLAN ) [0151138 ]114(1 80803010 80.0 80.0 80.0 80.0 80.0 90.0 90 000 100 100 100 100 100 100 100 100                                                                                                    | a farge too a too a too  |
| 4747                                                                                                    | 1 mg 5.8 VA 2010/10 12422 0002210 00.0 00.0 00.0 00.0                                                                                                    | If star 1,001,001 A Philippine 11 and 11 and 11 Annu 20                                                                                                    |
|                                                                                                    | Name 1 100 1 March 100 March 100 Mar | A 1 1 1 1 1 1 1 1 1 1 1 1 1 1 1 1 1 1 1                                                                                                    |
|                                                                                                    | 2010 10 10 10 10 10 10 10 10 10 10 10 10                                                                                                    | Pressent 19th Dirichlan (Statute and Statute and Statu |
| test scorved the second score of the second score of the second sc | And a 1. S. C. W. (0.10110) (1.1410) (0.0011) (0.14) (0.14) (0.16) (0.16) (0.16) (0.16)                                                                                                    | Reven wart Hillichen Holden mensen im Hiller Allen                                                                                                    |
|                                                                                                    | And 0 m. (01110 (101 000010 0.0 0.0 0.0 0.0 0.0 0.0 0.0 0                                                                                                    | Perior 6 3.42.10 011/100 12:022 00002230 11.01 4.000 01.20 5.000 2.011 5.000 04.2                                                                                                    |
|                                                                                                    | Total Save Midd Million Ibdan mension No.8 No.8 No.9 No.9                                                                                                    | The second second secon |
| han han han han han han han han han han                                                                                                    | Part and a last 1 (1914) (1914) (1914 | The second provide party of the second second secon |
| Total Grant Total                                                                                                    | 10 Dat 1001100 (10010 0100 010 0000000 00 00.00 00.00                                                                                                    | Divers press to a second and the second second seco |
| 4337                                                                                                    | NO DE DESTRUCT. DELOTE DE LO DESTRUCTO DE LO DE DE LO DE LO  | Berlar 10, 20100 (1910) (1910) |
| day and an other                                                                                                    |                                                                                                    | Rames C., ROCCAT- HINTON INFO MILLION 10.11 LINE LINE LINE LINE LINE LINE LINE LINE                                                                                                    |
| A MAR MARKET                                                                                                    | Lange and the second second seco                                                                                                    |                                                                                                    |
| THUS TO THE TRANSPORT                                                                                                    | 1.1.000                                                                                                    |                                                                                                    |
| - 10 CP                                                                                                    |                                                                                                    |                                                                                                    |
|                                                                                                    |                                                                                                    |                                                                                                    |

Por favor, consulte el manual de instalación para "KEW Windows for KEW6315" e instale la aplicación y el controlador USB en su PC.

Interfaz

Este instrumento está equipado con interfaces USB y Bluetooth<sup>®</sup>. Método de comunicación: USB Ver2,0 Bluetooth<sup>®</sup> : Bluetooth<sup>®</sup> Ver.5,0 Perfil Compatibilidad: GATT

Lo descrito a continuación se puede hacer mediante la comunicación USB/ Bluetooth®

- \* Descargar archivos desde la memoria interna del instrumento al PC
- \* Configuración de ajustes del instrumento a través de un PC
- \* Visualización de los resultados de medición en PC en forma de gráficos en tiempo real, así como guardar los datos medida al mismo tiempo.
- Requisitos del sistema
  - \* OS (Sistema Operativo)
  - Consulte la etiqueta de versión en caso de CD acerca de Windows OS.
  - \* Pantalla
     1 024 × 768 puntos, 65 536 colores o más
  - \* HDD (Espacio en disco duro necesario) 1Gbyte o más (incluyendo marco)
  - \* .NET Framework (4.6.1 o posterior)
- Marca registrada
  - \* Windows<sup>®</sup> es una marca registrada por Microsoft en EE.UU.
  - \* Bluetooth<sup>®</sup> es una marca registrada de Bluetooth SIG.

El último software está disponible para su descargar desde nuestra página.

www.kew-ltd.co.jp

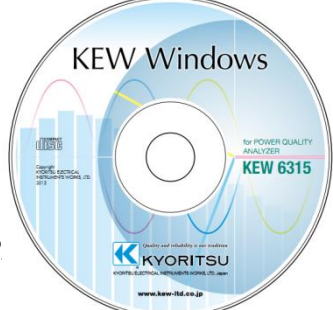

**KEW6315** 

# Cap. 10 Especificaciones

# 10.1 Requisitos de seguridad

| Lugar de uso                    | : Uso interior, Altitud hasta 2 000m                                |
|---------------------------------|---------------------------------------------------------------------|
| Rango temperatura & humedad     | : 23°C±5°C, humedad relativa del 85% o menos (sin                   |
| (precisión garantizada)         | condensación)                                                       |
| Temperatura de funcionamiento y | : 0°C a 45°C, humedad relativa del 85% o menos (sin                 |
| de almacenamiento               | condensación)                                                       |
| Temperatura de almacenamiento & | : -20°C a 60°C, Humedad relativa del 85% o menos (sin               |
| de almacenamiento               | condensación)                                                       |
| Tensión admitida                |                                                                     |
| 5 160 V CA durante 5 segundos.  | Entre (terminal de entrada de voltaje de CA) y (gabinete)           |
| 3 310 V CA durante 5 segundos.  | Entre (terminal de entrada de voltaje CA) y (terminal de entrada de |
|                                 | corriente, conector de alimentación, conector USB)                  |
| 2 210 V CA durante 5 segundos.  | Entre (conector de alimentación) y (terminal de entrada de          |
|                                 | corriente, conector USB, carcasa)                                   |
| Resistencia de aislamiento      | : 50 M $\Omega$ o más / 1 000 V entre (terminales de entrada        |
|                                 | voltaje/Intensidad, Conector alimentación) y (Carcasa)              |
| Normas aplicables               | : IEC 61010-1 Medición CAT IV 300 V CAT III 600 V CAT II 1 000 V    |
|                                 | Grado de contaminación 2, IEC 61010-031, IEC61326 Clase A           |
| A prueba de polvo/agua          | : IEC 60529 IP40                                                    |
| Normas ambientales              | : EN 50581                                                          |

# 10.2 Especificaciones generales

Línea medida y entrada ch

: El canal de corriente (A2-A4) no relacionado con el sistema de cableado seleccionado se puede utilizar para cualquier propósito de medición.

| Cistome asklands                        | Input ch          |             |  |  |
|-----------------------------------------|-------------------|-------------|--|--|
| Sistema cableado                        | Voltaje           | Corriente   |  |  |
| Monofásico 2-cables 1-sistema (1P2W-1)  | VN-V1             | A1          |  |  |
| Monofásico 2-cables 2-sistemas (1P2W-2) | VN-V1             | A1,A2       |  |  |
| Monofásico 2-cables 3-sistemas (1P2W-3) | VN-V1             | A1,A2,A3    |  |  |
| Monofásico 2-cables 4-sistemas (1P2W-4) | VN-V1             | A1,A2,A3,A4 |  |  |
| Monofásico 3-cables 1-sistema (1P3W-1)  | VN-V1,V2          | A1,A2       |  |  |
| Monofásico 3-cables 2-sistemas (1P3W-2) | VN-V1,V2          | A1,A2,A3,A4 |  |  |
| Trifásico 3-cables 1-sistema (3P3W-1)   | VN-V1,V2          | A1,A2       |  |  |
| Trifásico 3-cables 2-sistemas (3P3W-2)  | VN-V1,V2          | A1,A2,A3,A4 |  |  |
| Trifásico 3-cables (3P3W3A)             | V1-V2,V2-V3,V3-V1 | A1,A2,A3    |  |  |
| Trifásico 4-cables (3P4W)               | VN-V1,V2,V3       | A1,A2,A3    |  |  |

LCD

: 3,5 pulgadas, TFT, QVGA (320×RGB×240)

Actualización de pantalla : cada 1 segundo.\*

\* Es posible que haya retraso en la actualización de la pantalla (máx. 2 seg) debido al procesamiento aritmético, sin embargo, no existe un desfase temporal entre los datos registrados y el sello de tiempo.

| Especificaciones ge              | nerales                                                            |                               |               | KEW631                                                            |  |
|----------------------------------|--------------------------------------------------------------------|-------------------------------|---------------|-------------------------------------------------------------------|--|
| Retroiluminación (Pu             | ulse la tecla L                                                    | _CD para apagar, pulse        | cualquier to  | ecla que no sea "Power" para                                      |  |
| encender.)                       |                                                                    |                               |               |                                                                   |  |
| Medida PQ                        | : IEC 61000-4-30 Ed.2 Clase S                                      |                               |               |                                                                   |  |
| Dimensiones                      | : 175(L)×12                                                        | 0(W)×68(D)mm                  |               |                                                                   |  |
| Peso                             | : Aproximad                                                        | damente 900g (incluidas       | baterías)     |                                                                   |  |
| Accesorios                       | : Cables de prueba V 7141B (rojo, verde, azul, negro) con pinza de |                               |               |                                                                   |  |
|                                  | cocodrilo ·                                                        |                               |               | ······ 1 conjunto                                                 |  |
|                                  | Cable alim                                                         | entación MODEL7170            |               | 1 pieza                                                           |  |
|                                  | USB cable                                                          | MODEL 7219                    |               | ······ 1 pieza                                                    |  |
|                                  | Manual rái                                                         | nido                          |               | ······ 1 pieza                                                    |  |
|                                  | CD-ROM ·                                                           |                               |               | ······ 1 pieza                                                    |  |
|                                  | PC soft                                                            | ware para ajuste v anális     | sis de datos  | . p.o_a                                                           |  |
|                                  | (KEW V                                                             | Vindows for KEW6315)          |               |                                                                   |  |
|                                  | Manual                                                             | de instrucciones (archiv      |               |                                                                   |  |
|                                  | Batería alo                                                        | alina AA (I R6)               |               |                                                                   |  |
|                                  | Tarieta SD                                                         | M-8326-02                     |               |                                                                   |  |
|                                  | Malatín da                                                         | transporto MODEL 0126         |               |                                                                   |  |
|                                  |                                                                    |                               | ,             | 1 pieza                                                           |  |
|                                  | Placas de                                                          |                               |               |                                                                   |  |
|                                  | Marcador                                                           |                               |               | s. cada uno (rojo, azul, amanilo,                                 |  |
| Diazao angianglag                | Mardaza aa                                                         | Ve                            | rde, marron   | , gris, negro, blanco)                                            |  |
| Piezas opcionales                | MODEL 812                                                          | nsor<br>8 (Mordaza sensor     | 504           | a24 mm)                                                           |  |
|                                  | KFW 8135 (                                                         | Mordaza sensor                | 50A           | ø75 mm)                                                           |  |
|                                  | MODEL812                                                           | 7 (Mordaza sensor             | 100A          | ø24 mm)                                                           |  |
|                                  | MODEL812                                                           | 6 (Mordaza sensor             | 200A          | ø40 mm)                                                           |  |
|                                  | MODEL812                                                           | 5 (Mordaza sensor             | 500A          | ø40 mm)                                                           |  |
|                                  | MODEL812                                                           | 4 (Mordaza sensor             | 1 000A        | ø68 mm)                                                           |  |
|                                  | KEW 8129 (                                                         | Sensor flexible               | 3 000A        | ø150 mm) *Producto descontinuado                                  |  |
|                                  | KEW 8130 (                                                         | Sensor flexible               | 1 000A        | Ø110 mm)<br>ø170 mm)                                              |  |
|                                  | MODEL 814                                                          | 6 (Sensor de fugas            | 10A           | ø24 mm)                                                           |  |
|                                  | MODEL814                                                           | 7 (Sensor de fugas            | 10A           | ø40 mm)                                                           |  |
|                                  | MODEL814                                                           | 8 (Sensor de fugas            | 10A           | ø68 mm)                                                           |  |
|                                  | MODEL814                                                           | 1 (Sensor de fugas            | 1A            | ø24 mm) *Producto descontinuado                                   |  |
|                                  | MODEL814                                                           | 2 (Sensor de fugas            | 1A            | ø40 mm) *Producto descontinuado                                   |  |
|                                  | MODEL814                                                           | 3 (Sensor de fugas            | 1A            | ø68 mm) *Producto descontinuado                                   |  |
|                                  | Maleta de tr                                                       | nstrucciones para la Morda.   | za sensor     |                                                                   |  |
|                                  | Adaptador o                                                        | le fuente de alimentación M   | IODEI 8312 (( | CAT III 150V. CAT II 240V)                                        |  |
| Precisión                        | : Dentro de ±                                                      | 5 seg / día                   |               |                                                                   |  |
| Fuente de alimentaciór           | : Alimentaciór                                                     | n CA                          |               |                                                                   |  |
| Rango de tensión                 |                                                                    | 100 V CA (90 V CA) -          | 240 V CA (2   | 264 V CA)                                                         |  |
| Frecuencia                       |                                                                    | 50  Hz (47  Hz) - 60  Hz      | (63 Hz)       |                                                                   |  |
| Consumo de potencia              |                                                                    | 7 VA max                      | (00112)       |                                                                   |  |
|                                  | : Alimentacio                                                      | ón CC                         |               |                                                                   |  |
|                                  |                                                                    | Batería seca                  | i             | Batería recargable                                                |  |
| Voltaje                          |                                                                    | 3.0 V CC                      | _             | 2 4 V CC                                                          |  |
|                                  |                                                                    | (1.5 Vx2 en serie x 3 e       | n paralelo)   | $(1 2 V \times 2 \text{ en serie } \times 3 \text{ en naralelo})$ |  |
| Batería                          |                                                                    | Tamaño AA Alkaline (L         | R6)           | Tamaño AA Ni-MH (1 900 m $\Delta/h$ )                             |  |
| Consumo de corrie                | nte                                                                | 10A  tip (@30V)               |               | 11  A tip (@24  V)                                                |  |
| Duración de la bat               | ería *valor de                                                     | 3 horas: Luz de fondo         | ananada       | 4.5 horas: Luz de fondo anagada                                   |  |
| Duración de la bateria *valor de |                                                                    | 3 noras: ∟uz de tondo apagada |               | 4,5 noras: Luz de fondo apagada                                   |  |
| la maf. a 0000                   |                                                                    |                               |               |                                                                   |  |

10.2 Especificación general

OS en tiempo real

Este producto utiliza el código fuente de T-Kernel bajo T-License otorgado por el T-Engine Forum (<u>www.t-engine.org</u>) Partes de este software cuentan con copyright (c) 2010 The FreeType Project (www.freetype.org).

Todos los derechos reservados.

÷

| Comunicación externa   | : USB * USB longitud cable: 2 m máx.            |
|------------------------|-------------------------------------------------|
| Conector               | mini-B                                          |
| Método comunicación    | USB Ver2,0                                      |
| Nº identificación USB. | Proveedora ID: 12EC(Hex)                        |
|                        | Producto ID: 6315(Hex)                          |
|                        | Número de serie.: 0+7 dígitos número individual |
| Velocidad comunicación | 12Mbps (velocidad completa)                     |
|                        | : Bluetooth <sup>®</sup>                        |
| Método comunicación    | Bluetooth <sup>®</sup> Ver.5,0                  |
| Perfil                 | GATT                                            |
| Frecuencia             | 2 402 – 2 480MHz                                |
| Método modulación      | GFSK(1Mbps), π/4-DQPSK(2Mbps), 8DPSK(3Mbps)     |
| Sistema de transmisión | Sistema de salto de frecuencia                  |

Terminal de salida digital :

Normalmente, se establece en "Alta". Cambia a "Bajo" mientras los valores medidos exceden los umbrales establecidos para cada evento de calidad de energía. Por lo general, se fija en "Alta", pero cambió a "Bajo" si la duración de un evento es menos de 1 seg Esto es aplicable a los eventos con sólo más alta prioridad. Para ajustar las salidas de generación de los eventos con baja prioridad, seleccione "OFF" para los eventos con mayor prioridad que el evento deseado.

| * [Ord | en prioridad]: | Transitorio -> | INT -> | Caída -> Pico -> | Corriente de arranque |
|--------|----------------|----------------|--------|------------------|-----------------------|
|--------|----------------|----------------|--------|------------------|-----------------------|

| Conector           | Bloque terminal con 6-polaridades (negro, rojo, gris ML800-S1H-6P) |
|--------------------|--------------------------------------------------------------------|
| Formato salida     | Salida colector abierto, Bajo activo                               |
| Tensión de entrada | 0 – 30 V, 50 mA max, 200 mW                                        |
| Tensión de salida  | Alta:4,0 V-5,0 V, baja:0,0 - 1,0 V                                 |

| ocalización almacenamie              | nto : Memoria FLASH interna                                                                                                    |
|--------------------------------------|----------------------------------------------------------------------------------------------------|
| Capacidad de<br>almacenaje           | 4MB (capacidad de almacenamiento de datos: 3 437 500byte)                                                                                                    |
| Tamaño máximo datos                  | 14 623byte/dato (max: 234 data) <sup>*</sup> 3P3W-2/1P3W-2 (Potencia + Armónicos)                                                                                                    |
| Número máx. datos<br>guardados       | 3 * Número de veces que se puede empezar la medida.                                                                                                    |
| Visualización icono                  | Cuando la memoria interna no están disponibles, el icono " 🗱 " aparece e<br>la pantalla LCD durante la grabación.                                                                                                    |
| Indicación COMPLETO                  | El icono ", parpadea cuando el tamaño de los datos guardados o o número de archivo guardado supera la capacidad. Los datos no se puede guardar mientras se muestra esta marca. El instrumento mide la integración demanda de forma continua, pero no graba los datos.              |
| : Tai                                | rjeta SD                                                                                                    |
| Capacidad de<br>almacenaje           | 2GB (capacidad de almacenamiento de datos: 1,86Gbyte)                                                                                                    |
| Tamaño máx datos (2GB)               | 14 623byte/dato (Max:1 271 964 datos) *3P3W-2/1P3W-2(Potencia + Armónicos                                                                                                    |
| Número máx. datos<br>guardados (2GB) | 65 536 * Número de veces que se puede empezar la medida.                                                                                                    |
| Visualización icono                  | Cuando la tarjeta SD está disponible, se muestra el icono "                                                                                                    |
| Formato (2GB)                        | FAT16                                                                                                    |
| Indicación COMPLETO                  | El icono "     parpadea cuando el tamaño de los datos guardados o en<br>número de archivo guardado supera la capacidad. Los datos no se puede<br>guardar mientras se muestra esta marca. El instrumento mide la integración<br>demanda de forma continua, pero no graba los datos. |

# 10.3 Especificaciones de medida

# Parámetros de medida y número de puntos de análisis

Calculado con datos de 8 192 puntos, mientras que con respecto a 200 ms (50 Hz: ciclo de 10, 60 Hz :ciclo de 12) como una zona de medición.

Frecuencia, r.m.s. tensión / corriente, potencia activa, potencia aparente, potencia reactiva, PF, cálculo de capacidad

Calculado con datos de 2 048 puntos, mientras que con respecto a 200 ms (50 Hz: ciclo de 10, 60 Hz :ciclo de 12) como una zona de medición.

Tensión / relación de desequilibrio de corriente, r.m.s. armónicos de tensión / corriente (índice de contenido), los armónicos de potencia reactiva, tensión total armónicos / factor de distorsión de corriente (THDV-F/R)/ (THDA-F/R), el ángulo de fase de los armónicos de tensión / corriente, diferencia de fase del voltaje de referencia / corriente

Datos de 819 puntos (50 Hz), los datos de 682 puntos (60 Hz), mientras que con respecto a una forma de onda se superponen cada media onda como una zona de medición. Corte de tensión, subida de tensión, INT, Corriente de arrangue

Descrito en base a los valores medidos en 40,96 ksps inst.

Voltaje / forma de onda de corriente, voltaje de entrada externa

| Elementos me                           | edidos en la medida instantánea                                                                                                    |  |  |
|----------------------------------------|----------------------------------------------------------------------------------------------------|--|--|
| Frecuencia f [                         | Hz]                                                                                                    |  |  |
| Dígitos mostrados                      | 4-dígitos                                                                                                    |  |  |
| Precisión                              | ±2dgt (40,00 Hz - 70,00 Hz, rango V1 10% - 110%, onda sinusal)                                                                                                    |  |  |
| Rango mostrado                         | 10,00 - 99,99 Hz                                                                                                    |  |  |
| Fuente de entrada                      | V <sub>1</sub> (fijo)                                                                                                    |  |  |
| 10-seg frecue                          | ncia promedio f10 [Hz]                                                                                                    |  |  |
| Dígitos mostrados                      | 4-dígitos * Por ejemplo un promedio de los valores de frecuencia en 10 segundos de intervalos                                                                                                    |  |  |
| Sistema de<br>medida                   | Cumple con IEC61000-4-30                                                                                                    |  |  |
| Precisión                              | ±2dgt (40,00 Hz - 70,00 Hz, rango V1 10% - 110%, onda sinusal)                                                                                                    |  |  |
| Rango mostrado                         | 10,00 - 99,99 Hz                                                                                                    |  |  |
| Fuente de entrada                      | V <sub>1</sub> (fijo)                                                                                                    |  |  |
| Corriente R.M                          | I.S. V [Vrms]                                                                                                    |  |  |
| Rango                                  | 600,0/ 1 000 V                                                                                                    |  |  |
| Dígitos mostrados                      | 4-dígitos                                                                                                    |  |  |
| Margen de<br>Entrada efectivo<br>Rango | 1% - 120% rango (rms) and 200% rango (pico)                                                                                                    |  |  |
| Rango mostrado                         | 0,15% - 130% Rango ("0" se muestra cuando hay menos de 0,15%)                                                                                                    |  |  |
| Factor cresta                          | 3 o menos                                                                                                    |  |  |
| Sistema de<br>medida                   | Cumple con IEC61000-4-30                                                                                                    |  |  |
| Precisión                              | Suponiendo la medición en 40-70 Hz, onda sinodal a 600V Rango:<br>10% - 150% contra 100V o más de V nominal V : nominal V±0,5%<br>Fuera de ese rango y en 1 000V Rango :±0,2%rdg±0,2%f.s.                                                                                                    |  |  |
| Impedancia<br>entrada                  | Αρτοχ. 1,67 ΜΩ                                                                                                    |  |  |
| Formula                                | $V_{c} = \sqrt{\left(\frac{1}{n}\left(\sum_{i=0}^{n-1} (V_{ci})^{2}\right)\right)}$<br>i : punto muestra*<br>n: número de muestras a 10 o 12-ciclos<br>c : Canal de medida                                                                                                    |  |  |
|                                        | onda                                                                                                    |  |  |
| 1P2W-1 to 4                            | V <sub>1</sub>                                                                                                    |  |  |
| 1P3W-1 to 2                            | V <sub>1</sub> , V <sub>2</sub>                                                                                                    |  |  |
| 3P3W-1 to 2                            | Tensión de línea: $V_{12}$ , $V_{23}$ , $V_{31} = \sqrt{(V_{23}^2 + V_{12}^2 + 2 \times V_{23} \times V_{12} \times \cos\theta V)}$                                                                                                    |  |  |
| 3P3W3A                                 |                                                                                                    |  |  |
| 3P4W                                   | Tensión de fase: $V_4$ $V_6$ $V_6$                                                                                                    |  |  |
|                                        | Tonsión de línea : $V_1, V_2, V_3$                                                                                                    |  |  |
|                                        | Tension de línea. $v_{12} = v (v_{12}^2 + v_{22}^2 + z_{23}^2 v_{13} v_{23}^2 + v_{23}^2 + v_{23}^$ |  |  |
|                                        | $V_{23} = \sqrt{(V_2^2 + V_3^2 - 2 \times V_2 \times V_3 \times \cos\theta V_2)}$                                                                                                    |  |  |
|                                        | $V_{31} = \sqrt{(V_3^2 + V_1^2 - 2 \times V_3 \times V_1 \times \cos \theta V_3)}$                                                                                                    |  |  |
|                                        | $\theta V_1 = $ ángulos relativos de $V_1$ , $V_2$ , $\theta V_2 = $ ángulos relativos de $V_2$ , $V_3$ ,                                                                                                    |  |  |
|                                        | $\theta V_1 = $ ángulos relativos de $V_3, V_1$                                                                                                    |  |  |
|                                        |                                                                                                    |  |  |

| entos medidos en la  | medida instantánea                                                                    |                                        |                                                                                                    | KEW631                     |
|----------------------|---------------------------------------------------------------------------------------|----------------------------------------|----------------------------------------------------------------------------------------------------|----------------------------|
| Corriente R.M        | 1.S. A [Arms]                                                                         |                                        |                                                                                                    |                            |
| Rango                | MODEL8128                                                                             | (50A)                                  | :5 000m/50,00A/AUTO                                                                                                    |                            |
| 0                    | MODEL8127                                                                             | (100Á)                                 | :10,00/100,0A/AUTO                                                                                                    |                            |
|                      | MODEL8126                                                                             | (200A)                                 | :20,00/200,0A/AUTO                                                                                                    |                            |
|                      | MODEL8125                                                                             | (500A)                                 | :50,00/500,0A/AUTO                                                                                                    |                            |
|                      | MODEL8124/KEW 8130                                                                    | (1 000A)                               | :100,0/1 000A/AUTO                                                                                                    |                            |
|                      | MODEL8141/8142/8143                                                                   | (1A)                                   | :500,0mA                                                                                                    |                            |
|                      | MODEL8146/8147/8148                                                                   | (10A)                                  | :1 000m/10,00A/AUTO                                                                                                    |                            |
|                      | KEW 8129                                                                              | (3 000A)                               | :300,0/1 000/3 000A                                                                                                    |                            |
|                      | KEW 8133                                                                              | (3 000A)                               | :300,0/3 000A/AUTO                                                                                                    |                            |
| Dígitos mostrados    | 4-dígitos                                                                             |                                        |                                                                                                    |                            |
| Margen de            | 1% - 110% de cada rango                                                               | (rms) and 200                          | 0% de rango (pico)                                                                                                    |                            |
| Entrada efectivo     |                                                                                       |                                        |                                                                                                    |                            |
| Rango                |                                                                                       |                                        |                                                                                                    |                            |
| Área de              | 0,15% - 130% de cada rango ("0" se muestra cuando es menor de 0,15%)                  |                                        |                                                                                                    |                            |
| visualización        |                                                                                       |                                        |                                                                                                    |                            |
| Factor cresta        | 3 o menos                                                                             |                                        |                                                                                                    |                            |
| Sistema de<br>medida | Cumple con IEC61000-4-30                                                              |                                        |                                                                                                    |                            |
| Precisión            | Suponiendo la medición e                                                              | n 40-70Hz or                           | nda sinodal.                                                                                                    |                            |
|                      | $\pm 0.2\%$ rda $\pm 0.2\%$ f.s. $\pm$ precis                                         | sión de la mor                         | daza                                                                                                    |                            |
| Impedancia           | <u>Α</u> ρρrox, 100 kΩ                                                                |                                        |                                                                                                    |                            |
| entrada              |                                                                                       |                                        |                                                                                                    |                            |
| Formula              | $A_c = \sqrt{\left(\frac{1}{n}\left(\sum_{i=0}^{n-1} \left(A_i\right)\right)\right)}$ | $(ci)^2$                               | c : Canal de medida <i>A<sub>1,</sub> A<sub>2,</sub> A<sub>3,</sub> A</i><br>i :punto de muestra*<br>n: número de muestras a 10 o 1 | 4 <sub>4</sub><br>2-ciclos |
|                      | * 50Hz: 8 192 puntos en 1<br>onda                                                     | 0 formas de c                          | onda, 60Hz: 8 192 puntos en 12 fo                                                                                                   | rmas de                    |
|                      | * A <sub>3</sub> valor para 3P3W-1 a                                                  | 2 se calcula c                         | on valores r.m.s. de corriente.                                                                                                    |                            |
|                      | $A_3 = \sqrt{(A_1^2 + A_2^2 + 2)}$                                                    | ×A <sub>1</sub> ×A <sub>2</sub> ×cosθ/ | A) ángulos relativos de $\theta A = A_1$                                                                                            | , A2                       |

Elementos medidos en la medida instantánea

# Potencia activa P [W]

|                       | Rango                                                                                                    |                                                                      |                    |                  |                 |             |
|-----------------------|----------------------------------------------------------------------------------------------------|----------------------------------------------------------------------|--------------------|------------------|-----------------|-------------|
| Corriente             | 8128                                                                                                    |                                                                      | 81                 | 27               | 8126            |             |
| Voltaje               | 50,00A                                                                                                    | 5 000mA                                                              | 100,0A             | 10,00A           | 200,0A          | 20,00A      |
| 1 000V                | 50,00k                                                                                                    | 5 000                                                                | 100,0k             | 10,00k           | 200,0k          | 20,00k      |
| 600,0V                | 30,00k                                                                                                    | 3 000                                                                | 60,00k             | 6000             | 120,0k          | 12,00k      |
| Corriente             | 81                                                                                                    | 25                                                                   | 812                | 4/30             | 8146/           | 47/48       |
| Voltaje               | 500,0A                                                                                                    | 50,00A                                                               | 1 000A             | 100,0A           | 10,00A          | 1 000mA     |
| 1 000V                | 500,0k                                                                                                    | 50,00k                                                               | 1 000k             | 100,0k           | 10,00k          | 1 000       |
| 600,0V                | 300,0k                                                                                                    | 30,00k                                                               | 600,0k             | 60,00k           | 6000            | 600,0       |
| Corriente             | 8141/42/43                                                                                                    |                                                                      | 8129               |                  | 81              | 33          |
| Voltaje               | 500,0mA                                                                                                    | 3 000A                                                               | 1 000A             | 300,0A           | 3 000 A         | 300,0 A     |
| 1 000V                | 500,0                                                                                                    | 3 000k                                                               | 1 000k             | 300,0k           | 3 000 k         | 300,0 k     |
| 600,0V                | 300,0                                                                                                    | 1 800k                                                               | 600,0k             | 180,0k           | 1 800 k         | 180,0 k     |
| Dígitos mostrados     | 4-dígitos                                                                                                    |                                                                      |                    |                  |                 |             |
| Precisión             | ±0,3%rdg±0,2                                                                                                    | %f.s.+ precisio                                                      | ón del sensor      | de abrazadera    | (PF 1, onda     | sinusoidal, |
|                       | 40-70 Hz)                                                                                                    |                                                                      |                    |                  |                 |             |
|                       | *Los valores                                                                                                    | sumados son la                                                       | as cantidades t    | otales de los ca | nales utilizado | DS.         |
| Influencia de PF      | ±1,0%rdg (40                                                                                                    | Hz-70 Hz, PF0                                                        | 0,5)               |                  |                 |             |
| Polaridad             | Consumo (fluj                                                                                                    | Consumo (flujo entrada):+(no señal), Regeneración (flujo salida):-   |                    |                  |                 |             |
| Formula               | $\mathbf{P} = \frac{1}{2} \left( \sum_{i=1}^{n-1} (V_{i} \times A_{i}) \right)$ c: Canal de medida                                                                                                    |                                                                      |                    |                  |                 |             |
|                       | $n\left(\sum_{i=0}^{n} \left(\sum_{i=0}^{n} \left(\sum_{i=0}^{n}$ |                                                                      |                    |                  |                 |             |
|                       |                                                                                                    |                                                                      | n: núm             | iero de muestra  | S               |             |
|                       | 50 Hz: 8 192 puntos en 10 formas de onda, 60 Hz: 8 192 puntos en 12 formas de onda                                                                                                    |                                                                      |                    |                  |                 |             |
| 1P2W-1 to 4           | P <sub>1</sub> , P <sub>2</sub> , P <sub>3</sub> , P <sub>4</sub>                                                                                                    | $P_{1,}P_{2}, P_{3}, P_{4}, P_{sum} = P_{1} + P_{2} + P_{3} + P_{4}$ |                    |                  |                 |             |
| 1P3W(3P3W)-1 to       | P <sub>1,</sub> P <sub>2</sub> , P <sub>sum1</sub>                                                                                                    | =P <sub>1</sub> +P <sub>2</sub>                                      |                    |                  |                 |             |
| 2                     | P <sub>3</sub> , P <sub>4</sub> , P <sub>sum2</sub>                                                                                                    | ≥=P3+P4                                                              |                    |                  |                 |             |
|                       | P <sub>sum</sub> =P <sub>sum1</sub> +                                                                                                    | P <sub>sum2</sub>                                                    |                    |                  |                 |             |
| 3P3W3A                | P <sub>1</sub> , P <sub>2</sub> , P <sub>3</sub> , P <sub>3</sub>                                                                                                    | sum=P1+P2+P3                                                         | * Se utilizan volt | ajes de fase.    |                 |             |
| 3P4W                  | $P_1, P_2, P_3, P_{sum} = P_1 + P_2 + P_3$                                                                                                    |                                                                      |                    |                  |                 |             |
| Tensión de er         | ntrada exte                                                                                                    | erna DCi                                                             | [V]                |                  |                 |             |
| Rango                 | 100,0mV/ 1 00                                                                                                    | 00mV/ 10,00V                                                         |                    |                  |                 |             |
| Dígitos mostrados     | 4-dígitos                                                                                                    |                                                                      |                    |                  |                 |             |
| Rango de entrada      | 1% - ±100% (                                                                                                    | CC) de cada ra                                                       | ingo               |                  |                 |             |
| efectivo              |                                                                                                    |                                                                      |                    |                  |                 |             |
| Rango mostrado        | 0,3% - ±110%                                                                                                    | de cada rango                                                        | o ("0" se muesti   | a cuando es me   | enor de 0,3%)   |             |
| Precisión             | ±0,5%f.s (CC)                                                                                                    | <u> </u>                                                             |                    |                  |                 |             |
| impedancia<br>entrada | Aprox. 225,6 I                                                                                                    | (1)                                                                  |                    |                  |                 |             |
| Parámetro<br>guardado | Tensión de en                                                                                                    | trada externa                                                        |                    |                  |                 |             |
|                       |                                                                                                    |                                                                      |                    |                  |                 |             |

#### Parámetros a calcular Potencia aparente S IVAI

| F Ulericia apai   |                                                                                                    |
|-------------------|----------------------------------------------------------------------------------------------------|
| Rango             | Mismo que potencia activa.                                                                                                    |
| Dígitos mostrados | Mismo que potencia activa.                                                                                                    |
| Precisión         | ±1dgt contra cada valor calculado (para suma: ±3dgt)                                                                                                 |
| Signo             | Sin polaridad indicación                                                                                                    |
| Formula           | $S_c = V_c \times A_c$ ; cuando $P_c > S_c$ , acerca de $P_c = S_c$ . c: Canal de medida                                                             |
| 1P2W-1 to 4       | S <sub>1</sub> , S <sub>2</sub> , S <sub>3</sub> , S <sub>4</sub> , S <sub>sum</sub> =S <sub>1</sub> +S <sub>2</sub> +S <sub>3</sub> +S <sub>4</sub> |
| 1P3W-1 to 2       | $S_{1}, S_{2}, S_{sum1} = S_{1} + S_{2}$                                                                                                    |
|                   | $S_{3,} S_{4,} S_{sum2} = S_{3} + S_{4}$                                                                                                    |
|                   | S <sub>sum</sub> =S <sub>sum1</sub> +S <sub>sum2</sub>                                                                                               |
| 3P3W-2            | $S_{1}, S_{2}, S_{sum1} = \sqrt{3/2}(S_{1}+S_{2})$                                                                                                   |
|                   | $S_{3}, S_{4}, S_{sum2} = \sqrt{3/2}(S_{3}+S_{4})$                                                                                                   |
|                   | S <sub>sum</sub> =S <sub>sum1</sub> +S <sub>sum2</sub>                                                                                               |
| 3P3W3A            | S <sub>1</sub> , S <sub>2</sub> , S <sub>3</sub> , S <sub>sum</sub> =S <sub>1</sub> +S <sub>2</sub> +S <sub>3</sub> * Se utilizan voltajes de fase.  |
| 3P4W              | $S_{1}, S_{2}, S_{3}, S_{sum} = S_{1} + S_{2} + S_{3}$                                                                                               |
| Potencia read     | tiva Q [Var]                                                                                                    |
| Rango             | Mismo que potencia activa.                                                                                                    |
| Dígitos mostrados | Mismo que potencia activa.                                                                                                    |

| Dígitos mostrados | Mismo que potencia activa.                                                        |
|-------------------|-----------------------------------------------------------------------------------|
| Precisión         | ±1dgt contra cada valor calculado (para suma : ±3dgt)                             |
| Signo             | <ul> <li>Adelanto de fase (fase de corriente frente a tensión)</li> </ul>         |
|                   | + (sin signo) : Adelanto de fase (fase de corriente frente a tensión)             |
|                   | Los armónicos de la potencia reactiva se calcula por ch, y se muestra el signo de |
|                   | polaridad de la forma de onda Básico invertido.                                   |
| Formula           | $Q_c = sign \sqrt{S_c^2 - P_c^2}$ sign: Signo polaridad , c: Canal de medida      |
| 1P2W-1 to 4       | $Q_{1}, Q_{2}, Q_{3}, Q_{4}, Q_{sum} = Q_{1} + Q_{2} + Q_{3} + Q_{4}$             |
| 1P3W(3P3W)-1 to   | $Q_{1}, Q_{2}, Q_{sum1} = Q_{1} + Q_{2}$                                          |
| 2                 | $Q_{3}, Q_{4}, Q_{sum2} = Q_{3} + Q_{4}$                                          |
|                   | Q <sub>sum</sub> =Q <sub>sum1</sub> +Q <sub>sum2</sub>                            |
| 3P3W3A(3P4W)      | $Q_{1}, Q_{2}, Q_{3}, Q_{sum} = Q_{1} + Q_{2} + Q_{3}$                            |

| Rango mostrado                                                                                                    | -1,000 a 0,000 a 1,000                                                                                                    |
|----------------------------------------------------------------------------------------------------|----------------------------------------------------------------------------------------------------|
| Precisión                                                                                                    | ±1dgt contra cada valor calculado (para suma: ±3dgt)                                                                                                    |
| Signo                                                                                                    | <ul> <li>- : fase líder</li> <li>+ (sin signo) : fase de retraso</li> <li>Los armónicos de la potencia reactiva se calcula por ch, y se muestra el signo o polaridad de la forma de onda básica invertido.</li> </ul>                                                                                                    |
| Formula                                                                                                    | $PF_c = sign \left  \frac{P_c}{S_c} \right $ sign: Marca de polaridad, c: Canal de medida                                                                                                    |
| 1P2W-1 to 4                                                                                                    | PF <sub>1</sub> , PF <sub>2</sub> , PF <sub>3</sub> , PF <sub>4</sub> , PF <sub>sum</sub>                                                                                                    |
| 1P3W(3P3W)-1                                                                                                    | PF <sub>1</sub> , PF <sub>2</sub> , PF <sub>sum1</sub>                                                                                                    |
| to 2                                                                                                    | PF <sub>3</sub> , PF <sub>4</sub> , PF <sub>sum2</sub>                                                                                                    |
| 2021//20/2041/1                                                                                                    |                                                                                                    |
| SPSVISA(SP4VV)                                                                                                    | $\frac{FF_{1},FF_{2},FF_{3},FF_{sum}}{tro \Lambda p [\Lambda] + (1 + 1 + 1)}$                                                                                                    |
|                                                                                                    | ITO ATT [A] ^ solo cuando la configuración de cableado es 3P4W.                                                                                                    |
| Rango                                                                                                    | Mismo que corriente r.m.s.                                                                                                    |
| Dígitos mostrados                                                                                                    | Mismo que corriente r.m.s.                                                                                                    |
| Área de                                                                                                    | Mismo que corriente r.m.s.                                                                                                    |
| visualización                                                                                                    | Mismo que comente r.m.s.                                                                                                    |
| Formula $An = \sqrt{A1 + A2c}$                                                                                                    | $\frac{1}{\cos(\theta 2 - \theta 1) + A3\cos(\theta 3 - \theta 1)}^2 + \left\{A2\sin(\theta 2 - \theta 1) + A3\sin(\theta 3 - \theta 1)\right\}^2$                                                                                                    |
| Formula<br>$An = \sqrt{A1 + A2c}$<br>* $\theta 1, 2, 3$ representa<br><b>Relación de d</b>                                                                                                    | $os(\theta 2 - \theta 1) + A3 cos(\theta 3 - \theta 1) \}^{2} + \{A2 sin(\theta 2 - \theta 1) + A3 sin(\theta 3 - \theta 1) \}^{2}$<br>las diferencias de fase entre V1 y A1,2 y 3 respectivamente.<br>esequilibrio de tensión Uunb [%]                                                                                                    |
| Formula<br>$An = \sqrt{A1 + A2c}$<br>$\star \theta 1, 2, 3$ representa<br><b>Relación de d</b><br>Dígitos mostrados                                                                            | $os(\theta 2 - \theta 1) + A3 cos(\theta 3 - \theta 1)\}^{2} + \{A2 sin(\theta 2 - \theta 1) + A3 sin(\theta 3 - \theta 1)\}^{2}$<br>las diferencias de fase entre V1 y A1,2 y 3 respectivamente.<br><b>esequilibrio de tensión Uunb [%]</b><br>5-dígitos                                                                                                    |
| Formula<br>$An = \sqrt{A1 + A2c}$<br>* $\theta 1, 2, 3$ representa<br><b>Celación de d</b><br>Dígitos mostrados<br>Rango mostrado                                                              | $os(\theta 2 - \theta 1) + A3 cos(\theta 3 - \theta 1)\}^{2} + \{A2 sin(\theta 2 - \theta 1) + A3 sin(\theta 3 - \theta 1)\}^{2}$ las diferencias de fase entre <i>V1 y A1,2 y 3</i> respectivamente.<br><b>esequilibrio de tensión Uunb [%]</b><br>5-dígitos<br>0.00% a 100.00%                                                                                                    |
| Formula<br>$An = \sqrt{A1 + A2 c}$<br>* $\theta 1, 2, 3$ representa<br><b>Relación de d</b><br>Dígitos mostrados<br>Rango mostrado<br>Cableado                                                 | $os(\theta 2 - \theta 1) + A3 cos(\theta 3 - \theta 1)\}^{2} + \{A2 sin(\theta 2 - \theta 1) + A3 sin(\theta 3 - \theta 1)\}^{2}$ las diferencias de fase entre V1 y A1,2 y 3 respectivamente.<br><b>esequilibrio de tensión Uunb [%]</b><br>5-dígitos<br>0,00% a 100,00%<br>3P3W, 3P4W                                                                                                    |
| Formula<br>$An = \sqrt{A1 + A2c}$<br>* $\theta 1, 2, 3$ representa<br><b>Relación de d</b><br>Dígitos mostrados<br>Rango mostrado<br>Cableado<br>Sistema de<br>medida                          | $os(\theta 2 - \theta 1) + A3 cos(\theta 3 - \theta 1)\}^{2} + \{A2 sin(\theta 2 - \theta 1) + A3 sin(\theta 3 - \theta 1)\}^{2}$ las diferencias de fase entre <i>V1 y A1,2 y 3</i> respectivamente.<br><b>esequilibrio de tensión Uunb [%]</b><br>5-dígitos<br>0,00% a 100,00%<br>3P3W, 3P4W<br>Cumple con IEC61000-4-30                                                                                                    |
| Formula<br>$An = \sqrt{A1 + A2 c}$<br>* $\theta 1, 2, 3$ representa<br><b>Relación de d</b><br>Dígitos mostrados<br>Rango mostrado<br>Cableado<br>Sistema de<br>medida<br>Precisión            | $os(\theta 2 - \theta 1) + A3 cos(\theta 3 - \theta 1) \}^{2} + \{A2 sin(\theta 2 - \theta 1) + A3 sin(\theta 3 - \theta 1) \}^{2}$ las diferencias de fase entre <i>V1 y A1,2 y 3</i> respectivamente.<br><b>esequilibrio de tensión Uunb [%]</b><br>5-dígitos<br>0,00% a 100,00%<br>3P3W, 3P4W<br>Cumple con IEC61000-4-30<br>±0,3%: a 50/60 Hz, onda sinusal                                                                                                    |
| Formula<br>$An = \sqrt{A1 + A2 c}$<br>* $\theta 1, 2, 3$ representa<br><b>Relación de d</b><br>Dígitos mostrados<br>Rango mostrado<br>Cableado<br>Sistema de<br>medida<br>Precisión            | $os(\theta 2 - \theta 1) + A3 cos(\theta 3 - \theta 1)\}^{2} + \{A2 sin(\theta 2 - \theta 1) + A3 sin(\theta 3 - \theta 1)\}^{2}$ las diferencias de fase entre <i>V1 y A1,2 y 3</i> respectivamente.<br><b>esequilibrio de tensión Uunb [%]</b><br>5-dígitos<br>0,00% a 100,00%<br>3P3W, 3P4W<br>Cumple con IEC61000-4-30<br>±0,3%: a 50/60 Hz, onda sinusal<br>(de 0 a 5 % de acuerdo con IEC61000-4-30)                                                                                                    |
| Formula<br>$An = \sqrt{A1 + A2 c}$<br>* $\theta 1, 2, 3$ representa<br><b>Relación de d</b><br>Dígitos mostrados<br>Rango mostrado<br>Cableado<br>Sistema de<br>medida<br>Precisión<br>Formula | $s(\theta 2 - \theta 1) + A3 cos(\theta 3 - \theta 1) \}^{2} + \{A2 sin(\theta 2 - \theta 1) + A3 sin(\theta 3 - \theta 1) \}^{2}$ las diferencias de fase entre V1 y A1,2 y 3 respectivamente.<br><b>esequilibrio de tensión Uunb [%]</b><br>5-dígitos<br>0,00% a 100,00%<br>3P3W, 3P4W<br>Cumple con IEC61000-4-30<br>±0,3%: a 50/60 Hz, onda sinusal<br>(de 0 a 5 % de acuerdo con IEC61000-4-30)<br>$Vumb = \sqrt{\left(\frac{1 - \sqrt{(3 - 6\beta)}}{1 + \sqrt{(3 - 6\beta)}}\right)} \times 100 \qquad \beta = \frac{V_{12}^{4} + V_{23}^{4} + V_{31}^{4}}{(V_{12}^{2} + V_{23}^{2} + V_{31}^{2})^{2}}$                                                                                                    |
| Formula<br>$An = \sqrt{A1 + A2 c}$<br>* $\theta 1, 2, 3$ representa<br><b>Relación de d</b><br>Dígitos mostrados<br>Rango mostrado<br>Cableado<br>Sistema de<br>medida<br>Precisión<br>Formula | $os(\theta 2 - \theta 1) + A3 cos(\theta 3 - \theta 1) \}^{2} + \{A2 sin(\theta 2 - \theta 1) + A3 sin(\theta 3 - \theta 1) \}^{2}$ las diferencias de fase entre V1 y A1,2 y 3 respectivamente.<br><b>esequilibrio de tensión Uunb</b> [%]<br>5-dígitos<br>0,00% a 100,00%<br>3P3W, 3P4W<br>Cumple con IEC61000-4-30<br>±0,3%: a 50/60 Hz, onda sinusal<br>(de 0 a 5 % de acuerdo con IEC61000-4-30)<br>$Vumb = \sqrt{\left(\frac{1 - \sqrt{(3 - 6\beta)}}{1 + \sqrt{(3 - 6\beta)}}\right)} \times 100 \qquad \beta = \frac{V_{12}^{4} + V_{23}^{4} + V_{31}^{4}}{(V_{12}^{2} + V_{23}^{2} + V_{31}^{2})^{2}}$ * Se usan componentes de armónicos corriente de 1er orden.                                                                                                    |
| Formula<br>$An = \sqrt{A1 + A2 c}$<br>* $\theta 1, 2, 3$ representa<br><b>Relación de d</b><br>Dígitos mostrados<br>Rango mostrado<br>Cableado<br>Sistema de<br>medida<br>Precisión<br>Formula | $os(\theta 2 - \theta 1) + A3 cos(\theta 3 - \theta 1) \}^{2} + \{A2 sin(\theta 2 - \theta 1) + A3 sin(\theta 3 - \theta 1) \}^{2}$ las diferencias de fase entre <i>V1 y A1,2 y 3</i> respectivamente.<br><b>esequilibrio de tensión Uunb [%]</b><br>5-dígitos<br>0,00% a 100,00%<br>3P3W, 3P4W<br>Cumple con IEC61000-4-30<br>±0,3%: a 50/60 Hz, onda sinusal<br>(de 0 a 5 % de acuerdo con IEC61000-4-30)<br>$Vumb = \sqrt{\left(\frac{1 - \sqrt{(3 - 6\beta)}}{1 + \sqrt{(3 - 6\beta)}}\right)} \times 100 \qquad \beta = \frac{V_{12}^{4} + V_{23}^{4} + V_{31}^{4}}{(V_{12}^{2} + V_{23}^{2} + V_{31}^{2})^{2}}$ * Se usan componentes de armónicos corriente de 1er orden.<br>* Para sistema 3P4W, para el cálculo las tensiones de fase se convierten                        |
| Formula<br>$An = \sqrt{A1 + A2 c}$<br>* $\theta 1, 2, 3$ representa<br><b>Relación de d</b><br>Dígitos mostrados<br>Rango mostrado<br>Cableado<br>Sistema de<br>medida<br>Precisión<br>Formula | $os(\theta 2 - \theta 1) + A3 cos(\theta 3 - \theta 1) \}^{2} + \{A2 sin(\theta 2 - \theta 1) + A3 sin(\theta 3 - \theta 1) \}^{2}$ las diferencias de fase entre <i>V1 y A1,2 y 3</i> respectivamente.<br><b>esequilibrio de tensión Uunb [%]</b><br>5-dígitos<br>0,00% a 100,00%<br>3P3W, 3P4W<br>Cumple con IEC61000-4-30<br>±0,3%: a 50/60 Hz, onda sinusal<br>(de 0 a 5 % de acuerdo con IEC61000-4-30)<br>$Vumb = \sqrt{\left(\frac{1 - \sqrt{(3 - 6\beta)}}{1 + \sqrt{(3 - 6\beta)}}\right)} \times 100 \qquad \beta = \frac{V_{12}^{4} + V_{23}^{4} + V_{31}^{4}}{(V_{12}^{2} + V_{23}^{2} + V_{31}^{2})^{2}}$ * Se usan componentes de armónicos corriente de 1er orden.<br>* Para sistema 3P4W, para el cálculo las tensiones de fase se convierten<br>tensiones de línea. |

| Dígitos mostrados | 5-dígitos                                                                                                    |
|-------------------|----------------------------------------------------------------------------------------------------|
| Rango mostrado    | 0,00% a 100,00%                                                                                                    |
| Cableado          | 3P3W, 3P4W                                                                                                    |
| Formula           | $Iumb = \sqrt{\left(\frac{1 - \sqrt{(3 - 6\beta)}}{1 + \sqrt{(3 - 6\beta)}}\right)} \times 100 \qquad \beta = \frac{A_{12}^4 + A_{23}^4 + A_{31}^4}{\left(A_{12}^2 + A_{23}^2 + A_{31}^2\right)^2}$                                                                                                 |
|                   | * Se usan componentes de armónicos corriente de 1er orden.                                                                                                    |
|                   | * Para sistema 3P4W, para el cálculo las tensiones de fase se convierten                                                                                                    |
|                   | tensiones de línea.                                                                                                    |
|                   | $A_{12} = A_1 - A_2, A_{23} = A_2 - A_3, A_{31} = A_3 - A_1$                                                                                                    |
| álculo de ca      | pacidad                                                                                                    |
| Dígitos mostrados | 4-dígitos, Unit: nF, μF, mF, kvar                                                                                                    |
| Rango mostrado    | 0,000nF - 9 999F, 0,000kvar - 9 999kvar                                                                                                    |
|                   | $C_{C} = P_{C} \times \left( \sqrt{\frac{1}{PF_{C}^{2}}} - 1 - \sqrt{\frac{1}{PF_{C_{-}Target}^{2}}} - 1 \right) [k \text{ var}]$ $= \frac{P_{C} \times 10^{9}}{2\pi f \times V_{C}^{2}} \times \left( \sqrt{\frac{1}{PF_{C}^{2}}} - 1 - \sqrt{\frac{1}{PF_{C_{-}Target}^{2}}} - 1 \right) [\mu F]$ |
|                   | $C_c$ : Capacitancia necesaria para mejora                                                                                                    |
|                   | $P_c$ : Potencia de carga (Potencia activa) [kW]                                                                                                    |
|                   | f : Frecuencia                                                                                                    |
|                   | V <sub>c</sub> : Tensión R.m.s.                                                                                                    |
|                   | <i>PF<sub>c</sub></i> : PF medido                                                                                                    |
|                   | <i>PF<sub>c_Target</sub></i> : Nuevo factor de potencia (objetivo)                                                                                                    |
|                   | c : Canal de medida                                                                                                    |
| 1P2W-1 to 4       | $C_1, C_2, C_3, C_4, C_{sum} = C_1 + C_2 + C_3 + C_4$                                                                                                    |
| 1P3W(3P3W)-1      | $C_1, C_2, C_{sum1} = C_1 + C_2$                                                                                                    |
| 10 2              | C <sub>1</sub> , C <sub>2</sub> , C <sub>sum2</sub> =C <sub>3</sub> +C <sub>4</sub>                                                                                                    |
|                   | C <sub>sum</sub> =C <sub>sum1</sub> + C <sub>sum2</sub>                                                                                                    |
|                   |                                                                                                    |

| /6315                 | Parámetros medidos en medida de integra                                                        |
|-----------------------|------------------------------------------------------------------------------------------------|
| Parámetros m          | nedidos en medida de integración                                                               |
| Consumo de            | potencia (si P <u>≥</u> 0)                                                                     |
| Energía de po         | ptencia activa +WP [Wh]                                                                        |
| Dígitos mostrados     | 6-dígitos, Unit: m, k, M, G, T (Armonizado con $+W\!S$ )                                       |
| Área de               | 0,00000 mWh - 9 999,99 TWh (armonizado con $+WS$ )                                             |
| visualización         | * "OL" se muestra cuando se excede el área mostrada.                                           |
| Formula               | $+WPc = \frac{1}{h} \left( \sum_{i} (+P_{ci}) \right)$                                         |
|                       | h: periodo de integración (3 600 seg), c: Canal de medida, i: Nº de datos.                     |
| 1P2W-1 to 4           | $+WP_1$ , $+WP_2$ , $+WP_3$ , $+WP_4$ , $+WP_{sum}$                                            |
| 1P3W(3P3W)-1          | $+WP_1$ , $+WP_2$ , $+WP_{sum1}$                                                               |
| to 2                  | +WP <sub>3</sub> , +WP <sub>4</sub> , +WP <sub>sum2</sub>                                      |
|                       | +WP <sub>sum</sub>                                                                             |
| 3P3W3A(3P4W)          | $+WP_1$ , $+WP_2$ , $+WP_3$ , $+WP_{sum}$                                                      |
| Energía de po         | otencia aparente +WS [VAh]                                                                     |
| Dígitos mostrados     | 6-dígitos, Unit: m, k, M, G, T (Armonizado con + WS)                                           |
| Área de               | 0,00000mVAh - 9 999,99TVAh (Armonizado con $+WS$ )                                             |
| visualización         | * "OL" se muestra cuando se excede el área mostrada.                                           |
| Formula               | $+WSc = \frac{1}{h} \left( \sum_{i} (S_{ci}) \right)$                                          |
|                       | h: periodo de integración (3 600 seg), c: Canal de medida, i: Nº de datos.                     |
| 1P2W-1 to 4           | +WS <sub>1</sub> , +WS <sub>2</sub> , +WS <sub>3</sub> , +WS <sub>4</sub> , +WS <sub>sum</sub> |
| 1P3W(3P3W)-1 to       | +WS <sub>1</sub> , +WS <sub>2</sub> , +WS <sub>sum1</sub>                                      |
| 2                     | +WS <sub>3</sub> , +WS <sub>4</sub> , +WS <sub>sum2</sub>                                      |
|                       | +WS <sub>sum</sub>                                                                             |
| 3P3W3A(3P4W)          | +WS1, +WS2, +WS3, +WSsum                                                                       |
| Parámetro<br>guardado | Energía potencia aparente                                                                      |

| arámetros medidos en n | nedida de integración                                                          | KEW6315 |
|------------------------|--------------------------------------------------------------------------------|---------|
| Energia de po          | ptencia reactiva +WQ [Varh]                                                    |         |
| Dígitos mostrados      | 6-dígitos, Unit: m, k, M, G, T (Armonizado con $+WS$ )                         |         |
| Área de                | 0,00000 mvarh - 9 999,99 Tvarh (armonizado con $+W\!S$ )                       |         |
| visualización          | * "OL" se muestra cuando se excede el área mostrada.                           |         |
| Formula                | Capacitiva<br>fase $+WQc \_c = \frac{1}{h} \left( \sum_{i} (+Q_{ci}) \right),$ |         |
|                        | Retardo<br>fase $+WQi_c = \frac{1}{h} \left( \sum_i (-Q_{ci}) \right)$ .       |         |
|                        | h: periodo de integración (3 600 seg), n: № sistema, c: Canal de medida,       |         |
|                        | i: Punto de datos no. * dónde: Retardo de fase: Q ≥0, Adelanto de fase: Q <    | < 0     |
| 1P2W-1 to 4            | $+WQ_1$ , $+WQ_2$ , $+WQ_3$ , $+WQ_4$ , $+WQ_{sum}$                            |         |
| 1P3W(3P3W)-1           | +WQ <sub>1</sub> , +WQ <sub>2</sub> , +WQ <sub>sum1</sub>                      |         |
| to 2                   | $+WQ_3$ , $+WQ_4$ , $+WQ_{sum2}$                                               |         |
|                        | +WQ <sub>sum</sub>                                                             |         |
| 3P3W3A(3P4W)           | $+WQ_1$ , $+WQ_2$ , $+WQ_3$ , $+WQ_{sum}$                                      |         |

# Potencia de regeneración (Si: P<0) Energía de potencia activa - WP[Wh]

| ¥I                   |                                                                                                |
|----------------------|------------------------------------------------------------------------------------------------|
| Dígitos mostrados    | 6-dígitos, Unit: m, k, M, G, T (Armonizado con $+WS$ )                                         |
| Área de              | 0,00000 mWh - 9 999,99 TWh (armonizado con $+WS$ )                                             |
| visualización        | * "OL" se muestra cuando se excede el área mostrada.                                           |
| Formula              | $-WPc = \frac{1}{h} \left( \sum_{i} \left( -P_{ci} \right) \right)$                            |
|                      | h: periodo de integración (3 600 seg), c: Canal de medida, i: № de datos.                      |
| 1P2W-1 to 4          | -WP <sub>1</sub> , -WP <sub>2</sub> , -WP <sub>3</sub> , -WP <sub>4</sub> , -WP <sub>sum</sub> |
| 1P3W(3P3W)-1<br>to 2 | -WP <sub>1</sub> , -WP <sub>2</sub> , -WP <sub>sum1</sub>                                      |
| 10 2                 | -WP <sub>3</sub> , -WP <sub>4</sub> , -WP <sub>sum2</sub>                                      |
|                      | -WP <sub>sum</sub>                                                                             |
| 3P3W3A(3P4W)         | -WP <sub>1</sub> , -WP <sub>2</sub> , -WP <sub>3</sub> , -WP <sub>sum</sub>                    |

| $\begin{bmatrix} d_{i} \\ d_{i} \\ d_$ |
|----------------------------------------------------------------------------------------------------|
| $0.00000$ w/(Ab = 0.000.00T)/(Ab (armonizado con $\pm WS$ )                                                                                                    |
| $0,00000$ mVAn - 9 999,991 VAn (armonizado con $\pm WS$ )                                                                                                    |
| <sup>a</sup> OL se muestra cuando se excede el area mostrada.                                                                                                    |
| $-WSc = \frac{1}{h} \left( \sum_{i} (S_{ci}) \right)$                                                                                                    |
| h: periodo de integración (3 600 seg), c: Canal de medida, i: № de datos.                                                                                                    |
| -WS <sub>1</sub> , -WS <sub>2</sub> , -WS <sub>3</sub> , -WS <sub>4</sub> , -WS <sub>sum</sub>                                                                                                    |
| -WS <sub>1</sub> , -WS <sub>2</sub> , -WS <sub>sum1</sub>                                                                                                    |
| -WS3 , -WS4 , -WS <sub>sum2</sub>                                                                                                    |
| -WS <sub>sum</sub>                                                                                                    |
| -WS1, -WS2, -WS3, -WSsum                                                                                                    |
| tencia reactiva -WQ [Varh]                                                                                                    |
| 6-dígitos, Unit: m, k, M, G, T (Armonizado con $+WS$ )                                                                                                    |
| 0,00000mvarh - 9 999,99Tvarh (Armonizado con $+W\!S$ )                                                                                                    |
| * "OL" se muestra cuando se excede el área mostrada.                                                                                                    |
| Adelanto<br>de fase $-WQc \_c = \frac{1}{h} \left( \sum_{i} (+Q_{ci}) \right),$                                                                                                    |
| Retardo<br>de fase $-WQi \_c = \frac{1}{h} \left( \sum_{i} (-Q_{ci}) \right)$                                                                                                    |
| h: periodo de integración (3 600 seg), n: Nº sistema, c: Canal de medida, i:                                                                                                    |
| i: Punto de datos no. * dónde: Retardo de fase: $Q \ge 0$ , Adelanto de fase: $Q < 0$                                                                                                    |
| $-WQ_1$ , $-WQ_2$ , $-WQ_3$ , $-WQ_4$ , $-WQ_{sum}$                                                                                                    |
| $-WQ_1$ , $-WQ_2$ , $-WQ_{sum1}$                                                                                                    |
|                                                                                                    |
| $-WQ_3$ , $-WQ_4$ , $-WQ_{sum2}$                                                                                                    |
| -WQ <sub>3</sub> , -WQ <sub>4</sub> , -WQ <sub>sum2</sub><br>-WQ <sub>sum</sub>                                                                                                    |
| $-WQ_3, -WQ_4, -WQ_{sum2}$ $-WQ_{sum}$ $-WQ_1, -WQ_2, -WQ_3, -WQ_{sum}$                                                                                                    |
| -WQ <sub>3</sub> , -WQ <sub>4</sub> , -WQ <sub>sum2</sub><br>-WQ <sub>sum</sub><br>-WQ <sub>1</sub> , -WQ <sub>2</sub> , -WQ <sub>3</sub> , -WQ <sub>sum</sub><br>a integración                                                                                                    |
| $\begin{array}{c} -WQ_{3} , -WQ_{4} , -WQ_{sum2} \\ -WQ_{sum} \\ -WQ_{1} , -WQ_{2} , -WQ_{3} , -WQ_{sum} \\ \hline a \ integración \\ 00:00:00 \ (0 \ seg) - \ 99:59:59 \ (99 \ h \ 59 \ min \ 59 \ seg) \ , \end{array}$                                                                                                    |
|                                                                                                    |
| netros medidos en m | nedida de demanda                                                | KEW631 |
|---------------------|------------------------------------------------------------------|--------|
| Parámetros m        | nedidos en medida de Demanda                                     |        |
| /alor objetivo      | (DEM <sub>Target</sub> )                                         |        |
| Dígitos mostrados   | 4-dígitos                                                        |        |
| Unidad              | m, k, M, G, T                                                    |        |
| Rango mostrado      | 0,000mW(VA) - 999,9TW(VA) *según los valores seleccionados       |        |
| /alor previsto      | (DEM <sub>Guess</sub> )                                          |        |
| Dígitos mostrados   | 6-dígitos                                                        |        |
| Unidad              | m, k, M, G, T (depende de DEM <sub>Target Valor</sub> )          |        |
| Rango mostrado      | 0,00000 mW(VA) - 99 999,9 TW(VA)                                 |        |
|                     | * Los decimales dependen de DEM Target.                          |        |
|                     | * "OL" se muestra cuando se excede el área mostrada.             |        |
| Formula             | $DEM = \Sigma DEM \times \frac{Demand interval}{\Delta DEM}$     |        |
|                     | Elapsed time                                                     |        |
| /alor actual, \     | /alor de demanda medido (ΣDEM)                                   |        |
| Dígitos mostrados   | 6-dígitos, Unidades: m, k, M, G, T (depende de DEM Target Valor) |        |
| Unidad              | m, k, M, G, T (depende de DEM Target Valor)                      |        |
| Rango mostrado      | 0,0000mW(VA) - 99 999,9TW(VA)                                    |        |
| -                   | * Los decimales dependen de DEM Target.                          |        |
|                     | * "OL" se muestra cuando se excede el área mostrada.             |        |
| Formula             | ΣDEM=                                                            |        |
|                     | (Integration values of "+WPsum (+WSsum)")                        | -      |
|                     | $\times \frac{1}{L}$                                             | hour   |
|                     | In                                                               | terval |

#### Factor de carga

| Dígitos mostrados | 6-dígitos                                                             |
|-------------------|-----------------------------------------------------------------------|
| Rango mostrado    | 0,00 - 9 999,99% * "OL" se muestra cuando se excede el área mostrada. |
| Formula           | $\Sigma DEM / DEM_{Terget}$                                           |

#### Estimación

| Dígitos mostrados | 6-dígitos                                                             |
|-------------------|-----------------------------------------------------------------------|
| Rango mostrado    | 0,00 - 9 999,99% * "OL" se muestra cuando se excede el área mostrada. |
| Formula           | DEM <sub>Guess</sub> /DEM <sub>Terget</sub>                           |

# Parámetros medidos en medida de Armónicos Parámetros medidos en medida de Armónicos

| Sistema de medida            | : Sincronización PLL digital                                    |
|------------------------------|-----------------------------------------------------------------|
| Método de medida             | : Analizar armónicos, y luego agregar y mostrar los componentes |
|                              | inter-armónicos adyacentes a la orden integral de los armónicos |
|                              | analizados.                                                     |
| Rango de frecuencia efectiva | : 40 – 70 Hz                                                    |
| Análisis de pedidos          | : 1 - 50°                                                       |
| Anchura de ventana           | : 10 ciclos a 50 Hz, 12 ciclos a 60 Hz                          |
| Tipo de ventana              | : Rectangular                                                   |
| Análisis de datos            | : 2 048 puntos                                                  |
| Tasa de análisis             | : una vez/ 200 ms a 50 Hz/ 60 Hz                                |

### Tensión de armónicos R. m.s. Vk [Vrms]

| Rango             | Mismo que tensión r.m.s.                                                                                                    |
|-------------------|----------------------------------------------------------------------------------------------------|
| Dígitos mostrados | Mismo que tensión r.m.s.                                                                                                    |
| Rango mostrado    | Mismo que tensión r.m.s.                                                                                                    |
|                   | * tasa de contenido 0,0% - 100,0%, porcentaje de la onda básica                                                                                                    |
| Sistema de medida | Cumple con IEC61000-4-30, IEC61000-4-7, IEC61000-2-4                                                                                                    |
|                   | Análisis anchura de la ventana se 10/12- ciclo de 50/60Hz, y los valores de                                                                                                 |
|                   | medición contiene los componentes entre armónicos adyacentes a la orden                                                                                                    |
|                   | analizado.                                                                                                    |
| Precisión         | Cumple con IEC61000-2-4 Class3 donde 10% - 100% del rango de entrada 600V                                                                                                   |
|                   | Rango.                                                                                                    |
|                   | 3% o más contra 100 V de tensión nominal : ±10%rdg                                                                                                    |
|                   | Menos del 3% frente a 100 V de tensión nominal : voltaje nominal ±0,3%                                                                                                    |
|                   | Rango 1 000V         : ±0,2%rdg±0,2%f.s.                                                                                                    |
| Formula           | $V_{ck} = \sqrt{\sum_{n=-1}^{1} (V_c(10k+n)r)^2 + (V_c(10k+n)i)^2} \qquad \begin{array}{c} \text{Rate of} \\ \text{content} \end{array} = \frac{V_{ck} \times 100}{V_{c1}}$ |
|                   | c: Canal de medida, k: Armónicos de cada orden                                                                                                    |
|                   | Vr: Número real después de la conversión de tensión FFT                                                                                                    |
|                   | El ciclo de medida de esta ecuación es 10-ciclos. Para medidas de 12-ciclos                                                                                                 |
|                   | "10k+n" se sustituye por "12k+n".                                                                                                    |
| 1P2W-1 to 4       | V <sub>1k</sub>                                                                                                    |
| 1P3W-1 to 2       | V <sub>1k</sub> , V <sub>2k</sub>                                                                                                    |
| 3P3W-1 to 2       | Línea de voltaje V <sub>12k</sub> , V <sub>32k</sub>                                                                                                    |
| 3P3W3A            | Línea de voltaje V <sub>12k</sub> , V <sub>23k</sub> , V <sub>31k</sub>                                                                                                    |
| 3P4W              | V <sub>1k</sub> , V <sub>2k</sub> , V <sub>3k</sub>                                                                                                    |

|                      | armonicos R.m.s. Ak [Arms]                                                                                                    |
|----------------------|----------------------------------------------------------------------------------------------------|
| Rango                | Mismo que corriente r.m.s.                                                                                                    |
| Dígitos mostrados    | Mismo que corriente r.m.s.                                                                                                    |
| Rango mostrado       | Mismo que corriente r.m.s.                                                                                                    |
| <u> </u>             | * Ratio de contenido: 0,0% - 100,0% (porcentaje de la onda basica)                                                                                                    |
| Sistema de<br>medida | Cumple con IEC61000-4-7, IEC61000-2-4<br>Anchura de ventana de análisis: Ciclo de 10/12 para 50/60 Hz, los valo<br>medidos contienen la interarmónica adyacente a la armónica de los pedid<br>analizados                                                                                                    |
| Precisión            | Cumple con la precisión especificada en IEC61000-2-4 Clase3 al 10% - 100%<br>rango de entrada del rango de medición.<br>10% o más hasta máx. rango de entrada : ±10% rdg + Precisión del sen<br>de abrazadera<br>Rango de entrada inferior el 10% al máximo : valor máximo del intervalo+1.0%                        |
|                      | Precisión de mordaza                                                                                                    |
| Formula              | $A_{ck} = \sqrt{\sum_{n=-1}^{1} (A_c (10k+n)r)^2 + (A_c (10k+n)i)^2}  \text{Rate of content} = \frac{A_{ck} \times 100}{A_{c1}}$                                                                                                    |
|                      | c: Canal de medida: A <sub>1k</sub> , A <sub>2k</sub> , A <sub>3k</sub> , A <sub>4k</sub> , k: Armónicos de cada orden<br>r: Número real después de la conversión de tensión FFT, i: Número imaginario<br>después de la conversión de FFT                                                                            |
|                      | El ciclo de medida de esta ecuación es 10-ciclos. Para la medición de 12 cicl                                                                                                    |
|                      | "10k+n" debe sustituirse por "12k+n".                                                                                                    |
| Potencia de a        | armónicos Pk [W]                                                                                                    |
| Rango                | Mismo que potencia activa                                                                                                    |
| Dígitos mostrados    | Mismo que potencia activa                                                                                                    |
| Rango mostrado       | Mismo que potencia activa * ratio de contenido 0,0% - 100,0%, porcentaje de onda básica                                                                                                    |
| Sistema de<br>medida | Cumple con IEC61000-4-7                                                                                                    |
| Precisión            | ±0,3%rdg±0,2%f.s.+ precisión de la mordaza (PF 1, onda sinoidal: 50/60 Hz) (Suma representa el valor total obtenido en los canales usados.)                                                                                                    |
| Formula              | $Pc_{k} = V_{c(10k)r} \times A_{c(10k)r} V_{c(10k)i} \times A_{c(10k)i}$ Rate of content $= \frac{P_{ck} \times 100}{P_{c1}}$                                                                                                    |
|                      | <ul> <li>c: Canal de medida, k: Armónicos de cada orden</li> <li>r: Número real después de la conversión de tensión FFT, i: Número imagir<br/>después de la conversión de FFT</li> <li>El ciclo de medida de esta ecuación es 10-ciclos. Para medidas de 12-ciclos</li> <li>"10k" se sustituye por "12k".</li> </ul> |
| 1P2W-1 to 4          | $P_{1k}, P_{2k}, P_{3k}, P_{4k}, P_{sumk} = P_{1k} + P_{2k} + P_{3k} + P_{4k}$                                                                                                    |
| 1P3W-1 to 2          | $     P_{1k}, P_{2k}, P_{sum1k} = P_{1k} + P_{2k}      P_{3k}, P_{4k}, P_{sum2k} = P_{3k} + P_{4k} $                                                                                                    |
|                      | P <sub>sumk</sub> =P <sub>sum1k</sub> +P <sub>sum2k</sub>                                                                                                    |
| 3P3W-1 to 2          | $P_{1k}, P_{2k}, P_{sum1k} = P_{1k} + P_{2k}$                                                                                                    |
|                      | $P_{3k}, P_{4k}, P_{sum2k} = P_{3k} + P_{4k}$                                                                                                    |
|                      | Psumk=Psum1k+Psum2k                                                                                                    |
| 3P3W/3D              | Tensión de fase $P_{1k}:V_1 = (V_{12}-V_{31})/3, P_{2k}:V_2 = (V_{23}-V_{12})/3,$                                                                                                    |
|                      | $P_{3k}:V_3 = (V_{31}-V_{23})/3, P_{sumk}=P_{1k}+P_{2k}+P_{3k}$                                                                                                    |

| Formula           | $Pc_{k}=V_{c(10k)r}\times A_{c(10k)i}-V_{c(10k)i}\times A_{c(10k)r}$                                                                                   |
|-------------------|----------------------------------------------------------------------------------------------------|
|                   | c: Canal de medida: A1k, A2k, A3k, A4k, k: Armónicos de cada orden                                                                                     |
|                   | r: Número real después de la conversión de tensión FFT, i: Número imaginario                                                                           |
|                   | después de la conversión de FFT<br>El ciclo de medida de esta ecuación es 10-ciclos. Para la medición de 12 ciclo<br>"10k" debe sustituirse por "12k". |
| 1P2W-1 to 4       | $Q_{1k}Q_{2k}, Q_{3k}, Q_{4k}, Q_{sumk} = Q_{1k} + Q_{2k} + Q_{3k} + Q_{4k}$                                                                           |
| 1P3W-1 to 2       | $Q_{1k}, Q_{2k}, Q_{sum1k} = Q_{1k} + Q_{2k}$                                                                                                    |
|                   | $Q_{3k}, Q_{4k}, Q_{sum2k} = Q_{3k} + Q_{4k}$                                                                                                    |
|                   | Q <sub>sumk</sub> =Q <sub>sum1k</sub> +Q <sub>sum2k</sub>                                                                                              |
| 3P3W-1 to 2       | $Q_{1k}, Q_{2k}, Q_{sum1k} = Q_{1k} + Q_{2k}$                                                                                                    |
|                   | $Q_{3k}, Q_{4k}, Q_{sum2k} = Q_{3k} + Q_{4k}$                                                                                                    |
|                   | Q <sub>sumk</sub> =Q <sub>sum1k</sub> +Q <sub>sum2k</sub>                                                                                              |
| 3P3W3A            | Tensión de fase $Q_{1k}:V_1 = (V_{12}-V_{31})/3, Q_{2k}:V_2 = (V_{23}-V_{12})/3,$                                                                      |
|                   | $Q_{3k}:V_3 = (V_{31}-V_{23})/3, Q_{sumk}=Q_{1k}+Q_{2k}+Q_{3k}$                                                                                        |
| 3P4W              | $Q_{1k}, Q_{2k}, Q_{3k}, Q_{sumk} = Q_{1k} + Q_{2k} + Q_{3k}$                                                                                          |
| actor de dist     | orsión armónica total de tensión THDVF [%]                                                                                                    |
| Dígitos mostrados | 4-dígitos                                                                                                    |
| Rango mostrado    | 0,0% - 100,0%                                                                                                    |
| Formula           | $\int_{\infty}^{50} (x_L)^2$ c: Canal de medida                                                                                                    |
|                   | $\sqrt{\sum_{k=2}^{2} (V_{ck})} \times 100$ V: Tensión armónicos                                                                                       |
|                   | $THDVF_{c} = \frac{V_{k-2}}{V_{c1}}$ k: Armónicos de cada orden                                                                                        |
| 1P2W-1 to 4       | THDVF1                                                                                                    |
| 1P3W-1 to 2       | THDVF <sub>1</sub> , THDVF <sub>2</sub>                                                                                                    |
| 3P3W-1 to 2       | Tensión de línea THDVF <sub>12</sub> , THDVF <sub>32</sub>                                                                                             |
| 3P3W3A            | Tensión de línea THDVF <sub>12</sub> , THDVF <sub>23</sub> , THDVF <sub>31</sub>                                                                       |
| 3P4W              | $THDVF_1$ , $THDVF_2$ , $THDVF_3$                                                                                                    |
| Factor de dist    | orsión armónica total de corriente THDAF [%]                                                                                                    |
| Dígitos mostrados | 4-dígitos                                                                                                    |
| Rango mostrado    | 0,0% - 100,0%                                                                                                    |
| Formula           | $\sqrt{\sum_{k=2}^{50} (A_{ck})^2} \times 100$ c: Meas. ch THDAF <sub>1</sub> , THDAF <sub>2</sub> ,<br>THDAF <sub>3</sub> , THDAF <sub>4</sub>        |
|                   | $THDAFc = \frac{A_{c1}}{A_{c1}}$ A: Corriente armónicos                                                                                                |
|                   | K: Armonicos de cada orden                                                                                                    |
|                   |                                                                                                    |
|                   |                                                                                                    |

| Dígitos mostrados | 4-dígitos                                                                                                    |
|-------------------|----------------------------------------------------------------------------------------------------|
| Rango mostrado    | 0,0% - 100,0%                                                                                                    |
| Formula           | $THDVR_{c} = \frac{\sqrt{\sum_{k=2}^{50} (V_{ck})^{2}} \times 100}{\sqrt{\sum_{k=1}^{50} (V_{ck})^{2}}}$ c: Canal de medida<br>V: Tensión armónicos<br>k: Armónicos de cada orden                                                                     |
| 1P2W-1 to 4       | THDVR1                                                                                                    |
| 1P3W-1 to 2       | THDVR <sub>1</sub> , THDVR <sub>2</sub>                                                                                                    |
| 3P3W-1 to 2       | Tensión de línea THDVR <sub>12</sub> , THDVR <sub>32</sub>                                                                                                    |
| 3P3W3A            | Tensión de línea THDVR <sub>12</sub> , THDVR <sub>23</sub> , THDVR <sub>31</sub>                                                                                                    |
| 3P4W              | THDVR <sub>1</sub> , THDVR <sub>2</sub> , THDVR <sub>3</sub>                                                                                                    |
| actor de dist     | orsión total de corriente armónica THDAR [%]                                                                                                    |
| Dígitos mostrados | 4-dígitos                                                                                                    |
| Rango mostrado    | 0,0% - 100,0%                                                                                                    |
|                   | $THDAR_{c} = \frac{\sqrt{\sum_{k=2}^{50} (A_{ck})^{2} \times 100}}{\sqrt{\sum_{k=1}^{50} (A_{ck})^{2}}}$ C. Meas. ch. THDAR1, THDAR2,<br>THDAR3, THDAR2,<br>A: Corriente armónicos<br>k: Armónicos de cada orden                                      |
| Angulo de fas     | e de tensión de armónicos θVk [deg]                                                                                                    |
| Dígitos mostrados | 4-dígitos                                                                                                    |
| Rango mostrado    | 0,0° a ±180,0°                                                                                                    |
| Formula           | $ \theta V_{ck} = \tan^{-1} \left\{ \frac{V_{ckr}}{-V_{cki}} \right\} $ c: Canal de medida V: Tensión armónicos k: Armónicos de cada orden r: Número real después de la conversión d tensión FFT, i: Número imaginario después de la conversió de FFT |
| 1P2W-1 to 4       | θV <sub>1 k</sub>                                                                                                    |
| 1P3W-1 to 2       | $\theta V_{1k}, \theta V_{2k}$                                                                                                    |
| 3P3W-1 to 2       | $\theta V_{12k}, \theta V_{32k}$ * Se usan tensiones de línea.                                                                                                    |
|                   |                                                                                                    |
| 3P3W3A            | $\theta V_{12k}, \theta V_{23k}, \theta V_{31k}$ * Se usan tensiones de línea.                                                                                                    |

| Dígitos mostrados    | 4-dígitos                                                                                                    |
|----------------------|----------------------------------------------------------------------------------------------------|
| Rango mostrado       | 0,0° a ±180,0°                                                                                                    |
| Formula              | $\theta A_{ck} = \tan^{-1} \left\{ \frac{A_{ckr}}{-A_{cki}} \right\}$ c: Canal de medida $\theta A_{1k}, \theta A_{2k}, \theta A_{3k}, \theta A_{4k}$ A: Corriente armónicos<br>k: Armónicos de cada orden<br>r: Número real después de la conversión de<br>tensión FFT, |
|                      | de FFT                                                                                                    |
| Ángulo de fas        | e tensión- corriente de armónicos θk [deg]                                                                                                    |
| Dígitos mostrados    | 4-dígitos                                                                                                    |
| Rango mostrado       | 0,0° a ±180,0°                                                                                                    |
| Formula              | $	heta_{ck} = 	heta A_{ck} - 	heta V_{ck}$ c: Canal de medida, k: Armónicos de cada orden                                                                                                    |
| 1P2W-1 to 4          | $\theta_{1k}, \theta_{2k}, \theta_{3k}, \theta_{4k}, \ \theta_{sumk} = \tan^{-1}\left\{\frac{Q_{sumk}}{P_{sumk}}\right\}$                                                                                                    |
| 1P3W(3P3W)-1 to<br>2 | $\theta_{1k}, \theta_{2k}, \ \theta_{sum1k} = \tan^{-1}\left\{\frac{Q_{sum1k}}{P_{sum1k}}\right\}$                                                                                                    |
|                      | $\theta_{3k}, \theta_{4k}, \ \theta_{sum2k} = \tan^{-1}\left\{\frac{Q_{sum2k}}{P_{sum2k}}\right\}$                                                                                                    |
|                      | $\Theta_{sumk} = \tan^{-1} \left\{ \frac{Q_{sumk}}{P_{sumk}} \right\}$                                                                                                    |
| 3P3W3A(3P4W)-1       | $\theta_{1k}, \theta_{2k}, \theta_{3k}, \ \theta_{sumk} = \tan^{-1} \left\{ \frac{Q_{sumk}}{P_{sumk}} \right\}$                                                                                                    |

| metros medidos en l       | a medida de calidad de señal KEV                                                                             |
|---------------------------|----------------------------------------------------------------------------------------------------|
| Parámetros n              | nedidos en la medida de calidad de señal                                                                     |
| Fransitorio de            | voltaje                                                                                                    |
| Sistema de<br>medida      | Aprox. 40,96ksps (cada 24 µs) detección de eventos sin pausas de (50 Hz/60 H                                 |
| Dígitos mostrados         | 4-dígitos                                                                                                    |
| Rango de entrada efectivo | 50 V-2 200V (CC)                                                                                             |
| Rango mostrado            | 50 V-2 200V (CC)                                                                                             |
| Precisión                 | 0,5%rdg * a 1 000V (CC)                                                                                      |
| Impedancia<br>entrada     | Αρrox. 1,67 ΜΩ                                                                                               |
| Valor umbral              | Valor de tensión absoluta de pico                                                                            |
| Canal de detección        | (ch)                                                                                                    |
| 1P2W-1 to 4               | $V_1$                                                                                                    |
| 1P3W-1 to 2               | $V_1, V_2$                                                                                                   |
| 3P3W-1 to 2               | Tensión de línea V <sub>12</sub> , V <sub>32</sub>                                                           |
| 3P3W3A                    | Tensión de línea $V_{12}$ , $V_{23}$ , $V_{31}$                                                              |
| 3P4W                      | $V_1 V_2 V_3$                                                                                                |
| Pico de tensio            | ón.Caída, INT                                                                                                |
| Rango                     | Mismo que tensión r.m.s.                                                                                     |
| Dígitos mostrados         | Mismo que tensión r.m.s.                                                                                     |
| Rango de entrada efectivo | Mismo que tensión r.m.s.                                                                                     |
| Rango mostrado            | Mismo que tensión r.m.s.                                                                                     |
| Factor cresta             | Mismo que tensión r.m.s.                                                                                     |
| Impedancia<br>entrada     | Mismo que tensión r.m.s.                                                                                     |
| Valor umbral              | Porcentaje del valor de tensión nominal                                                                      |
| Sistema de                | Cumple con IEC61000-4-3                                                                                      |
| medida                    | * r.m.s. valores se calculan a partir de una forma de onda de la onda media                                  |
|                           | Sulaparillerito.<br>Dico, detección de inmersión para el sistema de múltiples fases:                         |
|                           | Empieza cuando cualquiera de los eventos se inicia en cualquier ch. term                                     |
|                           | cuando termina.                                                                                              |
|                           | Detección INT para el sistema de múltiples fases:                                                            |
|                           | Comienza cuando el evento comienza a todos los chs, termina cuando term                                      |
| Dragición                 | en cualquiera de los canales.                                                                                |
| Precision                 | Fuera de rando $(a + 100 \vee 0 \text{ mas tensiones nominales})$ : voltaje nominal ±1,0% +0.4% rda+0.4% f s |
|                           | Errores de medición de la duración del evento a 40 - 70 Hz : dentro de 1 ciclo                               |
| Canal de detección        | (ch)                                                                                                    |
| 1P2W-1 to 4               | V <sub>1</sub>                                                                                               |
| 1P3W-1 to 2               | V <sub>1</sub> , V <sub>2</sub>                                                                              |
| 3P3W-1 to 2               | Tensión de línea V <sub>12</sub> , V <sub>32</sub>                                                           |
| 3P3W3A                    | Tensión de línea $V_{12}$ , $V_{23}$ , $V_{31}$                                                              |
|                           |                                                                                                    |

#### Pico arranque

| Rango                        | Mismo que corriente r.m.s.                                                              |  |
|------------------------------|-----------------------------------------------------------------------------------------|--|
| Dígitos mostrados            | Mismo que corriente r.m.s.                                                              |  |
| Rango de entrada<br>efectivo | Mismo que corriente r.m.s.                                                              |  |
| Rango mostrado               | Mismo que corriente r.m.s.                                                              |  |
| Factor cresta                | Mismo que corriente r.m.s.                                                              |  |
| Impedancia<br>entrada        | Mismo que corriente r.m.s.                                                              |  |
| Valor umbral                 | Porcentaje del rango de medida                                                          |  |
| Sistema de<br>medida         | Calcula valores r.m.s. a partir de una forma de onda de la onda media con solapamiento. |  |
| Precisión                    | ±0,4%rdg±0,4%f.s.+ precisión de la mordaza                                              |  |
| Canal de                     | $A_{1}, A_{2}, A_{3}, A_{4}$                                                            |  |
| detección                    |                                                                                         |  |
| (ch)                         |                                                                                         |  |

| <u>netros medidos en la me</u>                                                                                                    | dida de calidad de senal KEW6                                                                                                    |
|----------------------------------------------------------------------------------------------------|----------------------------------------------------------------------------------------------------|
|                                                                                                    |                                                                                                    |
| Elementos mostrados                                                                                                    | T. rest.: Cuenta atrás hasta completar un cálculo Pst.                                                                                                    |
|                                                                                                    | V: Tensión r.m.s. por semionda, 1 seg promedio                                                                                                    |
|                                                                                                    | Pst(1min): Valor de flicker en 1 min (Valor de referencia Pst)                                                                                                    |
|                                                                                                    | Pst: Severidad de flicker a corto plazo (10 min)                                                                                                    |
|                                                                                                    | Plt: Severidad de flicker a largo plazo (2 horas)                                                                                                    |
|                                                                                                    | Max Pst: Max valor de Pst, e información de tiempo                                                                                                    |
|                                                                                                    | Max Plt: Max valor de Plt, e información de tiempo                                                                                                    |
|                                                                                                    | Pst(1min) Última gráfica de tendencia (para los 120 min recientes)                                                                                                    |
|                                                                                                    | Plt gráfica de tendencia para las 600 horas recientes                                                                                                    |
| Dígitos mostrados                                                                                                    | 4-dígitos, Resolución: log 0,001 - 6 400 P.U., en 1 024-divisiones                                                                                                    |
| Modelo rampa                                                                                                    | 230VRamp/220VRamp/120VRamp/100VRamp                                                                                                    |
| Método de medida                                                                                                    | Cumple con IEC61000-4-30 y con IEC61000-4-15 Ed.2                                                                                                    |
| Precisión                                                                                                    | Pst (max. 20): ±10%rdg de acuerdo con el método definido en                                                                                                    |
|                                                                                                    | IEC61000-4-15 Ed.2 Clase F3                                                                                                    |
| Formula                                                                                                    |                                                                                                    |
| $Pst(1min)_C$ , $Pst_C=$                                                                                                    |                                                                                                    |
| $\sqrt{0.0314 \times P_{0.1}} +$                                                                                                    | $0.0525 \times P_{1S} + 0.0657 \times P_{3S} + 0.28 \times P_{10S} + 0.08 \times P_{50S}$                                                                                                    |
| $V_{1S} = (P_{0,7} + P_{1} + P_{1,5})/3$ ,                                                                                                    | $V_{3S}=(P_{2,2}+P_3+P_4)/3$ , $V_{10S}=(P_6+P_8+P_{10}+P_{13}+P_{17})/5$ ,                                                                                                    |
| $V_{50S} = (P_{30} + P_{50} + P_{80})/3$                                                                                                    | c: Canal de medida                                                                                                    |
| Los datos de medición 1                                                                                                    | 0-min* se clasifican en 1 024 clases (0 - 6 400P.U.), utilizando la clasificación                                                                                                    |
| no lineal, para determina                                                                                                    | ar la función de probabilidad culamitiva (CPF). Será entonces corregido por el                                                                                                    |
|                                                                                                    |                                                                                                    |
|                                                                                                    |                                                                                                    |
| $\sum Pst_{i}^{3}$                                                                                                    |                                                                                                    |
| $Plt = 3 \times 1 \left  \frac{\sum_{i=1}^{n} Pst_i^3}{\sum_{i=1}^{n} Pst_i^3} \right $                                                                          | c: Canal de medida, N:12 veces (2-horas de medida )                                                                                                    |
| $Plt_{c} = 3 \times \sqrt{\frac{\sum_{i=1}^{n} Pst_{i}^{3}}{N}}$                                                                                                 | c: Canal de medida, N:12 veces (2-horas de medida.)                                                                                                    |
| $Plt_{C} = 3 \times \sqrt{\frac{\sum_{i=1}^{N} Pst_{i}^{3}}{N}}$ 1P2W-1 to 4                                                                                     | c: Canal de medida, N:12 veces (2-horas de medida.) Pst(1min)1, Pst1, Plt1                                                                                                    |
| $Plt_{C} = 3 \times \sqrt{\frac{\sum_{i=1}^{N} Pst_{i}^{3}}{N}}$ $\frac{1P2W-1 \text{ to } 4}{1P3W-1 \text{ to } 2}$                                             | c: Canal de medida, N:12 veces (2-horas de medida.)          Pst(1min)1, Pst1, Plt1         Pst(1min)1, Pst1, Plt1, Pst(1min)2, Pst2, Plt2                                                                                                    |
| $Plt_{C} = 3 \times \sqrt{\frac{\sum_{i=1}^{N} Pst_{i}^{3}}{N}}$ 1P2W-1 to 4 1P3W-1 to 2 3P3W-1 to 2                                                             | c: Canal de medida, N:12 veces (2-horas de medida.)          Pst(1min)1, Pst1, Plt1         Pst(1min)1, Pst1, Plt1, Pst(1min)2, Pst2, Plt2         Tensión de línea       Pst(1min)12, Pst12, Plt12, Pst(1min)32, Pst32, Plt32                                                                                                    |
| $\frac{Plt_{C} = 3 \times \sqrt{\frac{\sum_{i=1}^{N} Pst_{i}^{3}}{N}}}{\frac{1P2W-1 \text{ to } 4}{1P3W-1 \text{ to } 2}}$ $\frac{3P3W-1 \text{ to } 2}{3P3W3A}$ | c: Canal de medida, N:12 veces (2-horas de medida.)<br><i>Pst(1min)</i> <sub>1</sub> , <i>Pst</i> <sub>1</sub> , <i>Plt</i> <sub>1</sub><br><i>Pst(1min)</i> <sub>1</sub> , <i>Pst</i> <sub>1</sub> , <i>Plt</i> <sub>1</sub> , <i>Pst(1min)</i> <sub>2</sub> , <i>Pst</i> <sub>2</sub> , <i>Plt</i> <sub>2</sub><br>Tensión de línea <i>Pst(1min)</i> <sub>12</sub> , <i>Pst</i> <sub>12</sub> , <i>Plt</i> <sub>12</sub> , <i>Pst(1min)</i> <sub>32</sub> , <i>Pst</i> <sub>32</sub> , <i>Plt</i> <sub>32</sub><br>Tensión de línea <i>Pst(1min)</i> <sub>12</sub> , <i>Pst</i> <sub>12</sub> , <i>Plt</i> <sub>12</sub> , <i>Pst(1min)</i> <sub>23</sub> , <i>Pst</i> <sub>23</sub>                                                                                                    |
| $Plt_{C} = 3 \times \sqrt{\frac{\sum_{i=1}^{N} Pst_{i}^{3}}{N}}$ $\frac{1P2W-1 \text{ to } 4}{1P3W-1 \text{ to } 2}$ $\frac{3P3W-1 \text{ to } 2}{3P3W3A}$       | c: Canal de medida, N:12 veces (2-horas de medida.)<br><i>Pst(1min)</i> <sub>1</sub> , <i>Pst</i> <sub>1</sub> , <i>Plt</i> <sub>1</sub><br><i>Pst(1min)</i> <sub>1</sub> , <i>Pst</i> <sub>1</sub> , <i>Plt</i> <sub>1</sub> , <i>Pst(1min)</i> <sub>2</sub> , <i>Pst</i> <sub>2</sub> , <i>Plt</i> <sub>2</sub><br>Tensión de línea <i>Pst(1min)</i> <sub>12</sub> , <i>Pst</i> <sub>12</sub> , <i>Plt</i> <sub>12</sub> , <i>Pst(1min)</i> <sub>32</sub> , <i>Pst</i> <sub>32</sub> , <i>Plt</i> <sub>32</sub><br>Tensión de línea <i>Pst(1min)</i> <sub>12</sub> , <i>Pst</i> <sub>12</sub> , <i>Plt</i> <sub>12</sub> , <i>Pst(1min)</i> <sub>23</sub> , <i>Pst</i> <sub>23</sub> ,<br><i>Plt</i> <sub>23</sub> , <i>Pst(1min)</i> <sub>31</sub> , <i>Pst</i> <sub>31</sub> , <i>Plt</i> <sub>31</sub> |

## 10.4 Especificaciones de mordazas

|                                                           | <model8128></model8128>                                                                                                | <model8127></model8127>                                  | <model8126></model8126>                                                                                        |
|-----------------------------------------------------------|----------------------------------------------------------------------------------------------------|----------------------------------------------------------|----------------------------------------------------------------------------------------------------|
|                                                           |                                                                                                    |                                                          |                                                                                                    |
| Corriente nominal                                         | CA 5Arms<br>[Max. 50 A rms CA (70,7Apico)]                                                                             | CA 100Arms<br>(141Apico)                                 | CA 200Arms<br>(283Apico)                                                                                       |
| Tensión de salida                                         | 0 - 50mV (50 mV CA / 5A CA)<br>[Max. (500 mV CA/50 A CA) :<br>10 mV/ A                                                 | CA0 - 500mV<br>(CA500mV/CA100A):5mV/A                    | CA0 - 500mV<br>(CA 500mV/CA200A):2,5mV/A                                                                       |
| Rango de medición                                         | 0 – 50 A ms CA                                                                                                    | CA0 - 100Arms                                            | CA0 - 200Arms                                                                                                  |
| Precisión<br>(entrada onda<br>senoidal)                   |                                                                                                    | ±0,5%rdg±0,1mV (50/60Hz)<br>±1,0%rdg±0,2mV (40Hz - 1kHz) |                                                                                                    |
| Fase<br>características                                   | dentro ±2,0°<br>(0,5 - 50 A/45 - 65 Hz)                                                                                | dentro ±2,0°<br>(1 - 100A/45 - 65Hz)                     | dentro ±1,0°<br>(2 - 200A/45 - 65Hz)                                                                           |
| Rango de temp. y<br>humedad<br>(precisión<br>garantizada) | 23±5°C, humedad relativa 85% o menos (sin condensación)                                                                |                                                          |                                                                                                    |
| Temp. funcionamiento<br>Rango                             | 0 - 50°C, humedad relativa 85% o menos (sin condensación)                                                              |                                                          | ondensación)                                                                                                   |
| Temp. almacenam.<br>Rango                                 | -20 a 60°C, humedad relativa 85% o menos (sin condensación)                                                            |                                                          | condensación)                                                                                                  |
| Entrada permitida                                         | 50 A rms CA (50/60 Hz)                                                                                                 | 100A rms CA (50/ 60 Hz)                                  | 200A rms CA (50/60 Hz)                                                                                         |
| Impedancia salida                                         | Aprox. 20 Ω                                                                                                    | Aprox. 10 Ω                                              | Aprox. 5 Ω                                                                                                    |
| Lugar de uso                                              | Uso                                                                                                    | en interiores, altitud de 2 000 m o m                    | ienos                                                                                                    |
| Aplicables<br>normas                                      | IEC 61010-1, IEC 61010-2-032<br>Medición CAT III (300 V), Grado de contaminación 2<br>IEC61326<br>IEC61326<br>IEC61326 |                                                          | IEC 61010-1, IEC 61010-2-032<br>Medición CAT III (600 V),<br>Grado de contaminación 2,<br>IEC61326             |
| Tensión admitida                                          | 3 540 V CA / 5 seg<br>Entre Pinzas – Carcasa,<br>Carcasa – Terminal de salida, y<br>Pinzas – Terminal de salida        |                                                          | 5 350 V CA/ 5 seg<br>Entre Pinzas – Carcasa,<br>Carcasa – Terminal de salida, y<br>Pinzas – Terminal de salida |
| Resistencia de                                            | 50 MΩ o más/1 000 V                                                                                                    |                                                          | Tennella I de sellade                                                                                          |
| aislamiento                                               | Entre Pinzas – Carcasa, Carcasa – Terminal de salida, y Pinzas – Terminal de salida                                    |                                                          | nzas – Terminal de salida                                                                                      |
| Dimensiones                                               | Αριύχ. Ø24<br>100 (L)γεο (Δ                                                                                            | $\frac{111111}{111000000000000000000000000000$           | $128(1) \times 81(M) \times 26(D) \text{ mm}$                                                                  |
|                                                           | 100 (L)×60 (W)×26 (D)mm 128(L)×81(W)×36(D) mm                                                                          |                                                          | 120(L)X01(VV)X30(D)11111                                                                                       |
| Longitud del cable                                        | Aprox. 3 m                                                                                                    |                                                          |                                                                                                    |
| reminal de Salida                                         |                                                                                                    |                                                          |                                                                                                    |
| Peso                                                      | Aprox. 160 g Aprox. 260 g                                                                                              |                                                          | Aprox. 260 g                                                                                                   |
| Accesorio                                                 | Manual de instrucciones<br>Marcador de cables                                                                          |                                                          |                                                                                                    |
| Piezas opcionales                                         | 7146 (Tapón a                                                                                                    | ajustador banana ø 4), 7185 (Cable                       | de extensión)                                                                                                  |
| KEW6315                                                   |                                                                                                    | - 152 -                                                  |                                                                                                    |

#### 10.4 Especificaciones mordaza sensor

|                                                                           | <model8125></model8125>                                                             | <model8124></model8124>                                                                                   |  |  |
|---------------------------------------------------------------------------|-------------------------------------------------------------------------------------|----------------------------------------------------------------------------------------------------|--|--|
|                                                                           |                                                                                     |                                                                                                    |  |  |
| Corriente nominal                                                         | 500 A ms CA (707Apico)                                                              | 1 000 A rms CA (1 414 Apico)                                                                              |  |  |
| Tensión de salida                                                         | 0 – 500 mV CA<br>(500 mV CA /500 A): 1 mV/A CA                                      | 0 – 500 mzV CA<br>(500 mV CA/1 000 A):0,5 mV/ A                                                           |  |  |
| Rango de medición                                                         | 0 - 500 A rms CA                                                                    | 0 - 1 000 A rms CA                                                                                        |  |  |
| Precisión<br>(entrada onda<br>senoidal)                                   | ±0,5%rdg±0,1 mV (50/60 Hz)<br>±1,0%rdg±0,2 mV (40 Hz – 1kHz)                        | ±0,5%rdg±0,2 mV (50/60 Hz)<br>±1,5%rdg±0,4 mV (40 Hz – 1 kHz)                                             |  |  |
| Fase                                                                      | dentro ±1,0°                                                                        | dentro ±1,0°                                                                                              |  |  |
| caracteristicas<br>Rango de temp. y<br>humedad<br>(precisión garantizada) | (5 - 500A/45 – 65 Hz)<br>23±5⁰C, humedad relativa 859                               | (5 - 500A/45 – 65 Hz) (10 - 1 000A/45 – 65 Hz)<br>23±5°C, humedad relativa 85% o menos (sin condensación) |  |  |
| Temp. funcionamiento<br>Rango                                             | 0 – 50ºC, humedad relativa 85                                                       | 0 – 50⁰C, humedad relativa 85% o menos (sin condensación)                                                 |  |  |
| Temp. almacenam.<br>Rango                                                 | -20 – 60ºC, humedad relativa 8                                                      | 5% o menos (sin condensación)                                                                             |  |  |
| Entrada permitida                                                         | 500 A rms CA (50/60 Hz)                                                             | 1 000 A rms CA (50/60 Hz)                                                                                 |  |  |
| Impedancia salida                                                         | Aprox. 2Ω                                                                           | Aprox. 1Ω                                                                                                 |  |  |
| Lugar de uso                                                              | Uso interior, altitud                                                               | d 2 000m o menos                                                                                          |  |  |
| Aplicables<br>normas                                                      | IEC 61010-1, IE<br>Medición CAT III (600V), (<br>IEC6                               | IEC 61010-1, IEC 61010-2-032<br>Medición CAT III (600V), Grado de contaminación 2<br>IEC61326             |  |  |
| Tensión admitida                                                          | 5 350 V (<br>Entre Pinzas – Carcasa, Carcasa – Termir                               | 5 350 V CA /5 seg<br>Entre Pinzas – Carcasa, Carcasa – Terminal de salida, y Pinzas – Terminal de salida  |  |  |
| Resistencia de                                                            | 50 MΩ o más/1 000 V                                                                 |                                                                                                    |  |  |
| aislamiento                                                               | Entre Pinzas – Carcasa, Carcasa – Terminal de salida, y Pinzas – Terminal de salida |                                                                                                    |  |  |
| Tamaño máx. cond.                                                         | Aprox. ø40 mm (máx.) Aprox. ø68 mm (máx.)                                           |                                                                                                    |  |  |
| Dimensiones                                                               | 128(L)×81(W)×36(D) mm                                                               | 186 (L)×129 (W)×53 (D)mm                                                                                  |  |  |
| Longitud del cable                                                        | Арго                                                                                | Aprox. 3 m                                                                                                |  |  |
| Terminal de salida                                                        | MINI DI                                                                             | IN 6PIN                                                                                                   |  |  |
| Peso                                                                      | Aprox. 260 g                                                                        | Aprox. 510 g                                                                                              |  |  |
| Accesorio                                                                 | Manual de instruccione                                                              | Manual de instrucciones, Marcador de cables                                                               |  |  |
| Piezas opcionales                                                         | 7146 (Tapón ajustador banana ø 4), 7185 (Cable de extensión)                        |                                                                                                    |  |  |

|                                                              | <kew8129></kew8129>                                                                                                    | <kew8130></kew8130>                                                                                                    | <kew8133></kew8133>                                         | <kew8135></kew8135>                                                                                                    |
|--------------------------------------------------------------|----------------------------------------------------------------------------------------------------|----------------------------------------------------------------------------------------------------|-------------------------------------------------------------|----------------------------------------------------------------------------------------------------|
|                                                              | Discontinued<br>products                                                                                                    |                                                                                                    |                                                             |                                                                                                    |
| Corriente<br>nominal                                         | Rango 300A: 300 A rms CA (424Apico)<br>Rango 1 000A: 1 000 A rms CA (1 414Apico)<br>Rango 3 000A : 3 000 A rms CA (4 243Apico)                                                     | 1 000 A rms CA (1 850 Apico)                                                                                                    | 3 000 A rms CA (5 515Apico)                                 | 50 A rms CA (92 A pico)                                                                                                    |
| Tensión de<br>salida                                         | Rango 300A :<br>CA0-CA500mV (CA500mV/CA300A) 1,67mV/A<br>Rango 1 000A :<br>CA0-CA500mV (CA500mV/CA1 000A) 0,5mV/A<br>Rango 3 000A :<br>CA0-CA500mV (CA500mV/CA3 000A)<br>0,167mV/A | 0-500 mV CA<br>(500 mV CA/000 A CA):<br>0,5 mV/ A                                                                                                    | 0-500 mV CA<br>(500 mV CA/3 000 A CA):<br>0,167 mV/ A       | 0 - 500 mV CA<br>(500 mV CA /50 A CA):<br>10 mV/ A                                                                                  |
| Rango de<br>medición                                         | Rango 300A : 30 - 300Arms<br>Rango 1 000A : 100 - 1 000Arms<br>Rango 3 000A : 300 - 3 000Arms                                                                                      | 0-1 000 A rms CA                                                                                                    | 0-3 000 A rms CA                                            | 0 - 50A rms CA                                                                                                    |
| Precisión<br>(entrada onda<br>senoidal)                      | ±1,0%rdg (45 - 65Hz)<br>(en el centro del sensor)                                                                                                    | ±0,8%rdg±0,2 mV (45-65 Hz)<br>±1,5%rdg±0,4 mV (40 Hz-1 kHz)                                                                                                    | ±1,0%rdg±0,5 mV (45-65 Hz)<br>±1,5%rdg±0,5 mV (40 Hz-1 kHz) | ± 1,0%rdg ±0.5mV (45Hz - 65Hz)<br>(0-50A)<br>± 1,5%rdg ±0,5mV (40Hz - 300Hz)<br>(0-20A)<br>± 1,5%rdg ±0,5mV (40Hz - 1kHz)<br>(0-5A) |
| Característic<br>as fase                                     | dentro de ±1,0°<br>(dentro de rango de medición de cada rango a<br>una frecuencia de 45 - 65Hz)                                                                                    | dentro de ±2,<br>dentro de ±3,0°                                                                                                    | 0° (45-65 Hz)<br>(40 Hz-1 kHz)                              | entre ±3,0° (45 - 65Hz)<br>entre ±4,0°(40 - 1kHz)                                                                                   |
| Rango de<br>temp. y<br>humedad<br>(precisión<br>garantizada) | 23±5°C, humedad relativa 85% o menos (sin condensación)                                                                                                    |                                                                                                    |                                                             |                                                                                                    |
| Rango<br>temperatura<br>funcionamiento                       | -10 a 50°C, humedad relativa 85% o menos, sin condensación                                                                                                    |                                                                                                    |                                                             |                                                                                                    |
| Rango<br>temperatura<br>almacenami<br>ento                   |                                                                                                    | -20 a 60°C, humedad relativa 85% (                                                                                                    | o menos, sin condensación                                   |                                                                                                    |
| Entrada<br>permitida                                         | 3 600 A rms CA (50/60 Hz)                                                                                                    | 1 300 A rms CA (50/ 60 Hz)                                                                                                    | 3 900 A rms CA (50/ 60 Hz)                                  | 65 Arms CA (50/60 Hz)                                                                                                    |
| Impedancia<br>salida                                         |                                                                                                    | Aprox. 100 Ω o mer                                                                                                    | nos                                                         |                                                                                                    |
| Lugar de uso                                                 |                                                                                                    | Uso interior, altitud 2 0                                                                                                    | 00m o menos                                                 |                                                                                                    |
| Normas<br>aplicables                                         | IEC 61010-1, IEC 61010-2-032<br>Medición CAT III (600V) Grado de<br>contaminación 2, IEC61326                                                                                      | S (1010-1, IEC 61010-2-032         IEC 61010-1, IEC 61010-2-032           AT III (600V) Grado de<br>són 2, IEC61326         Medición CAT III 600 V /CAT IV 300 V, Grado de contaminación 2, IEC61326 |                                                             | minación 2, IEC61326                                                                                                    |
| Tensión<br>admitida                                          | 5 350 V CA / 5 seg<br>Entre circuito – sensor                                                                                                    | 5 350 V CA / 5 seg<br>Entre circuito – sensor<br>Entre circuito – sensor                                                                                                    |                                                             |                                                                                                    |
| Resistencia de<br>aislamiento                                | 50 MΩ ο más/1 000 V<br>Entre circuito – sensor                                                                                                    |                                                                                                    |                                                             |                                                                                                    |
| Tamaño máx.<br>cond.                                         | Aprox. Ø150mm (max.)                                                                                                    | Aprox. Ø110mm (max.)                                                                                                    | Aprox. Ø170mm (max.)                                        | Aprox. Ø75mm (max.)                                                                                                    |
| Dimensiones                                                  | 111 (L) × 61 (W) × 4 3(D) mm<br>(protuberancias no incluidas)                                                                                                    |                                                                                                    | 65 (L)×24 (W)×22 (D)mm                                      | •                                                                                                    |
| Longitud del                                                 | Parte del sensor: Aprox. 2 m                                                                                                    |                                                                                                    | Parte del sensor: Aprox. 2,7 m                              |                                                                                                    |
| Terminal de                                                  | Cable salida: Aprox. 1 m Cable salida: Aprox. 0,2 m MINI DIN 6PIN                                                                                                    |                                                                                                    |                                                             |                                                                                                    |
| Peso                                                         | 8129-1: Aprox. 410 g<br>8129-2: Aprox. 680 g<br>8129-3: Aprox. 950 a                                                                                                    | Aprox. 180 g                                                                                                    | Aprox. 200 g                                                | Aprox. 170 g                                                                                                    |
| Accesorio                                                    | Manual instrucciones, Cable salida(M-7199),<br>Estuche de transporte                                                                                                    | Manua                                                                                                    | al instrucciones,marcador de cable,                         | , Maleta                                                                                                    |
| Piezas<br>opcionales                                         |                                                                                                    |                                                                                                    |                                                             |                                                                                                    |
|                                                              |                                                                                                    |                                                                                                    |                                                             |                                                                                                    |

|                                                        | <model8141></model8141>                                                                                          | <model8142></model8142>                                                                                                    | <model8143></model8143>                                   |
|--------------------------------------------------------|----------------------------------------------------------------------------------------------------|----------------------------------------------------------------------------------------------------|-----------------------------------------------------------|
|                                                        | Discontinued<br>product                                                                                          | Discontinued<br>product                                                                                                    | Discontinued<br>product                                   |
| Corriente nominal                                      |                                                                                                    | 1 000m A rms CA                                                                                                    |                                                           |
| Tensión de salida                                      | 0 – 1                                                                                                    | 00 mV CA (100 mV CA/ 1 000 mA                                                                                                    | CA)                                                       |
| Rango de medición                                      |                                                                                                    | 0 – 1 000 m A rms CA                                                                                                    |                                                           |
| Precisión<br>(entrada onda senoidal)                   |                                                                                                    | ±1,0%rdg±0,1 mV (50/60 Hz)<br>±2,0%rdg±0,1 mV (40 Hz – 1 kHz                                                                         | z)                                                        |
| Fase<br>características                                |                                                                                                    |                                                                                                    |                                                           |
| Rango de temp. y<br>humedad<br>(precisión garantizada) | 23±5°C, humedad relativa 85% o menos (sin condensación)                                                          |                                                                                                    |                                                           |
| Temp. funcionamiento<br>Rango                          | 0 - 50°C, humedad relativa 85% o menos (sin condensación)                                                        |                                                                                                    |                                                           |
| Temp. almacenam.<br>Rango                              | -20 a 60°C, humedad relativa 85% o menos (sin condensación)                                                      |                                                                                                    | condensación)                                             |
| Entrada permitida                                      | 100 A rms CA (50/60 Hz)                                                                                          | 200 A rms CA (50/60 Hz)                                                                                                    | 500 A rms CA (50/60 Hz)                                   |
| Impedancia salida                                      | Aprox. 180 Ω                                                                                                    | Aprox. 200 Ω                                                                                                    | Aprox. 120 Ω                                              |
| Aplicables<br>normas                                   | Medición                                                                                                    | Jso interior, altitud 2 000m o menos<br>IEC 61010-1, IEC 61010-2-032<br>CAT III (300 V), Grado de contami<br>IEC61326 (EMC standard) | nación 2                                                  |
| Tensión admitida                                       | 3 540 V CA / 5 seg<br>Entre Pinzas – Carcasa,<br>Pinzas – Terminal de salida, y<br>Carcasa – Terminal de salida  |                                                                                                    |                                                           |
| Resistencia de<br>aislamiento                          | 50 MΩ o más/1 000 V<br>Entre Pinzas – Carcasa,<br>Pinzas – Terminal de salida, y<br>Carcasa – Terminal de salida |                                                                                                    |                                                           |
| Tamaño máx. cond.                                      | Aprox. ø24 mm (max)                                                                                              | Aprox. ø40 mm (máx)                                                                                                    | Aprox. ø68 mm (máx)                                       |
| Dimensiones                                            | 100 (L)×60 (W)×26 (D)mm<br>(protuberancias no incluidas)                                                         | 128(L)×81(W)×36(D) mm<br>(protuberancias no incluidas)                                                                               | 186 (L)×129 (W)×53 (D)mm<br>(protuberancias no incluidas) |
| Longitud del cable                                     |                                                                                                    | Aprox. 2 m                                                                                                    |                                                           |
| Terminal de salida                                     |                                                                                                    | MINI DIN 6PIN                                                                                                    |                                                           |
| Peso                                                   | Aprox. 150 g                                                                                                    | Aprox. 240 g                                                                                                    | Aprox. 490 g                                              |
| Accesorio                                              |                                                                                                    | Manual de instrucciones                                                                                                    |                                                           |
| Piezas opcionales                                      |                                                                                                    | rational de transporte<br>7146 (Tapón ajustador banana ø 4)<br>7185 (Cable de extensión)                                             |                                                           |

| 30 A ms CA (42,4 Apico)         70 A ms CA (99,0 Apico)         100 A ms CA (141,4 Apico)           0 - 1 500 mV CA (CA50mV/A)         0 - 3 500 mV CA (50 mV CA/A)         0 - 5 000 mV CA (50 mV CA/A)           0 - 1 500 mV CA (CA50mV/A)         0 - 3 500 mV CA (50 mV CA/A)         0 - 5 000 mV CA (50 mV CA/A)           0 - 1 500 mV CA (CA50mV/A)         0 - 3 500 mV CA (50 mV CA/A)         0 - 5 000 mV CA (50 mV CA/A)           0 - 15A         0 - 40 A         0 - 80 A           1 0.76rdgs0,1 mV (50/60 Hz)         ±1.076rdgs0,1 mV (50/60 Hz)         ±2.0%rdg 10/07 (50/60 Hz)           ±2,0%rdg 20,2 mV (40 Hz - 1 kHz)         ±1.076rdg 50/60 Hz)         ±2.0%rdg (50/60 Hz)           ±2,0%rdg (50/60 Hz)         ±2.0%rdg (50/60 Hz)         ±2.0%rdg (50/60 Hz)           ±10.0%rdg (45 - 1 kHz)         ±10.0%rdg (45 - 1 kHz)         ±10.0%rdg (45 - 1 kHz)           10.0%rdg (45 - 1 kHz)         ±10.0%rdg (45 - 1 kHz)         ±10.0%rdg (45 - 1 kHz)           23.55°C, humedad relativa 85% o menos (sin condensación)                                                                                                    | <kew8146></kew8146>                                                                                                    | <kew8147></kew8147>                                                                                                    | <kew8148></kew8148>                                                                                                    |  |
|----------------------------------------------------------------------------------------------------|----------------------------------------------------------------------------------------------------|----------------------------------------------------------------------------------------------------|----------------------------------------------------------------------------------------------------|--|
| 30 A rms CA (42,4 Apico)         70 A rms CA (99,0 Apico)         100 A rms CA (141,4 Apico)           0 - 1 500 mV CA (CA50mV/A)         0 - 3 500 mV CA (50 mV CA/A)         0 - 5 000 mV CA (50 mV CA/A)           0 - 150         0 - 15A         0 - 40 A         0 - 80 A           ±1,0%rdg±0,1 mV (50/60 Hz)         ±1,0%rdg±0,1 mV (50/60 Hz)         ±1,0%rdg±0,2 mV (40 Hz - 1 kHz)         ±2,0%rdg±0,2 mV (40 Hz - 1 kHz)           ±2,0%rdg±0,2 mV (40 Hz - 1 kHz)         ±3,0%rdg (50/60 Hz)         ±1,0%rdg±0,2 mV (40 Hz - 1 kHz)         ±2,0%rdg±0,2 mV (40 Hz - 1 kHz)           ±10,0%rdg (50/60 Hz)         ±10,0%rdg (50/60 Hz)         ±1,0%rdg (50/60 Hz)         ±2,0%rdg (50/60 Hz)           ±10,0%rdg (45 - 1 kHz)         ±10,0%rdg (45 - 1 kHz)         ±10,0%rdg (45 - 1 kHz)         ±10,0%rdg (45 - 1 kHz)                                                                                                    |                                                                                                    |                                                                                                    |                                                                                                    |  |
| $\begin{array}{ c c c c c c c c c c c c c c c c c c c$                                                                                                    | 30 A rms CA (42,4 Apico)                                                                                                    | 70 A rms CA (99,0 Apico)                                                                                                    | 100 A rms CA (141,4 Apico)                                                                                                    |  |
| 0 - 30 A rms CA         0 - 70 A rms CA         0 - 100 A rms CA           0 - 15 A         0 - 40 A         0 - 80 A           ±1,0%rdg±0,1 mV (50/60 Hz)         ±1,0%rdg±0,1 mV (50/60 Hz)         ±1,0%rdg±0,1 mV (50/60 Hz)           ±2,0%rdg±0,2 mV (40 Hz - 1 kHz)         ±2,0%rdg±0,2 mV (40 Hz - 1 kHz)         ±2,0%rdg±0,2 mV (40 Hz - 1 kHz)           15 - 30 A         40 - 70 A         80 - 100 A           ±5,0%rdg (50/60 Hz)         ±5,0%rdg (50/60 Hz)         ±5,0%rdg (50/60 Hz)           ±10,0%rdg (45 - 1 kHz)         ±10,0%rdg (45 - 1 kHz)         ±10,0%rdg (45 - 1 kHz)                                                                                                    | 0 – 1 500 mV CA (CA50mV/A)                                                                                                    | 0 – 3 500 mV CA (50 mV CA/ A)                                                                                                    | 0 – 5 000 mV CA (50 mV CA/ A)                                                                                                    |  |
| 0 - 15 A         0 - 40 A         0 - 80 A           ±1,0%rdg±0,1 mV (50/60 Hz)         ±1,0%rdg±0,2 mV (40 Hz - 1 kHz)         ±1,0%rdg±0,2 mV (40 Hz - 1 kHz)         ±1,0%rdg±0,2 mV (40 Hz - 1 kHz)           15 - 30 A         ±2,0%rdg (50/60 Hz)         ±2,0%rdg (50/60 Hz)         ±2,0%rdg (50/60 Hz)         ±2,0%rdg (50/60 Hz)           ±10,0%rdg (45 - 1 kHz)         ±10,0%rdg (45 - 1 kHz)         ±10,0%rdg (45 - 1 kHz)         ±10,0%rdg (45 - 1 kHz)           23±5°C, humedad relativa 85% o menos (sin condensación)         -         20           -20 a 60°C, humedad relativa 85% o menos (sin condensación)         -           -20 a 60°C, humedad relativa 85% o menos (sin condensación)         -           -20 a 60°C, humedad relativa 85% o menos (sin condensación)         -           -20 a 60°C, humedad relativa 85% o menos (sin condensación)         -           -20 a 60°C, humedad relativa 85% o menos (sin condensación)         -           -20 a 60°C, humedad relativa 85% o menos (sin condensación)         -           -20 a 60°C, humedad relativa 85% o menos (sin condensación)         -           -20 a 60°C, humedad relativa 85% o menos (sin condensación)         -           -20 a 60°C, humedad relativa 85% o menos (sin condensación)         -           -20 a 60°C, humedad relativa 85%         -           Aprox. 90 Ω         Aprox. 100 Ω         Aprox. 60 Ω | 0 - 30 A rms CA                                                                                                    | 0 - 70 A rms CA                                                                                                    | 0 - 100 A rms CA                                                                                                    |  |
|                                                                                                    | 0 - 15 A<br>±1,0%rdg±0,1 mV (50/60 Hz)<br>±2,0%rdg±0,2 mV (40 Hz – 1 kHz)<br>15 - 30 A<br>±5,0%rdg (50/60 Hz)<br>±10,0%rdg (45 – 1 kHz)        | 0 - 40 A<br>±1,0%rdg±0,1 mV (50/60 Hz)<br>±2,0%rdg±0,2 mV (40 Hz – 1 kHz)<br>40 - 70 A<br>±5,0%rdg (50/60 Hz)<br>±10,0%rdg (45 – 1 kHz) | 0 - 80 A<br>±1,0%rdg±0,1 mV (50/60 Hz)<br>±2,0%rdg±0,2 mV (40 Hz – 1 kHz)<br>80 - 100 A<br>±5,0%rdg (50/60 Hz)<br>±10,0%rdg (45 – 1 kHz) |  |
| 2345°C, Rumedad relativa 85% o menos (sin condensación)         0 - 50°C, humedad relativa 85% o menos (sin condensación)         -20 a 60°C, humedad relativa 85% o menos (sin condensación)         30 A rms CA (50/60 Hz)       100 A rms CA (50/60 Hz)         Aprox. 90 Ω       Aprox. 100 Ω       Aprox. 60 Ω         Uso interior, altitud 2 000m o menos       IEC 61010-1, IEC 61010-2-032       Medición CAT III (300 V) Grado de contaminación 2         IEC61326       3 540 V CA / 5 seg       Entre Pinzas – Carcasa,         Carcasa – Terminal de salida, y       Pinzas – Terminal de salida         50 MΩ o más/1 000 V       Entre Pinzas – Carcasa,         Carcasa – Terminal de salida, y       Pinzas – Terminal de salida         100(L)×60(W)×26(D)mm       128(L)×81(W)×36(D)mm       186(L)×129(W)×53(D)mm         Aprox. 150 g       Aprox. 24 g       Aprox. 510 g         Aprox. 250 g       Aprox. 24 g       Aprox. 510 g         Aprox. 150 g       Aprox. 24 g       Aprox. 510 g         Aprox. 150 g       Aprox. 24 g       Aprox. 510 g         Aprox. 150 g       Aprox. 24 g       Aprox. 510 g         Aprox. 150 g       Aprox. 24 g       Aprox. 510 g         Aprox. 150 g       Aprox. 24 g       Aprox. 510 g         Aprox. 150 g       Aprox. 24 g       Aprox. 510 g                                                                                                    | 00.500                                                                                                    |                                                                                                    |                                                                                                    |  |
| -0 - 50°C, numedad relativa 85% o menos (sin condensación)         -20 a 60°C, humedad relativa 85% o menos (sin condensación)         30 A rms CA (50/60 Hz)       70 A rms CA (50/60 Hz)         Aprox. 90 Ω       Aprox. 100 Ω         Uso interior, altitud 2 000m o menos         IEC 61010-1, IEC 61010-2-032         Medición CAT III (300 V) Grado de contaminación 2         IEC 61326         3 540 V CA / 5 seg         Entre Pinzas – Carcasa,         Carcasa – Terminal de salida, y         Pinzas – Terminal de salida, y         Pinzas – Carcasa, Carcasa,         Carcasa – Terminal de salida, y         Pinzas – Carcasa, Carcasa, Carcasa,         Carcasa – Terminal de salida, y         Pinzas – Carcasa, Carcasa, Carcasa – Terminal de salida         Aprox. ø24 mm (max)       Aprox. ø40 mm (máx)         Aprox. 20 (D)mm       128(L)×81(W)×36(D)mm         Aprox. 20 (D)mm       Aprox. 240 g         Aprox. 150 g       Aprox. 240 g         Aprox. 150 g       Aprox. 240 g         Aprox. 150 g       Aprox. 240 g         Aprox. 150 g       Aprox. 510 g         Manual de instrucciones       Marcador de cables         7146 (Tapón ajustador banana ø 4)       Titafo ajustador banana ø 4)                                                                                                    | <u>23±5°C, </u>                                                                                                    | humedad relativa 85% o menos (sin conde                                                                                                 | ensacion)                                                                                                    |  |
| 30 A rms CA (50/60 Hz)     70 A rms CA (50/60Hz)     100 A rms CA (50/60 Hz)       Aprox. 90 Ω     Aprox. 100 Ω     Aprox. 60 Ω       Uso interior, altitud 2 000m o menos       IEC 61010-1, IEC 61010-2-032       Medición CAT III (300 V) Grado de contaminación 2       IEC 61326       3 540 V CA / 5 seg       Entre Pinzas – Carcasa,       Carcasa – Terminal de salida, y       Pinzas – Terminal de salida       50 MΩ o más/1 000 V       Entre Pinzas – Carcasa, Carcasa – Terminal de salida, y       Pinzas – Carcasa, Carcasa – Terminal de salida, y       100(L)×60(W)×26(D)mm       Aprox. 2 m       MINI DIN 6PIN       Aprox. 150 g       Aprox. 240 g       Aprox. 150 g       Tarte of Instructiones       Marcador de cables       7146 (Tapón ajustador banana ø 4)                                                                                                    | 0 - 50°C,                                                                                                    | numedad relativa 85% o menos (sin conde                                                                                                 | ensación)                                                                                                    |  |
| Starting CA (30/60 Hz)     To A this CA (30/60 Hz)       Aprox. 90 Ω     Aprox. 100 Ω       Uso interior, altitud 2 000m o menos       IEC 61010-1, IEC 61010-2-032       Medición CAT III (300 V) Grado de contaminación 2       IEC61326       3 540 V CA / 5 seg       Entre Pinzas – Carcasa,       Carcasa – Terminal de salida, y       Pinzas – Terminal de salida       50 MΩ o más/1 000 V       Entre Pinzas – Carcasa, Carcasa – Terminal de salida, y       Pinzas – Carcasa, Carcasa – Terminal de salida, y       100(L)×60(W)×26(D)mm       128(L)×81(W)×36(D)mm       Aprox. 100 Q       Aprox. 100 Q       Aprox. 100 Q       Aprox. 100 Q                                                                                                    |                                                                                                    |                                                                                                    |                                                                                                    |  |
| Aprox. 60 M       Aprox. 60 M       Aprox. 60 M       Aprox. 60 M         Uso interior, altitud 2 000m o menos       IEC 61010-2,032       Aprox. 60 M       Aprox. 60 M         IEC 61010-1, IEC 61010-2,032       Medición CAT III (300 V) Grado de contaminación 2       IEC61326       Aprox. 60 M         3 540 V CA / 5 seg       Entre Pinzas – Carcasa,       Carcasa – Terminal de salida, y       Pinzas – Carcasa,         Carcasa – Terminal de salida       50 MΩ o más/1 000 V       Entre Pinzas – Carcasa, Carcasa – Terminal de salida       Aprox. ø24 mm (máx)         Aprox. ø24 mm (max)       Aprox. ø40 mm (máx)       Aprox. ø68 mm (máx)         100(L)×60(W)×26(D)mm       128(L)×81(W)×36(D)mm       186(L)×129(W)×53(D)mm         Aprox. 150 g       Aprox. 240 g       Aprox. 510 g         Manual de instrucciones       Marcador de cables       7146 (Tapón ajustador banana ø 4)                                                                                                    |                                                                                                    | Aprox 100 0                                                                                                    | Aprox 60 0                                                                                                    |  |
| IEC 61010-1, IEC 61010-2-032         Medición CAT III (300 V) Grado de contaminación 2         IEC61326         3 540 V CA / 5 seg         Entre Pinzas – Carcasa,         Carcasa – Terminal de salida, y         Pinzas – Terminal de salida         50 MΩ o más/1 000 V         Entre Pinzas – Carcasa, Carcasa, Carcasa – Terminal de salida         4         50 MΩ o más/1 000 V         Entre Pinzas – Carcasa, Carcasa – Terminal de salida, y Pinzas – Terminal de salida         4         4         4         4         4         4         4         4         4         4         4         4         4         4         4         4         4         4         4         4         4         4         4         4         4         4         4         4         4         4         4         4         4         4                                                                                                    | 710100.00 12                                                                                                    | Liso interior altitud 2 000m o menos                                                                                                    | 71610X: 00 12                                                                                                    |  |
| Carcasa – Terminal de salida, y         Pinzas – Terminal de salida         50 MΩ o más/1 000 V         Entre Pinzas – Carcasa, Carcasa – Terminal de salida, y Pinzas – Terminal de salida         Aprox. ø24 mm (max)       Aprox. ø40 mm (máx)       Aprox. ø68 mm (máx)         100(L)×60(W)×26(D)mm       128(L)×81(W)×36(D)mm       186(L)×129(W)×53(D)mm         Aprox. 2 m       Aprox. 2 m         MINI DIN 6PIN       Aprox. 510 g         Aprox. 150 g       Aprox. 240 g         Manual de instrucciones       Marcador de cables         7146 (Tapón ajustador banana ø 4)       Turo fo ajustador banana ø 4)                                                                                                    | IEC 61010-1, IEC 61010-2-032<br>Medición CAT III (300 V) Grado de contaminación 2<br>IEC61326<br>3 540 V CA / 5 seg<br>Entre Pinzas – Carcasa, |                                                                                                    |                                                                                                    |  |
| Pinzas – Terminal de salida         50 MΩ o más/1 000 V         Entre Pinzas – Carcasa, Carcasa – Terminal de salida, y Pinzas – Terminal de salida         Aprox. ø24 mm (max)       Aprox. ø40 mm (máx)       Aprox. ø68 mm (máx)         100(L)×60(W)×26(D)mm       128(L)×81(W)×36(D)mm       186(L)×129(W)×53(D)mm         Aprox. 2 m         MINI DIN 6PIN         Aprox. 150 g       Aprox. 240 g       Aprox. 510 g         Manual de instrucciones         Marcador de cables         7146 (Tapón ajustador banana ø 4)                                                                                                    |                                                                                                    | Carcasa – Terminal de salida, y                                                                                                    |                                                                                                    |  |
| Aprox. ø24 mm (max)       Aprox. ø40 mm (máx)       Aprox. ø68 mm (máx)         100(L)×60(W)×26(D)mm       128(L)×81(W)×36(D)mm       186(L)×129(W)×53(D)mm         Aprox. 2 m         MINI DIN 6PIN         Aprox. 150 g       Aprox. 240 g       Aprox. 510 g         Manual de instrucciones         Marcador de cables         7146 (Tapón ajustador banana ø 4)                                                                                                    | 50 MΩ o más/1 000 V<br>Entre Pinzas – Carcasa, Carcasa – Terminal de salida, y Pinzas – Terminal de salida                                     |                                                                                                    |                                                                                                    |  |
| 100(L)×60(W)×26(D)mm     128(L)×81(W)×36(D)mm     186(L)×129(W)×53(D)mm       Aprox. 2 m       MINI DIN 6PIN       Aprox. 150 g     Aprox. 240 g     Aprox. 510 g       Manual de instrucciones       Marcador de cables       7146 (Tapón ajustador banana ø 4)                                                                                                    | Aprox. ø24 mm (max)                                                                                                    | Aprox. ø40 mm (máx)                                                                                                    | Aprox. ø68 mm (máx)                                                                                                    |  |
| Aprox. 2 m         MINI DIN 6PIN         Aprox. 150 g       Aprox. 240 g         Manual de instrucciones         Marcador de cables         7146 (Tapón ajustador banana ø 4)                                                                                                    | 100(L)×60(W)×26(D)mm                                                                                                    | 128(L)×81(W)×36(D)mm                                                                                                    | 186(L)×129(W)×53(D)mm                                                                                                    |  |
| MINI DIN 6PIN       Aprox. 150 g     Aprox. 240 g     Aprox. 510 g       Manual de instrucciones     Marcador de cables       7146 (Tapón ajustador banana ø 4)                                                                                                    |                                                                                                    | Aprox. 2 m                                                                                                    |                                                                                                    |  |
| Aprox. 150 g Aprox. 240 g Aprox. 510 g<br>Manual de instrucciones<br>Marcador de cables<br>7146 (Tapón ajustador banana ø 4)                                                                                                    |                                                                                                    | MINI DIN 6PIN                                                                                                    |                                                                                                    |  |
| Manual de instrucciones<br>Marcador de cables<br>7146 (Tapón ajustador banana Ø 4)                                                                                                    | Aprox. 150 g                                                                                                    | Aprox. 240 g                                                                                                    | Aprox. 510 g                                                                                                    |  |
| 7146 (Tapón ajustador banana Ø 4)                                                                                                    | Manual de instrucciones                                                                                                    |                                                                                                    |                                                                                                    |  |
| (14b) (Tapon Justador Danana Ø 4)                                                                                                    |                                                                                                    | Marcador de cables                                                                                                    |                                                                                                    |  |
| 7185 (Cable de extensión)                                                                                                    | 7140 (Tapun ajustaduur Dahaha & 4)<br>7185 (Cable de extensión)                                                                                |                                                                                                    |                                                                                                    |  |
|                                                                                                    |                                                                                                    |                                                                                                    |                                                                                                    |  |

## 11. Solución de problemas

### 11.1 Solución de problemas general

Cuando se sospecha de defecto o avería del aparato, compruebe los siguientes puntos primero. Si su problema no aparece en esta sección, póngase en contacto con su distribuidor local Kyoritsu.

| Síntoma                                                                | Comprobar                                                                                                    |
|------------------------------------------------------------------------|----------------------------------------------------------------------------------------------------|
| No se enciende el aparato.<br>(No aparece nada en la pantalla<br>LCD.) | <ul> <li><u>Al funcionar con una fuente de alimentación de CA:</u></li> <li>El cable de alimentación está conectado firme y correctamente?</li> <li>El cable de alimentación está roto?</li> <li>Está la tensión de alimentación dentro del rango permitido?</li> <li><u>Al funcionar con baterías:</u></li> <li>Están las baterías instaladas con la polaridad correcta?</li> <li>Las pilas AA Ni-HM están completamente cargadas?</li> <li>Se agotaron las baterías alcalinas AA?</li> <li><u>Si el problema no está aún resuelto:</u></li> <li>Desconecte el cable de alimentación desde una fuente de alimentación de CA y retire todas las pilas del instrumento. Coloque las pilas de nuevo y conecte el cable de alimentación de CA. Encienda el instrumento. Si el instrumento aún no se enciende, puede sospecharse fallo del instrumento.</li> </ul> |
| No funciona cualquier tecla.                                           | <ul> <li>Está inactiva la función de bloqueo de los tecla?</li> <li>Compruebe los Teclas efectivos en cada Rango.</li> </ul>                                                                                                    |
| Las lecturas son inestables o<br>imprecisas                            | <ul> <li>Frecuencia en canal de tensión ch1 está dentro del rango de precisión garantizada rango? Debe estar entre 40 y 70Hz.</li> <li>Los cables de prueba de voltaje y las mordazas sensor están bien conectados?</li> <li>El ajuste del instrumento y de la configuración de conexión seleccionada son apropiadas?</li> <li>Se utilizan los sensores adecuados a la configuración correcta?</li> <li>Los cables de prueba de voltaje no están rotos?</li> <li>La señal de entrada no es interferida?</li> <li>No existe un campo electromagnético fuerte próximo?</li> <li>Entorno de medición cumple con las especificaciones de este instrumento?</li> <li>Compruebe la configuración del cableado y el sensor conectado.</li> </ul>                                                                                                    |
| Incapaz de guardar datos en la                                         | <ul> <li>Compruebe el número de archivos memorizados.</li> <li>Si la tarieta SD se inserta en el instrumento, retire la tarieta</li> </ul>                                                                                                    |
| memoria interna.                                                       |                                                                                                    |

| Síntoma                                                              | Comprobar                                                                                                    |
|----------------------------------------------------------------------|----------------------------------------------------------------------------------------------------|
| Los datos no se pueden guardar en<br>la tarjeta SD                   | <ul> <li>Se inserto la tarjeta SD correctamente?</li> <li>La tarjeta SD se ha formateado?</li> <li>Hay espacio libre disponible en la tarjeta SD?</li> <li>Compruebe el número máximo de archivos o la capacidad de la tarjeta SD.</li> <li>El funcionamiento de la tarjeta SD se ha verificado?</li> <li>Verificar el correcto funcionamiento de la tarjeta SD en otro hardware conocido.</li> </ul>                                                                                                    |
| No se puede descargar ni configurar<br>mediante la comunicación USB. | <ul> <li>Conexión del cable USB entre el instrumento y el PC.</li> <li>Ejecute el software de aplicación de comunicación "KEW<br/>Windows for KEW6315" y compruebe si se muestran o no los<br/>dispositivos conectados. Si no se muestran los dispositivos,<br/>el controlador USB no esté instalado correctamente.<br/>Consulte el manual de instalación de "KEW Windows for<br/>KEW6315" y vuelva a instalar el controlador USB.</li> </ul>                                                                                                   |
| En el auto-diagnóstico, el juicio "NG"<br>se da con frecuencia.      | Si "NG" se da para "Tarjeta SD", ver los puntos de control para<br>"Los datos no se pueden guardar en la tarjeta SD." en la<br>columna anterior. Si "NG" se da para los otros artículos,<br>desconecte el cable de alimentación desde una fuente de<br>alimentación de CA y retire todas las pilas del instrumento.<br>Coloque las pilas de nuevo y conecte el cable de alimentación a<br>una fuente de alimentación de CA, y llevar a cabo el<br>autodiagnóstico de nuevo. Si todavía se da "NG", se puede<br>sospechar fallo del instrumento. |

### 11.2 Mensajes de error y acciones

Un mensaje de error puede aparecer en la pantalla LCD mientras utiliza el instrumento. Compruebe la tabla siguiente si aparece algún mensaje de error y tome medidas.

| Mensaje                                                                          | Detalles y Acciones                                                                                                    |
|----------------------------------------------------------------------------------|----------------------------------------------------------------------------------------------------|
| Falta tarjeta SD.<br>Compruebe la cantidad de espacio<br>libre en la tarjeta SD. | <ul> <li>Compruebe que la tarjeta SD está insertada correctamente.<br/>Consulte la sección "4.3 Colocación / extracción de la tarjeta<br/>SD" (P. 33).</li> </ul>                                                                                                    |
| Compruebe la cantidad de espacio<br>libre en la tarjeta SD.                      | <ul> <li>Compruebe el espacio libre en la tarjeta SD. Si el espacio no es<br/>suficiente, elimine los archivos innecesarios, formatee la tarjeta<br/>o utilice otra tarjeta.</li> <li>La tarjeta SD se debe formatear en KEW6315, no en el PC.</li> <li>Consulte "<i>Borrar, transferir o formatear datos grabados</i>" (P. 82).</li> </ul>                                                                                                    |
| No se ha podido detectar el sensor.<br>Compruebe la conexión del<br>sensor(s).   | <ul> <li>Compruebe la conexión del sensor de corriente.</li> <li>Si se sospecha de algún problema, debes hacer las siguientes comprobaciones.</li> <li>Conecte el sensor de corriente, que muestra "NG", al canal en el de otro CH sensor que se detecta correctamente. Si el resultado "NG" se da para el mismo canal, CH se sospecha de un defecto del instrumento.</li> <li>Un defecto del sensor es sospechoso si "NG" se da para el mismo sensor conectado a otro CH. Si no se da NG consecuencia, deje de utilizar el instrumento o el sensor.</li> </ul> |

#### 11.2 Mensajes de error y acciones

| Mensaje                                                                                                    | Detalles y Acciones                                                                                                    |
|----------------------------------------------------------------------------------------------------|----------------------------------------------------------------------------------------------------|
| El nivel de batería es bajo.<br>Apagar                                                                                                    | <ul> <li>Conecte el instrumento a una fuente de alimentación de CA o sustituya las baterías por otras nuevas. * Batería alcalina AA de tamaño (LR6) o batería AA Ni-MH de tamaño totalmente cargada x 6 pcs.</li> <li>Consulte "Cómo instalar las baterías" (P. 31).</li> </ul>                                                                                                    |
| No hay espacio libre en la tarjeta SD.<br>Formatee la tarjeta o borre archivos<br>innecesarios.                                                                                        | <ul> <li>Compruebe el espacio libre en la memoria interna y el número<br/>de los archivos guardados. Número máximo de archivo que se<br/>pueden guardar en la memoria es: 3 para los datos de<br/>medición y 8 para los otros datos. Si el espacio libre no es<br/>suficiente, elimine los archivos innecesarios, formatee la<br/>memoria. Consulte "<i>Borrar, transferir o formatear datos</i><br/><i>guardados</i>" (P. 82).</li> </ul>                                                                                               |
| No se puede leer el archivo de<br>configuración.<br>El archivo puede estar dañado.                                                                                                    | <ul> <li>Vuelva a intentarlo. Si todavía no se leen los archivos de configuración;</li> <li>* se sospechan problemas con la tarjeta SD o KEW6315, si la configuración de los archivos están en la tarjeta SD,</li> <li>* Problemas con KEW 6315 son sospechosos, si los archivos de configuración se encuentran en la memoria interna. Si se sospecha un problema con KEW 6315, deje de utilizar el instrumento.</li> </ul>                                                                                                    |
| La memoria disponible es baja.<br>Compruebe la cantidad de espacio<br>libre en la tarjeta SD y en la memoria<br>interna.<br>No hay espacio disponible en el área<br>de almacenamiento. | <ul> <li>Compruebe el espacio libre y el número de archivos guardados<br/>en la tarjeta SD y la memoria interna. Número máximo de<br/>archivo que se pueden guardar en la memoria es: 3 para los<br/>datos de medición y 8 para los otros datos. Si el espacio no es<br/>suficiente, elimine los archivos innecesarios, formatee la tarjeta<br/>o la memoria. Al usar otra tarjeta SD, debe ser formateada en<br/>KEW6315, no en el PCS. Consulte "<i>Borrar, transferir o</i><br/><i>formatear datos guardados</i>" (P. 82).</li> </ul> |
| La hora de inicio está establecida en<br>el pasado. Compruebe el método<br>de inicio de grabación.                                                                                     | <ul> <li>REC Start (Iniciar grabación) se establece en "Constant rec. /<br/>Time period rec.", y el tiempo establecido para "REC End<br/>(Finalizar grabación)" se establece en el pasado. Comprobar y<br/>modificar la hora y la fecha. Consulte "(8)/ (9) Establecimiento<br/>de método de grabación" (P. 45).</li> </ul>                                                                                                    |
| Fallo al iniciar grabación.                                                                                                    | <ul> <li>Compruebe el ajuste "Recording setting" en el menú SET UP.<br/>Consulte la sección "<i>5.4 Configuración de la grabación</i>"(P. 71).</li> <li>Vuelva a intentarlo. Si todavía un registro no se inicia, puede<br/>haber un problema con la tarjeta SD o la memoria interna.<br/>Compruebe que se configura como el destino para guardar los<br/>datos. Si el destino es la memoria interna, se sospecha un<br/>problema con KEW6315. Deje de usar el instrumento en este<br/>caso.</li> </ul>                                  |
| No se puede cambiar los ajustes del<br>instrumento durante la grabación o<br>en el modo stand-by.                                                                                      | <ul> <li>El Cambio de los ajustes no está permitido durante un registro.</li> <li>Para cambiar la configuración, detenga la grabación y confirme<br/>que el mensaje "Registro detenido." aparece y desaparece.</li> </ul>                                                                                                    |

11.2 Mensajes de error y acciones

| Mensaje                                                                                                    | Detalles y Acciones                                                                                                    |
|----------------------------------------------------------------------------------------------------|----------------------------------------------------------------------------------------------------|
| Detectado un nuevo sensor.<br>Compruebe de nuevo los ajustes<br>básicos de configuración antes de<br>realizar nuevas mediciones. | <ul> <li>Los sensores de abrazadera conectados no son los mismos<br/>utilizados en la prueba anterior. Modifique la configuración de<br/>los sensores de abrazadera directamente desde el<br/>"Configuración Básico" o pulse la tecla "Detec.".</li> </ul>                                                                                           |
| La conexión del sensor no es<br>correcta. Compruebe el<br>conexionado del sensor(s).                                             | El sensor de corriente adecuado no puede conectarse a los<br>canales de medición. Compruebe la configuración del cableado<br>y el sensor conectado.                                                                                                    |
| No hay espacio en la tarjeta SD.<br>Se detendrá la grabación.                                                                    | • En primer lugar, detener la grabación. Confirmar "Registro detenido." detenida. Se muestra el mensaje, y luego desaparece. Copia de seguridad del archivo de datos al PC o cualquier otro medio y, a continuación, eliminar archivos o formatear. Al usar otra tarjeta SD, debe ser formateado en KEW6315, no en el PC.                            |
|                                                                                                    | Consulte "Borrar, transferir o formatear datos grabados" (P. 82).                                                                                                    |
| No hay espacio en la memoria<br>interna. Se detendrá la grabación.                                                               | <ul> <li>En primer lugar, detener la grabación. Confirmar "Registro<br/>detenido. detenida." Se muestra el mensaje, y luego<br/>desaparece. Copia de seguridad del archivo de datos a PC o<br/>tarjetas SD y, a continuación, eliminar archivos o formatear.<br/>Consulte "<i>Borrar, transferir o formatear datos grabados</i>" (P. 82).</li> </ul> |

DISTRIBUIDOR

Kyoritsu se reserva el derecho a cambiar las especificaciones o diseños descritos en este manual sin previo aviso y sin obligaciones.

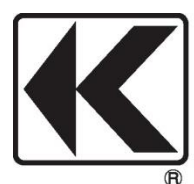

## **KYORITSU ELECTRICAL INSTRUMENTS WORKS, LTD.**

2-5-20,Nakane, Meguro-ku, Tokyo, 152-0031 Japan Phone: +81-3-3723-0131 Fax: +81-3-3723-0152 Factory: Ehime,Japan

## www.kew-ltd.co.jp